Imprimante laser réseau Xerox DocuPrint N2125/N2125b

Manuel de l'administrateur système La protection par Copyright s'applique à tout ce qui se rapporte à la forme et au fond des informations et du matériel protégeables par Copyright et étant actuellement permis par les dispositions législatives ou la jurisprudence ou accordé ci-après, y compris sans limite aucune, le matériel provenant des programmes logiciels apparaissant sur les écrans tels que les styles, les modèles, les icônes, l'aspect des pages, les écrans, etc.

Imprimé aux Etats-Unis d'Amérique.

XEROX® ainsi que tous les noms et toutes les références de produits Xerox cités dans ce document sont des marques déposées de Xerox Corporation. Les marques commerciales d'autres sociétés sont également reconnues. PCL est une marque commerciale de Hewlett-Packard Company. MS, MS-DOS, Windows NT, Microsoft LAN Manager, Windows 95 et Windows 98 sont des marques commerciales de Microsoft Corporation. Adobe et PostScript sont des marques commerciales d'Adobe Systems, Inc. TrueType est une marque commerciale d'Apple Computer, Inc. OS/2 est une marque commerciale d'International Business Machines Corporation. SunOS et Solaris sont des marques commerciales de Sun Corporation.

Cette imprimante comporte une émulation des langages de commande Hewlett-Packard PCL 5e et PCL 6, reconnaît les commandes HP PCL 5e et PCL 6 et les traite de façon analogue à celle des imprimantes LaserJet de Hewlett-Packard.

Ce produit comprend un composant de LZW faisant l'objet d'une licence déposée aux Etats-Unis sous le numéro 4,558,302.

Des modifications sont apportées régulièrement à ce document. Des mises à jour techniques seront incluses dans des éditions ultérieures.

© 2000 Xerox Corporation. Tous droits réservés.

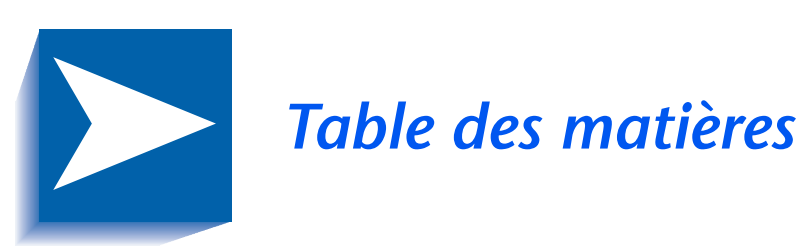

|            | Notes sur la sécurité                         | i    |
|------------|-----------------------------------------------|------|
|            | Symboles Remarque, Attention et Avertissement | ii   |
|            | Sécurité électrique                           | iii  |
|            | Sécurité d'utilisation du laser               | v    |
|            | Sécurité de maintenance                       | vi   |
|            | Sécurité d'utilisation                        | vii  |
|            | Sécurité relative aux émissions d'ozone       | x    |
| Chapitre 1 | Configuration de l'imprimante                 | 1-1  |
|            | Utilisation du panneau de commande            | 1-3  |
|            | L'affichage                                   | 1-4  |
|            | Les voyants                                   | 1-5  |
|            | Les touches                                   | 1-6  |
|            | Parcours du système de menus                  | 1-8  |
|            | Symboles de menu                              | 1-9  |
|            | Choix d'une option de menu                    | 1-10 |
|            | Accès à des modes d'utilisation spéciaux      | 1-12 |
|            | Verrouillages du panneau de commande          | 1-13 |

|            | Utilisation du système de menus1-14                |
|------------|----------------------------------------------------|
|            | Présentation du système de menus 1-14              |
|            | Menu Travaux1-16                                   |
|            | Menu Mot de passe1-19                              |
|            | Menu Magasin1-22                                   |
|            | Menu PCL 1-35                                      |
|            | Menu Système1-42                                   |
|            | Menu Parallèle1-54                                 |
|            | Menu Série1-58                                     |
|            | Menu USB 1-62                                      |
|            | Menu Ethernet1-65                                  |
|            | Menu Token Ring1-79                                |
|            | Menu Novell                                        |
|            | Menu Impression1-103                               |
|            | Menu RAZ1-109                                      |
|            | Configuration de la commutation de magasins        |
|            | automatique1-114                                   |
|            | Valeurs Ordre magasins1-116                        |
|            | Conditions d'exception de gestion du papier1-117   |
|            | Règles Ordre magasins1-120                         |
|            | Exemples Ordre magasins1-122                       |
|            | Non-correspondance de format/type de papier        |
|            | Configuration du décalage de la sortie1-125        |
|            | Exemples1-127                                      |
|            | Configuration de l'impression recto-verso          |
|            | Configuration de formats papier personnalisés1-130 |
| Chapitre 2 | Gestion de l'utilisation de l'imprimante 2-1       |
|            | Utilisation de CentreWare DP2-2                    |
|            | Services Internet CentreWare                       |
|            | Installation2-5                                    |

| Chapitre 3 | Utilisation du disque dur et de la mémoire flash        | 3-1        |
|------------|---------------------------------------------------------|------------|
|            | Précisions concernant le disque dur et la mémoire flash | 3-2        |
|            | Initialisation du disque                                | 3-2        |
|            | Initialisation de la mémoire flash                      | 3-2        |
|            | Téléchargement de polices, de formulaires et de macros  |            |
|            | (fonds de page)                                         | 3-3        |
|            | Commande FSDOWNLOAD                                     | 3-4        |
|            | Commande FSDELETE                                       | 3-7        |
|            | Utilisation du disque dur pour des travaux sécurisés    |            |
|            | et d'épreuves                                           | 3-8        |
|            | Création de travaux sécurisés                           | 3-8        |
|            | Création de travaux d'impression d'épreuves             | 3-10       |
|            | Impression ou suppression de travaux sécurisés ou       |            |
|            | de travaux d'impression d'épreuves                      | 3-12       |
| Chapitre 4 | Maintenance de l'imprimante                             | 4-1        |
|            | Maintenance régulière de l'imprimante                   | 4-2        |
|            | Nettoyage de l'imprimante                               | 4-2        |
|            | Remplacement de la cartouche d'impression laser         | 4-3        |
|            | Instructions du kit de maintenance                      | 4-6        |
|            | Remplacement des galets d'alimentation                  | 4-7        |
|            | Remplacement du rouleau chauffant                       | 4-11       |
|            | Remplacement du module four                             | 4-14       |
| Chapitre 5 | Identification des incidents                            | 5-1        |
|            | Avant de procéder à l'identification des incidents      | 5-2        |
|            | Matériel                                                | 5-3        |
|            | Logiciel                                                | 5-3        |
|            | -<br>Maintenance de l'imprimante                        | 5-3        |
|            | Consommables                                            | 5-3        |
|            |                                                         | <i>Г А</i> |

| Chapitre 6 | Installation d'options d'imprimante          | 6-1  |
|------------|----------------------------------------------|------|
|            | Equipement en option                         | 6-3  |
|            | Magasin 550 feuilles                         | 6-6  |
|            | Précautions                                  | 6-7  |
|            | Installation d'un magasin d'alimentation     | 6-8  |
|            | Installation de deux magasins d'alimentation | 6-11 |
|            | Retrait d'un magasin d'alimentation          | 6-14 |
|            | Magasin pour enveloppes                      | 6-16 |
|            | Installation                                 | 6-16 |
|            | Retrait                                      | 6-17 |
|            | Bac à décalage                               | 6-18 |
|            | Installation                                 | 6-18 |
|            | Retrait                                      | 6-20 |
|            | Bac face dessus                              | 6-22 |
|            | Installation                                 | 6-22 |
|            | Retrait                                      | 6-24 |
|            | Module recto verso                           | 6-25 |
|            | Installation                                 | 6-25 |
|            | Retrait                                      | 6-27 |
|            | Disque dur                                   | 6-29 |
|            | Installation                                 | 6-29 |
|            | Retrait                                      | 6-32 |
|            | Carte d'interface                            | 6-34 |
|            | Installation                                 | 6-34 |
|            | Retrait                                      | 6-37 |
|            | Mémoire supplémentaire                       | 6-40 |
|            | Installation ou retrait                      | 6-40 |

## Notes sur la sécurité

L'imprimante et les consommables recommandés ont été conçus et testés pour répondre à des normes strictes de sécurité. Pour utiliser l'imprimante en toute sécurité, suivez les conseils suivants.

## Symboles Remarque, Attention et Avertissement

Tout au long de ce manuel, plusieurs symboles sont employés pour mettre en évidence des informations utiles, importantes et critiques. Ils sont présentés ci-après :

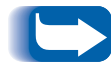

*Ce symbole désigne des informations particulièrement utiles concernant l'imprimante.* 

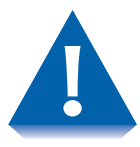

*Ce symbole désigne une mise en garde relative à l'exécution d'une intervention pouvant endommager l'imprimante ou réduire les performances.* 

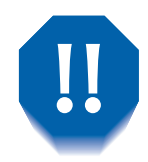

Ce symbole correspond à un avertissement relatif à l'exécution d'une intervention créant un risque de blessure.

Lorsqu'ils apparaissent dans une procédure, les symboles ci-dessus sont plus petits mais conservent une importance équivalente.

## Sécurité électrique

- Utilisez le cordon d'alimentation fourni avec l'imprimante.
- N'utilisez jamais un adaptateur permettant de brancher l'équipement sur une source d'alimentation sans borne de mise à la terre.
- Branchez le cordon d'alimentation directement sur une prise électrique mise à la terre. N'utilisez pas de rallonge. Si vous ignorez si une prise est reliée ou non à la terre, demandez à un électricien de vérifier l'installation.

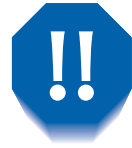

Un raccordement incorrect des conducteurs de mise à la terre crée un risque d'électrocution.

- Placez le cordon d'alimentation de manière à éviter que quelqu'un ne trébuche dessus.
- Ne posez pas d'objets sur le cordon d'alimentation.
- Evitez d'obstruer les ouvertures de ventilation. Celles-ci ont pour but d'éviter la surchauffe de l'imprimante.

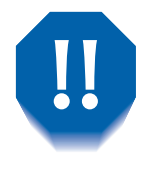

N'introduisez pas d'objets dans les fentes et ouvertures de l'imprimante. L'établissement d'un contact avec un point de tension ou la création d'un court-circuit sur une pièce peut créer des risques d'incendie ou d'électrocution.

- Si vous notez des bruits ou odeurs inhabituels, mettez immédiatement l'imprimante hors tension. Pour cela, débranchez le cordon d'alimentation de la prise murale. Appelez un agent de maintenance agréé pour corriger le problème.
- Si l'une des situations suivantes se produit, mettez immédiatement l'imprimante hors tension, débranchez le cordon d'alimentation et appelez un agent de maintenance agréé.
  - Le cordon d'alimentation est endommagé.
  - Du liquide a été renversé à l'intérieur de l'imprimante.
  - L'imprimante a été exposée à des projections d'eau.
  - L'une des pièces de l'imprimante est endommagée.

Le cordon d'alimentation constitue un dispositif de mise hors tension à l'arrière de l'imprimante. S'il fallait couper totalement l'alimentation électrique de l'imprimante, débranchez le cordon d'alimentation de la prise.

## Sécurité d'utilisation du laser

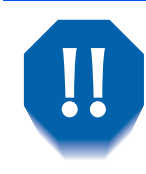

L'utilisation de procédures de commande, de réglage ou d'entretien autres que celles décrites dans le présent manuel risque d'exposer l'utilisateur à des radiations dangereuses.

Cet équipement est conforme aux normes de sécurité applicables. Produit laser de Classe 1, cette imprimante répond aux normes de performances laser établies par les organismes américains et internationaux concernés. Le faisceau laser étant entièrement confiné à l'intérieur de l'imprimante lors de toutes les interventions d'utilisation et de maintenance, cet équipement n'émet aucune radiation dangereuse.

Lors des diverses interventions, vous verrez éventuellement des étiquettes signalant les dangers associés à l'utilisation du laser. Ces étiquettes destinées à votre revendeur et technicien de maintenance sont placées sur ou près des panneaux et boucliers dont la dépose nécessite un outil spécial. Ces panneaux ne doivent en aucun cas être retirés.

## Sécurité de maintenance

- Limitez-vous toujours aux interventions de maintenance décrites dans la documentation fournie avec l'imprimante.
- N'utilisez pas de produits de nettoyage aérosol. L'emploi de fournitures non approuvées peut réduire les performances et créer des risques potentiels.
- Ne retirez pas les panneaux ou protections fixés par des vis, sauf lors de l'installation d'équipements en option. L'imprimante doit être mise hors tension lors de l'exécution de ces installations. A l'exception des options pouvant être installées par l'utilisateur, vous ne trouverez derrière ces panneaux aucune pièce dont vous pouvez assurer vous-même la maintenance.
- Reportez-vous au *Chapitre 4: Maintenance de l'imprimante* pour des instructions relatives aux interventions de maintenance.

## Sécurité d'utilisation

Les équipements et consommables Xerox répondent à des normes strictes de sécurité. Après examen et certification, ils se sont révélés conformes aux normes de sécurité en vigueur dans des conditions normales d'utilisation.

Pour utiliser l'imprimante en toute sécurité, suivez à la lettre les conseils ci-dessous :

- Utilisez toujours les pièces et consommables spécifiquement conçus pour votre imprimante. L'utilisation de pièces non conformes pourrait réduire les niveaux de performances et créer un danger potentiel.
- Observez toujours les avertissements et instructions accompagnant l'imprimante, les options et les fournitures.
- Placez l'imprimante dans une zone sans poussière, à une température comprise entre 5° C et 35° C, et à une humidité relative comprise entre 15 % et 85 %.
- Placez l'imprimante à un endroit offrant suffisamment d'espace pour garantir une bonne ventilation, et pour permettre une utilisation confortable et l'exécution aisée des opérations de maintenance. L'espace minimal recommandé est de 600 mm à l'avant et à l'arrière de l'imprimante, et 300 mm de chaque côté.

- N'installez pas l'imprimante près d'une source de chaleur.
- Evitez de placer l'imprimante en plein soleil.
- Ne placez pas l'imprimante devant la sortie d'air froid d'un système de climatisation.
- Placez toujours l'imprimante sur un support à niveau, suffisamment solide pour supporter le poids de la machine. Le poids de l'imprimante de base sans emballage est de 27 kilos.
- L'imprimante est lourde. Soyez toujours très prudent lors d'un déplacement de l'imprimante. Pour cette intervention, suivez toujours la procédure recommandée. Reportez-vous au *Manuel utilisateur*.
- Ne placez pas de récipients contenant du café ou d'autres liquides sur l'imprimante.
- Evitez d'obstruer ou de couvrir les fentes et ouvertures de l'imprimante. Privée d'une ventilation adéquate, l'imprimante peut surchauffer.

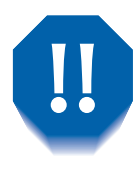

Soyez très prudent lors d'une intervention dans les zones identifiées par un symbole d'avertissement. Ces zones peuvent être br lantes et peuvent provoquer des blessures.

- L'emploi fréquent de l'interrupteur n'est pas recommandé.
- Eloignez les mains, les cheveux, les bijoux et les colliers des galets d'alimentation.
- Ne retirez pas un magasin pendant une impression à partir de ce dernier ou tout autre magasin situé au-dessus du magasin en cours d'utilisation.
- N'ouvrez pas les panneaux pendant une impression.
- Ne mettez pas l'imprimante hors tension pendant une impression.
- Ne déplacez pas l'imprimante pendant une impression.

## Sécurité relative aux émissions d'ozone

Cette imprimante ne produit virtuellement pas d'ozone (< 0,01 ppm) en cours d'utilisation normale. Un emploi dans les conditions ambiantes spécifiées dans la section Sécurité d'utilisation garantit des niveaux de concentration ne créant aucun risque pour l'utilisateur.

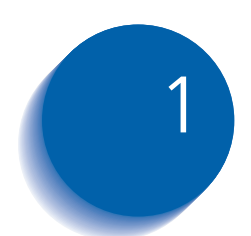

# **1** Configuration de l'imprimante

| Utilisation du panneau de commande 1-3        |
|-----------------------------------------------|
| L'affichage 1-4                               |
| Les voyants 1-5                               |
| Les touches 1-6                               |
| Symboles de menu 1-9                          |
| Parcours du système de menus 1-8              |
| Choix d'une option de menu 1-10               |
| Accès à des modes d'utilisation spéciaux 1-12 |
| Verrouillages du panneau de commande 1-13     |
| Utilisation du système de menus 1-14          |
| Présentation du système de menus 1-14         |
| Menu Travaux 1-16                             |
| Menu Mot de passe 1-19                        |
| Menu Magasin 1-22                             |
| Menu PCL 1-35                                 |
| Menu Système 1-42                             |
| Menu USB 1-62                                 |
| Menu Parallèle1-54                            |

| Menu Série                                    | 1-58  |
|-----------------------------------------------|-------|
| Menu Ethernet                                 | 1-65  |
| Menu Token Ring                               | 1-79  |
| Menu Novell                                   | 1-95  |
| Menu Impression                               | 1-103 |
| Menu RAZ                                      | 1-109 |
| Configuration de la commutation de magasins   |       |
| automatique                                   | 1-114 |
| Configuration du décalage de la sortie        | 1-125 |
| Configuration de l'impression recto-verso     | 1-128 |
| Configuration de formats papier personnalisés | 1-130 |

## Utilisation du panneau de commande

Le panneau de commande de l'imprimante (Figure 1.1) a plusieurs fonctions :

- Il affiche des informations sur l'état de l'imprimante (ou sur le travail en cours de traitement).
- Il permet de changer les paramètres de l'imprimante pour gérer son mode de fonctionnement.
- Il permet d'imprimer des rapports et des pages protégées par mot de passe stockées sur le disque dur en option.

#### Figure 1.1 Panneau de commande

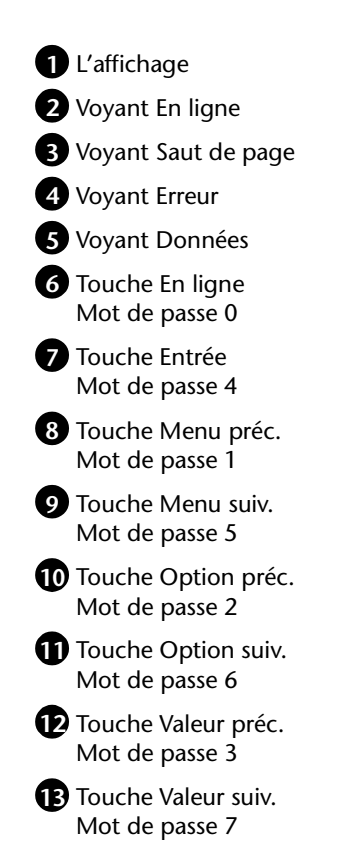

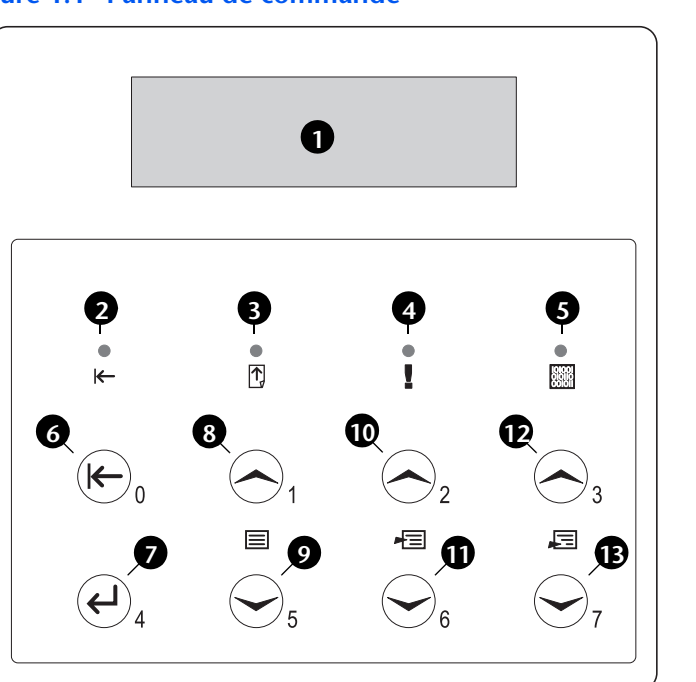

### L'affichage

L'affichage du panneau de commande a deux fonctions.

• Il indique l'état de l'imprimante, tel qu'un bas niveau d'encre, un magasin papier vide, un travail en cours, etc. Par exemple, lors de la mise sous tension de l'imprimante, l'affichage indique :

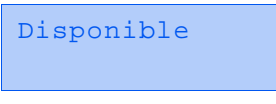

Ce message apparaît lorsque l'imprimante est en ligne et prête à accepter des travaux d'impression. L'affichage indique également :

```
Traitement...
```

lors du traitement de données et :

Attente

lors de l'attente d'autres données.

• Il présente une hiérarchie d'options de menu et de valeurs permettant de configurer et de commander l'imprimante.

Par exemple, lorsque vous appuyez sur **Menu préc.** ou **Menu suiv.**, l'affichage indique :

```
Menus
Menu Option
```

(tel que Menu Système Ou Menu Travaux)

Reportez-vous à la section *"Présentation du système de menus"* (page 1-14) pour plus d'informations sur la hiérarchie du système de menus.

### Les voyants

Le panneau de commande comporte quatre voyants. Le Tableau 1.1 décrit la fonction de chaque voyant.

| Tableau 1.1  | Vovants et    | eurs fonctions |
|--------------|---------------|----------------|
| i abread iii | i ogunto et i | curs roncerons |

| Voyant              | Description                                                                                                    |  |  |  |
|---------------------|----------------------------------------------------------------------------------------------------|--|--|--|
| En ligne (vert)     | S'allume lorsque l'imprimante est en ligne.                                                                                                    |  |  |  |
|                     | Clignote lorsque l'imprimante passe du mode en ligne au mode<br>hors ligne ou pour indiquer qu'un travail d'impression est en<br>cours de traitement.                                                                                                    |  |  |  |
| Saut de page (vert) | S'allume à l'expiration d'un délai d'attente de saut de page,<br>c'est-à-dire lorsqu'un travail PCL a formaté une page partielle,<br>que l'imprimante attend d'autres données pour continuer le<br>traitement et qu'un délai d'attente de 15 secondes a expiré sans<br>que de nouvelles données n'arrivent dans le tampon d'entrée. Ce<br>délai d'attente s'applique à tous les ports.                        |  |  |  |
|                     | Lorsque ce voyant est allumé, vous pouvez imprimer une page<br>partielle en entrant dans le menu Travaux, en faisant défiler ce<br>dernier jusqu'à l'option Saut de page et en appuyant sur Entrée.<br>En dehors du système de menus, il est possible d'imprimer une<br>page partielle en appuyant sur Entrée. PostScript n'imprime pas<br>de page partielle et le voyant Saut de page n'est donc pas allumé. |  |  |  |
| Erreur (jaune)      | S'allume lorsqu'une intervention opérateur est requise pour permettre la poursuite de l'impression.                                                                                                    |  |  |  |
| Données (vert)      | Clignote pour indiquer qu'un travail d'impression est en cours de<br>réception et/ou de traitement par PostScript, PCL ou PJL. Dans le<br>cas de travaux d'épreuves ou sécurisés, le travail d'impression est<br>reçu mais n'est traité que lorsque le mot de passe est entré au<br>niveau du panneau de commande ; l'indicateur clignote alors<br>pour indiquer que les données sont traitées.               |  |  |  |

#### Les touches

Le clavier du panneau de commande est composé de huit touches, identifiées par des symboles internationaux et/ ou libellées en anglais. Les touches sont également numérotées 0 - 7 pour l'entrée de mots de passe.

Le Tableau 1.2 décrit la fonction de chaque touche.

#### Tableau 1.2 Touches du panneau de commande et leurs fonctions

| Touche        | Description                                                                                                    |
|---------------|----------------------------------------------------------------------------------------------------|
| En ligne      | <ul> <li>Si l'imprimante est en ligne et non dans le système de menus, met l'imprimante hors<br/>ligne. Toutes les pages actuellement dans le circuit papier sont imprimées, puis<br/>l'impression marque une pause jusqu'à ce que l'imprimante soit remise en ligne.</li> </ul> |
|               | • Si l'imprimante est en ligne et dans le système de menus, quitte le système de menus.                                                                                                    |
|               | <ul> <li>Si l'imprimante est hors ligne et non dans le système de menus, met l'imprimante<br/>en ligne.</li> </ul>                                                                                                    |
|               | • Si l'imprimante est hors ligne et dans le système de menus, quitte le système de menus et met l'imprimante en ligne.                                                                                                    |
|               | • Si l'imprimante est hors ligne et en mode Veille, met l'imprimante en ligne.                                                                                                    |
| Entrée        | <ul> <li>Si une valeur d'option est affichée, l'enfoncement de cette touche entraîne l'entrée de<br/>cette valeur comme valeur par défaut de l'option.</li> </ul>                                                                                                    |
|               | • Si l'affichage actuel correspond à une action à invoquer (par exemple "Polices PCL",<br>"Feuille config."), déclenche l'action.                                                                                                    |
|               | <ul> <li>Si l'imprimante n'est pas dans le système de menus et que le voyant "Saut de page"<br/>indique la présence d'une page partielle, l'enfoncement de cette touche entraîne une<br/>réinitialisation PCL implicite et l'éjection de la page partielle.</li> </ul>           |
|               | • Si une condition de non-correspondance papier existe et si une demande d'utilisation d'un autre papier est affichée, l'enfoncement de cette touche entraîne l'impression sur le papier mis en place dans le magasin sélectionné (Impression forcée).                           |
| Menu<br>préc. | • Si l'imprimante n'est pas dans le système de menus, l'enfoncement de cette touche fait passer l'imprimante dans le système de menus et affiche le premier menu.                                                                                                    |
|               | <ul> <li>Lorsque l'imprimante est dans le système de menus, fait défiler les menus de bas<br/>en haut.</li> </ul>                                                                                                    |
|               |                                                                                                    |

Tableau 1.2 Page 1 de 2

| Touche          | Description                                                                                                    |
|-----------------|----------------------------------------------------------------------------------------------------|
| Menu suiv.      | <ul> <li>Si l'imprimante n'est pas dans le système de menus, l'enfoncement de cette touche fait<br/>passer l'imprimante dans le système de menus et affiche le premier menu.</li> </ul>                                                                                                    |
|                 | <ul> <li>Lorsque l'imprimante est dans le système de menus, fait défiler les menus de haut en bas<br/>au panneau de commande.</li> </ul>                                                                                                    |
| Option<br>préc. | <ul> <li>Lorsque l'imprimante est dans le système de menus, fait défiler les options du menu<br/>courant de bas en haut.</li> </ul>                                                                                                    |
|                 | <ul> <li>Si l'imprimante n'est pas dans le système de menus, cette touche n'est pas prise en<br/>compte.</li> </ul>                                                                                                    |
| Option<br>suiv. | <ul> <li>Lorsque l'imprimante est dans le système de menus, fait défiler les options du menu<br/>courant de haut en bas.</li> </ul>                                                                                                    |
|                 | <ul> <li>Si l'imprimante n'est pas dans le système de menus, cette touche n'est pas prise en<br/>compte.</li> </ul>                                                                                                    |
| Valeur<br>préc. | • Lorsque l'imprimante est dans le système de menus et qu'une option est affichée, fait<br>défiler les valeurs de l'option en cours de bas en haut et affiche la valeur par défaut de<br>l'option en question. Lors de la définition d'une valeur numérique, augmente de<br>l'incrément cette valeur. Cette touche fait l'objet d'une répétition automatique si elle est<br>maintenue enfoncée plus d'une seconde. |
|                 | <ul> <li>Si l'imprimante n'est pas dans le système de menus et en l'absence d'une condition de<br/>non-correspondance papier, cette touche n'est pas prise en compte.</li> </ul>                                                                                                    |
|                 | <ul> <li>En présence d'une condition de non-correspondance papier, l'enfoncement de cette<br/>touche fait défiler les autres types de papier pouvant être utilisés à la place du papier<br/>demandé.</li> </ul>                                                                                                    |
| Valeur suiv.    | • Lorsque l'imprimante est dans le système de menus et qu'une option est affichée, fait<br>défiler les valeurs de l'option en cours de haut en bas et affiche la valeur par défaut de<br>l'option en question. Lors de la définition d'une valeur numérique, diminue de<br>l'incrément cette valeur. Cette touche fait l'objet d'une répétition automatique si elle est<br>maintenue enfoncée plus d'une seconde.  |
|                 | <ul> <li>Si l'imprimante n'est pas dans le système de menus et en l'absence d'une condition de<br/>non-correspondance papier, cette touche n'est pas prise en compte.</li> </ul>                                                                                                    |
|                 | <ul> <li>En présence d'une condition de non-correspondance papier, l'enfoncement de cette<br/>touche fait défiler les autres types de papier pouvant être utilisés à la place du papier<br/>demandé.</li> </ul>                                                                                                    |
|                 | Tableau 1.2 Page 2 de 2                                                                                                    |

#### Tableau 1.2 Touches du panneau de commande et leurs fonctions (suite)

### Parcours du système de menus

Le panneau de commande comporte la structure de menus suivante. Appuyez sur **Menu préc.** ou **Menu suiv.** pour accéder au menu principal. Chacun des sous-menus peut avoir d'autres sous-menus, paramètres, actions ou fonctions.

- Menu Travaux
- Menu Mot de passe<sup>1</sup>
- Menu Magasin
- Menu PCL
- Menu Système
- Menu Parallèle
- Menu Série<sup>2</sup>
- Menu USB
- Menu Ethernet<sup>3</sup>
- Menu Token Ring<sup>4</sup>
- Menu Novell<sup>5</sup>
- Menu Impression
- Menu RAZ

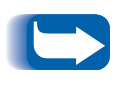

*Le menu RAZ est inclus dans la liste de menus en enfonçant simultanément les touches* **En ligne** *et* **Entrée** *lors de la mise sous tension de l'imprimante. Pour plus d'informations, reportez-vous à la section "Menu RAZ" (page 1-109).* 

1. Apparaît uniquement lorsque le disque dur en option est installé.

2. Apparaît uniquement lorsque l'option série est installée.

- 3. Apparaît uniquement si l'imprimante est dotée de fonctionnalités réseau, mais pas si la carte Token Ring est installée.
- 4. Apparaît uniquement si l'imprimante est dotée de fonctionnalités réseau et que la carte Token Ring est installée.
- 5. Apparaît uniquement si l'imprimante est dotée de fonctionnalités réseau.

### Symboles de menu

Deux symboles de menu (= et \*) sont utilisés pour fournir des informations sur les menus et les valeurs. La fonction de chaque symbole est décrite au Tableau 1.3 ci-dessous.

| Tableau 1.3 | Symboles du | système | de menus | du j | panneau | de | commande |
|-------------|-------------|---------|----------|------|---------|----|----------|
|-------------|-------------|---------|----------|------|---------|----|----------|

| Symbole | Fonction                                                                                                    | Exemple                 |
|---------|----------------------------------------------------------------------------------------------------|-------------------------|
| =       | Lorsqu'une valeur peut être modifiée, le nom de l'option est<br>affiché sur la ligne supérieure avec le symbole = à la position du<br>dernier caractère et la valeur sélectionnée s'affiche sur la ligne<br>inférieure.                                                                                                    | Language =<br>Français  |
|         | L'exemple à droite indique que Langue est une option prenant<br>une valeur spécifique. L'une des valeurs de l'option Language<br>(Langue) est Français. Une autre valeur est English. Les valeurs<br>disponibles s'affichent une à une sur la ligne inférieure de<br>l'affichage lorsque vous appuyez sur <b>Valeur préc.</b> ou <b>Valeur</b><br><b>suiv</b> .                                                                                                    |                         |
| *       | Lors de l'accès à une position où une valeur peut être modifiée,<br>la valeur actuelle est affichée sur la ligne inférieure et un<br>symbole * apparaît en regard de cette valeur à la position du<br>dernier caractère. Les touches Valeur préc. ou Valeur suiv. font<br>défiler toutes les valeurs possibles. Lorsque la valeur en cours<br>est affichée, le symbole * apparaît à la position du dernier<br>caractère. Si vous appuyez sur la touche Entrée, le symbole *<br>s'affiche à la position du dernier caractère de la nouvelle valeur.<br>Puisque, lorsque que vous appuyez sur la touche Entrée,<br>l'affichage indique le menu en cours et l'option en cours,<br>l'astérisque peut n'apparaître que lorsque l'option et la valeur<br>en cours sont réaffichées au moyen d'une touche Valeur.<br>L'exemple à droite indique que la valeur de Language (Langue)<br>est actuellement English | Language =<br>English * |

## Choix d'une option de menu

Pour choisir une option ou pour invoquer une fonction, procédez comme suit :

1 Appuyez sur Menu préc. ou Menu suiv. pour faire défiler les sous-menus disponibles jusqu'à localiser celui que vous désirez.

Vous verrez s'afficher :

| Menu | s  |      |
|------|----|------|
| Nom  | de | menu |

où Nom de menu est le sous-menu courant affiché.

2 Appuyez sur **Option préc.** ou **Option suiv.** pour faire défiler les options du sous-menu (tous les sous-menus à l'exception du menu Mot de passe).

Vous verrez s'afficher :

```
Nom de menu
Nom d'option
```

où *Nom d'option* est l'option courante affichée. Pour les menus Travaux, Impression et RAZ, la ligne inférieure de l'affichage indique l'action à effectuer (par exemple, Feuille config. ou Polices PCL).

3 Appuyez sur Valeur préc. ou Valeur suiv. pour sélectionner la valeur appropriée pour cette option.

Vous verrez s'afficher :

Nom d'option = Valeur en cours\*

Si une liste de plusieurs valeurs existe (par exemple, 1 à 99 pour le nombre de copies), vous pouvez faire défiler rapidement les valeurs en maintenant enfoncée **Valeur préc.** ou **Valeur suiv.** 

Lorsque vous voyez la valeur désirée, appuyez sur Entrée pour l'accepter.

4 Si nécessaire, recommencez les étapes 1 à 3 pour parcourir d'autres menus, options, actions, fonctions et valeurs.

Lorsque vous enfoncez **Entrée** pour accepter une valeur, le menu affiche :

Nom de menu Nom d'option

Vous pouvez continuer à travailler dans le système de menus en répétant les opérations ci-dessus, ou quitter et revenir en fonctionnement normal en appuyant sur **En** ligne.

Si vous appuyez sur En ligne à tout moment avant d'appuyer sur Entrée, la nouvelle valeur n'est pas enregistrée et vous quittez le système de menus.

L'imprimante quitte automatiquement le système de menus après 60 secondes d'inactivité (c'est-à-dire pendant lesquelles aucune touche n'a été enfoncée).

## Accès à des modes d'utilisation spéciaux

L'imprimante peut être mise en mode de diagnostic spécial ou dans d'autres modes d'utilisation : il suffit de maintenir enfoncées deux touches sur le panneau de commande au moment de la mise sous tension. Les combinaisons de touches correspondant à chaque mode sont indiquées ci-dessous :

#### Tableau 1.4 Accès à des modes d'utilisation spéciaux

| Combinaison de touches                                  | Mode                                                           |
|---------------------------------------------------------|----------------------------------------------------------------|
| En ligne et Entrée<br>(touches numérotées 0 et 4)       | Active le menu "RAZ".                                          |
| Menu préc. et Menu suiv.<br>(touches numérotées 1 et 5) | Force le mode "mise à jour<br>logiciel" sur le port parallèle. |

#### Verrouillages du panneau de commande

Certains des menus du panneau de commande peuvent être verrouillés pour empêcher tout accès et changement non autorisé à des paramètres système critiques. Pour cela, il faut soumettre la commande PJL "CPLOCK". Si l'utilisateur passe à un menu verrouillé, l'enfoncement de l'une des touches "Option" entraîne l'apparition du nom de menu sur la ligne supérieure de l'affichage et de "Menu verr" sur la deuxième ligne. Les menus sont déverrouillés uniquement avec la commande PJL "CPLOCK" correspondante. Seuls les menus suivants sont disponibles depuis le panneau de commande lorsque ce dernier est verrouillé :

- Menu Travaux
- Menu Mot de passe (si le disque dur en option est installé)
- Menu Magasin
- Menu Impression
- Menu RAZ

Si vous ne souhaitez pas que des utilisateurs aient accès au menu RAZ, mettez brièvement hors tension l'imprimante.

Utilisation du système de menus

### Utilisation du système de menus

## Présentation du système de menus

Le menu principal est un système de sous-menus, contenant chacun des options permettant de configurer l'imprimante en fonction de votre environnement. La hiérarchie du menu principal est illustrée au Tableau 1.5 à la page 1-15.

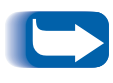

Dans ce chapitre, les valeurs en gras suivies d'un astérisque (\*) sont les valeurs par défaut. Reportez-vous à la section "Menu RAZ" (page 1-109) pour plus d'informations sur la restauration des valeurs d'origine.

| Menu principal                 | Hiérarchie et valeurs d'origine                 |
|--------------------------------|-------------------------------------------------|
| Menu Travaux                   | Voir <i>"Menu Travaux"</i> (page 1-16).         |
| Menu Mot de passe <sup>1</sup> | Voir <i>"Menu Mot de passe"</i><br>(page 1-19). |
| Menu Magasin                   | Voir "Menu Magasin" (page 1-22).                |
| Menu PCL                       | Voir <i>"Menu PCL"</i> (page 1-35).             |
| Menu Système                   | Voir <i>"Menu Système"</i> (page 1-42).         |
| Menu Parallèle                 | Voir <i>"Menu Parallèle"</i> (page 1-54).       |
| Menu Série <sup>2</sup>        | Voir <i>"Menu Série"</i> (page 1-58).           |
| Menu USB                       | Voir <i>"Menu USB"</i> (page 1-62).             |
| Menu Ethernet <sup>3</sup>     | Voir <i>"Menu Ethernet"</i> (page 1-65).        |
| Menu Token Ring <sup>4</sup>   | Voir "Menu Token Ring" (page 1-79)              |
| Menu Novell <sup>5</sup>       | Voir <i>"Menu Novell"</i> (page 1-95).          |
| Menu Impression                | Voir "Menu Impression" (page 1-103)             |
| Menu RAZ <sup>6</sup>          | Voir "Menu RAZ" (page 1-109).                   |

| Tableau 1.5 | Hiérarchie du | menu | principal |
|-------------|---------------|------|-----------|
|-------------|---------------|------|-----------|

<sup>1</sup> Apparaît uniquement lorsque le disque dur en option est installé.

<sup>2</sup> Apparaît uniquement lorsque l'option d'interface série est installée.

<sup>3</sup> Apparaît uniquement si l'imprimante est dotée de fonctionnalités réseau et que la carte Token Ring n'est pas installée.

<sup>4</sup> Apparaît uniquement si l'imprimante est dotée de fonctionnalités réseau et que la carte Token Ring est installée.

<sup>5</sup> Apparaît uniquement si l'imprimante est dotée de fonctionnalités réseau.

<sup>6</sup> Apparaît uniquement lorsque les touches En ligne et Entrée sont maintenues enfoncées simultanément lors de la mise sous tension.

### Menu Travaux

Le menu Travaux et ses options disponibles sont décrits dans le Tableau 1.6.

| Tableau 1.6 | Options | du menu | Travaux |
|-------------|---------|---------|---------|
|-------------|---------|---------|---------|

| Menu         | Description                                                                                                    |                                                                                                    |
|--------------|----------------------------------------------------------------------------------------------------|----------------------------------------------------------------------------------------------------|
| Menu Travaux | Le menu Travaux permet d'annuler le travail actuellement traité par PCL ou<br>PostScript ou de forcer un saut de page sur un travail partiellement formaté en PCL.Options du menuDescription |                                                                                                    |
|              |                                                                                                    |                                                                                                    |
|              | Annuler travail                                                                                                    | Annule le travail en cours d'impression.                                                                                                 |
|              | Saut de page                                                                                                    | Provoque l'éjection d'une page PCL partiellement formatée<br>lorsque le voyant Saut de page est allumé.                                  |
|              | Redémarrer impr.                                                                                                    | Redémarre l'imprimante comme si elle avait été mise<br>brièvement hors tension, mais outrepasse les diagnostics de<br>mise sous tension. |

Reportez-vous au Tableau 1.7 à la page 1-17 pour la procédure détaillée.

| Option du menu et fonction                                                                                                    | Touches                                                                                              | L'affichage indique               |
|----------------------------------------------------------------------------------------------------|----------------------------------------------------------------------------------------------------|-----------------------------------|
| Annuler travail<br>Annule le travail PostScript ou<br>PCL en cours d'impression.<br>Les valeurs admises sont :                                                             | <ol> <li>Appuyez sur Menu préc. ou Menu<br/>suiv. jusqu'à voir apparaître :</li> </ol>               | Menus<br>Menu Travaux             |
|                                                                                                    | 2. Appuyez sur <b>Option préc</b> . ou<br><b>Option suiv.</b> jusqu'à voir apparaître :              | Menu Travaux<br>Annuler travail   |
| Oui<br>Non*                                                                                                    | <ol> <li>Appuyez sur Valeur préc. ou Valeur<br/>suiv. jusqu'à voir apparaître :</li> </ol>           | Annuler travail<br>Oui            |
|                                                                                                    | <ol> <li>Appuyez sur Entrée. Vous verrez<br/>s'afficher :</li> </ol>                                 | Annulation trav<br>Nom de fichier |
|                                                                                                    | 5. Une fois l'action terminée, vous verrez s'afficher :                                              | Disponible                        |
| Saut de page<br>Provoque l'éjection d'une page<br>PCL partiellement formatée<br>lorsque le voyant Saut de page<br>est allumé.<br>Les valeurs admises sont :<br>Oui<br>Non* | <ol> <li>Appuyez sur Menu préc. ou Menu<br/>suiv. jusqu'à voir apparaître :</li> </ol>               | Menus<br>Menu Travaux             |
|                                                                                                    | 2. Appuyez sur <b>Option préc.</b> ou <b>Option suiv.</b> jusqu'à voir apparaître :                  | Menu Travaux<br>Saut de page      |
|                                                                                                    | <ol> <li>Appuyez sur Valeur préc. ou Valeur<br/>suiv. jusqu'à voir apparaître :</li> </ol>           | Saut de page<br>Oui               |
|                                                                                                    | <ol> <li>Appuyez sur Entrée. Une fois<br/>l'action terminée, vous verrez<br/>s'afficher :</li> </ol> | Disponible                        |

#### Tableau 1.7 Fonctions du menu Travaux

Tableau 1.7 Page 1 de 2

#### Tableau 1.7 Fonctions du menu Travaux (suite)

| Option du menu et fonction                                                                                                    | Touches                                                                                    | L'affichage indique              |
|----------------------------------------------------------------------------------------------------|--------------------------------------------------------------------------------------------|----------------------------------|
| Redémarrer impr.<br>Réinitialise l'imprimante comme<br>si elle avait été mise brièvement<br>hors tension<br>Les valeurs admises sont :<br>Oui<br>Non* | <ol> <li>Appuyez sur Menu préc. ou Menu<br/>suiv. jusqu'à voir apparaître :</li> </ol>     | Menus<br>Menu Travaux            |
|                                                                                                    | 2. Appuyez sur <b>Option préc.</b> ou <b>Option suiv.</b> jusqu'à voir apparaître :        | Menu Travaux<br>Redémarrer impr. |
|                                                                                                    | <ol> <li>Appuyez sur Valeur préc. ou Valeur<br/>suiv. jusqu'à voir apparaître :</li> </ol> | Redémarrer impr.<br>Oui          |
|                                                                                                    | 4. Appuyez sur <b>Entrée</b> . Vous verrez s'afficher :                                    | [Messages de<br>démarrage]       |
|                                                                                                    | 5. Une fois l'action terminée, vous verrez s'afficher :                                    | Disponible                       |
|                                                                                                    |                                                                                            | Tableau 1.7 Page 2 de 2          |

#### Menu Mot de passe

Le menu Mot de passe (disponible uniquement lorsque le disque dur en option est installé) est utilisé pour imprimer ou supprimer des travaux sécurisés ou d'épreuves. Les travaux sécurisés et d'épreuves sont activés par des gestionnaires.

Reportez-vous au Tableau 1.8 pour la procédure détaillée.

| Option du menu et fonction                                                                       | Touches                                                                                                    | L'affichage indique       |
|--------------------------------------------------------------------------------------------------|----------------------------------------------------------------------------------------------------|---------------------------|
| Tous travaux<br>Imprimer<br>Imprime tous les travaux envoyés<br>avec un mot de passe spécifique. | <ol> <li>Appuyez sur Menu préc. ou Menu<br/>suiv. jusqu'à voir apparaître :</li> </ol>                                                | Menus<br>Menu Mot de pass |
|                                                                                                  | 2. Appuyez sur <b>Option préc.</b> ou <b>Option suiv.</b> Vous verrez s'afficher :                                                    | Entr mot de pass<br>_xxx  |
|                                                                                                  | 3. Entrez un mot de passe à quatre<br>chiffres à l'aide des touches<br>numériques du panneau de<br>commande. Vous verrez s'afficher : | Tous travaux<br>Imprimer  |
|                                                                                                  | <ol> <li>Appuyez sur Entrée. Une fois<br/>l'impression terminée, vous verrez<br/>s'afficher :</li> </ol>                              | Disponible                |
|                                                                                                  |                                                                                                    | Tableau 1.8 Page 1 de 3   |

#### Tableau 1.8Fonctions du menu Mot de passe

#### Tableau 1.8Fonctions du menu Mot de passe (suite)

| Option du menu et fonction                                                         | Touches                                                                                                    | L'affichage indique               |
|------------------------------------------------------------------------------------|----------------------------------------------------------------------------------------------------|-----------------------------------|
| <i>Nom de fichier n</i><br>Imprimer                                                | <ol> <li>Appuyez sur Menu préc. ou Menu<br/>suiv. jusqu'à voir apparaître :</li> </ol>                                                                               | Menus<br>Menu Mot de pass         |
| Imprime un ou plusieurs des<br>travaux envoyés avec un mot de<br>passe spécifique. | 2. Appuyez sur <b>Option préc.</b> ou <b>Option suiv.</b> Vous verrez s'afficher :                                                                                   | Entr mot de pass<br>_xxx          |
| Si un travail a reçu un nom,<br>celui-ci remplace le "Nom de<br>fichier n".        | <ol> <li>Entrez un mot de passe à quatre<br/>chiffres à l'aide des touches<br/>numériques du panneau de<br/>commande. Vous verrez s'afficher :</li> </ol>            | Tous travaux<br>Imprimer          |
|                                                                                    | 4. Appuyez sur <b>Option préc.</b> ou <b>Option suiv.</b> jusqu'à voir apparaître :                                                                                  | Nom de fichier n<br>Imprimer      |
|                                                                                    | 5. Appuyez sur <b>Entrée</b> . Vous verrez s'afficher :                                                                                                    | Impression de<br>Nom de fichier n |
|                                                                                    | <ol> <li>Recommencez les étapes 4 et 5<br/>jusqu'à identifier tous les travaux à<br/>imprimer. Appuyez ensuite sur En<br/>ligne. Vous verrez s'afficher :</li> </ol> | Disponible                        |
| Tous travaux<br>Supprimer                                                          | <ol> <li>Appuyez sur Menu préc. ou Menu<br/>suiv. jusqu'à voir apparaître :</li> </ol>                                                                               | Menus<br>Menu Mot de pass         |
| Supprime tous les travaux<br>envoyés avec un mot de passe<br>spécifique.           | 2. Appuyez sur <b>Option préc.</b> ou <b>Option suiv.</b> Vous verrez s'afficher :                                                                                   | Entr mot de pass<br>_xxx          |
|                                                                                    | 3. Entrez un mot de passe à quatre<br>chiffres à l'aide des touches<br>numériques du panneau de<br>commande. Vous verrez s'afficher :                                | Tous travaux<br>Imprimer          |
|                                                                                    | <ol> <li>Appuyez sur Valeur préc. ou Valeur<br/>suiv. jusqu'à voir apparaître :</li> </ol>                                                                           | Tous travaux<br>Supprimer         |
|                                                                                    | 5. Appuyez sur <b>Entrée</b> . Vous verrez s'afficher :                                                                                                    | Disponible                        |
|                                                                                    |                                                                                                    | Tableau 1.8 Page 2 de 3           |
| Option du menu et fonction                                                          | Touches                                                                                                    | L'affichage indique           |
|-------------------------------------------------------------------------------------|----------------------------------------------------------------------------------------------------|-------------------------------|
| <i>Nom de fichier n</i><br>Supprimer                                                | <ol> <li>Appuyez sur Menu préc. ou Menu<br/>suiv. jusqu'à voir apparaître :</li> </ol>                                                      | Menus<br>Menu Mot de pass     |
| Supprime un ou plusieurs des<br>travaux envoyés avec un mot de<br>passe spécifique. | 2. Appuyez sur <b>Option préc.</b> ou <b>Option suiv.</b> Vous verrez s'afficher :                                                          | Entr mot de pass<br>_xxx      |
|                                                                                     | 3. Entrez un mot de passe à quatre<br>chiffres à l'aide des touches<br>numériques du panneau de<br>commande. Vous verrez s'afficher :       | Tous travaux<br>Imprimer      |
|                                                                                     | 4. Appuyez sur <b>Option préc.</b> ou <b>Option suiv.</b> jusqu'à voir apparaître :                                                         | Nom de fichier n<br>Imprimer  |
|                                                                                     | <ol> <li>Appuyez sur Valeur préc. ou Valeur<br/>suiv. jusqu'à voir apparaître :</li> </ol>                                                  | Nom de fichier n<br>Supprimer |
|                                                                                     | 6. Appuyez sur <b>Entrée</b> . Vous verrez s'afficher :                                                                                     | Tous travaux<br>Imprimer      |
|                                                                                     | 7. Répétez les étapes 4 à 6 jusqu'à<br>supprimer tous les travaux à<br>supprimer. Appuyez ensuite sur En<br>ligne. Vous verrez s'afficher : | Disponible                    |
|                                                                                     |                                                                                                    | Tableau 1.8 Page 3 de 3       |

# Tableau 1.8Fonctions du menu Mot de passe (suite)

# Menu Magasin

Le menu Magasin et ses options disponibles sont décrits dans le Tableau 1.9.

| Tableau 1.9 | Options | du | menu | Magasin |
|-------------|---------|----|------|---------|
|-------------|---------|----|------|---------|

| Menu         | Description          |                                                                                                    |  |
|--------------|----------------------|----------------------------------------------------------------------------------------------------|--|
| Menu Magasin | Donne accès aux para | amètres de magasins pour les travaux PCL et PostScript.                                                                                                    |  |
|              | Options du menu      | Description                                                                                                    |  |
|              | Format MBF           | Définit le format papier mis en place dans le MBF.                                                                                                    |  |
|              | Type MBF             | Définit le type de papier mis en place dans le MBF.                                                                                                    |  |
|              | Format envelop.      | Définit le format papier mis en place dans le magasin pour enveloppes en option.                                                                                                    |  |
|              | Type envelop.        | Définit le type de papier mis en place dans le magasin pour enveloppes en option.                                                                                                    |  |
|              | Type Magasin N       | Définit le type de papier installé dans le magasin $N$ (où $N$ est le numéro de magasin : magasin 1, 2 ou 3).                                                                                                    |  |
|              | Ordre magasins       | Regroupe deux magasins ou plus de façon à ce que le groupe<br>ainsi formé apparaisse comme un magasin logique, et définit<br>l'ordre selon lequel l'imprimante effectuera une recherche<br>dans les magasins pour satisfaire la demande d'entrée.                                                                                                    |  |
|              | Format person.       | Définit le format papier utilisé pour le formatage des pages<br>imprimées à partir du ou des magasins si <b>Mode magasin N</b><br>est réglé à <i>Personnalisé</i> (ce qui outrepasse le mécanisme de<br>détection de format automatique du magasin).                                                                                                    |  |
|              | Mode magasin N       | Détermine si le mécanisme de détection de format<br>automatique dans le magasin <i>N</i> (où <i>N</i> est le numéro de<br>magasin : magasin 1, 2 ou 3) doit ou non être remplacé par<br>la valeur définie dans <b>Format person.</b>                                                                                                    |  |
|              | Config four          | Permet la personnalisation des paramètres de température de<br>module four associés à chaque type de papier (sinon ces<br>paramètres sont réglés automatiquement par l'imprimante).<br>Lorsque <i>Activé</i> est choisi, chaque type de papier est<br>disponible comme option de menu afin de permettre la<br>personnalisation de sa température de module four. |  |

Tableau 1.9 Page 1 de 2

| Menu                    |                  | Description                                                                                                    |
|-------------------------|------------------|----------------------------------------------------------------------------------------------------|
| Menu Magasin<br>(suite) | Ordinaire        | Règle la température du module four à associer au type de papier <i>Ordinaire</i> (apparaît uniquement si <b>Config four</b> est réglé à <i>Activé</i> ).                                                                |
|                         | Préimprimé       | Règle la température du module four à associer au type de papier <i>Préimprimé</i> (apparaît uniquement si <b>Config four</b> est réglé à <i>Activé</i> ).                                                               |
|                         | Papier à en-tête | Règle la température du module four à associer au type de papier <i>Papier à en-tête</i> (apparaît uniquement si <b>Config four</b> est réglé à <i>Activé</i> ).                                                         |
|                         | Préperforé       | Règle la température du module four à associer au type de papier <i>Préperforé</i> (apparaît uniquement si <b>Config four</b> est réglé à <i>Activé</i> ).                                                               |
|                         | Etiquettes       | Règle la température du module four à associer au type de papier <i>Etiquettes</i> (apparaît uniquement si <b>Config four</b> est réglé à <i>Activé</i> ).                                                               |
|                         | Bond             | Règle la température du module four à associer au type de papier <i>Bond</i> (apparaît uniquement si <b>Config four</b> est réglé à <i>Activé</i> ).                                                                     |
|                         | Recyclé          | Règle la température du module four à associer au type de papier <i>Recyclé</i> (apparaît uniquement si <b>Config four</b> est réglé à <i>Activé</i> ).                                                                  |
|                         | Couleur          | Règle la température du module four à associer au type de papier <i>Couleur</i> (apparaît uniquement si <b>Config four</b> est réglé à <i>Activê</i> ).                                                                  |
|                         | Carte            | Règle la température du module four à associer au type de papier <i>Carte</i> (apparaît uniquement si <b>Config four</b> est réglé à <i>Activé</i> ).                                                                    |
|                         | Type util N      | Règle la température du module four à associer au type de<br>papier <i>Type util n</i> (apparaît uniquement si <b>Config four</b> est<br>réglé à <i>Activé</i> et si le type de papier a été défini dans<br>CentreWare). |
|                         | ·                | Tableau 1.9 Page 2 de 2                                                                                                    |

# Tableau 1.9Options du menu Magasin

Reportez-vous au Tableau 1.10 à la page 1-24 pour la procédure détaillée.

# Tableau 1.10 Fonctions du menu Magasin

| Option du menu et fonction                                                                                                    | Touches                                                                                | L'affichage indique             |
|----------------------------------------------------------------------------------------------------|----------------------------------------------------------------------------------------|---------------------------------|
| Format MBF<br>Définit le format papier mis en                                                                                                    | <ol> <li>Appuyez sur Menu préc. ou Menu<br/>suiv. jusqu'à voir apparaître :</li> </ol> | Menus<br>Menu Magasin           |
| place dans le magasin<br>d'alimentation manuelle (MBF).<br>Cette option doit être entrée                                                                                                    | 2. Appuyez sur <b>Option préc.</b> ou <b>Option suiv.</b> jusqu'à voir apparaître :    | Menu Magasin<br>Format MBF      |
| manuellement parce que le MBF<br>n'est pas doté de la détection de<br>format papier. Les valeurs admises                                                                                                    | 3. Appuyez sur Valeur préc. ou Valeur suiv. jusqu'à voir apparaître :                  | Format MBF =<br>Nouvelle valeur |
| sont :<br>Statmt(5,5x8,5)<br>Exec(7,25x10,5)                                                                                                    | 4. Appuyez sur Entrée. Vous verrez s'afficher :                                        | Menu Magasin<br>Format MBF      |
| Letter(8,5x11)*<br>Legal(8,5x14)<br>Folio(8,5x13)<br>A6(105x148)<br>A5(148x210)<br>A4(210x297)*<br>B5-ISO(176x250)<br>Index(3x5)<br>Com10(4,125x9,5)<br>C5(162x229)<br>DL(110x220)<br>Monarc(3,8x7,5)<br>Personnalisé | 5. Appuyez sur <b>En ligne</b> . Vous verrez s'afficher :                              | Disponible                      |
| <i>Letter</i> est le format en pouces par<br>défaut.<br><i>A4</i> est le format en mm par<br>défaut.                                                                                                    |                                                                                        |                                 |
|                                                                                                    |                                                                                        | Tablasy 1 10 Dags 1 da 11       |

Tableau 1.10 Page 1 de 11

| Option du menu et fonction                                                                                                    | Touches                                                                                    | L'affichage indique                 |
|----------------------------------------------------------------------------------------------------|--------------------------------------------------------------------------------------------|-------------------------------------|
| <b>Type MBF</b><br>Définit le type de papier mis en                                                                                                    | <ol> <li>Appuyez sur Menu préc. ou Menu<br/>suiv. jusqu'à voir apparaître :</li> </ol>     | Menus<br>Menu Magasin               |
| place dans le magasin<br>d'alimentation manuelle (MBF). Les<br>valeurs admises sont :                                                                                    | 2. Appuyez sur <b>Option préc.</b> ou <b>Option suiv.</b> jusqu'à voir apparaître :        | Menu Magasin<br>Type MBF            |
| Ordinaire* Couleur<br>Préimprimé Carte<br>Papier à en-tête Type util 1 (si chargé)                                                                                       | <ol> <li>Appuyez sur Valeur préc. ou Valeur<br/>suiv. jusqu'à voir apparaître :</li> </ol> | Type MBF =<br>Nouvelle valeur       |
| Iransparent     Iype util 2 (si chargé)       Préperforé     Type util 3 (si chargé)       Etiquettes     Type util 4 (si chargé)       Bond     Type util 5 (si chargé) | 4. Appuyez sur Entrée. Vous verrez s'afficher :                                            | Menu Magasin<br>Type MBF            |
| Recyclé                                                                                                    | 5. Appuyez sur <b>En ligne</b> . Vous verrez s'afficher :                                  | Disponible                          |
| Format envelop.<br>Définit le format papier mis en                                                                                                    | <ol> <li>Appuyez sur Menu préc. ou Menu<br/>suiv. jusqu'à voir apparaître :</li> </ol>     | Menus<br>Menu Magasin               |
| place dans le magasin pour<br>enveloppes. Cette option doit être<br>entrée manuellement parce que le                                                                     | 2. Appuyez sur <b>Option préc.</b> ou <b>Option suiv.</b> jusqu'à voir apparaître :        | Menu Magasin<br>Format envelop.     |
| magasin pour enveloppes n'est pas<br>doté d'une détection de format<br>papier. Les valeurs admises sont :                                                                | <ol> <li>Appuyez sur Valeur préc. ou Valeur<br/>suiv. jusqu'à voir apparaître :</li> </ol> | Format envelop.=<br>Nouvelle valeur |
| Com10(4,125x9,5)<br>C5(162x229)<br>DL(110x220)                                                                                                    | 4. Appuyez sur <b>Entrée</b> . Vous verrez s'afficher :                                    | Menu Magasin<br>Format envelop.     |
| Monarc(3,8x7,5)<br>A6(105x148)<br>Personnalisé                                                                                                    | 5. Appuyez sur <b>En ligne</b> . Vous verrez s'afficher :                                  | Disponible                          |
| Com10 est le format en pouces par défaut.<br>DL est le format en mm par défaut.                                                                                          |                                                                                            |                                     |
| · · ·                                                                                                    |                                                                                            |                                     |

Tableau 1.10 Page 2 de 11

| Option du menu et fonction                                                                                                    | Touches                                                                                    | L'affichage indique                |
|----------------------------------------------------------------------------------------------------|--------------------------------------------------------------------------------------------|------------------------------------|
| <b>Type envelop.</b><br>Définit le type de papier mis en                                                                        | <ol> <li>Appuyez sur Menu préc. ou Menu<br/>suiv. jusqu'à voir apparaître :</li> </ol>     | Menus<br>Menu Magasin              |
| place dans le magasin<br>d'alimentation manuelle (MBF). Les<br>valeurs admises sont :                                           | 2. Appuyez sur <b>Option préc.</b> ou <b>Option suiv.</b> jusqu'à voir apparaître :        | Menu Magasin<br>Type envelop.      |
| Ordinaire* Couleur<br>Préimprimé Carte<br>Papier à en-tête Type util 1 (si chargé)                                              | <ol> <li>Appuyez sur Valeur préc. ou Valeur<br/>suiv. jusqu'à voir apparaître :</li> </ol> | Type envelop. =<br>Nouvelle valeur |
| IransparentIype util 2 (si charge)PréperforéType util 3 (si chargé)EtiquettesType util 4 (si chargé)BondType util 5 (si chargé) | <ol> <li>Appuyez sur Entrée. Vous verrez<br/>s'afficher :</li> </ol>                       | Menu Magasin<br>Type envelop.      |
| Recyclé                                                                                                    | <ol> <li>Appuyez sur En ligne. Vous verrez<br/>s'afficher :</li> </ol>                     | Disponible                         |
| <b>Type magasin <i>n</i></b><br>Définit le type de papier installé                                                              | <ol> <li>Appuyez sur Menu préc. ou Menu<br/>suiv. jusqu'à voir apparaître :</li> </ol>     | Menus<br>Menu Magasin              |
| dans le magasin <i>n</i> (où <i>n</i> est le<br>numéro de magasin : 1, 2 ou 3).<br>Les valeurs admises sont :                   | 2. Appuyez sur Option préc. ou<br>Option suiv. jusqu'à voir apparaître :                   | Menu Magasin<br>Type mag. 1        |
| Ordinaire* Couleur<br>Préimprimé Carte<br>Papier à en-tête Type util 1 (si chargé)                                              | <ol> <li>Appuyez sur Valeur préc. ou Valeur<br/>suiv. jusqu'à voir apparaître :</li> </ol> | Type mag. 1 =<br>Nouvelle valeur   |
| Préperforé Type util 2 (si chargé)<br>Etiquettes Type util 3 (si chargé)<br>Bond Type util 5 (si chargé)                        | <ol> <li>Appuyez sur Entrée. Vous verrez<br/>s'afficher :</li> </ol>                       | Menu Magasin<br>Type mag. 1        |
| Recyclé                                                                                                    | 5. Appuyez sur En ligne. Vous verrez s'afficher :                                          | Disponible                         |
|                                                                                                    | · · · · · · · · · · · · · · · · · · ·                                                      | Tableau 1.10 Page 3 de 11          |

#### **Option du menu et fonction** Touches L'affichage indigue 1. Appuyez sur Menu préc. ou Menu **Ordre magasins** Menus suiv. jusqu'à voir apparaître : Menu Magasin Définit la séguence de magasins utilisée lorsque la commutation de 2. Appuyez sur Option préc. ou Menu Magasin magasins est requise. Les valeurs Option suiv. jusqu'à voir apparaître : Ordre magasins admises sont : MBF-1\* 1-MBF 3. Appuyez sur Valeur préc. ou Valeur Ordre magasins = MBF-2 1-2 suiv. jusqu'à voir apparaître : Nouvelle valeur MBF-3 1-2-3 MBF-1-2 2-1 4. Appuyez sur Entrée. Vous verrez Menu Magasin MBF-1-2-3 2-3 s'afficher : MBF-2-1\*\* 3-1 Ordre magasins MBF-2-3 3-1-2 MBF-3-1 Désactivé 5. Appuyez sur En ligne. Vous verrez Disponible MBF-3-1-2\*\*\* s'afficher : Les valeurs en italique sont disponibles uniquement si des magasins en option sont installés. \* valeur par défaut si aucun magasin d'alimentation en option n'est installé. \*\* valeur par défaut si seul le magasin 2 en option est installé. \*\*\* valeur par défaut si les magasins en option 2 et 3 sont installés. Le premier magasin d'une séquence est utilisé jusqu'à ce qu'il n'ait plus de papier. A ce moment, le magasin suivant de la séquence est employé (s'il possède le type et le format de papier appropriés). Reportez-vous à la section "Configuration de la commutation de magasins automatique" (page 1-114) pour consulter les

#### Tableau 1.10 Fonctions du menu Magasin (suite)

règles et des exemples

d'utilisation.

Tableau 1.10 Page 4 de 11

| Option du menu et fonction                                                                                                    | Touches                                                                                | L'affichage indique                 |
|----------------------------------------------------------------------------------------------------|----------------------------------------------------------------------------------------|-------------------------------------|
| <b>Format person.</b><br>Définit le format papier à utiliser                                                                                                    | <ol> <li>Appuyez sur Menu préc. ou Menu<br/>suiv. jusqu'à voir apparaître :</li> </ol> | Menus<br>Menu Magasin               |
| pour le papier personnalisé<br>lorsqu'un Mode magasin est réglé<br>à <i>Personnalisé</i> . Les valeurs admises                                                                                                    | 2. Appuyez sur <b>Option préc.</b> ou <b>Option suiv.</b> jusqu'à voir apparaître :    | Menu Magasin<br>Format person.      |
| sont :<br>Statmt(5,5x8,5)<br>Exec(7,25x10,5)                                                                                                    | 3. Appuyez sur <b>Valeur préc.</b> ou <b>Valeur</b><br>suiv. jusqu'à voir apparaître : | Format person. =<br>Nouvelle valeur |
| Letter(8,5x11)*<br>Legal(8,5x14)<br>Folio(8,5x13)                                                                                                    | 4. Appuyez sur <b>Entrée</b> . Vous verrez s'afficher :                                | Menu Magasin<br>Format person.      |
| A6(105x148)<br>A5(148x210)<br>A4(210x297)*<br>B5-IIS(182x257)<br>B5-ISO(176x250)<br>Index(3x5)<br>Com10(4,125x9,5)<br>C5(162x229)<br>DL(110x220)<br>Monarc(3,8x7,5)<br>Letter est le format en pouces par<br>défaut.<br>A4 est le format en mm par<br>défaut | 5. Appuyez sur <b>En ligne</b> . Vous verrez<br>s'afficher :                           | Disponible                          |
| Mode magasin <i>N</i><br>Détermine s'il convient d'utiliser le                                                                                                    | <ol> <li>Appuyez sur Menu préc. ou Menu<br/>suiv. jusqu'à voir apparaître :</li> </ol> | Menus<br>Menu Magasin               |
| mécanisme de détection de format<br>automatique du magasin <i>N</i> ou les<br>valeurs Format person. Les<br>valeurs admises sont :<br>Auto*<br>Personnalisé                                                                                                  | 2. Appuyez sur <b>Option préc.</b> ou <b>Option suiv.</b> jusqu'à voir apparaître :    | Menu Magasin<br>Mode <i>mag</i> . N |
|                                                                                                    | 3. Appuyez sur Valeur préc. ou Valeur suiv. jusqu'à voir apparaître :                  | Mode mag. N =<br>Nouvelle valeur    |
|                                                                                                    | 4. Appuyez sur <b>Entrée</b> . Vous verrez s'afficher :                                | Menu Magasin<br>Mode <i>mag</i> . N |
|                                                                                                    | 5. Appuyez sur <b>En ligne</b> . Vous verrez s'afficher :                              | Disponible                          |
|                                                                                                    | •                                                                                      | Tableau 1.10 Page 5 de 11           |

Tableau 1.10 Page 5 de 11

| Tableau | 1.10 | <b>Fonctions</b> | du | menu | Magasin | (suite) |
|---------|------|------------------|----|------|---------|---------|
|         |      |                  |    |      |         | V       |

| Option du menu et fonction                                                                                                    | Touches                                                                                    | L'affichage indique              |
|----------------------------------------------------------------------------------------------------|--------------------------------------------------------------------------------------------|----------------------------------|
| <b>Config four</b><br>Permet la personnalisation des<br>paramètres de température de<br>module four associés à chaque<br>tures de panier (cinen cos                                                                                                    | <ol> <li>Appuyez sur Menu préc. ou Menu<br/>suiv. jusqu'à voir apparaître :</li> </ol>     | Menus<br>Menu Magasin            |
|                                                                                                    | 2. Appuyez sur <b>Option préc.</b> ou<br><b>Option suiv.</b> jusqu'à voir apparaître :     | Menu Magasin<br>Config four      |
| paramètres sont réglés<br>automatiquement par<br>l'imprimante).                                                                                                    | <ol> <li>Appuyez sur Valeur préc. ou Valeur<br/>suiv. jusqu'à voir apparaître :</li> </ol> | Config four =<br>Nouvelle valeur |
| Les valeurs admises sont :<br>Activé                                                                                                    | <ol> <li>Appuyez sur Entrée. Vous verrez<br/>s'afficher :</li> </ol>                       | Menu Magasin<br>Config four      |
| Désactivé*<br>Lorsque <i>Activé</i> est choisi, chaque<br>type de papier est disponible<br>comme option de menu afin de<br>permettre la personnalisation de<br>sa température de module four<br>(voir les options suivantes dans ce<br>tableau).           | <ol> <li>Appuyez sur En ligne. Vous verrez<br/>s'afficher :</li> </ol>                     | Disponible                       |
| Ordinaire<br>Définit la température de module<br>four à associer au type de papier<br><i>Ordinaire.</i><br>Les valeurs admises sont :<br>Normale*<br>Elevée<br>Basse<br>Cette option apparaît unique-<br>ment si Config four est réglé à<br><i>Activé.</i> | <ol> <li>Appuyez sur Menu préc. ou Menu<br/>suiv. jusqu'à voir apparaître :</li> </ol>     | Menus<br>Menu Magasin            |
|                                                                                                    | 2. Appuyez sur <b>Option préc.</b> ou <b>Option suiv.</b> jusqu'à voir apparaître :        | Menu Magasin<br>Ordinaire        |
|                                                                                                    | 3. Appuyez sur <b>Valeur préc.</b> ou <b>Valeur</b><br>suiv. jusqu'à voir apparaître :     | Ordinaire =<br>Nouvelle valeur   |
|                                                                                                    | 4. Appuyez sur <b>Entrée</b> . Vous verrez s'afficher :                                    | Menu Magasin<br>Ordinaire        |
|                                                                                                    | 5. Appuyez sur <b>En ligne</b> . Vous verrez s'afficher :                                  | Disponible                       |
|                                                                                                    |                                                                                            | Tableau 1.10 Page 6 de 11        |

| Option du menu et fonction                                                                                                    | Touches                                                                                       | L'affichage indique                   |
|----------------------------------------------------------------------------------------------------|-----------------------------------------------------------------------------------------------|---------------------------------------|
| <b>Préimprimé</b><br>Définit la température de module                                                                                                   | <ol> <li>Appuyez sur Menu préc. ou Menu<br/>suiv. jusqu'à voir apparaître :</li> </ol>        | Menus<br>Menu Magasin                 |
| four à associer au type de papier<br>Préimprimé.                                                                                                    | 2. Appuyez sur <b>Option préc.</b> ou <b>Option suiv</b> . jusqu'à voir apparaître :          | Menu Magasin<br>Préimprimé            |
| Les valeurs admises sont :<br><b>Normale*</b><br>Elevée                                                                                                 | 3. Appuyez sur <b>Valeur préc.</b> ou <b>Valeur</b><br>suiv. jusqu'à voir apparaître :        | Préimprimé =<br>Nouvelle valeur       |
| Basse<br>Cette option apparaît unique-<br>ment și Config four est réglé à                                                                               | 4. Appuyez sur Entrée. Vous verrez s'afficher :                                               | Menu Magasin<br>Préimprimé            |
| Activé.                                                                                                    | <ol> <li>Appuyez sur En ligne. Vous verrez<br/>s'afficher :</li> </ol>                        | Disponible                            |
| Papier à en-tête<br>Définit la température de module                                                                                                    | <ol> <li>Appuyez sur Menu préc. ou Menu<br/>suiv. jusqu'à voir apparaître :</li> </ol>        | Menus<br>Menu Magasin                 |
| four à associer au type de papier<br><i>Papier à en-tête</i> .                                                                                          | 2. Appuyez sur <b>Option préc.</b> ou <b>Option suiv.</b> jusqu'à voir apparaître :           | Menu Magasin<br>Papier à en-tête      |
| Les valeurs admises sont :<br><b>Normale*</b><br>Elevée<br>Basse<br>Cette option apparaît unique-<br>ment si Config four est réglé à<br><i>Activé</i> . | 3. Appuyez sur <b>Valeur préc.</b> ou <b>Valeur</b><br><b>suiv.</b> jusqu'à voir apparaître : | Papier à en-tête =<br>Nouvelle valeur |
|                                                                                                    | 4. Appuyez sur Entrée. Vous verrez s'afficher :                                               | Menu Magasin<br>Papier à en-tête      |
|                                                                                                    | <ol> <li>Appuyez sur En ligne. Vous verrez<br/>s'afficher :</li> </ol>                        | Disponible                            |
|                                                                                                    |                                                                                               | Tablasy 1 10 Dags 7 da 11             |

Tableau 1.10 Page 7 de 11

| Option du menu et fonction                                                                                                    | Touches                                                                                    | L'affichage indique             |
|----------------------------------------------------------------------------------------------------|--------------------------------------------------------------------------------------------|---------------------------------|
| <b>Préperforé</b><br>Définit la température de module                                                                                                    | <ol> <li>Appuyez sur Menu préc. ou Menu<br/>suiv. jusqu'à voir apparaître :</li> </ol>     | Menus<br>Menu Magasin           |
| four à associer au type de papier<br><i>Préperforé</i> .                                                                                                    | 2. Appuyez sur <b>Option préc.</b> ou<br><b>Option suiv.</b> jusqu'à voir apparaître :     | Menu Magasin<br>Préperforé      |
| Les valeurs admises sont :<br>Normale*<br>Elevée                                                                                                    | <ol> <li>Appuyez sur Valeur préc. ou Valeur<br/>suiv. jusqu'à voir apparaître :</li> </ol> | Préperforé =<br>Nouvelle valeur |
| Basse<br>Cette option apparaît unique-<br>ment și Config four est réglé à                                                                                                    | 4. Appuyez sur Entrée. Vous verrez s'afficher :                                            | Menu Magasin<br>Préperforé      |
| Activé.                                                                                                    | <ol> <li>Appuyez sur En ligne. Vous verrez<br/>s'afficher :</li> </ol>                     | Disponible                      |
| Etiquettes<br>Définit la température de module<br>four à associer au type de papier<br><i>Etiquettes</i> .<br>Les valeurs admises sont :<br>Normale<br>Elevée*<br>Basse<br>Cette option apparaît unique-<br>ment si Config four est réglé à<br><i>Activé</i> . | <ol> <li>Appuyez sur Menu préc. ou Menu<br/>suiv. jusqu'à voir apparaître :</li> </ol>     | Menus<br>Menu Magasin           |
|                                                                                                    | 2. Appuyez sur <b>Option préc.</b> ou <b>Option suiv.</b> jusqu'à voir apparaître :        | Menu Magasin<br>Etiquettes      |
|                                                                                                    | <ol> <li>Appuyez sur Valeur préc. ou Valeur<br/>suiv. jusqu'à voir apparaître :</li> </ol> | Etiquettes =<br>Nouvelle valeur |
|                                                                                                    | 4. Appuyez sur Entrée. Vous verrez s'afficher :                                            | Menu Magasin<br>Etiquettes      |
|                                                                                                    | <ol> <li>Appuyez sur En ligne. Vous verrez<br/>s'afficher :</li> </ol>                     | Disponible                      |
|                                                                                                    |                                                                                            | Tablasy 1 10 Dags 0 da 11       |

Tableau 1.10 Page 8 de 11

| Option du menu et fonction                                                                                         | Touches                                                                                         | L'affichage indique       |
|----------------------------------------------------------------------------------------------------|-------------------------------------------------------------------------------------------------|---------------------------|
| Bond                                                                                                    | 1. Appuyez sur Menu préc. ou Menu                                                               | Menus                     |
| Définit la température de module                                                                                   | <b>suiv.</b> Jusqu a voir apparaitre :                                                          | Menu Magasin              |
| four à associer au type de papier<br><i>Bond</i> .                                                                 | <ol> <li>Appuyez sur Option préc. ou</li> <li>Option suiv. jusqu'à voir apparaître :</li> </ol> | Menu Magasin<br>Bond      |
| Les valeurs admises sont :                                                                                         | 3. Appuvez sur Valeur préc. ou Valeur                                                           | Bond =                    |
| Normale*<br>Elevée                                                                                                 | suiv. jusqu'à voir apparaître :                                                                 | Nouvelle valeur           |
| Basse                                                                                                    | 4. Appuyez sur <b>Entrée</b> . Vous verrez                                                      | Menu Magasin              |
| ment si Config four est réglé à                                                                                    | s anicher :                                                                                     | Bond                      |
| Activé.                                                                                                    | <ol> <li>Appuyez sur En ligne. Vous verrez<br/>s'afficher :</li> </ol>                          | Disponible                |
| Recyclé                                                                                                    | 1. Appuyez sur Menu préc. ou Menu                                                               | Menus                     |
| Définit la température de module<br>four à associer au type de papier                                              | suiv. jusqu'à voir apparaître :                                                                 | Menu Magasin              |
|                                                                                                    | 2. Appuyez sur Option préc. ou                                                                  | Menu Magasin              |
|                                                                                                    | <b>Option suiv.</b> jusqu'à voir apparaître :                                                   | Recyclé                   |
| Les valeurs admises sont :                                                                                         | 3. Appuyez sur Valeur préc. ou Valeur                                                           | Recyclé =                 |
| Normale*<br>Elevée<br>Basse<br>Cette option apparaît unique-<br>ment si Config four est réglé à<br><i>Activé</i> . | suiv. jusqu'à voir apparaître :                                                                 | Nouvelle valeur           |
|                                                                                                    | 4. Appuyez sur Entrée. Vous verrez                                                              | Menu Magasin              |
|                                                                                                    | s'afficher :                                                                                    | Recyclé                   |
|                                                                                                    | <ol> <li>Appuyez sur En ligne. Vous verrez<br/>s'afficher :</li> </ol>                          | Disponible                |
|                                                                                                    |                                                                                                 | Tablaau 1 10 Daga 0 da 11 |

Tableau 1.10 Page 9 de 11

| Option du menu et fonction                                                                                                    | Touches                                                                                    | L'affichage indique          |
|----------------------------------------------------------------------------------------------------|--------------------------------------------------------------------------------------------|------------------------------|
| <b>Couleur</b><br>Définit la température de module<br>four à associer au type de papier<br><i>Couleur</i> .                                                                                                    | <ol> <li>Appuyez sur Menu préc. ou Menu<br/>suiv. jusqu'à voir apparaître :</li> </ol>     | Menus<br>Menu Magasin        |
|                                                                                                    | 2. Appuyez sur <b>Option préc.</b> ou<br><b>Option suiv.</b> jusqu'à voir apparaître :     | Menu Magasin<br>Couleur      |
| Les valeurs admises sont :<br><b>Normale*</b><br>Elevée                                                                                                    | 3. Appuyez sur <b>Valeur préc.</b> ou <b>Valeur</b><br>suiv. jusqu'à voir apparaître :     | Couleur =<br>Nouvelle valeur |
| Basse<br>Cette option apparaît unique-<br>ment și Config four est réglé à                                                                                                    | 4. Appuyez sur <b>Entrée</b> . Vous verrez s'afficher :                                    | Menu Magasin<br>Couleur      |
| Activé.                                                                                                    | <ol> <li>Appuyez sur En ligne. Vous verrez<br/>s'afficher :</li> </ol>                     | Disponible                   |
| Carte<br>Définit la température de module<br>four à associer au type de papier<br><i>Carte.</i><br>Les valeurs admises sont :<br>Normale<br>Elevée*<br>Basse<br>Cette option apparaît unique-<br>ment si Config four est réglé à<br><i>Activé.</i> | <ol> <li>Appuyez sur Menu préc. ou Menu<br/>suiv. jusqu'à voir apparaître :</li> </ol>     | Menus<br>Menu Magasin        |
|                                                                                                    | 2. Appuyez sur <b>Option préc.</b> ou <b>Option suiv.</b> jusqu'à voir apparaître :        | Menu Magasin<br>Carte        |
|                                                                                                    | <ol> <li>Appuyez sur Valeur préc. ou Valeur<br/>suiv. jusqu'à voir apparaître :</li> </ol> | Carte =<br>Nouvelle valeur   |
|                                                                                                    | 4. Appuyez sur Entrée. Vous verrez s'afficher :                                            | Menu Magasin<br>Carte        |
|                                                                                                    | 5. Appuyez sur En ligne. Vous verrez s'afficher :                                          | Disponible                   |
|                                                                                                    |                                                                                            | Tablaau 1 10 Daga 10 da 11   |

Tableau 1.10 Page 10 de 11

| Option du menu et fonction                                                                                                    | Touches                                                   | L'affichage indique        |
|----------------------------------------------------------------------------------------------------|-----------------------------------------------------------|----------------------------|
| Type util <i>n</i>                                                                                                    | 1. Appuyez sur Menu préc. ou Menu                         | Menus                      |
| Définit la température de module                                                                                                    | suiv. Jusqu'à voir apparaître :                           | Menu Magasin               |
| four à associer au type de papier                                                                                                    | 2. Appuyez sur Option préc. ou                            | Menu Magasin               |
| compris entre 1 et 5).                                                                                                    | <b>Option suiv.</b> jusqu'à voir apparaître :             | Type util n                |
| Les valeurs admises sont :                                                                                                    | 3. Appuyez sur Valeur préc. ou Valeur                     | Type util n =              |
| Normale*                                                                                                    | suiv. Jusqu'à voir apparaître :                           | Nouvelle valeur            |
| Elevée                                                                                                    | 4. Appuyez sur Entrée. Vous verrez                        | Menu Magasin               |
| Basse                                                                                                    | s'afficher :                                              | Type util n                |
| Cette option apparaît unique-<br>ment si Config four est réglé à<br><i>Activé</i> et que les types<br>d'utilisateur ont été nommés<br>(chargés). | 5. Appuyez sur <b>En ligne</b> . Vous verrez s'afficher : | Disponible                 |
|                                                                                                    | 1                                                         | Tableau 1.10 Page 11 de 11 |

# Menu PCL

Le menu PCL et ses options disponibles sont décrits dans le Tableau 1.11.

#### Tableau 1.11 Options du menu PCL

| Menu     | Description                                                                                              |                                                                                                    |
|----------|----------------------------------------------------------------------------------------------------|----------------------------------------------------------------------------------------------------|
| Menu PCL | Ce menu établit la configuration par défaut de l'imprimante lors de l'impres<br>travaux d'émulation PCL. |                                                                                                    |
|          | Options du<br>menu                                                                                       | Description                                                                                                    |
|          | Numéro police                                                                                            | Définit la police par défaut utilisée dans PCL.                                                                                                    |
|          | Pas                                                                                                    | Définit le pas de la police par défaut PCL. Apparaît<br>uniquement lorsque la police par défaut déjà sélectionnée est<br>une police à pas fixe dimensionnable.      |
|          | Taille du point                                                                                          | Définit le pas de la police par défaut PCL. Apparaît<br>uniquement lorsque la police par défaut déjà sélectionnée est<br>une police proportionnelle dimensionnable. |
|          | Jeu de symboles                                                                                          | Définit le jeu de symboles de la police par défaut utilisée dans PCL.                                                                                               |
|          | Orientation                                                                                              | Définit l'orientation par défaut (portrait, paysage) utilisée dans PCL.                                                                                             |
|          | Longueur de page                                                                                         | Définit le nombre de lignes par page utilisé par défaut dans PCL.                                                                                                   |
|          | Fin de ligne                                                                                             | Entraîne l'ajout d'un retour chariot supplémentaire après chaque saut de ligne apparaissant dans du texte PCL.                                                      |

Reportez-vous au Tableau 1.12 à la page 1-36 pour la procédure détaillée.

#### Tableau 1.12 Fonctions du menu PCL

| Option du menu et fonction                                                                                                    | Touches                                                                                        | L'affichage indique                |
|----------------------------------------------------------------------------------------------------|------------------------------------------------------------------------------------------------|------------------------------------|
| Numéro police                                                                                                    | <ol> <li>Appuyez sur Menu préc. ou<br/>Menu suiv. jusqu'à voir<br/>apparaître :</li> </ol>     | Menus                              |
| Définit l'ID de la police par défaut<br>utilisée dans PCL.                                                                                                    |                                                                                                | Menu PCL                           |
| Les valeurs admises sont :                                                                                                    | 2. Appuyez sur <b>Option préc.</b> ou                                                          | Menu PCL                           |
| <b>0</b> * - 999                                                                                                    | apparaître :                                                                                   | Numero police                      |
| Pour voir les numéros de police<br>affectés, imprimez une liste de polices<br>PCL.                                                                                             | <ol> <li>Appuyez sur Valeur préc. ou<br/>Valeur suiv. jusqu'à voir<br/>apparaître :</li> </ol> | Numéro police =<br>Nouvelle valeur |
| Le numéro de police passe à l'ID<br>valable suivant chaque fois que vous<br>appuyez sur <b>Valeur préc.</b> ou <b>Valeur</b>                                                   | 4. Appuyez sur <b>Entrée</b> . Vous verrez s'afficher :                                        | Menu PCL<br>Numéro police          |
| suiv. Si vous maintenez enfoncée<br>Valeur préc. ou Valeur suiv., les<br>numéros de police défilent de façon<br>continue.                                                      | 5. Appuyez sur <b>En ligne</b> . Vous verrez s'afficher :                                      | Disponible                         |
| Pas                                                                                                    | 1. Appuyez sur Menu préc. ou                                                                   | Menus                              |
| Règle le pas lorsque la police<br>sélectionnée est une police<br>proportionnelle dimensionnable. Le<br>pas est mesuré en caractères par                                        | <b>Menu suiv.</b> jusqu'à voir<br>apparaître :                                                 | Menu PCL                           |
|                                                                                                    | 2. Appuyez sur <b>Option préc.</b> ou                                                          | Menu PCL                           |
| pouce ou cpp.                                                                                                    | apparaître :                                                                                   | Pas                                |
| Les valeurs admises sont :                                                                                                    | 3. Appuyez sur Valeur préc. ou                                                                 | Pas =                              |
| 0,44 - 99,99 ( <b>10,00</b> *)                                                                                                    | Valeur suiv. jusqu'à voir                                                                      | Nouvelle valeur                    |
| Le pas augmente ou diminue de 0,01                                                                                                    | apparaitre :                                                                                   |                                    |
| chaque fois que vous appuyez sur<br>Valeur préc. ou Valeur suiv. Si vous<br>maintenez enfoncée Valeur préc. ou<br>Valeur suiv., les valeurs Pas défilent de<br>façon continue. | <ol> <li>Appuyez sur Entrée. Vous<br/>verrez s'afficher :</li> </ol>                           | Menu PCL<br>Pas                    |
|                                                                                                    | 5. Appuyez sur <b>En ligne</b> . Vous verrez s'afficher :                                      | Disponible                         |

Tableau 1.12 Page 1 de 6

# Tableau 1.12 Fonctions du menu PCL (suite)

| Option du menu et fonction                                                                                                    | Touches                                                                                        | L'affichage indique         |
|----------------------------------------------------------------------------------------------------|------------------------------------------------------------------------------------------------|-----------------------------|
| Taille du point                                                                                                    | 1. Appuyez sur Menu préc. ou                                                                   | Menus                       |
| Règle la taille du point lorsque la police sélectionnée est une police                                                                                                    | <b>Menu suiv.</b> jusqu'a voir<br>apparaître :                                                 | Menu PCL                    |
| proportionnelle dimensionnable. La taille du point est mesurée en 1/72 de pouce.                                                                                                    | <ol> <li>Appuyez sur Option préc. ou<br/>Option suiv. jusqu'à voir<br/>apparaître :</li> </ol> | Menu PCL<br>Taille du point |
| Les valeurs admises sont :                                                                                                    | 3. Appuyez sur Valeur préc. ou                                                                 | Taille du point =           |
| 4,00 - 999,75 ( <b>12,00</b> *)                                                                                                    | Valeur suiv. jusqu'à voir                                                                      | Nouvelle valeur             |
| La taille du point augmente ou                                                                                                    | apparaître :                                                                                   |                             |
| diminue de 0,25 chaque fois que vous<br>appuyez sur Valeur préc. ou Valeur<br>suiv. Si vous maintenez enfoncée<br>Valeur préc. ou Valeur suiv., les tailles<br>de point défilent de façon continue. | 4. Appuyez sur Entrée. Vous verrez s'afficher :                                                | Menu PCL<br>Taille du point |
|                                                                                                    | 5. Appuyez sur <b>En ligne</b> . Vous verrez s'afficher :                                      | Disponible                  |
|                                                                                                    |                                                                                                | Tablasy 1 12 Dags 2 da C    |

Tableau 1.12 Page 2 de 6

# Tableau 1.12 Fonctions du menu PCL (suite)

| Option du menu et fonction                                                                                                    | Touches                                                                                        | L'affichage indique                  |
|----------------------------------------------------------------------------------------------------|------------------------------------------------------------------------------------------------|--------------------------------------|
| <b>Jeu de symboles</b><br>Définit le jeu de symboles de la police<br>par défaut utilisée dans PCL.                                                                                                    | 1. Appuyez sur <b>Menu préc.</b> ou<br><b>Menu suiv.</b> jusqu'à voir<br>apparaître :          | Menus<br>Menu PCL                    |
| Les valeurs admises sont :<br>Desktop Legal Vn Int'l.                                                                                                    | <ol> <li>Appuyez sur Option préc. ou<br/>Option suiv. jusqu'à voir<br/>apparaître :</li> </ol> | Menu PCL<br>Jeu de symboles          |
| ISO L1         Math-b         Vir Math           ISO L2         Ms Publ.         Vn US           ISO L5         PC-8*         Win 3.0           ISO-4         PC-8 DN         Win L1                                                                                                    | <ol> <li>Appuyez sur Valeur préc. ou<br/>Valeur suiv. jusqu'à voir<br/>apparaître :</li> </ol> | Jeu de symboles =<br>Nouvelle valeur |
| ISO-6         PC-8 Tk         Win L2           ISO-11         PC-850         Win L5           ISO-15         PC-852         ISO Latin Cyr                                                                                                    | 4. Appuyez sur <b>Entrée</b> . Vous verrez s'afficher :                                        | Menu PCL<br>Jeu de symboles          |
| ISO-17Pi FontPC CyrillicISO-21PS MathLatin 6ISO-60PS TextISO L6ISO-69Roman-8                                                                                                    | 5. Appuyez sur <b>En ligne</b> . Vous verrez s'afficher :                                      | Disponible                           |
| Le jeu de symboles est une collection<br>de caractères disponibles pour une<br>police, incluant notamment les lettres<br>alphabétiques majuscules et<br>minuscules, les signes de ponctuation<br>et des caractères spéciaux tels que les<br>guillemets ouvrants et fermants ou<br>des caractères internationaux. |                                                                                                |                                      |

Tableau 1.12 Page 3 de 6

# Tableau 1.12 Fonctions du menu PCL (suite)

| Option du menu et fonction                          | Touches                                                                | L'affichage indique      |
|-----------------------------------------------------|------------------------------------------------------------------------|--------------------------|
| Orientation                                         | 1. Appuyez sur Menu préc. ou                                           | Menus                    |
| Définit l'orientation par défaut utilisée dans PCL. | Menu suiv. jusqu'à voir<br>apparaître :                                | Menu PCL                 |
| Les valeurs admises sont :                          | 2. Appuyez sur <b>Option préc.</b> ou                                  | Menu PCL                 |
| <b>Portrait*</b><br>Paysage                         | apparaître :                                                           | Orientation              |
|                                                     | 3. Appuyez sur <b>Valeur préc.</b> ou <b>Valeur suiv</b> jusqu'à voir  | Orientation =            |
|                                                     | apparaître :                                                           | Nouvelle valeal          |
|                                                     | 4. Appuyez sur Entrée. Vous                                            | Menu PCL                 |
|                                                     | verrez s'afficher :                                                    | Orientation              |
|                                                     | <ol> <li>Appuyez sur En ligne. Vous<br/>verrez s'afficher :</li> </ol> | Disponible               |
|                                                     | ·                                                                      | Tableau 1.12 Page 4 de 6 |

# Tableau 1.12 Fonctions du menu PCL (suite)

| Option du menu et fonction                                                                                                    | Touches                                                                                        | L'affichage indique                |
|----------------------------------------------------------------------------------------------------|------------------------------------------------------------------------------------------------|------------------------------------|
| Longueur de page<br>Définit la longueur du texte (nombre                                                                                                    | <ol> <li>Appuyez sur Menu préc. ou<br/>Menu suiv. jusqu'à voir<br/>apparaître :</li> </ol>     | Menus<br>Menu PCL                  |
| dans PCL.<br>Les valeurs admises sont :                                                                                                    | <ol> <li>Appuyez sur Option préc. ou<br/>Option suiv. jusqu'à voir<br/>apparaître :</li> </ol> | Menu PCL<br>Longueur de page       |
| (60* lorsque Valeurs défaut = pouces)<br>(64* lorsque Valeurs défaut = millimètres)<br>La Longueur de page est automati-                                                                                                    | <ol> <li>Appuyez sur Valeur préc. ou<br/>Valeur suiv. jusqu'à voir<br/>apparaître :</li> </ol> | Long. de page =<br>Nouvelle valeur |
| quement ajustée lorsque le Format<br>papier est changé. La Longueur de<br>page est recalculée à l'aide de la<br>formule suivante : Longueur de page<br>= ((longueur de page en pouces - 1<br>pouce) * 6).                                             | 4. Appuyez sur Entrée. Vous verrez s'afficher :                                                | Menu PCL<br>Longueur de page       |
|                                                                                                    | <ol> <li>Appuyez sur En ligne. Vous<br/>verrez s'afficher :</li> </ol>                         | Disponible                         |
| La valeur Longueur de page<br>augmente ou diminue de 1 chaque<br>fois que vous appuyez sur Valeur<br>préc. ou Valeur suiv. Si vous<br>maintenez enfoncée Valeur préc. ou<br>Valeur suiv., les valeurs Longueur de<br>page défilent de façon continue. |                                                                                                |                                    |
| La valeur de ce paramètre après<br>restauration des valeurs d'origine varie<br>selon la valeur du paramètre Valeurs<br>défaut (pouces, millimètres).                                                                                                  |                                                                                                |                                    |

Tableau 1.12 Page 5 de 6

# Tableau 1.12 Fonctions du menu PCL (suite)

| Option du menu et fonction                                                                                        | Touches                                                                                   | L'affichage indique      |
|----------------------------------------------------------------------------------------------------|-------------------------------------------------------------------------------------------|--------------------------|
| Fin de ligne                                                                                                    | 1. Appuyez sur Menu préc. ou                                                              | Menus                    |
| Entraîne l'ajout d'un retour chariot<br>après chaque saut de ligne                                                | apparaître :                                                                              | Menu PCL                 |
| apparaissant dans le texte PCL.                                                                                   | 2. Appuyez sur <b>Option préc</b> . ou                                                    | Menu PCL                 |
| Les valeurs admises sont :                                                                                        | Option suiv. jusqu'a voir<br>apparaître :                                                 | Fin de ligne             |
| <b>Désactivée*</b><br>Activée                                                                                     | 3. Appuyez sur <b>Valeur préc.</b> ou<br><b>Valeur suiv.</b> jusqu'à voir<br>apparaître : | Fin de ligne =           |
| Cette valeur active le mode de fin de<br>ligne <lf>=<cr><lf> dans PCL<br/>comme valeur par défaut.</lf></cr></lf> |                                                                                           | Nouvelle valeur          |
|                                                                                                    | 4. Appuyez sur <b>Entrée</b> . Vous verrez s'afficher :                                   | Menu PCL                 |
|                                                                                                    |                                                                                           | Fin de ligne             |
|                                                                                                    | <ol> <li>Appuyez sur En ligne. Vous<br/>verrez s'afficher :</li> </ol>                    | Disponible               |
|                                                                                                    |                                                                                           | Tableau 1.12 Page 6 de 6 |

# Menu Système

Le menu Système et ses options disponibles sont décrits dans le Tableau 1.13.

#### Tableau 1.13 Options du menu Système

| Menu         | Description           |                                                                                                    |
|--------------|-----------------------|----------------------------------------------------------------------------------------------------|
| Menu Système | Permet de définir les | fonctionnalités générales de l'imprimante.                                                                                                    |
|              | Options du<br>menu    | Description                                                                                                    |
|              | Langue                | Choisit la langue employée pour l'affichage des messages et<br>la génération des rapports du panneau de commande.                                                                                                    |
|              | Format papier         | Définit le format papier par défaut utilisé dans PostScript et PCL.                                                                                                    |
|              | Type de papier        | Définit le type de papier par défaut utilisé dans PostScript et PCL.                                                                                                    |
|              | Sél papier auto       | Permet à l'imprimante de sélectionner automatiquement un<br>autre format papier et/ou un autre type de papier si le format<br>et/ou le type demandés ne sont pas chargés.                                                      |
|              | Attente polit.        | Indique à l'imprimante la période d'attente au terme de<br>laquelle l'action définie par le réglage de l'option Sél papier<br>auto doit être effectuée.                                                                        |
|              | Nombre d'impr.        | Choisit plusieurs copies de chaque page (pas de jeux assemblés).                                                                                                    |
|              | Recto-verso           | Active ou désactive l'impression recto-verso pour les travaux<br>PostScript et PCL (apparaît uniquement lorsque le module<br>recto-verso en option est installé).                                                              |
|              | Mode Brouillon        | Active ou désactive un mode de réduction de consommation<br>d'encre pour l'impression d'épreuves (fonctionne<br>uniquement si <b>Résolution</b> est réglé à <i>600x600</i> et si <b>XIE</b> est<br>réglé à <i>Désactivé</i> ). |
|              | Bord à bord           | Active ou désactive l'impression bord à bord pour les travaux PCL.                                                                                                    |
|              | XIE                   | Active le mode d'amélioration d'image XIE (Xerox Image<br>Enhancement) par défaut.                                                                                                    |

Tableau 1.13 Page 1 de 2

| Menu                    |                   | Description                                                                                                    |
|-------------------------|-------------------|----------------------------------------------------------------------------------------------------|
| Menu Système<br>(suite) | Résolution        | Définit la résolution par défaut utilisée pour les travaux PCL et PostScript.                                                                                                    |
|                         | Délai sortie      | Détermine combien de secondes le système doit attendre<br>après le remplissage d'un bac avant de diriger la sortie vers<br>un autre bac (disponible uniquement si le bac à décalage en<br>option est installé). |
|                         | Décalage sortie   | Active ou désactive le décalage alterné des travaux<br>(disponible uniquement si le bac à décalage en option est<br>installé).                                                                                  |
|                         | Destination sort. | Définit la destination de sortie du papier par défaut pour les<br>travaux PCL et PostScript (disponible uniquement si le bac à<br>décalage en option est installé).                                             |
|                         | Imp. Erreurs PS   | Gère l'utilisation du gestionnaire d'erreurs ou du débogueur<br>PostScript intégré.                                                                                                    |
|                         | Mode Veille       | Spécifie une période d'inactivité au terme de laquelle<br>l'imprimante passe en état de faible alimentation.                                                                                                    |
|                         | Valeurs défaut    | Définit le type de valeurs par défaut à utiliser lorsqu'une commande "Val. déf. usine" est exécutée.                                                                                                    |
|                         |                   | Tableau 1.13 Page 2 de 2                                                                                                    |

 Tableau 1.13 Options du menu Système (suite)

Reportez-vous au Tableau 1.14 à la page 1-44 pour la procédure détaillée.

| Option du menu et fonction                                                                                                    | Touches                                                                                        | Affichage                                                                         |
|----------------------------------------------------------------------------------------------------|------------------------------------------------------------------------------------------------|-----------------------------------------------------------------------------------|
| Langue<br>Spécifie la langue employée pour<br>l'affichage des messages par le                                                                                                    | <ol> <li>Appuyez sur Menu préc. ou<br/>Menu suiv. jusqu'à voir<br/>apparaître :</li> </ol>     | Menus<br>Menu Système                                                             |
| panneau de commande, les feuilles de<br>configuration, les listes de polices PCL,<br>les pages de démonstration, etc.                                                                                                    | <ol> <li>Appuyez sur Option préc. ou<br/>Option suiv. jusqu'à voir<br/>apparaître :</li> </ol> | Menu Système<br>Langue                                                            |
| Les valeurs admises sont :<br>Deutsch<br>English*<br>Español                                                                                                    | <ol> <li>Appuyez sur Valeur préc. ou<br/>Valeur suiv. jusqu'à voir<br/>apparaître :</li> </ol> | Langue =<br>Nouvelle valeur                                                       |
| Français<br>Italiano<br>Português(BRA)                                                                                                    | <ol> <li>Appuyez sur Entrée. Vous<br/>verrez s'afficher :</li> </ol>                           | Menu Système<br>Langue                                                            |
| Русский (Russian)<br>La nouvelle valeur ne sera prise<br>en compte qu'après redémar-<br>rage de l'imprimante au moyen<br>de l'option <b>Redémarrer impr</b> . du<br>menu Impression (voir page<br>1-103) ou une brève mise hors<br>tension.                          | <ol> <li>Appuyez sur En ligne. Vous<br/>verrez s'afficher :</li> </ol>                         | Disponible<br>(dans l'ancienne langue<br>jusqu'à l'exécution d'un<br>redémarrage) |
| La langue n'est pas affectée par<br>l'exécution d'une commande de<br>réinitialisation "Val. déf. usine" et n'a<br>pas de valeur par défaut initiale, mise<br>à part la valeur initiale <i>English</i> (lors de<br>la première mise sous tension de<br>l'imprimante). |                                                                                                |                                                                                   |

Tableau 1.14 Page 1 de 10

| Option du menu et fonction                                                                                                    | Touches                                                                                        | Affichage                           |
|----------------------------------------------------------------------------------------------------|------------------------------------------------------------------------------------------------|-------------------------------------|
| Format papier<br>Définit le format papier par défaut<br>utilisé dans PostScript et PCL.                                                                                                   | <ol> <li>Appuyez sur Menu préc. ou<br/>Menu suiv. jusqu'à voir<br/>apparaître :</li> </ol>     | Menus<br>Menu Système               |
| Les valeurs admises sont :<br>Statmt(5,5x8,5)<br>Exec(7.25x10.5)                                                                                                    | <ol> <li>Appuyez sur Option préc. ou<br/>Option suiv. jusqu'à voir<br/>apparaître :</li> </ol> | Menu Système<br>Format papier       |
| Letter(8,5x11)*<br>Legal(8,5x14)<br>Folio(8,5x13)<br>A6(105x148)                                                                                                    | <ol> <li>Appuyez sur Valeur préc. ou<br/>Valeur suiv. jusqu'à voir<br/>apparaître :</li> </ol> | Format papier =<br>Nouvelle valeur  |
| A3(1488210)<br>A4(210x297)*<br>B5-JIS(182x257)<br>B5-ISO(176x250)                                                                                                    | 4. Appuyez sur <b>Entrée</b> . Vous verrez s'afficher :                                        | Menu Système<br>Format papier       |
| Index(3x5)<br>Com10(4,125x9,5)<br>C5(162x229)<br>DL(110x220)<br>Monarc(3,8x7,5)<br>Personnalisé                                                                                           | 5. Appuyez sur <b>En ligne</b> . Vous verrez s'afficher :                                      | Disponible                          |
| <b>Type de papier</b><br>Définit le type de papier par défaut<br>utilisé dans PostScript et PCL.                                                                                          | <ol> <li>Appuyez sur Menu préc. ou<br/>Menu suiv. jusqu'à voir<br/>apparaître :</li> </ol>     | Menus<br>Menu Système               |
| Les valeurs admises sont :<br>Ordinaire* Type util 1<br>Préimprimé Type util 2<br>Papier à en-tête Type util 3<br>Transparent Type util 4<br>Préperforé Type util 5<br>Etiquettes<br>Bond | 2. Appuyez sur <b>Option préc.</b> ou<br><b>Option suiv.</b> jusqu'à voir<br>apparaître :      | Menu Système<br>Type de papier      |
|                                                                                                    | <ol> <li>Appuyez sur Valeur préc. ou<br/>Valeur suiv. jusqu'à voir<br/>apparaître :</li> </ol> | Type de papier =<br>Nouvelle valeur |
| Recycle<br>Couleur<br>Carte                                                                                                    | 4. Appuyez sur Entrée. Vous verrez s'afficher :                                                | Menu Système<br>Type de papier      |
| Les types utilisateur apparaissent<br>uniquement s'ils ont été précédemment<br>définis dans CentreWare et s'ils sont<br>chargés.                                                          | 5. Appuyez sur <b>En ligne</b> . Vous verrez s'afficher :                                      | Disponible                          |

Tableau 1.14 Page 2 de 10

| Option du menu et fonction                                                                                                    | Touches                                                                                        | Affichage                               |
|----------------------------------------------------------------------------------------------------|------------------------------------------------------------------------------------------------|-----------------------------------------|
| Sél. papier auto<br>Permet à l'imprimante de sélectionner<br>automatiquement un autre format<br>papier et/ou un autre type de papier si<br>le format et/ou le type demandés ne<br>sont pas chargés.<br>Les valeurs admises sont :<br>Désactivé*<br>Ignorer format<br>Ignorer format/typ | <ol> <li>Appuyez sur Menu préc. ou<br/>Menu suiv. jusqu'à voir<br/>apparaître :</li> </ol>     | Menus<br>Menu Système                   |
|                                                                                                    | <ol> <li>Appuyez sur Option préc. ou<br/>Option suiv. jusqu'à voir<br/>apparaître :</li> </ol> | Menu Système<br>Sél. papier auto        |
|                                                                                                    | <ol> <li>Appuyez sur Valeur préc. ou<br/>Valeur suiv. jusqu'à voir<br/>apparaître :</li> </ol> | Sél.papier<br>auto =<br>Nouvelle valeur |
|                                                                                                    | <ol> <li>Appuyez sur Entrée. Vous<br/>verrez s'afficher :</li> </ol>                           | Menu Système<br>Sél. papier auto        |
|                                                                                                    | <ol> <li>Appuyez sur En ligne. Vous<br/>verrez s'afficher :</li> </ol>                         | Disponible                              |

Si le papier demandé (format/type) n'est pas installé, un message vous invitera à le mettre en place. Si Sél. papier auto est *Désactivé* ou ne satisfait pas la demande, l'imprimante attendra indéfiniment jusqu'à ce que l'une des mesures suivantes soient prises :

- Le travail est annulé sur le panneau de commande.
- Dans le panneau de commande, vous appuyez sur la touche Valeur préc. ou Valeur suiv. pour choisir un autre magasin d'entrée, puis sur la touche Entrée (si Ordre magasins n'est pas réglé à *Désactivé*).
- Une feuille de papier d'un format ou d'un type quelconque est introduite dans la fente du magasin d'alimentation manuelle.
- Le papier approprié (format/type) est chargé dans le magasin spécifié et vous désignez un autre magasin pour le type et le format. Voir *"Menu Magasin"* (page 1-22).

Si Sél. papier auto est activé, l'imprimante attend la période spécifiée par Attente polit. (page 1-47) avant d'invoquer la sélection papier automatique.

Tableau 1.14 Page 3 de 10

| Option du menu et fonction                                                                                                    | Touches                                                                                        | Affichage                           |
|----------------------------------------------------------------------------------------------------|------------------------------------------------------------------------------------------------|-------------------------------------|
| Attente polit.<br>Définit la période au terme de laquelle<br>l'imprimante effectuera l'action<br>définie par le réglage de Sél. papier<br>auto (page 1-46).<br>Les valeurs admises en secondes sont :         | <ol> <li>Appuyez sur Menu préc. ou<br/>Menu suiv. jusqu'à voir<br/>apparaître :</li> </ol>     | Menus<br>Menu Système               |
|                                                                                                    | <ol> <li>Appuyez sur Option préc. ou<br/>Option suiv. jusqu'à voir<br/>apparaître :</li> </ol> | Menu Système<br>Attente polit.      |
| 300 secondes<br>180 secondes<br>120 secondes<br>60 secondes                                                                                                    | <ol> <li>Appuyez sur Valeur préc. ou<br/>Valeur suiv. jusqu'à voir<br/>apparaître :</li> </ol> | Attente polit. =<br>Nouvelle valeur |
| 0 seconde<br>0 signifie invoquer immédiatement                                                                                                    | 4. Appuyez sur <b>Entrée</b> . Vous verrez s'afficher :                                        | Menu Système<br>Attente polit.      |
| Sél. papier auto.                                                                                                    | 5. Appuyez sur <b>En ligne</b> . Vous verrez s'afficher :                                      | Disponible                          |
| Nombre d'impr.<br>Définit le nombre d'exemplaires                                                                                                    | <ol> <li>Appuyez sur Menu préc. ou<br/>Menu suiv. jusqu'à voir<br/>apparaître :</li> </ol>     | Menus<br>Menu Système               |
| assemblage). Cette valeur est<br>généralement outrepassée par le flux<br>du travail.                                                                                                    | 2. Appuyez sur <b>Option préc.</b> ou<br><b>Option suiv.</b> jusqu'à voir<br>apparaître :      | Menu Système<br>Nombre d'impr.      |
| Les valeurs admises sont :<br>1* - 999<br>Le nombre de copies augmente ou<br>diminue de 1 chaque fois que vous<br>appuyez sur <b>Valeur préc.</b> ou <b>Valeur</b><br><b>suiv.</b> Si vous maintenez enfoncée | <ol> <li>Appuyez sur Valeur préc. ou<br/>Valeur suiv. jusqu'à voir<br/>apparaître :</li> </ol> | Nombre d'impr. =<br>Nouvelle valeur |
|                                                                                                    | 4. Appuyez sur <b>Entrée</b> . Vous verrez s'afficher :                                        | Menu Système<br>Nombre d'impr.      |
| Valeur préc. ou Valeur suiv., le<br>nombre de copies défile de façon<br>continue.                                                                                                    | <ol> <li>Appuyez sur En ligne. Vous<br/>verrez s'afficher :</li> </ol>                         | Disponible                          |
|                                                                                                    | 1                                                                                              | Tableau 1.14 Page 4 de 10           |

| Option du menu et fonction                                                                                                    | Touches                                                                                        | Affichage                           |
|----------------------------------------------------------------------------------------------------|------------------------------------------------------------------------------------------------|-------------------------------------|
| Recto-verso<br>Active ou désactive l'impression<br>recto-verso pour les travaux PostScript                                                                                                    | <ol> <li>Appuyez sur Menu préc. ou<br/>Menu suiv. jusqu'à voir<br/>apparaître :</li> </ol>     | Menus<br>Menu Système               |
| et PCL. Les valeurs admises sont :<br>Désactivé*<br>Bord long<br>Bord court                                                                                                    | <ol> <li>Appuyez sur Option préc. ou<br/>Option suiv. jusqu'à voir<br/>apparaître :</li> </ol> | Menu Système<br>Recto-verso         |
| Cette option est disponible<br>uniquement lorsque le module<br>recto-verso en option est installé.                                                                                                    | <ol> <li>Appuyez sur Valeur préc. ou<br/>Valeur suiv. jusqu'à voir<br/>apparaître :</li> </ol> | Recto-verso =<br>Nouvelle valeur    |
| Les paramètres du panneau de<br>commande pour cette fonction<br>neuvent être outrepassés par les                                                                                                    | 4. Appuyez sur Entrée. Vous<br>verrez s'afficher :                                             | Menu Système<br>Recto-verso         |
| paramètres du gestionnaire<br>d'imprimante.                                                                                                    | 5. Appuyez sur En ligne. Vous verrez s'afficher :                                              | Disponible                          |
| Mode Brouillon<br>Active ou désactive le mode de<br>réduction de consommation d'encre                                                                                                    | <ol> <li>Appuyez sur Menu préc. ou<br/>Menu suiv. jusqu'à voir<br/>apparaître :</li> </ol>     | Menus<br>Menu Système               |
| pour l'impression Brouillon. Les<br>valeurs admises sont :<br>Désactivé*                                                                                                    | 2. Appuyez sur <b>Option préc.</b> ou<br><b>Option suiv.</b> jusqu'à voir<br>apparaître :      | Menu Système<br>Mode Brouillon      |
| Active<br>Fonctionne uniquement lorsque<br><b>Résolution</b> est réglé à 600x600 et que<br><b>XIE</b> est réglé à <i>Désactivé</i> .                                                                                       | <ol> <li>Appuyez sur Valeur préc. ou<br/>Valeur suiv. jusqu'à voir<br/>apparaître :</li> </ol> | Mode Brouillon =<br>Nouvelle valeur |
| Si vous choisissez <i>Activé</i> , l'imprimante réduit automatiquement la quantité                                                                                                    | 4. Appuyez sur <b>Entrée</b> . Vous verrez s'afficher :                                        | Menu Système<br>Mode Brouillon      |
| d'encre des deux tiers (et imprime<br>une sortie en qualité brouillon).<br>Les paramètres du panneau de<br>commande pour cette fonction<br>peuvent être outrepassés par les<br>paramètres du gestionnaire<br>d'imprimante. | 5. Appuyez sur <b>En ligne</b> . Vous<br>verrez s'afficher :                                   | Disponible                          |
|                                                                                                    |                                                                                                |                                     |

Tableau 1.14 Page 5 de 10

| Option du menu et fonction                                                                                                    | Touches                                                                                        | Affichage                        |
|----------------------------------------------------------------------------------------------------|------------------------------------------------------------------------------------------------|----------------------------------|
| Bord à bord<br>Active ou désactive l'impression bord<br>à bord pour les travaux PCL. Les<br>valeurs admises sont :<br>Désactivé*<br>Activé<br>Les paramètres du panneau de<br>commande pour cette fonction<br>peuvent être outrepassés par les<br>paramètres du gestionnaire<br>d'imprimante. | <ol> <li>Appuyez sur Menu préc. ou<br/>Menu suiv. jusqu'à voir<br/>apparaître :</li> </ol>     | Menus<br>Menu Système            |
|                                                                                                    | <ol> <li>Appuyez sur Option préc. ou<br/>Option suiv. jusqu'à voir<br/>apparaître :</li> </ol> | Menu Système<br>Bord à bord      |
|                                                                                                    | <ol> <li>Appuyez sur Valeur préc. ou<br/>Valeur suiv. jusqu'à voir<br/>apparaître :</li> </ol> | Bord à bord =<br>Nouvelle valeur |
|                                                                                                    | <ol> <li>Appuyez sur Entrée. Vous<br/>verrez s'afficher :</li> </ol>                           | Menu Système<br>Bord à bord      |
|                                                                                                    | 5. Appuyez sur <b>En ligne</b> . Vous verrez s'afficher :                                      | Disponible                       |
| XIE<br>Active le mode d'amélioration<br>d'image XIE (Xerox Image<br>Enhancement) par défaut. Les valeurs<br>admises sont :<br>Désactivé*<br>Activé<br>Ce mode est uniquement<br>disponible lorsque la résolution<br>est réglée à 600x600 et que<br>Mode brouillon est désactivé.              | <ol> <li>Appuyez sur Menu préc. ou<br/>Menu suiv. jusqu'à voir<br/>apparaître :</li> </ol>     | Menus<br>Menu Système            |
|                                                                                                    | <ol> <li>Appuyez sur Option préc. ou<br/>Option suiv. jusqu'à voir<br/>apparaître :</li> </ol> | Menu Système<br>XIE              |
|                                                                                                    | <ol> <li>Appuyez sur Valeur préc. ou<br/>Valeur suiv. jusqu'à voir<br/>apparaître :</li> </ol> | XIE =<br>Nouvelle valeur         |
|                                                                                                    | <ol> <li>Appuyez sur Entrée. Vous<br/>verrez s'afficher :</li> </ol>                           | Menu Système<br>XIE              |
|                                                                                                    | 5. Appuyez sur <b>En ligne</b> . Vous verrez s'afficher :                                      | Disponible                       |
|                                                                                                    |                                                                                                | Tableau 1.14 Page 6 de 10        |

| Option du menu et fonction                                                                                                    | Touches                                                                                        | Affichage                         |
|----------------------------------------------------------------------------------------------------|------------------------------------------------------------------------------------------------|-----------------------------------|
| RésolutionSélectionne la résolution par défaut<br>dans les émulations PostScript et PCL.<br>Les valeurs admises sont :600x600*<br>1200x1200PCL 5e est toujours réglé à 600x600<br>quelle que soit la valeur de cette<br>option.Image: Colspan="2">Les paramètres du panneau de<br>commande pour cette fonction<br>peuvent être outrepassés par les<br>paramètres du gestionnaire<br>d'imprimante. | <ol> <li>Appuyez sur Menu préc. ou<br/>Menu suiv. jusqu'à voir<br/>apparaître :</li> </ol>     | Menus<br>Menu Système             |
|                                                                                                    | <ol> <li>Appuyez sur Option préc. ou<br/>Option suiv. jusqu'à voir<br/>apparaître :</li> </ol> | Menu Système<br>Résolution        |
|                                                                                                    | <ol> <li>Appuyez sur Valeur préc. ou<br/>Valeur suiv. jusqu'à voir<br/>apparaître :</li> </ol> | Résolution =<br>Nouvelle valeur   |
|                                                                                                    | 4. Appuyez sur Entrée. Vous verrez s'afficher :                                                | Menu Système<br>Résolution        |
|                                                                                                    | 5. Appuyez sur <b>En ligne</b> . Vous verrez s'afficher :                                      | Disponible                        |
| Délai sortie<br>Détermine si l'imprimante sélectionne<br>un autre bac de réception lorsque le<br>bac sélectionné est plein. Les valeurs<br>admises sont :<br>Désactivé*<br>Activé<br>Cette option nécessite le bac à<br>décalage en option.                                                                                                    | <ol> <li>Appuyez sur Menu préc. ou<br/>Menu suiv. jusqu'à voir<br/>apparaître :</li> </ol>     | Menus<br>Menu Système             |
|                                                                                                    | <ol> <li>Appuyez sur Option préc. ou<br/>Option suiv. jusqu'à voir<br/>apparaître :</li> </ol> | Menu Système<br>Délai sortie      |
|                                                                                                    | <ol> <li>Appuyez sur Valeur préc. ou<br/>Valeur suiv. jusqu'à voir<br/>apparaître :</li> </ol> | Délai sortie =<br>Nouvelle valeur |
|                                                                                                    | <ol> <li>Appuyez sur Entrée. Vous<br/>verrez s'afficher :</li> </ol>                           | Menu Système<br>Délai sortie      |
|                                                                                                    | 5. Appuyez sur <b>En ligne</b> . Vous verrez s'afficher :                                      | Disponible                        |
|                                                                                                    |                                                                                                | Tablazu 1 14 Paga 7 da 10         |

Tableau 1.14 Page 7 de 10

| Option du menu et fonction                                                                                                    | Touches                                                                                        | Affichage                            |
|----------------------------------------------------------------------------------------------------|------------------------------------------------------------------------------------------------|--------------------------------------|
| Décalage sortie<br>Active ou désactive le décalage de la<br>sortie de travaux alternés. Les valeurs<br>admises sont :<br>Activé*<br>Désactivé<br>Cette option nécessite le bac à<br>décalage en option.                                                                                                    | <ol> <li>Appuyez sur Menu préc. ou<br/>Menu suiv. jusqu'à voir<br/>apparaître :</li> </ol>     | Menus<br>Menu Système                |
|                                                                                                    | 2. Appuyez sur <b>Option préc.</b> ou <b>Option suiv.</b> jusqu'à voir apparaître :            | Menu Système<br>Décalage sortie      |
|                                                                                                    | <ol> <li>Appuyez sur Valeur préc. ou<br/>Valeur suiv. jusqu'à voir<br/>apparaître :</li> </ol> | Décalage sortie =<br>Nouvelle valeur |
|                                                                                                    | 4. Appuyez sur Entrée. Vous verrez s'afficher :                                                | Menu Système<br>Décalage sortie      |
|                                                                                                    | 5. Appuyez sur <b>En ligne</b> . Vous verrez s'afficher :                                      | Disponible                           |
| <ul> <li>Destination sort</li> <li>Choisit la destination de sortie par<br/>défaut du papier. Les valeurs admises<br/>sont :</li> <li>Bac standard*<br/>Bac à décalage</li> <li>Cette option nécessite le bac à<br/>décalage en option.</li> <li>Pour plus d'informations sur<br/>l'impression dans le bac à décalage,<br/>reportez-vous à la section<br/>"Configuration du décalage de la sortie"<br/>(page 1-125).</li> <li>Les paramètres du panneau de<br/>commande pour cette fonction<br/>peuvent être outrepassés par les<br/>paramètres du gestionnaire<br/>d'imprimante.</li> </ul> | <ol> <li>Appuyez sur Menu préc. ou<br/>Menu suiv. jusqu'à voir<br/>apparaître :</li> </ol>     | Menus<br>Menu Système                |
|                                                                                                    | <ol> <li>Appuyez sur Option préc. ou<br/>Option suiv. jusqu'à voir<br/>apparaître :</li> </ol> | Menu Système<br>Destination sort     |
|                                                                                                    | 3. Appuyez sur Valeur préc. ou<br>Valeur suiv. jusqu'à voir<br>apparaître :                    | Destinat. sort =<br>Nouvelle valeur  |
|                                                                                                    | <ul> <li>4. Appuyez sur Entrée. Vous verrez s'afficher :</li> </ul>                            | Menu Système<br>Destination sort     |
|                                                                                                    | 5. Appuyez sur <b>En ligne</b> . Vous<br>verrez s'afficher :                                   | Disponible                           |

Tableau 1.14 Page 8 de 10

| Option du menu et fonction                                                                                                    | Touches                                                                                        | Affichage                           |
|----------------------------------------------------------------------------------------------------|------------------------------------------------------------------------------------------------|-------------------------------------|
| Imp. erreurs PS<br>Gère l'utilisation du gestionnaire<br>d'erreurs ou du débogueur intégré<br>dans l'interpréteur PostScript.<br>Les valeurs admises sont :<br>Désactivé*<br>Activé<br>Lorsque vous choisissez Activé, des<br>informations d'erreur PostScript sont                 | <ol> <li>Appuyez sur Menu préc. ou<br/>Menu suiv. jusqu'à voir<br/>apparaître :</li> </ol>     | Menus<br>Menu Système               |
|                                                                                                    | 2. Appuyez sur <b>Option préc.</b> ou<br><b>Option suiv.</b> jusqu'à voir<br>apparaître :      | Menu Système<br>Imp. Erreurs PS     |
|                                                                                                    | <ol> <li>Appuyez sur Valeur préc. ou<br/>Valeur suiv. jusqu'à voir<br/>apparaître :</li> </ol> | Imp. Erreurs PS=<br>Nouvelle valeur |
| <i>Désactivé,</i> le travail est annulé et aucune information n'est fournie.                                                                                                    | 4. Appuyez sur Entrée. Vous verrez s'afficher :                                                | Menu Système<br>Imp. Erreurs PS     |
|                                                                                                    | 5. Appuyez sur <b>En ligne</b> . Vous verrez s'afficher :                                      | Disponible                          |
| Mode Veille<br>Définit la période d'inactivité au terme<br>de laquelle le mode Veille sera activé.<br>Les valeurs admises en minutes sont :<br>180 minutes<br>120 minutes<br>90 minutes<br>60 minutes<br>15 minutes<br>15 minutes<br>Désactivé (ne jamais passer en mode<br>Veille) | <ol> <li>Appuyez sur Menu préc. ou<br/>Menu suiv. jusqu'à voir<br/>apparaître :</li> </ol>     | Menus<br>Menu Système               |
|                                                                                                    | <ol> <li>Appuyez sur Option préc. ou<br/>Option suiv. jusqu'à voir<br/>apparaître :</li> </ol> | Menu Système<br>Mode Veille         |
|                                                                                                    | <ol> <li>Appuyez sur Valeur préc. ou<br/>Valeur suiv. jusqu'à voir<br/>apparaître :</li> </ol> | Mode Veille =<br>Nouvelle valeur    |
|                                                                                                    | 4. Appuyez sur <b>Entrée</b> . Vous verrez s'afficher :                                        | Menu Système<br>Mode Veille         |
|                                                                                                    | 5. Appuyez sur <b>En ligne</b> . Vous verrez s'afficher :                                      | Disponible                          |
|                                                                                                    |                                                                                                | Tableau 1.14 Page 9 de 10           |

| Option du menu et fonction                                                                                | Touches                                                                                    | Affichage                                  |
|----------------------------------------------------------------------------------------------------|--------------------------------------------------------------------------------------------|--------------------------------------------|
| Valeurs défaut                                                                                            | <ol> <li>Appuyez sur Menu préc. ou<br/>Menu suiv. jusqu'à voir<br/>apparaître :</li> </ol> | Menus<br>Menu Système                      |
| Définit les unités par défaut. Cette<br>valeur n'est pas changée lorsqu'une                               |                                                                                            |                                            |
| commande "Val. déf. usine" est<br>exécutée.                                                               | <ol> <li>Appuyez sur Option préc. ou<br/>Option suiv. jusqu'à voir</li> </ol>              | Menu Système<br>Valeurs défaut             |
| Les valeurs admises sont :                                                                                | apparaître :                                                                               |                                            |
| <ul> <li>Pouces (valeur d'origine pour la<br/>configuration 110 V)</li> </ul>                             | 3. Appuyez sur <b>Valeur préc.</b> ou <b>Valeur suiv.</b> jusqu'à voir                     | Valeurs défaut =<br><i>Nouvelle valeur</i> |
| Millimètres (valeur d'origine pour la                                                                     | apparaitre :                                                                               |                                            |
| configuration 220 V)                                                                                      | 4. Appuyez sur <b>Entrée</b> . Vous                                                        | Menu Système                               |
| Les valeurs par défaut suivantes sont                                                                     | verrez s'afficher :                                                                        | Valeurs défaut                             |
| paramètre :                                                                                               | <ol> <li>Appuyez sur En ligne. Vous<br/>verrez s'afficher :</li> </ol>                     | Disponible                                 |
| • Menu Système>Format papier                                                                              |                                                                                            |                                            |
| • Menu PCL>Longueur de page                                                                               |                                                                                            |                                            |
| • Menu Magasin>Format MBF                                                                                 |                                                                                            |                                            |
| • Menu Magasin>Format person.                                                                             |                                                                                            |                                            |
| <ul> <li>Menu Magasin&gt;Format envelop.<br/>(si le magasin pour enveloppes est<br/>installé).</li> </ul> |                                                                                            |                                            |
|                                                                                                    |                                                                                            | Tableau 1.14 Page 10 de 10                 |

Utilisation du système de menus

# Menu Parallèle

Le menu Parallèle et ses options disponibles sont décrits dans le Tableau 1.15.

#### Tableau 1.15 Options du menu Parallèle

| Menu           | Description                                                  |                                                                                                    |  |
|----------------|--------------------------------------------------------------|----------------------------------------------------------------------------------------------------|--|
| Menu Parallèle | Définit les options pour la connexion sur le port parallèle. |                                                                                                    |  |
|                | Options du Description                                       |                                                                                                    |  |
|                | Activation port                                              | Active ou désactive le port parallèle.                                                                                             |  |
|                | Attente port                                                 | Définit quand mettre fin à un travail d'impression incomplet<br>et interroger le port suivant dans la séquence<br>d'interrogation. |  |
|                | PDL parallèle                                                | Définit l'émulation par défaut (langage de description de page) du port parallèle.                                                 |  |
|                | PS binaire                                                   | Active ou désactive le mode binaire de PostScript.                                                                                 |  |
|                | Bidirectionnel                                               | Active ou désactive les communications bidirectionnelles à travers le port parallèle.                                              |  |

Reportez-vous au Tableau 1.16 à la page 1-55 pour la procédure détaillée.

# Tableau 1.16 Fonctions du menu Parallèle

| Option du menu et fonction                                                                                                    | Touches                                                                                        | Affichage                            |
|----------------------------------------------------------------------------------------------------|------------------------------------------------------------------------------------------------|--------------------------------------|
| Activation port<br>Active ou désactive le port parallèle.<br>Les valeurs admises sont :<br>Activé*<br>Désactivé                                                                                                    | <ol> <li>Appuyez sur Menu préc. ou<br/>Menu suiv. jusqu'à voir<br/>apparaître :</li> </ol>     | Menus<br>Menu Parallèle              |
|                                                                                                    | <ol> <li>Appuyez sur Option préc. ou<br/>Option suiv. jusqu'à voir<br/>apparaître :</li> </ol> | Menu Parallèle<br>Activation port    |
| en compte qu'après redémar-<br>rage de l'imprimante au moyen<br>de l'option <b>Redémarrer impr</b> . du                                                                                                    | <ol> <li>Appuyez sur Valeur préc. ou<br/>Valeur suiv. jusqu'à voir<br/>apparaître :</li> </ol> | Activation port =<br>Nouvelle valeur |
| menu impression (voir page<br>1-103) ou une brève mise hors<br>tension.                                                                                                    | <ol> <li>Appuyez sur Entrée. Vous<br/>verrez s'afficher :</li> </ol>                           | Menu Parallèle<br>Activation port    |
|                                                                                                    | 5. Appuyez sur <b>En ligne</b> . Vous verrez s'afficher :                                      | Disponible                           |
| Attente port<br>Définit quand mettre fin à un travail<br>d'impression incomplet et interroger<br>le port suivant dans la séquence<br>d'interrogation.<br>Les valeurs admises sont :<br>5 - 300 secondes (30*)<br>Cette option entraîne une fin de<br>travail implicite telle que Contrôle D<br>en PostScript ou <esc> E dans PCL, et<br/>invoque les fonctions d'émulation<br/>associées à cette action (c'est-à-dire<br/>saut de page, réinitialisation, etc.).<br/>L'intervalle de temps augmente ou<br/>diminue de 1 seconde chaque fois que<br/>vous appuyez sur Valeur préc. ou<br/>Valeur suiv. Si vous maintenez<br/>enfoncée la touche Valeur préc. ou<br/>Valeur suiv., les valeurs défilent de<br/>façon continue.</esc> | <ol> <li>Appuyez sur Menu préc. ou<br/>Menu suiv. jusqu'à voir<br/>apparaître :</li> </ol>     | Menus<br>Menu Parallèle              |
|                                                                                                    | <ol> <li>Appuyez sur Option préc. ou<br/>Option suiv. jusqu'à voir<br/>apparaître :</li> </ol> | Menu Parallèle<br>Attente port       |
|                                                                                                    | <ol> <li>Appuyez sur Valeur préc. ou<br/>Valeur suiv. jusqu'à voir<br/>apparaître :</li> </ol> | Attente port =<br>Nouvelle valeur    |
|                                                                                                    | <ol> <li>Appuyez sur Entrée. Vous<br/>verrez s'afficher :</li> </ol>                           | Menu Parallèle<br>Attente port       |
|                                                                                                    | <ol> <li>Appuyez sur En ligne. Vous<br/>verrez s'afficher :</li> </ol>                         | Disponible                           |

Tableau 1.16 Page 1 de 3

# Tableau 1.16 Fonctions du menu Parallèle (suite)

| Option du menu et fonction                                                                                                    | Touches                                                                                        | Affichage                          |
|----------------------------------------------------------------------------------------------------|------------------------------------------------------------------------------------------------|------------------------------------|
| PDL parallèle<br>Définit l'émulation par défaut<br>(langage de description de page) du<br>port parallèle.<br>Les valeurs admises sont :<br>Auto*<br>PCL<br>PostScript<br>Lorsque vous choisissez Auto,<br>l'imprimante détecte le PDL (langage<br>de description de page) pour chaque<br>travail et le définit en conséquence. | <ol> <li>Appuyez sur Menu préc. ou<br/>Menu suiv. jusqu'à voir<br/>apparaître :</li> </ol>     | Menus<br>Menu Parallèle            |
|                                                                                                    | <ol> <li>Appuyez sur Option préc. ou<br/>Option suiv. jusqu'à voir<br/>apparaître :</li> </ol> | Menu Parallèle<br>PDL parallèle    |
|                                                                                                    | <ol> <li>Appuyez sur Valeur préc. ou<br/>Valeur suiv. jusqu'à voir<br/>apparaître :</li> </ol> | PDL parallèle =<br>Nouvelle valeur |
|                                                                                                    | 4. Appuyez sur Entrée. Vous verrez s'afficher :                                                | Menu Parallèle<br>PDL parallèle    |
|                                                                                                    | 5. Appuyez sur <b>En ligne</b> . Vous verrez s'afficher :                                      | Disponible                         |
| PS binaire<br>Active ou désactive le mode binaire de<br>PostScript pour les travaux<br>d'impression reçus sur ce port.<br>Les valeurs admises sont :<br>Activé<br>Désactivé*                                                                                                    | <ol> <li>Appuyez sur Menu préc. ou<br/>Menu suiv. jusqu'à voir<br/>apparaître :</li> </ol>     | Menus<br>Menu Parallèle            |
|                                                                                                    | <ol> <li>Appuyez sur Option préc. ou<br/>Option suiv. jusqu'à voir<br/>apparaître :</li> </ol> | Menu Parallèle<br>PS binaire       |
|                                                                                                    | <ol> <li>Appuyez sur Valeur préc. ou<br/>Valeur suiv. jusqu'à voir<br/>apparaître :</li> </ol> | PS binaire =<br>Nouvelle valeur    |
|                                                                                                    | 4. Appuyez sur <b>Entrée</b> . Vous verrez s'afficher :                                        | Menu Parallèle<br>PS binaire       |
|                                                                                                    | 5. Appuyez sur <b>En ligne</b> . Vous verrez s'afficher :                                      | Disponible                         |
|                                                                                                    |                                                                                                | Tableau 1.16 Page 2 de 3           |
## Tableau 1.16 Fonctions du menu Parallèle (suite)

| Option du menu et fonction                                                 | Touches                                                   | Affichage                        |
|----------------------------------------------------------------------------|-----------------------------------------------------------|----------------------------------|
| Bidirectionnel                                                             | 1. Appuyez sur <b>Menu préc.</b> ou                       | Menus                            |
| Active ou désactive les communi-<br>cations bidirectionnelles à travers le | apparaître :                                              | Menu Parallèle                   |
| port parallèle.                                                            | 2. Appuyez sur Option préc. ou                            | Menu Parallèle                   |
| Les valeurs admises sont :                                                 | <b>Option suiv.</b> jusqu'à voir<br>apparaître :          | Bidirectionnel                   |
| Activé*<br>Désactivé                                                       |                                                           | Didimostionnol -                 |
| Desactive                                                                  | <b>Valeur suiv.</b> jusqu'à voir<br>apparaître :          | Nouvelle valeur                  |
|                                                                            | 4. Appuyez sur Entrée. Vous verrez s'afficher :           | Menu Parallèle<br>Bidirectionnel |
|                                                                            | 5. Appuyez sur <b>En ligne</b> . Vous verrez s'afficher : | Disponible                       |
|                                                                            |                                                           | Tableau 1.16 Page 3 de 3         |

# Menu Série

Le menu Série et ses options disponibles sont décrits dans le Tableau 1.17.

#### Tableau 1.17 Options du menu Série

| Menu       | Description                                                                                                    |                                                                                                    |  |
|------------|----------------------------------------------------------------------------------------------------|----------------------------------------------------------------------------------------------------|--|
| Menu Série | Permet de définir les options de la connexion sur le port série (apparaît uniquement si le port série en option est installé). |                                                                                                    |  |
|            | Options du<br>menu                                                                                                    | Options du Description                                                                                                    |  |
|            | Activation port                                                                                                    | Active ou désactive le port série.                                                                                                 |  |
|            | Attente port                                                                                                    | Définit quand mettre fin à un travail d'impression incomplet<br>et interroger le port suivant dans la séquence<br>d'interrogation. |  |
|            | PDL série                                                                                                    | Définit l'émulation par défaut (langage de description de page) du port série.                                                     |  |
|            | Contrôle de Flux                                                                                                    | Définit les paramètres de protocole du port série.                                                                                 |  |
|            | Débit en bauds                                                                                                    | Définit le débit en bauds du port série.                                                                                           |  |
|            | PS binaire                                                                                                    | Active ou désactive le mode binaire de PostScript.                                                                                 |  |

Reportez-vous au Tableau 1.18 à la page 1-59 pour la procédure détaillée.

#### Tableau 1.18 Fonctions du menu Série

| Option du menu et fonction                                                                                                    | Touches                                                                                        | Affichage                            |
|----------------------------------------------------------------------------------------------------|------------------------------------------------------------------------------------------------|--------------------------------------|
| Activation port<br>Active ou désactive le port série.                                                                                                    | <ol> <li>Appuyez sur Menu préc. ou<br/>Menu suiv. jusqu'à voir<br/>apparaître :</li> </ol>     | Menus<br>Menu Série                  |
| Les valeurs admises sont :<br>Activée*<br>Désactivée<br>La nouvelle valeur ne sera prise                                                                                                    | 2. Appuyez sur <b>Option préc.</b> ou <b>Option suiv.</b> jusqu'à voir apparaître :            | Menu Série<br>Activation port        |
| en compte qu'après redémar-<br>rage de l'imprimante au moyen<br>de l'option <b>Redémarrer impr</b> . du                                                                                                    | <ol> <li>Appuyez sur Valeur préc. ou<br/>Valeur suiv. jusqu'à voir<br/>apparaître :</li> </ol> | Activation port =<br>Nouvelle valeur |
| menu impression (voir page<br>1-103) ou une brève mise hors<br>tension.                                                                                                    | 4. Appuyez sur <b>Entrée</b> . Vous verrez s'afficher :                                        | Menu Série<br>Activation port        |
|                                                                                                    | 5. Appuyez sur <b>En ligne</b> . Vous verrez s'afficher :                                      | Disponible                           |
| Attente port<br>Définit quand mettre fin à un travail<br>d'impression incomplet et interroger<br>le port suivant dans la séquence<br>d'interrogation.<br>Les valeurs admises sont :<br>5 - 300 secondes (30*)<br>Cette option entraîne une fin de<br>travail implicite telle que Contrôle D<br>en PostScript ou <esc> E dans PCL, et<br/>invoque les fonctions d'émulation<br/>associées à cette action (c'est-à-dire<br/>saut de page, réinitialisation, etc.).<br/>L'intervalle de temps augmente ou<br/>diminue de 1 seconde chaque fois que<br/>vous appuyez sur Valeur préc. ou<br/>Valeur suiv. Si vous maintenez<br/>enfoncée la touche Valeur préc. ou<br/>Valeur suiv., les valeurs défilent de<br/>façon continue.</esc> | <ol> <li>Appuyez sur Menu préc. ou<br/>Menu suiv. jusqu'à voir<br/>apparaître :</li> </ol>     | Menus<br>Menu Série                  |
|                                                                                                    | <ol> <li>Appuyez sur Option préc. ou<br/>Option suiv. jusqu'à voir<br/>apparaître :</li> </ol> | Menu Série<br>Attente port           |
|                                                                                                    | <ol> <li>Appuyez sur Valeur préc. ou<br/>Valeur suiv. jusqu'à voir<br/>apparaître :</li> </ol> | Attente port =<br>Nouvelle valeur    |
|                                                                                                    | <ol> <li>Appuyez sur Entrée. Vous<br/>verrez s'afficher :</li> </ol>                           | Menu Série<br>Attente port           |
|                                                                                                    | 5. Appuyez sur <b>En ligne</b> . Vous<br>verrez s'afficher :                                   | Disponible                           |

Tableau 1.18 Page 1 de 3

## Tableau 1.18 Fonctions du menu Série (suite)

| Option du menu et fonction                                                                                                    | Touches                                                                                        | Affichage                         |
|----------------------------------------------------------------------------------------------------|------------------------------------------------------------------------------------------------|-----------------------------------|
| <b>PDL série</b><br>Définit l'émulation par défaut<br>(langage de description de page) du<br>port série.<br>Les valeurs admises sont :              | <ol> <li>Appuyez sur Menu préc. ou<br/>Menu suiv. jusqu'à voir<br/>apparaître :</li> </ol>     | Menus<br>Menu Série               |
|                                                                                                    | <ol> <li>Appuyez sur Option préc. ou<br/>Option suiv. jusqu'à voir<br/>apparaître :</li> </ol> | Menu Série<br>PDL série           |
| PCL<br>PostScript<br>Lorsque vous choisissez Auto,                                                                                                  | <ol> <li>Appuyez sur Valeur préc. ou<br/>Valeur suiv. jusqu'à voir<br/>apparaître :</li> </ol> | PDL série =<br>Nouvelle valeur    |
| description de page pour chaque<br>travail et définit le PDL en                                                                                     | 4. Appuyez sur <b>Entrée</b> . Vous verrez s'afficher :                                        | Menu Série<br>PDL série           |
| consequence.                                                                                                    | 5. Appuyez sur <b>En ligne</b> . Vous verrez s'afficher :                                      | Disponible                        |
| Contrôle de flux<br>Définit les paramètres de protocole du<br>port série.<br>Les valeurs admises sont :<br>XON/XOFF<br>Robust XON/XOFF<br>Matériel* | <ol> <li>Appuyez sur Menu préc. ou<br/>Menu suiv. jusqu'à voir<br/>apparaître :</li> </ol>     | Menus<br>Menu Série               |
|                                                                                                    | <ol> <li>Appuyez sur Option préc. ou<br/>Option suiv. jusqu'à voir<br/>apparaître :</li> </ol> | Menu Série<br>Contrôle de flux    |
|                                                                                                    | <ol> <li>Appuyez sur Valeur préc. ou<br/>Valeur suiv. jusqu'à voir<br/>apparaître :</li> </ol> | Contrôle flux=<br>Nouvelle valeur |
|                                                                                                    | 4. Appuyez sur <b>Entrée</b> . Vous verrez s'afficher :                                        | Menu Série<br>Contrôle de flux    |
|                                                                                                    | 5. Appuyez sur <b>En ligne</b> . Vous verrez s'afficher :                                      | Disponible                        |
|                                                                                                    | 1                                                                                              | Tableau 1.18 Page 2 de 3          |

## Tableau 1.18 Fonctions du menu Série (suite)

| Option du menu et fonction                                                                                                    | Touches                                                                                        | Affichage                           |
|----------------------------------------------------------------------------------------------------|------------------------------------------------------------------------------------------------|-------------------------------------|
| Débit en bauds<br>Définit le débit en bauds du port série.<br>Les valeurs admises sont :<br>115200<br>57600<br>38400                                                         | <ol> <li>Appuyez sur Menu préc. ou<br/>Menu suiv. jusqu'à voir<br/>apparaître :</li> </ol>     | Menus<br>Menu Série                 |
|                                                                                                    | 2. Appuyez sur <b>Option préc.</b> ou <b>Option suiv.</b> jusqu'à voir apparaître :            | Menu Série<br>Débit en bauds        |
| 28800<br>19200<br>9600*<br>4800<br>2400<br>1200                                                                                                    | <ol> <li>Appuyez sur Valeur préc. ou<br/>Valeur suiv. jusqu'à voir<br/>apparaître :</li> </ol> | Débit en bauds =<br>Nouvelle valeur |
| 600                                                                                                    | <ol> <li>Appuyez sur Entrée. Vous<br/>verrez s'afficher :</li> </ol>                           | Menu Série<br>Débit en bauds        |
|                                                                                                    | 5. Appuyez sur <b>En ligne</b> . Vous verrez s'afficher :                                      | Disponible                          |
| PS binaire<br>Active ou désactive le mode binaire de<br>PostScript pour les travaux<br>d'impression reçus sur ce port.<br>Les valeurs admises sont :<br>Activé<br>Désactivé* | <ol> <li>Appuyez sur Menu préc. ou<br/>Menu suiv. jusqu'à voir<br/>apparaître :</li> </ol>     | Menus<br>Menu Série                 |
|                                                                                                    | 2. Appuyez sur <b>Option préc.</b> ou <b>Option suiv.</b> jusqu'à voir apparaître :            | Menu Série<br>PS binaire            |
|                                                                                                    | <ol> <li>Appuyez sur Valeur préc. ou<br/>Valeur suiv. jusqu'à voir<br/>apparaître :</li> </ol> | PS binaire =<br>Nouvelle valeur     |
|                                                                                                    | 4. Appuyez sur <b>Entrée</b> . Vous verrez s'afficher :                                        | Menu Série<br>PS binaire            |
|                                                                                                    | 5. Appuyez sur <b>En ligne</b> . Vous verrez s'afficher :                                      | Disponible                          |
|                                                                                                    |                                                                                                | Tableau 1.18 Page 3 de 3            |

# Menu USB

Le menu USB et ses options disponibles sont décrits dans le Tableau 1.19.

#### Tableau 1.19Options du menu USB

| Menu     | Description                                            |                                                                                                    |
|----------|--------------------------------------------------------|----------------------------------------------------------------------------------------------------|
| Menu USB | Définit les options pour la connexion sur le port USB. |                                                                                                    |
|          | Options du<br>menu                                     | Description                                                                                                    |
|          | Activation port                                        | Active ou désactive le port USB.                                                                                                   |
|          | Attente port                                           | Définit quand mettre fin à un travail d'impression incomplet<br>et interroger le port suivant dans la séquence<br>d'interrogation. |
|          | PDL USB                                                | Définit l'émulation par défaut (langage de description de page) du port USB.                                                       |
|          | PS binaire                                             | Active ou désactive le mode binaire de PostScript.                                                                                 |

Reportez-vous au Tableau 1.20 à la page 1-63 pour la procédure détaillée.

#### Tableau 1.20 Fonctions du menu USB

| Option du menu et fonction                                                                                                    | Touches                                                                                        | Affichage                           |
|----------------------------------------------------------------------------------------------------|------------------------------------------------------------------------------------------------|-------------------------------------|
| Activation port<br>Active ou désactive le port USB.                                                                                                    | <ol> <li>Appuyez sur Menu préc. ou<br/>Menu suiv. jusqu'à voir<br/>apparaître :</li> </ol>     | Menus<br>Menu USB                   |
| Les valeurs admises sont :<br>Activée*<br>Désactivée<br>La nouvelle valeur ne sera prise                                                                                                    | 2. Appuyez sur <b>Option préc.</b> ou <b>Option suiv.</b> jusqu'à voir apparaître :            | Menu USB<br>Activation port         |
| en compte qu'aprinte au moyen<br>rage de l'imprimante au moyen<br>de l'option <b>Redémarrer impr</b> . du                                                                                                    | <ol> <li>Appuyez sur Valeur préc. ou<br/>Valeur suiv. jusqu'à voir<br/>apparaître :</li> </ol> | Activation port=<br>Nouvelle valeur |
| 1-103) ou une brève mise hors<br>tension.                                                                                                    | <ol> <li>Appuyez sur Entrée. Vous<br/>verrez s'afficher :</li> </ol>                           | Menu USB<br>Activation port         |
|                                                                                                    | 5. Appuyez sur <b>En ligne</b> . Vous verrez s'afficher :                                      | Disponible                          |
| Attente port<br>Définit quand mettre fin à un travail<br>d'impression incomplet et interroger<br>le port suivant dans la séquence<br>d'interrogation.<br>Les valeurs admises sont :<br>5 - 300 secondes (30*)<br>Cette option entraîne une fin de<br>travail implicite telle que Contrôle D<br>en PostScript ou <esc> E dans PCL, et<br/>invoque les fonctions d'émulation<br/>associées à cette action (c'est-à-dire<br/>saut de page, réinitialisation, etc.).<br/>L'intervalle de temps augmente ou<br/>diminue de 1 seconde chaque fois que<br/>vous appuyez sur Valeur préc. ou<br/>Valeur suiv. Si vous maintenez<br/>enfoncée la touche Valeur préc. ou<br/>Valeur suiv., les valeurs défilent de<br/>façon continue.</esc> | <ol> <li>Appuyez sur Menu préc. ou<br/>Menu suiv. jusqu'à voir<br/>apparaître :</li> </ol>     | Menus<br>Menu USB                   |
|                                                                                                    | <ol> <li>Appuyez sur Option préc. ou<br/>Option suiv. jusqu'à voir<br/>apparaître :</li> </ol> | Menu USB<br>Attente port            |
|                                                                                                    | <ol> <li>Appuyez sur Valeur préc. ou<br/>Valeur suiv. jusqu'à voir<br/>apparaître :</li> </ol> | Attente port =<br>Nouvelle valeur   |
|                                                                                                    | <ol> <li>Appuyez sur Entrée. Vous<br/>verrez s'afficher :</li> </ol>                           | Menu USB<br>Attente port            |
|                                                                                                    | <ol> <li>Appuyez sur En ligne. Vous<br/>verrez s'afficher :</li> </ol>                         | Disponible                          |

Tableau 1.20 Page 1 de 2

## Tableau 1.20 Fonctions du menu USB (suite)

| Option du menu et fonction                                                                                                  | Touches                                                                                        | Affichage                       |
|----------------------------------------------------------------------------------------------------|------------------------------------------------------------------------------------------------|---------------------------------|
| PDL USB<br>Définit l'émulation par défaut<br>(langage de description de page) du<br>port USB.<br>Les valeurs admises sont : | <ol> <li>Appuyez sur Menu préc. ou<br/>Menu suiv. jusqu'à voir<br/>apparaître :</li> </ol>     | Menus<br>Menu USB               |
|                                                                                                    | <ol> <li>Appuyez sur Option préc. ou<br/>Option suiv. jusqu'à voir<br/>apparaître :</li> </ol> | Menu USB<br>PDL USB             |
| PCL<br>PostScript<br>Lorsque vous choisissez Auto,<br>l'imprimante détecte le langage de                                    | <ol> <li>Appuyez sur Valeur préc. ou<br/>Valeur suiv. jusqu'à voir<br/>apparaître :</li> </ol> | PDL USB =<br>Nouvelle valeur    |
| description de page pour chaque<br>travail et définit le PDL en                                                             | <ol> <li>Appuyez sur Entrée. Vous<br/>verrez s'afficher :</li> </ol>                           | Menu USB<br>PDL USB             |
| consequence.                                                                                                    | 5. Appuyez sur <b>En ligne</b> . Vous verrez s'afficher :                                      | Disponible                      |
| <b>PS binaire</b><br>Active ou désactive le mode binaire de<br>PostScript pour les travaux                                  | <ol> <li>Appuyez sur Menu préc. ou<br/>Menu suiv. jusqu'à voir<br/>apparaître :</li> </ol>     | Menus<br>Menu USB               |
| d'impression reçus sur ce port.<br>Les valeurs admises sont :<br>Activé<br>Désactivé*                                       | 2. Appuyez sur <b>Option préc.</b> ou<br><b>Option suiv.</b> jusqu'à voir<br>apparaître :      | Menu USB<br>PS binaire          |
|                                                                                                    | <ol> <li>Appuyez sur Valeur préc. ou<br/>Valeur suiv. jusqu'à voir<br/>apparaître :</li> </ol> | PS binaire =<br>Nouvelle valeur |
|                                                                                                    | 4. Appuyez sur <b>Entrée</b> . Vous verrez s'afficher :                                        | Menu USB<br>PS binaire          |
|                                                                                                    | 5. Appuyez sur <b>En ligne</b> . Vous verrez s'afficher :                                      | Disponible                      |
|                                                                                                    | 1                                                                                              | Tableau 1.20 Page 2 de 2        |

## Menu Ethernet

Le menu Ethernet et ses options disponibles sont décrits dans le Tableau 1.21. Ce menu apparaît uniquement sur les imprimantes dotées de fonctionnalités réseau si la carte Token Ring n'est pas installée.

#### Tableau 1.21 Options du menu Ethernet

| Menu          | Description           |                                                                                                    |  |
|---------------|-----------------------|----------------------------------------------------------------------------------------------------|--|
| Menu Ethernet | Permet de définir les | options pour la connexion sur le port Ethernet.                                                      |  |
|               | Options du<br>menu    | Description                                                                                          |  |
|               | Activer LPR           | Active ou désactive le protocole Ethernet LPR.                                                       |  |
|               | Page garde LPR        | Active ou désactive la page de garde LPR.                                                            |  |
|               | PDL LPR               | Définit l'émulation par défaut (langage de description de page) pour le protocole Ethernet LPR.      |  |
|               | PS binaire LPR        | Active ou désactive le mode binaire LPR de PostScript.                                               |  |
|               | Activer DLC/LLC       | Active ou désactive le protocole Ethernet DLC/LLC.                                                   |  |
|               | PDL DLC/LLC           | Définit l'émulation par défaut (langage de description de page) pour le protocole Ethernet DLC.      |  |
|               | PS bin DLC/LLC        | Active ou désactive le mode binaire DLC/LLC de PostScript.                                           |  |
|               | Activer NetBEUI       | Active ou désactive l'interface Ethernet NetBEUI.                                                    |  |
|               | PDL NetBEUI           | Définit l'émulation par défaut (langage de description de page) pour l'interface Ethernet NetBEUI.   |  |
|               | PS bin NetBEUI        | Active ou désactive le mode binaire NetBEUI de PostScript.                                           |  |
|               | Activ AppSocket       | Active ou désactive l'interface Ethernet AppSocket.                                                  |  |
|               | PDL AppSocket         | Définit l'émulation par défaut (langage de description de page) pour l'interface Ethernet AppSocket. |  |
|               | PS bin AppSocket      | Active ou désactive le mode binaire AppSocket de PostScript.                                         |  |

Tableau 1.21 Page 1 de 2

| Tableau 1.21 | Options | du menu | Ethernet | (suite) |
|--------------|---------|---------|----------|---------|
|--------------|---------|---------|----------|---------|

| Menu                     | Description      |                                                                                                    |  |
|--------------------------|------------------|----------------------------------------------------------------------------------------------------|--|
| Menu Ethernet<br>(suite) | Activ EtherTalk  | Active ou désactive le protocole Ethernet EtherTalk.                                                                               |  |
|                          | Activer HTTP     | Active ou désactive le protocole du serveur Ethernet HTTP.                                                                         |  |
|                          | Rés. adresse IP  | Définit la méthode utilisée pour résoudre l'adresse IP,<br>notamment le masque de sous-réseau et la passerelle par<br>défaut.      |  |
|                          | Adresse IP       | Définit l'adresse IP à 4 octets.                                                                                                   |  |
|                          | Masque sous-rés. | Définit l'adresse de masque sous-réseau à quatre octets.                                                                           |  |
|                          | Passerelle déf.  | Définit l'adresse de passerelle par défaut à quatre octets.                                                                        |  |
|                          | Attente port     | Définit quand mettre fin à un travail d'impression incomplet<br>et interroger le port suivant dans la séquence<br>d'interrogation. |  |
|                          | Vitesse          | Définit la vitesse de l'interface Ethernet 10/100.                                                                                 |  |
|                          |                  | Tableau 1.21 Page 2 de 2                                                                                                    |  |

Reportez-vous au Tableau 1.22 à la page 1-67 pour la procédure détaillée.

#### Tableau 1.22 Fonctions du menu Ethernet

| Option du menu et fonction                                                                                           | Touches                                                                                        | Affichage                              |
|----------------------------------------------------------------------------------------------------|------------------------------------------------------------------------------------------------|----------------------------------------|
| Activer LPR<br>Active ou désactive le protocole<br>Ethernet LPR.<br>Les valeurs admises sont :<br>Activé*            | <ol> <li>Appuyez sur Menu préc. ou<br/>Menu suiv. jusqu'à voir<br/>apparaître :</li> </ol>     | Menus<br>Menu Ethernet                 |
|                                                                                                    | 2. Appuyez sur <b>Option préc.</b> ou<br><b>Option suiv</b> . jusqu'à voir<br>apparaître :     | Menu Ethernet<br>Activer LPR           |
|                                                                                                    | <ol> <li>Appuyez sur Valeur préc. ou<br/>Valeur suiv. jusqu'à voir<br/>apparaître :</li> </ol> | Activer LPR =<br>Nouvelle valeur       |
|                                                                                                    | 4. Appuyez sur <b>Entrée</b> . Vous verrez s'afficher :                                        | Menu Ethernet<br>Activer LPR           |
|                                                                                                    | 5. Appuyez sur <b>En ligne</b> . Vous verrez s'afficher :                                      | Disponible                             |
| Page garde LPR<br>Active ou désactive la page de garde<br>LPR.<br>Les valeurs admises sont :<br>Activé*<br>Désactivé | <ol> <li>Appuyez sur Menu préc. ou<br/>Menu suiv. jusqu'à voir<br/>apparaître :</li> </ol>     | Menus<br>Menu Ethernet                 |
|                                                                                                    | 2. Appuyez sur <b>Option préc.</b> ou<br><b>Option suiv.</b> jusqu'à voir<br>apparaître :      | Menu Ethernet<br>Page de garde LPR     |
|                                                                                                    | <ol> <li>Appuyez sur Valeur préc. ou<br/>Valeur suiv. jusqu'à voir<br/>apparaître :</li> </ol> | Page garde<br>LPR =<br>Nouvelle valeur |
|                                                                                                    | 4. Appuyez sur <b>Entrée</b> . Vous verrez s'afficher :                                        | Menu Ethernet<br>Page garde LPR        |
|                                                                                                    | 5. Appuyez sur <b>En ligne</b> . Vous verrez s'afficher :                                      | Disponible                             |
|                                                                                                    | 1                                                                                              | Tableau 1.22 Page 1 de 12              |

| Option du menu et fonction                                                                                                    | Touches                                                                                        | Affichage                           |
|----------------------------------------------------------------------------------------------------|------------------------------------------------------------------------------------------------|-------------------------------------|
| PDL LPR<br>Définit l'émulation par défaut<br>(langage de description de page) pour<br>le protocole Ethernet LPR.<br>Les valeurs admises sont :<br>Auto*<br>PCL<br>PostScript<br>Lorsque vous choisissez Auto, | <ol> <li>Appuyez sur Menu préc. ou<br/>Menu suiv. jusqu'à voir<br/>apparaître :</li> </ol>     | Menus<br>Menu Ethernet              |
|                                                                                                    | <ol> <li>Appuyez sur Option préc. ou<br/>Option suiv. jusqu'à voir<br/>apparaître :</li> </ol> | Menu Ethernet<br>PDL LPR            |
|                                                                                                    | <ol> <li>Appuyez sur Valeur préc. ou<br/>Valeur suiv. jusqu'à voir<br/>apparaître :</li> </ol> | PDL LPR =<br>Nouvelle valeur        |
| description de page pour chaque<br>travail et définit le PDL en                                                                                                    | 4. Appuyez sur Entrée. Vous verrez s'afficher :                                                | Menu Ethernet<br>PDL LPR            |
| consequence.                                                                                                    | 5. Appuyez sur <b>En ligne</b> . Vous verrez s'afficher :                                      | Disponible                          |
| PS binaire LPR<br>Active ou désactive le mode binaire<br>LPR de PostScript                                                                                                    | <ol> <li>Appuyez sur Menu préc. ou<br/>Menu suiv. jusqu'à voir<br/>apparaître :</li> </ol>     | Menus<br>Menu Ethernet              |
| Les valeurs admises sont :<br>Activé<br>Désactivé*                                                                                                    | <ol> <li>Appuyez sur Option préc. ou<br/>Option suiv. jusqu'à voir<br/>apparaître :</li> </ol> | Menu Ethernet<br>PS binaire LPR     |
|                                                                                                    | <ol> <li>Appuyez sur Valeur préc. ou<br/>Valeur suiv. jusqu'à voir<br/>apparaître :</li> </ol> | PS binaire LPR =<br>Nouvelle valeur |
|                                                                                                    | 4. Appuyez sur <b>Entrée</b> . Vous verrez s'afficher :                                        | Menu Ethernet<br>PS binaire LPR     |
|                                                                                                    | 5. Appuyez sur <b>En ligne</b> . Vous verrez s'afficher :                                      | Disponible                          |
|                                                                                                    |                                                                                                | Tableau 1.22 Page 2 de 12           |

| Tableau | 1.22 | <b>Fonctions</b> | du menu | Ethernet | (suite) |  |
|---------|------|------------------|---------|----------|---------|--|
|---------|------|------------------|---------|----------|---------|--|

| Option du menu et fonction                                                                                                    | Touches                                                                                        | Affichage                           |
|----------------------------------------------------------------------------------------------------|------------------------------------------------------------------------------------------------|-------------------------------------|
| Activer DLC/LLC<br>Active ou désactive le protocole DLC/<br>LLC.<br>Les valeurs admises sont :<br>Activé*<br>Désactivé                                                                                                    | <ol> <li>Appuyez sur Menu préc. ou<br/>Menu suiv. jusqu'à voir<br/>apparaître :</li> </ol>     | Menus<br>Menu Ethernet              |
|                                                                                                    | <ol> <li>Appuyez sur Option préc. ou<br/>Option suiv. jusqu'à voir<br/>apparaître :</li> </ol> | Menu Ethernet<br>Activer DLC/LLC    |
|                                                                                                    | <ol> <li>Appuyez sur Valeur préc. ou<br/>Valeur suiv. jusqu'à voir<br/>apparaître :</li> </ol> | Activer DLC/LLC=<br>Nouvelle valeur |
|                                                                                                    | 4. Appuyez sur <b>Entrée</b> . Vous verrez s'afficher :                                        | Menu Ethernet<br>Activer DLC/LLC    |
|                                                                                                    | 5. Appuyez sur <b>En ligne</b> . Vous verrez s'afficher :                                      | Disponible                          |
| PDL DLC/LLC<br>Définit l'émulation par défaut<br>(langage de description de page) pour<br>le protocole Ethernet DLC/LLC.<br>Les valeurs admises sont :<br>Auto*<br>PCL<br>PostScript<br>Lorsque vous choisissez Auto,<br>l'imprimante détecte le langage de<br>description de page pour chaque<br>travail et définit le PDL en<br>conséquence. | <ol> <li>Appuyez sur Menu préc. ou<br/>Menu suiv. jusqu'à voir<br/>apparaître :</li> </ol>     | Menus<br>Menu Ethernet              |
|                                                                                                    | 2. Appuyez sur <b>Option préc.</b> ou<br><b>Option suiv.</b> jusqu'à voir<br>apparaître :      | Menu Ethernet<br>PDL DLC/LLC        |
|                                                                                                    | <ol> <li>Appuyez sur Valeur préc. ou<br/>Valeur suiv. jusqu'à voir<br/>apparaître :</li> </ol> | PDL DLC/LLC =<br>Nouvelle valeur    |
|                                                                                                    | 4. Appuyez sur <b>Entrée</b> . Vous verrez s'afficher :                                        | Menu Ethernet<br>PDL DLC/LLC        |
|                                                                                                    | 5. Appuyez sur <b>En ligne</b> . Vous verrez s'afficher :                                      | Disponible                          |

Tableau 1.22 Page 3 de 12

| Option du menu et fonction                                                                                                    | Touches                                                                                        | Affichage                           |
|----------------------------------------------------------------------------------------------------|------------------------------------------------------------------------------------------------|-------------------------------------|
| PS binaire DLC/LLC<br>Active ou désactive le mode binaire<br>DLC/LLC de PostScript.<br>Les valeurs admises sont :<br>Activé<br>Désactivé* | <ol> <li>Appuyez sur Menu préc. ou<br/>Menu suiv. jusqu'à voir<br/>apparaître :</li> </ol>     | Menus<br>Menu Ethernet              |
|                                                                                                    | <ol> <li>Appuyez sur Option préc. ou<br/>Option suiv. jusqu'à voir<br/>apparaître :</li> </ol> | Menu Ethernet<br>PS bin DLC/LLC     |
|                                                                                                    | <ol> <li>Appuyez sur Valeur préc. ou<br/>Valeur suiv. jusqu'à voir<br/>apparaître :</li> </ol> | PS bin DLC/LLC =<br>Nouvelle valeur |
|                                                                                                    | 4. Appuyez sur <b>Entrée</b> . Vous verrez s'afficher :                                        | Menu Ethernet<br>PS bin DLC/LLC     |
|                                                                                                    | 5. Appuyez sur <b>En ligne</b> . Vous verrez s'afficher :                                      | Disponible                          |
| Activer NetBEUI<br>Active ou désactive le protocole<br>NetBEUI.<br>Les valeurs admises sont :<br>Activé*<br>Désactivé                     | <ol> <li>Appuyez sur Menu préc. ou<br/>Menu suiv. jusqu'à voir<br/>apparaître :</li> </ol>     | Menus<br>Menu Ethernet              |
|                                                                                                    | <ol> <li>Appuyez sur Option préc. ou<br/>Option suiv. jusqu'à voir<br/>apparaître :</li> </ol> | Menu Ethernet<br>Activer NetBEUI    |
|                                                                                                    | <ol> <li>Appuyez sur Valeur préc. ou<br/>Valeur suiv. jusqu'à voir<br/>apparaître :</li> </ol> | Activer NetBEUI=<br>Nouvelle valeur |
|                                                                                                    | 4. Appuyez sur <b>Entrée</b> . Vous verrez s'afficher :                                        | Menu Ethernet<br>Activer NetBEUI    |
|                                                                                                    | 5. Appuyez sur <b>En ligne</b> . Vous verrez s'afficher :                                      | Disponible                          |
|                                                                                                    |                                                                                                | Tableau 1.22 Page 4 de 12           |

| Option du menu et fonction                                                                                                    | Touches                                                                                        | Affichage                           |
|----------------------------------------------------------------------------------------------------|------------------------------------------------------------------------------------------------|-------------------------------------|
| PDL NetBEUI<br>Définit l'émulation par défaut<br>(langage de description de page) du<br>protocole NetBEUI.<br>Les valeurs admises sont :<br>Auto*<br>PCL<br>PostScript<br>Lorsque vous choisissez Auto, | <ol> <li>Appuyez sur Menu préc. ou<br/>Menu suiv. jusqu'à voir<br/>apparaître :</li> </ol>     | Menus<br>Menu Ethernet              |
|                                                                                                    | <ol> <li>Appuyez sur Option préc. ou<br/>Option suiv. jusqu'à voir<br/>apparaître :</li> </ol> | Menu Ethernet<br>PDL NetBEUI        |
|                                                                                                    | <ol> <li>Appuyez sur Valeur préc. ou<br/>Valeur suiv. jusqu'à voir<br/>apparaître :</li> </ol> | PDL NetBEUI =<br>Nouvelle valeur    |
| description de page pour chaque<br>travail et définit le PDL en                                                                                                    | <ol> <li>Appuyez sur Entrée. Vous<br/>verrez s'afficher :</li> </ol>                           | Menu Ethernet<br>PDL NetBEUI        |
| consequence.                                                                                                    | 5. Appuyez sur <b>En ligne</b> . Vous verrez s'afficher :                                      | Disponible                          |
| PS bin NetBEUI<br>Active ou désactive le mode binaire<br>NetBEUI de PostScript.<br>Les valeurs admises sont :<br>Activé<br>Désactivé*                                                                   | <ol> <li>Appuyez sur Menu préc. ou<br/>Menu suiv. jusqu'à voir<br/>apparaître :</li> </ol>     | Menus<br>Menu Ethernet              |
|                                                                                                    | <ol> <li>Appuyez sur Option préc. ou<br/>Option suiv. jusqu'à voir<br/>apparaître :</li> </ol> | Menu Ethernet<br>PS bin NetBEUI     |
|                                                                                                    | <ol> <li>Appuyez sur Valeur préc. ou<br/>Valeur suiv. jusqu'à voir<br/>apparaître :</li> </ol> | PS bin NetBEUI =<br>Nouvelle valeur |
|                                                                                                    | 4. Appuyez sur <b>Entrée</b> . Vous verrez s'afficher :                                        | Menu Ethernet<br>PS bin NetBEUI     |
|                                                                                                    | 5. Appuyez sur <b>En ligne</b> . Vous verrez s'afficher :                                      | Disponible                          |
|                                                                                                    | •                                                                                              | Tableau 1.22 Page 5 de 12           |

| Option du menu et fonction                                                                                                    | Touches                                                                                        | Affichage                           |
|----------------------------------------------------------------------------------------------------|------------------------------------------------------------------------------------------------|-------------------------------------|
| Activ AppSocket<br>Active ou désactive le protocole<br>Ethernet AppSocket. Le protocole<br>AppSocket de l'imprimante prend en<br>charge les ports 2000, 9100 et 2501.<br>Les valeurs admises sont :<br>Activé*<br>Désactivé                                                                                                    | <ol> <li>Appuyez sur Menu préc. ou<br/>Menu suiv. jusqu'à voir<br/>apparaître :</li> </ol>     | Menus<br>Menu Ethernet              |
|                                                                                                    | <ol> <li>Appuyez sur Option préc. ou<br/>Option suiv. jusqu'à voir<br/>apparaître :</li> </ol> | Menu Ethernet<br>Activ AppSocket    |
|                                                                                                    | <ol> <li>Appuyez sur Valeur préc. ou<br/>Valeur suiv. jusqu'à voir<br/>apparaître :</li> </ol> | Activ AppSocket=<br>Nouvelle valeur |
|                                                                                                    | 4. Appuyez sur <b>Entrée</b> . Vous verrez s'afficher :                                        | Menu Ethernet<br>Activ AppSocket    |
|                                                                                                    | 5. Appuyez sur <b>En ligne</b> . Vous verrez s'afficher :                                      | Disponible                          |
| PDL AppSocket<br>Définit l'émulation par défaut<br>(langage de description de page) pour<br>le protocole Ethernet AppSocket.<br>Les valeurs admises sont :<br>Auto*<br>PCL<br>PostScript<br>Lorsque vous choisissez Auto,<br>l'imprimante détecte le langage de<br>description de page pour chaque<br>travail et définit le PDL en<br>conséquence. | <ol> <li>Appuyez sur Menu préc. ou<br/>Menu suiv. jusqu'à voir<br/>apparaître :</li> </ol>     | Menus<br>Menu Ethernet              |
|                                                                                                    | <ol> <li>Appuyez sur Option préc. ou<br/>Option suiv. jusqu'à voir<br/>apparaître :</li> </ol> | Menu Ethernet<br>PDL AppSocket      |
|                                                                                                    | <ol> <li>Appuyez sur Valeur préc. ou<br/>Valeur suiv. jusqu'à voir<br/>apparaître :</li> </ol> | PDL AppSocket =<br>Nouvelle valeur  |
|                                                                                                    | 4. Appuyez sur <b>Entrée</b> . Vous verrez s'afficher :                                        | Menu Ethernet<br>PDL AppSocket      |
|                                                                                                    | 5. Appuyez sur <b>En ligne</b> . Vous verrez s'afficher :                                      | Disponible                          |
|                                                                                                    |                                                                                                |                                     |

Tableau 1.22 Page 6 de 12

| Option du menu et fonction                                                                                                    | Touches                                                                                        | Affichage                            |
|----------------------------------------------------------------------------------------------------|------------------------------------------------------------------------------------------------|--------------------------------------|
| PS bin AppSocket<br>Active ou désactive le mode binaire<br>AppSocket de PostScript.<br>Les valeurs admises sont :<br>Activé<br>Désactivé* | <ol> <li>Appuyez sur Menu préc. ou<br/>Menu suiv. jusqu'à voir<br/>apparaître :</li> </ol>     | Menus<br>Menu Ethernet               |
|                                                                                                    | 2. Appuyez sur <b>Option préc.</b> ou<br><b>Option suiv.</b> jusqu'à voir<br>apparaître :      | Menu Ethernet<br>PS bin AppSocket    |
|                                                                                                    | <ol> <li>Appuyez sur Valeur préc. ou<br/>Valeur suiv. jusqu'à voir<br/>apparaître :</li> </ol> | PS bin AppSocket=<br>Nouvelle valeur |
|                                                                                                    | 4. Appuyez sur <b>Entrée</b> . Vous verrez s'afficher :                                        | Menu Ethernet<br>PS bin AppSocket    |
|                                                                                                    | 5. Appuyez sur <b>En ligne</b> . Vous verrez s'afficher :                                      | Disponible                           |
| Activ EtherTalk<br>Active ou désactive le protocole<br>Ethernet EtherTalk.<br>Les valeurs admises sont :<br>Activé*<br>Désactivé          | <ol> <li>Appuyez sur Menu préc. ou<br/>Menu suiv. jusqu'à voir<br/>apparaître :</li> </ol>     | Menus<br>Menu Ethernet               |
|                                                                                                    | 2. Appuyez sur <b>Option préc.</b> ou<br><b>Option suiv.</b> jusqu'à voir<br>apparaître :      | Menu Ethernet<br>Activ EtherTalk     |
|                                                                                                    | <ol> <li>Appuyez sur Valeur préc. ou<br/>Valeur suiv. jusqu'à voir<br/>apparaître :</li> </ol> | Activ EtherTalk=<br>Nouvelle valeur  |
|                                                                                                    | 4. Appuyez sur <b>Entrée</b> . Vous verrez s'afficher :                                        | Menu Ethernet<br>Activ EtherTalk     |
|                                                                                                    | 5. Appuyez sur <b>En ligne</b> . Vous verrez s'afficher :                                      | Disponible                           |
|                                                                                                    |                                                                                                | Tableau 1.22 Page 7 de 12            |

| Option du menu et fonction                                                                                                    | Touches                                                                                        | Affichage                           |
|----------------------------------------------------------------------------------------------------|------------------------------------------------------------------------------------------------|-------------------------------------|
| Activer HTTP<br>Active ou désactive le protocole<br>serveur Ethernet HTTP.<br>Les valeurs admises sont :<br>Activé*<br>Désactivé                                                                                             | <ol> <li>Appuyez sur Menu préc. ou<br/>Menu suiv. jusqu'à voir<br/>apparaître :</li> </ol>     | Menus<br>Menu Ethernet              |
|                                                                                                    | 2. Appuyez sur <b>Option préc.</b> ou<br><b>Option suiv.</b> jusqu'à voir<br>apparaître :      | Menu Ethernet<br>Activer HTTP       |
|                                                                                                    | <ol> <li>Appuyez sur Valeur préc. ou<br/>Valeur suiv. jusqu'à voir<br/>apparaître :</li> </ol> | Activer HTTP =<br>Nouvelle valeur   |
|                                                                                                    | 4. Appuyez sur <b>Entrée</b> . Vous verrez s'afficher :                                        | Menu Ethernet<br>Activer HTTP       |
|                                                                                                    | 5. Appuyez sur <b>En ligne</b> . Vous verrez s'afficher :                                      | Disponible                          |
| Rés. adresse IP<br>Lorsque vous choisissez <i>Static</i> , des<br>valeurs peuvent être définies pour<br>Adresse IP, Masque de sous-rés. et<br>Passerelle déf.<br>Les valeurs admises sont :<br>Static<br>BOOTP/RARP<br>DHCP* | <ol> <li>Appuyez sur Menu préc. ou<br/>Menu suiv. jusqu'à voir<br/>apparaître :</li> </ol>     | Menus<br>Menu Ethernet              |
|                                                                                                    | 2. Appuyez sur <b>Option préc.</b> ou<br><b>Option suiv.</b> jusqu'à voir<br>apparaître :      | Menu Ethernet<br>Rés. adresse IP    |
|                                                                                                    | <ol> <li>Appuyez sur Valeur préc. ou<br/>Valeur suiv. jusqu'à voir<br/>apparaître :</li> </ol> | Rés. adresse IP=<br>Nouvelle valeur |
|                                                                                                    | 4. Appuyez sur <b>Entrée</b> . Vous verrez s'afficher :                                        | Menu Ethernet<br>Rés. adresse IP    |
|                                                                                                    | 5. Appuyez sur <b>En ligne</b> . Vous verrez s'afficher :                                      | Disponible                          |
|                                                                                                    |                                                                                                | Tableau 1.22 Page 8 de 12           |

| Option du menu et fonction                                                                                                    | Touches                                                                                                    | Affichage                   |
|----------------------------------------------------------------------------------------------------|----------------------------------------------------------------------------------------------------|-----------------------------|
| Adresse IP<br>Cette option apparaît<br>uniquement si Rés. adresse IP<br>est réglé à Static.<br>Définit l'adresse IP à 4 octets.                                                                                                    | <ol> <li>Appuyez sur Menu préc. ou<br/>Menu suiv. jusqu'à voir<br/>apparaître :</li> </ol>                                                                                                    | Menus<br>Menu Ethernet      |
|                                                                                                    | 2. Appuyez sur <b>Option préc.</b> ou <b>Option suiv.</b> jusqu'à voir apparaître :                                                                                                    | Menu Ethernet<br>Adresse IP |
| xxx.xxx.xxx<br>(où xxx = 000 à 255)<br>Pour cette option (après l'étape 3),                                                                                                    | 3. Appuyez sur <b>Valeur préc.</b> ou <b>Valeur suiv.</b> Vous verrez s'afficher :                                                                                                    | Adresse IP =<br>xxx.xxx.xxx |
| Option préc. déplace le curseur vers<br>la droite dans l'adresse IP affichée et<br>Option suiv. déplace le curseur vers la<br>gauche. Cela vous permet de changer<br>des caractères dans la chaîne plutôt<br>que de devoir ressaisir la chaîne<br>entière. | 4. Appuyez sur Valeur préc. ou<br>Valeur suiv. pour changer le<br>caractère au-dessus du curseur.<br>La valeur augmente ou<br>diminue de 1 chaque fois que<br>vous appuyez sur la touche. Si<br>vous maintenez enfoncée la<br>touche Valeur préc. ou Valeur<br>suiv., les valeurs défilent de<br>façon continue.                                        | Adresse IP =<br>xxx.xxx.xxx |
|                                                                                                    | 5. Pour changer d'autres<br>caractères dans l'adresse IP,<br>appuyez sur Option préc. ou<br>Option suiv. pour avancer vers<br>la droite ou vers la gauche<br>respectivement dans la chaîne<br>de caractères, puis appuyez sur<br>Valeur préc. ou Valeur suiv.<br>pour changer la valeur du<br>caractère au-dessus du curseur<br>(comme dans l'étape 4). | Adresse IP =<br>xxx.xxx.xxx |
|                                                                                                    | 6. Une fois l'adresse IP réglée,<br>appuyez sur <b>Entrée</b> . Vous<br>verrez s'afficher :                                                                                                    | Menu Ethernet<br>Adresse IP |
|                                                                                                    | 7. Appuyez sur <b>En ligne</b> . Vous verrez s'afficher :                                                                                                    | Disponible                  |
|                                                                                                    | 8. Redémarrez l'imprimante ou<br>mettez-la brièvement hors<br>tension.                                                                                                    |                             |
|                                                                                                    |                                                                                                    | Tableau 1.22 Page 9 de 12   |

Chapitre 1 : Configuration de l'imprimante 🔹 1-75

| Option du menu et fonction                                                                                                    | Touches                                                                                                    | Affichage                         |
|----------------------------------------------------------------------------------------------------|----------------------------------------------------------------------------------------------------|-----------------------------------|
| Masque sous-rés.<br>Cette option apparaît<br>uniquement si Rés. adresse IP                                                                                                    | <ol> <li>Appuyez sur Menu préc. ou<br/>Menu suiv. jusqu'à voir<br/>apparaître :</li> </ol>                                                                                                    | Menus<br>Menu Ethernet            |
| est réglé à Static.<br>Définit l'adresse de masque<br>sous-réseau à quatre octets.<br>Les valeurs admises sont :<br>xxx.xxx.xxx.xxx<br>(où xxx = 000 à 255)                                                                                                    | <ol> <li>Appuyez sur Option préc. ou<br/>Option suiv. jusqu'à voir<br/>apparaître :</li> </ol>                                                                                                    | Menu Ethernet<br>Masque sous-rés. |
|                                                                                                    | <ol> <li>Appuyez sur Valeur préc. ou<br/>Valeur suiv. Vous verrez<br/>s'afficher :</li> </ol>                                                                                                    | Masque sous-rés=<br>xxx.xxx.xxx   |
| Pour cette option (après l'étape 3),<br>Option préc. déplace le curseur vers<br>la droite dans l'adresse de masque<br>sous-réseau affichée et Option suiv.<br>déplace le curseur vers la gauche. Cela<br>vous permet de changer des<br>caractères dans la chaîne plutôt que<br>de devoir ressaisir la chaîne entière. | 4. Appuyez sur Valeur préc. ou<br>Valeur suiv. pour changer le<br>caractère au-dessus du curseur.<br>La valeur augmente ou<br>diminue de 1 chaque fois que<br>vous appuyez sur la touche. Si<br>vous maintenez enfoncée la<br>touche Valeur préc. ou Valeur<br>suiv., les valeurs défilent de<br>façon continue.                                                                 | Masque sous-rés=<br>xxx.xxx.xxx   |
|                                                                                                    | 5. Pour changer d'autres<br>caractères dans l'adresse de<br>masque de sous-réseau,<br>appuyez sur Option préc. ou<br>Option suiv. pour avancer vers<br>la droite ou vers la gauche<br>respectivement dans la chaîne<br>de caractères, puis appuyez sur<br>Valeur préc. ou Valeur suiv.<br>pour changer la valeur du<br>caractère au-dessus du curseur<br>(comme dans l'étape 4). | Masque sous-rés=<br>xxx.xxx.xxx   |
|                                                                                                    | 6. Une fois l'adresse de masque<br>de sous-réseau réglée, appuyez<br>sur <b>Entrée</b> . Vous verrez<br>s'afficher :                                                                                                    | Menu Ethernet<br>Masque sous-rés. |
|                                                                                                    | 7. Appuyez sur <b>En ligne</b> . Vous verrez s'afficher :                                                                                                    | Disponible                        |
|                                                                                                    | 8. Redémarrez l'imprimante ou<br>mettez-la brièvement hors<br>tension.                                                                                                    |                                   |

| Option du menu et fonction                                                                                                    | Touches                                                                                                    | Affichage                        |
|----------------------------------------------------------------------------------------------------|----------------------------------------------------------------------------------------------------|----------------------------------|
| Passerelle déf.<br>Cette option apparaît<br>uniquement si Rés. adresse IP<br>est réglé à Static.<br>Définit l'adresse de passerelle par<br>défaut à quatre octets.                                                                                                    | <ol> <li>Appuyez sur Menu préc. ou<br/>Menu suiv. jusqu'à voir<br/>apparaître :</li> </ol>                                                                                                    | Menus<br>Menu Ethernet           |
|                                                                                                    | <ol> <li>Appuyez sur Option préc. ou<br/>Option suiv. jusqu'à voir<br/>apparaître :</li> </ol>                                                                                                    | Menu Ethernet<br>Passerelle déf. |
| Les valeurs admises sont :<br>xxx.xxx.xxx.xxx<br>(où xxx = 000 à 255)                                                                                                    | <ol> <li>Appuyez sur Valeur préc. ou<br/>Valeur suiv. Vous verrez<br/>s'afficher :</li> </ol>                                                                                                    | Passerelle déf.=<br>xxx.xxx.xxx  |
| Pour cette option (après l'étape 3),<br>Option préc. déplace le curseur vers<br>la droite dans l'adresse de passerelle<br>par défaut affichée et Option suiv.<br>déplace le curseur vers la gauche. Cela<br>vous permet de changer des<br>caractères dans la chaîne plutôt que<br>de devoir ressaisir la chaîne entière.<br>Le curseur étant affiché sous un<br>caractère, Valeur préc. augmente la<br>valeur de ce caractère et Valeur suiv.<br>la diminue. | 4. Appuyez sur Valeur préc. ou<br>Valeur suiv. pour changer le<br>caractère au-dessus du curseur.<br>La valeur augmente ou<br>diminue de 1 chaque fois que<br>vous appuyez sur la touche. Si<br>vous maintenez enfoncée la<br>touche Valeur préc. ou Valeur<br>suiv., les valeurs défilent de<br>façon continue.                                                                                                 | Passerelle déf.=<br>xxx.xxx.xxx  |
|                                                                                                    | 5. Pour changer d'autres<br>caractères dans l'adresse de<br>passerelle par défaut, appuyez<br>sur <b>Option préc.</b> ou <b>Option</b><br><b>suiv</b> . pour avancer vers la droite<br>ou la gauche respectivement<br>dans la chaîne de caractères,<br>puis appuyez sur <b>Valeur préc.</b><br>ou <b>Valeur suiv</b> . pour changer la<br>valeur du caractère au-dessus<br>du curseur (comme dans<br>l'étape 4). | Passerelle déf.=<br>xxx.xxx.xxx  |
|                                                                                                    | 6. Une fois l'adresse Passerelle déf.<br>réglée, appuyez sur <b>Entrée</b> .<br>Vous verrez s'afficher :                                                                                                    | Menu Ethernet<br>Passerelle déf. |
|                                                                                                    | 7. Appuyez sur <b>En ligne</b> . Vous verrez s'afficher :                                                                                                    | Disponible                       |
|                                                                                                    | <ol> <li>Redémarrez l'imprimante ou<br/>mettez-la brièvement hors<br/>tension.</li> </ol>                                                                                                    |                                  |

Tableau 1.22 Page 11 de 12

| Option du menu et fonction                                                                                                    | Touches                                                                                        | Affichage                         |
|----------------------------------------------------------------------------------------------------|------------------------------------------------------------------------------------------------|-----------------------------------|
| Attente port<br>Définit quand mettre fin à un travail<br>d'impression incomplet et interroger                                                                                                    | <ol> <li>Appuyez sur Menu préc. ou<br/>Menu suiv. jusqu'à voir<br/>apparaître :</li> </ol>     | Menus<br>Menu Ethernet            |
| le port suivant dans la séquence<br>d'interrogation.                                                                                                    | 2. Appuyez sur <b>Option préc.</b> ou <b>Option suiv</b> . jusqu'à voir                        | Menu Ethernet<br>Attente port     |
| Les valeurs admises sont :                                                                                                    |                                                                                                |                                   |
| 5 - 300 secondes ( <b>60</b> *)<br>Cette option entraîne une fin de<br>travail implicite telle que Contrôle D                                                                                                    | <ol> <li>Appuyez sur Valeur préc. ou<br/>Valeur suiv. jusqu'à voir<br/>apparaître :</li> </ol> | Attente port =<br>Nouvelle valeur |
| en PostScript ou <esc> E dans PCL, et<br/>invoque les fonctions d'émulation<br/>associées avec cette action</esc>                                                                                                    | 4. Appuyez sur Entrée. Vous verrez s'afficher :                                                | Menu Ethernet<br>Attente port     |
| (c'est-à-dire saut de page, réinitialisation, etc.).                                                                                                    | 5. Appuyez sur <b>En ligne</b> . Vous verrez s'afficher :                                      | Disponible                        |
| L'intervalle de temps augmente ou<br>diminue de 1 seconde chaque fois que<br>vous appuyez sur <b>Valeur préc</b> . ou<br><b>Valeur suiv</b> . Si vous maintenez<br>enfoncée la touche <b>Valeur préc</b> . ou<br><b>Valeur suiv</b> ., les valeurs défilent de<br>façon continue.                                                                   |                                                                                                |                                   |
| Vitesse<br>Définit la vitesse de l'interface<br>Ethernet 10/100 (n'apparaît pas si<br>l'option 10Base2 est installée).<br>Les valeurs admises sont :<br>Auto*<br>10/SEMI-DUPLEX<br>10/DUPLEX INTEGRAL<br>100/SEMI-DUPLEX<br>100/DUPLEX INTEGRAL<br>SEMI-DUPLEX = mode Ethernet<br>semi-duplex<br>DUPLEX INTEGRAL = mode Ethernet<br>duplex intégral | <ol> <li>Appuyez sur Menu préc. ou<br/>Menu suiv. jusqu'à voir<br/>apparaître :</li> </ol>     | Menus<br>Menu Ethernet            |
|                                                                                                    | <ol> <li>Appuyez sur Option préc. ou<br/>Option suiv. jusqu'à voir<br/>apparaître :</li> </ol> | Menu Ethernet<br>Vitesse          |
|                                                                                                    | <ol> <li>Appuyez sur Valeur préc. ou<br/>Valeur suiv. jusqu'à voir<br/>apparaître :</li> </ol> | Vitesse =<br>Nouvelle valeur      |
|                                                                                                    | 4. Appuyez sur Entrée. Vous verrez s'afficher :                                                | Menu Ethernet<br>Vitesse          |
|                                                                                                    | 5. Appuyez sur <b>En ligne</b> . Vous verrez s'afficher :                                      | Disponible                        |
|                                                                                                    |                                                                                                | Tableau 1.22 Page 12 de 12        |
|                                                                                                    |                                                                                                |                                   |

## Menu Token Ring

Le menu Token Ring et ses options disponibles sont décrits dans le Tableau 1.23. Ce menu apparaît uniquement sur les imprimantes dotées de fonctionnalités réseau et équipées de la carte Token Ring.

#### Tableau 1.23 Options du menu Token Ring

| Menu               | Description                                    |                                                                                                    |  |  |  |
|--------------------|------------------------------------------------|----------------------------------------------------------------------------------------------------|--|--|--|
| Menu Token<br>Ring | Permet de définir les<br>uniquement si l'inter | options de la connexion sur le port Token Ring (apparaît<br>face Token Ring en option est installée).  |  |  |  |
|                    | Options du<br>menu                             | Description                                                                                            |  |  |  |
|                    | Activer LPR                                    | Active ou désactive le protocole Token Ring LPR.                                                       |  |  |  |
|                    | Page garde LPR                                 | Active ou désactive la page de garde LPR.                                                              |  |  |  |
|                    | PDL LPR                                        | Définit l'émulation par défaut (langage de description de page) pour le protocole Token Ring LPR.      |  |  |  |
|                    | PS binaire LPR                                 | Active ou désactive le mode binaire LPR de PostScript.                                                 |  |  |  |
|                    | Activer DLC/LLC                                | Active ou désactive le protocole Token Ring DLC/LCC.                                                   |  |  |  |
|                    | PDL DLC/LLC                                    | Définit l'émulation par défaut (langage de description de page) pour le protocole Token Ring DLC.      |  |  |  |
|                    | PS bin DLC/LLC                                 | Active ou désactive le mode binaire DLC/LLC de PostScript.                                             |  |  |  |
|                    | Activer NetBEUI                                | Active ou désactive l'interface Token Ring NetBEUI.                                                    |  |  |  |
|                    | PDL NetBEUI                                    | Définit l'émulation par défaut (langage de description de page) pour l'interface Token Ring NetBEUI.   |  |  |  |
|                    | PS bin NetBEUI                                 | Active ou désactive le mode binaire NetBEUI de PostScript.                                             |  |  |  |
|                    | Activ AppSocket                                | Active ou désactive l'interface Token Ring AppSocket.                                                  |  |  |  |
|                    | PDL AppSocket                                  | Définit l'émulation par défaut (langage de description de page) pour l'interface Token Ring AppSocket. |  |  |  |
|                    | PS bin AppSocket                               | Active ou désactive le mode binaire AppSocket de PostScript.                                           |  |  |  |

Tableau 1.23 Page 1 de 2

| Tableau 1.23 | Options du | menu Token | Ring (suite) |
|--------------|------------|------------|--------------|
|--------------|------------|------------|--------------|

| Menu                          | Description      |                                                                                                    |  |  |  |
|-------------------------------|------------------|----------------------------------------------------------------------------------------------------|--|--|--|
| Menu Token<br>Ring<br>(suite) | Activ TokenTalk  | Active ou désactive le protocole Token Ring TokenTalk.                                                                             |  |  |  |
|                               | Activer HTTP     | Active ou désactive le protocole Token Ring HTTP Server.                                                                           |  |  |  |
|                               | Rés. adresse IP  | Définit la méthode utilisée pour résoudre l'adresse IP,<br>notamment le masque de sous-réseau et la passerelle par<br>défaut.      |  |  |  |
|                               | Adresse IP       | Définit l'adresse IP à quatre octets.                                                                                              |  |  |  |
|                               | Masque sous-rés. | Définit l'adresse de masque sous-réseau à quatre octets.                                                                           |  |  |  |
|                               | Passerelle déf.  | Définit l'adresse de passerelle par défaut à quatre octets.                                                                        |  |  |  |
|                               | Attente port     | Définit quand mettre fin à un travail d'impression incomplet<br>et interroger le port suivant dans la séquence<br>d'interrogation. |  |  |  |
|                               | Routage source   | Définit l'option Routage source.                                                                                                   |  |  |  |
|                               | Vitesse          | Définit la vitesse d'anneau par défaut pour l'interface Token<br>Ring.                                                             |  |  |  |
|                               | LAA              | Définit l'adresse à six octets administrée localement.                                                                             |  |  |  |
|                               |                  | Tableau 1.23 Page 2 de 2                                                                                                    |  |  |  |

Reportez-vous au Tableau 1.24 à la page 1-81 pour la procédure détaillée.

| Option du menu et fonction                                                                                                    | Touches                                                                                        | Affichage                            |
|----------------------------------------------------------------------------------------------------|------------------------------------------------------------------------------------------------|--------------------------------------|
| Activer LPR<br>Active ou désactive le protocole Token<br>Ring LPR.<br>Les valeurs admises sont :<br>Activé*<br>Désactivé<br>Page de garde LPR<br>Active ou désactive la page de garde<br>LPR.<br>Les valeurs admises sont :<br>Activé*<br>Désactivé | <ol> <li>Appuyez sur Menu préc. ou<br/>Menu suiv. jusqu'à voir<br/>apparaître :</li> </ol>     | Menus<br>Menu Token Ring             |
|                                                                                                    | 2. Appuyez sur <b>Option préc.</b> ou <b>Option suiv.</b> jusqu'à voir apparaître :            | Menu Token Ring<br>Activer LPR       |
|                                                                                                    | <ol> <li>Appuyez sur Valeur préc. ou<br/>Valeur suiv. jusqu'à voir<br/>apparaître :</li> </ol> | Activer LPR =<br>Nouvelle valeur     |
|                                                                                                    | <ol> <li>Appuyez sur Entrée. Vous<br/>verrez s'afficher :</li> </ol>                           | Menu Token Ring<br>Activer LPR       |
|                                                                                                    | 5. Appuyez sur <b>En ligne</b> . Vous verrez s'afficher :                                      | Disponible                           |
|                                                                                                    | <ol> <li>Appuyez sur Menu préc. ou<br/>Menu suiv. jusqu'à voir<br/>apparaître :</li> </ol>     | Menus<br>Menu Token Ring             |
|                                                                                                    | <ol> <li>Appuyez sur Option préc. ou<br/>Option suiv. jusqu'à voir<br/>apparaître :</li> </ol> | Menu Token Ring<br>Page de garde LPR |
|                                                                                                    | <ol> <li>Appuyez sur Valeur préc. ou<br/>Valeur suiv. jusqu'à voir<br/>apparaître :</li> </ol> | Page garde LPR=<br>Nouvelle valeur   |
|                                                                                                    | 4. Appuyez sur <b>Entrée</b> . Vous verrez s'afficher :                                        | Menu Token Ring<br>Page de garde LPR |
|                                                                                                    | 5. Appuyez sur <b>En ligne</b> . Vous verrez s'afficher :                                      | Disponible                           |
|                                                                                                    |                                                                                                | Tableau 1.24 Page 1 de 14            |

| Option du menu et fonction                                                                                                    | Touches                                                                                        | Affichage                           |
|----------------------------------------------------------------------------------------------------|------------------------------------------------------------------------------------------------|-------------------------------------|
| PDL LPR<br>Définit l'émulation par défaut (langage<br>de description de page) pour le<br>protocole Token Ring LPR.<br>Les valeurs admises sont :<br>Auto*<br>PCL<br>PostScript<br>Lorsque vous choisissez Auto,<br>l'imprimante détecte le langage de<br>description de page pour chaque<br>travail et définit le PDL en<br>conséquence.<br>PS binaire LPR<br>Active ou désactive le mode binaire<br>LPR de PostScript.<br>Les valeurs admises sont :<br>Activé<br>Désactivé* | <ol> <li>Appuyez sur Menu préc. ou<br/>Menu suiv. jusqu'à voir<br/>apparaître :</li> </ol>     | Menus<br>Menu Token Ring            |
|                                                                                                    | 2. Appuyez sur <b>Option préc.</b> ou<br><b>Option suiv.</b> jusqu'à voir<br>apparaître :      | Menu Token Ring<br>PDL LPR          |
|                                                                                                    | <ol> <li>Appuyez sur Valeur préc. ou<br/>Valeur suiv. jusqu'à voir<br/>apparaître :</li> </ol> | PDL LPR =<br>Nouvelle valeur        |
|                                                                                                    | 4. Appuyez sur <b>Entrée</b> . Vous verrez s'afficher :                                        | Menu Token Ring<br>PDL LPR          |
|                                                                                                    | 5. Appuyez sur <b>En ligne</b> . Vous verrez s'afficher :                                      | Disponible                          |
|                                                                                                    | <ol> <li>Appuyez sur Menu préc. ou<br/>Menu suiv. jusqu'à voir<br/>apparaître :</li> </ol>     | Menus<br>Menu Token Ring            |
|                                                                                                    | 2. Appuyez sur <b>Option préc.</b> ou<br><b>Option suiv.</b> jusqu'à voir<br>apparaître :      | Menu Token Ring<br>PS binaire LPR   |
|                                                                                                    | <ol> <li>Appuyez sur Valeur préc. ou<br/>Valeur suiv. jusqu'à voir<br/>apparaître :</li> </ol> | PS binaire LPR =<br>Nouvelle valeur |
|                                                                                                    | 4. Appuyez sur <b>Entrée</b> . Vous verrez s'afficher :                                        | Menu Token Ring<br>PS binaire LPR   |
|                                                                                                    | 5. Appuyez sur <b>En ligne</b> . Vous verrez s'afficher :                                      | Disponible                          |
|                                                                                                    | 1                                                                                              | Tableau 1.24 Page 2 de 14           |

| Tableau 🕯 | 1.24 | <b>Fonctions</b> | du | menu | Token | Ring | (suite) |
|-----------|------|------------------|----|------|-------|------|---------|
|           |      |                  |    |      |       |      | (       |

| Option du menu et fonction                                                                                                    | Touches                                                                                        | Affichage                           |
|----------------------------------------------------------------------------------------------------|------------------------------------------------------------------------------------------------|-------------------------------------|
| Activer DLC/LLC<br>Active ou désactive le protocole DLC/<br>LLC.                                                                                                    | <ol> <li>Appuyez sur Menu préc. ou<br/>Menu suiv. jusqu'à voir<br/>apparaître :</li> </ol>     | Menus<br>Menu Token Ring            |
| Les valeurs admises sont :<br>Activé*<br>Désactivé                                                                                                    | <ol> <li>Appuyez sur Option préc. ou<br/>Option suiv. jusqu'à voir<br/>apparaître :</li> </ol> | Menu Token Ring<br>Activer DLC/LLC  |
|                                                                                                    | <ol> <li>Appuyez sur Valeur préc. ou<br/>Valeur suiv. jusqu'à voir<br/>apparaître :</li> </ol> | Activer DLC/LLC=<br>Nouvelle valeur |
|                                                                                                    | 4. Appuyez sur <b>Entrée</b> . Vous verrez s'afficher :                                        | Menu Token Ring<br>Activer DLC/LLC  |
|                                                                                                    | 5. Appuyez sur <b>En ligne</b> . Vous verrez s'afficher :                                      | Disponible                          |
| PDL DLC/LLC<br>Définit l'émulation par défaut (langage<br>de description de page) pour le<br>protocole DLC/LLC.<br>Les valeurs admises sont :<br>Auto*<br>PCL<br>PostScript | <ol> <li>Appuyez sur Menu préc. ou<br/>Menu suiv. jusqu'à voir<br/>apparaître :</li> </ol>     | Menus<br>Menu Token Ring            |
|                                                                                                    | <ol> <li>Appuyez sur Option préc. ou<br/>Option suiv. jusqu'à voir<br/>apparaître :</li> </ol> | Menu Token Ring<br>PDL DLC/LLC      |
|                                                                                                    | <ol> <li>Appuyez sur Valeur préc. ou<br/>Valeur suiv. jusqu'à voir<br/>apparaître :</li> </ol> | PDL DLC/LLC =<br>Nouvelle valeur    |
|                                                                                                    | 4. Appuyez sur <b>Entrée</b> . Vous verrez s'afficher :                                        | Menu Token Ring<br>PDL DLC/LLC      |
|                                                                                                    | 5. Appuyez sur <b>En ligne</b> . Vous verrez s'afficher :                                      | Disponible                          |
|                                                                                                    | 1                                                                                              | Tableau 1.24 Page 3 de 14           |

| Option du menu et fonction                                                                                                    | Touches                                                                                        | Affichage                             |
|----------------------------------------------------------------------------------------------------|------------------------------------------------------------------------------------------------|---------------------------------------|
| <ul> <li>PS bin DLC/LLC</li> <li>Active ou désactive le mode binaire<br/>DLC/LLC de PostScript.</li> <li>Les valeurs admises sont : <ul> <li>Activé</li> <li>Désactivé*</li> </ul> </li> <li>Active ou désactive le protocole<br/>NetBEUI.</li> <li>Les valeurs admises sont : <ul> <li>Activé*</li> <li>Désactivé</li> </ul> </li> </ul> | <ol> <li>Appuyez sur Menu préc. ou<br/>Menu suiv. jusqu'à voir<br/>apparaître :</li> </ol>     | Menus<br>Menu Token Ring              |
|                                                                                                    | 2. Appuyez sur <b>Option préc.</b> ou<br><b>Option suiv.</b> jusqu'à voir<br>apparaître :      | Menu Token Ring<br>PS binaire DLC/LLC |
|                                                                                                    | <ol> <li>Appuyez sur Valeur préc. ou<br/>Valeur suiv. jusqu'à voir<br/>apparaître :</li> </ol> | PS bin DLC/LLC =<br>Nouvelle valeur   |
|                                                                                                    | <ol> <li>Appuyez sur Entrée. Vous<br/>verrez s'afficher :</li> </ol>                           | Menu Token Ring<br>PS bin DLC/LLC     |
|                                                                                                    | 5. Appuyez sur <b>En ligne</b> . Vous verrez s'afficher :                                      | Disponible                            |
|                                                                                                    | <ol> <li>Appuyez sur Menu préc. ou<br/>Menu suiv. jusqu'à voir<br/>apparaître :</li> </ol>     | Menus<br>Menu Token Ring              |
|                                                                                                    | 2. Appuyez sur <b>Option préc.</b> ou<br><b>Option suiv.</b> jusqu'à voir<br>apparaître :      | Menu Token Ring<br>Activer NetBEUI    |
|                                                                                                    | <ol> <li>Appuyez sur Valeur préc. ou<br/>Valeur suiv. jusqu'à voir<br/>apparaître :</li> </ol> | Activer NetBEUI=<br>Nouvelle valeur   |
|                                                                                                    | 4. Appuyez sur <b>Entrée</b> . Vous verrez s'afficher :                                        | Menu Token Ring<br>Activer NetBEUI    |
|                                                                                                    | 5. Appuyez sur <b>En ligne</b> . Vous verrez s'afficher :                                      | Disponible                            |
|                                                                                                    |                                                                                                | Tableau 1.24 Page 4 de 14             |

| Tableau 1.24 Functions un menu token king (suite) | Tableau | 1.24 | <b>Fonctions</b> | du | menu | Token | Ring | (suite) |
|---------------------------------------------------|---------|------|------------------|----|------|-------|------|---------|
|---------------------------------------------------|---------|------|------------------|----|------|-------|------|---------|

| Option du menu et fonction                                                                                                    | Touches                                                                                        | Affichage                           |
|----------------------------------------------------------------------------------------------------|------------------------------------------------------------------------------------------------|-------------------------------------|
| PDL NetBEUI         Définit l'émulation par défaut (langage<br>de description de page) du protocole<br>NetBEUI.         Les valeurs admises sont :         Auto*<br>PCL<br>PostScript         Lorsque vous choisissez Auto,<br>l'imprimante détecte le langage de<br>description de page pour chaque<br>travail et définit le PDL en<br>conséquence.         PS bin NetBEUI         Active ou désactive le mode binaire<br>NetBEUI de PostScript.         Les valeurs admises sont :         Activé<br>Désactivé* | <ol> <li>Appuyez sur Menu préc. ou<br/>Menu suiv. jusqu'à voir<br/>apparaître :</li> </ol>     | Menus<br>Menu Token Ring            |
|                                                                                                    | <ol> <li>Appuyez sur Option préc. ou<br/>Option suiv. jusqu'à voir<br/>apparaître :</li> </ol> | Menu Token Ring<br>PDL NetBEUI      |
|                                                                                                    | <ol> <li>Appuyez sur Valeur préc. ou<br/>Valeur suiv. jusqu'à voir<br/>apparaître :</li> </ol> | PDL NetBEUI =<br>Nouvelle valeur    |
|                                                                                                    | 4. Appuyez sur <b>Entrée</b> . Vous verrez s'afficher :                                        | Menu Token Ring<br>PDL NetBEUI      |
|                                                                                                    | 5. Appuyez sur <b>En ligne</b> . Vous verrez s'afficher :                                      | Disponible                          |
|                                                                                                    | <ol> <li>Appuyez sur Menu préc. ou<br/>Menu suiv. jusqu'à voir<br/>apparaître :</li> </ol>     | Menus<br>Menu Token Ring            |
|                                                                                                    | 2. Appuyez sur <b>Option préc.</b> ou<br><b>Option suiv.</b> jusqu'à voir<br>apparaître :      | Menu Token Ring<br>PS bin NetBEUI   |
|                                                                                                    | <ol> <li>Appuyez sur Valeur préc. ou<br/>Valeur suiv. jusqu'à voir<br/>apparaître :</li> </ol> | PS bin NetBEUI =<br>Nouvelle valeur |
|                                                                                                    | 4. Appuyez sur <b>Entrée</b> . Vous verrez s'afficher :                                        | Menu Token Ring<br>PS bin NetBEUI   |
|                                                                                                    | 5. Appuyez sur <b>En ligne</b> . Vous verrez s'afficher :                                      | Disponible                          |
|                                                                                                    | 1                                                                                              | Tableau 1.24 Page 5 de 14           |

| Option du menu et fonction                                                                                                    | Touches                                                                                        | Affichage                           |
|----------------------------------------------------------------------------------------------------|------------------------------------------------------------------------------------------------|-------------------------------------|
| Activ AppSocket<br>Active ou désactive le protocole Token<br>Ring AppSocket. Le protocole<br>AppSocket de l'imprimante prend en<br>charge les ports 2000, 9100 et 2105.<br>Les valeurs admises sont :<br>Activé*<br>Désactivé<br>PDL AppSocket<br>Définit l'émulation par défaut (langage<br>de description de page) pour le<br>protocole Token Ring AppSocket.<br>Les valeurs admises sont :<br>Auto*<br>PCL<br>PostScript | <ol> <li>Appuyez sur Menu préc. ou<br/>Menu suiv. jusqu'à voir<br/>apparaître :</li> </ol>     | Menus<br>Menu Token Ring            |
|                                                                                                    | <ol> <li>Appuyez sur Option préc. ou<br/>Option suiv. jusqu'à voir<br/>apparaître :</li> </ol> | Menu Token Ring<br>Activ AppSocket  |
|                                                                                                    | <ol> <li>Appuyez sur Valeur préc. ou<br/>Valeur suiv. jusqu'à voir<br/>apparaître :</li> </ol> | Activ AppSocket=<br>Nouvelle valeur |
|                                                                                                    | <ol> <li>Appuyez sur Entrée. Vous<br/>verrez s'afficher :</li> </ol>                           | Menu Token Ring<br>Activ AppSocket  |
|                                                                                                    | 5. Appuyez sur <b>En ligne</b> . Vous verrez s'afficher :                                      | Disponible                          |
|                                                                                                    | <ol> <li>Appuyez sur Menu préc. ou<br/>Menu suiv. jusqu'à voir<br/>apparaître :</li> </ol>     | Menus<br>Menu Token Ring            |
|                                                                                                    | 2. Appuyez sur <b>Option préc.</b> ou<br><b>Option suiv.</b> jusqu'à voir<br>apparaître :      | Menu Token Ring<br>PDL AppSocket    |
|                                                                                                    | <ol> <li>Appuyez sur Valeur préc. ou<br/>Valeur suiv. jusqu'à voir<br/>apparaître :</li> </ol> | PDL AppSocket =<br>Nouvelle valeur  |
|                                                                                                    | 4. Appuyez sur <b>Entrée</b> . Vous verrez s'afficher :                                        | Menu Token Ring<br>PDL AppSocket    |
|                                                                                                    | 5. Appuyez sur <b>En ligne</b> . Vous verrez s'afficher :                                      | Disponible                          |
|                                                                                                    | 1                                                                                              | Tableau 1.24 Page 6 de 14           |

| Option du menu et fonction                                                                                                    | Touches                                                                                        | Affichage                            |
|----------------------------------------------------------------------------------------------------|------------------------------------------------------------------------------------------------|--------------------------------------|
| PS bin AppSocket         Active ou désactive le mode binaire         AppSocket de PostScript.         Les valeurs admises sont :         Activé         Désactivé*             Activ TokenTalk         Active ou désactive le protocole Token         Ring TokenTalk.         Les valeurs admises sont :         Activé* | <ol> <li>Appuyez sur Menu préc. ou<br/>Menu suiv. jusqu'à voir<br/>apparaître :</li> </ol>     | Menus<br>Menu Token Ring             |
|                                                                                                    | <ol> <li>Appuyez sur Option préc. ou<br/>Option suiv. jusqu'à voir<br/>apparaître :</li> </ol> | Menu Token Ring<br>PS bin AppSocket  |
|                                                                                                    | <ol> <li>Appuyez sur Valeur préc. ou<br/>Valeur suiv. jusqu'à voir<br/>apparaître :</li> </ol> | PS bin AppSocket=<br>Nouvelle valeur |
|                                                                                                    | 4. Appuyez sur <b>Entrée</b> . Vous verrez s'afficher :                                        | Menu Token Ring<br>PS bin AppSocket  |
|                                                                                                    | 5. Appuyez sur <b>En ligne</b> . Vous verrez s'afficher :                                      | Disponible                           |
|                                                                                                    | <ol> <li>Appuyez sur Menu préc. ou<br/>Menu suiv. jusqu'à voir<br/>apparaître :</li> </ol>     | Menus<br>Menu Token Ring             |
|                                                                                                    | 2. Appuyez sur <b>Option préc.</b> ou<br><b>Option suiv.</b> jusqu'à voir<br>apparaître :      | Menu Token Ring<br>Activ TokenTalk   |
|                                                                                                    | <ol> <li>Appuyez sur Valeur préc. ou<br/>Valeur suiv. jusqu'à voir<br/>apparaître :</li> </ol> | Activ TokenTalk=<br>Nouvelle valeur  |
|                                                                                                    | 4. Appuyez sur <b>Entrée</b> . Vous verrez s'afficher :                                        | Menu Token Ring<br>Activ TokenTalk   |
|                                                                                                    | 5. Appuyez sur <b>En ligne</b> . Vous verrez s'afficher :                                      | Disponible                           |
|                                                                                                    | 1                                                                                              | Tableau 1.24 Page 7 de 14            |

| Option du menu et fonction                                                                                                    | Touches                                                                                        | Affichage                                  |
|----------------------------------------------------------------------------------------------------|------------------------------------------------------------------------------------------------|--------------------------------------------|
| Activer HTTP<br>Active ou désactive le protocole Token<br>Ring HTTP Server.<br>Les valeurs admises sont :<br>Activé*<br>Désactivé                                                                                            | <ol> <li>Appuyez sur Menu préc. ou<br/>Menu suiv. jusqu'à voir<br/>apparaître :</li> </ol>     | Menus<br>Menu Token Ring                   |
|                                                                                                    | 2. Appuyez sur <b>Option préc.</b> ou <b>Option suiv.</b> jusqu'à voir apparaître :            | Menu Token Ring<br>Activer HTTP            |
|                                                                                                    | <ol> <li>Appuyez sur Valeur préc. ou<br/>Valeur suiv. jusqu'à voir<br/>apparaître :</li> </ol> | Activer HTTP =<br>Nouvelle valeur          |
|                                                                                                    | 4. Appuyez sur <b>Entrée</b> . Vous verrez s'afficher :                                        | Menu Token Ring<br>Activer HTTP            |
|                                                                                                    | 5. Appuyez sur <b>En ligne</b> . Vous verrez s'afficher :                                      | Disponible                                 |
| Rés. adresse IP<br>Lorsque vous choisissez <i>Static</i> , des<br>valeurs peuvent être définies pour<br>Adresse IP, Masque de sous-rés. et<br>Passerelle déf.<br>Les valeurs admises sont :<br>Static<br>BOOTP/RARP<br>DHCP* | <ol> <li>Appuyez sur Menu préc. ou<br/>Menu suiv. jusqu'à voir<br/>apparaître :</li> </ol>     | Menus<br>Menu Token Ring                   |
|                                                                                                    | <ol> <li>Appuyez sur Option préc. ou<br/>Option suiv. jusqu'à voir<br/>apparaître :</li> </ol> | Menu Token Ring<br>Rés. adresse IP         |
|                                                                                                    | <ol> <li>Appuyez sur Valeur préc. ou<br/>Valeur suiv. jusqu'à voir<br/>apparaître :</li> </ol> | Rés. adresse IP=<br><i>Nouvelle valeur</i> |
|                                                                                                    | <ol> <li>Appuyez sur Entrée. Vous<br/>verrez s'afficher :</li> </ol>                           | Menu Token Ring<br>Rés. adresse IP         |
|                                                                                                    | 5. Appuyez sur <b>En ligne</b> . Vous verrez s'afficher :                                      | Disponible                                 |
|                                                                                                    |                                                                                                | Tableau 1.24 Page 8 de 14                  |

| Option du menu et fonction                                                                                                    | Touches                                                                                                    | Affichage                     |
|----------------------------------------------------------------------------------------------------|----------------------------------------------------------------------------------------------------|-------------------------------|
| Adresse IP<br>Cette option apparaît<br>uniquement si Rés. adresse IP<br>est réglé à Static.<br>Définit l'adresse IP à 4 octets.<br>Les valeurs admises sont :<br>XXX.XXX.XXX<br>(où XXX = 000 à 255)<br>Pour cette option (après l'étape 3),<br>Option préc. déplace le curseur vers la<br>droite dans l'adresse IP affichée et<br>Option suiv. déplace le curseur vers la<br>gauche. Cela vous permet de changer<br>des caractères dans la chaîne plutôt<br>que de devoir ressaisir la chaîne<br>entière.<br>Le curseur étant affiché sous un<br>caractère, Valeur préc. augmente la<br>valeur de ce caractère et Valeur suiv. la<br>diminue. | <ol> <li>Appuyez sur Menu préc. ou<br/>Menu suiv. jusqu'à voir<br/>apparaître :</li> </ol>                                                                                                    | Menus<br>Menu Token Ring      |
|                                                                                                    | <ol> <li>Appuyez sur Option préc. ou<br/>Option suiv. jusqu'à voir<br/>apparaître :</li> </ol>                                                                                                    | Menu Token Ring<br>Adresse IP |
|                                                                                                    | <ol> <li>Appuyez sur Valeur préc. ou<br/>Valeur suiv. Vous verrez<br/>s'afficher :</li> </ol>                                                                                                    | Adresse IP =<br>xxx.xxx.xxx   |
|                                                                                                    | 4. Appuyez sur Valeur préc. ou<br>Valeur suiv. pour changer le<br>caractère au-dessus du curseur.<br>La valeur augmente ou diminue<br>de 1 chaque fois que vous<br>appuyez sur la touche. Si vous<br>maintenez enfoncée la touche<br>Valeur préc. ou Valeur suiv., les<br>valeurs défilent de façon<br>continue.                                        | Adresse IP =<br>xxx.xxx.xxx   |
|                                                                                                    | 5. Pour changer d'autres<br>caractères dans l'adresse IP,<br>appuyez sur Option préc. ou<br>Option suiv. pour avancer vers<br>la droite ou vers la gauche<br>respectivement dans la chaîne<br>de caractères, puis appuyez sur<br>Valeur préc. ou Valeur suiv.<br>pour changer la valeur du<br>caractère au-dessus du curseur<br>(comme dans l'étape 4). | Adresse IP =<br>xxx.xxx.xxx   |
|                                                                                                    | 6. Une fois l'adresse IP définie,<br>appuyez sur <b>Entrée</b> . Vous verrez<br>s'afficher :                                                                                                    | Menu Token Ring<br>Adresse IP |
|                                                                                                    | 7. Appuyez sur <b>En ligne</b> . Vous verrez s'afficher :                                                                                                    | Disponible                    |
|                                                                                                    | <ol> <li>Redémarrez l'imprimante ou<br/>mettez-la brièvement hors<br/>tension.</li> </ol>                                                                                                    |                               |

Tableau 1.24 Page 9 de 14

| Option du menu et fonction                                                                                                    | Touches                                                                                                    | Affichage                           |
|----------------------------------------------------------------------------------------------------|----------------------------------------------------------------------------------------------------|-------------------------------------|
| Masque sous-rés.<br>Cette option apparaît<br>uniquement si Rés. adresse IP<br>est réglé à Static.<br>Définit l'adresse de masque<br>sous-réseau à quatre octets.                                                                                                    | <ol> <li>Appuyez sur Menu préc. ou<br/>Menu suiv. jusqu'à voir<br/>apparaître :</li> </ol>                                                                                                    | Menus<br>Menu Token Ring            |
|                                                                                                    | 2. Appuyez sur <b>Option préc.</b> ou<br><b>Option suiv.</b> jusqu'à voir<br>apparaître :                                                                                                    | Menu Token Ring<br>Masque sous-rés. |
| Les valeurs admises sont :<br>xxx.xxx.xxx.xxx<br>(où xxx = 000 à 255)<br>Pour cette option (après l'étape 3),<br><b>Option préc</b> . déplace le curseur vers la<br>droite dans l'adresse de masque<br>sous-réseau affichée et <b>Option suiv</b> .<br>déplace le curseur vers la gauche. Cela<br>vous permet de changer des caractères<br>dans la chaîne plutôt que de devoir<br>ressaisir la chaîne entière.<br>Le curseur étant affiché sous un<br>caractère, <b>Valeur préc</b> . augmente la<br>valeur de ce caractère et <b>Valeur suiv</b> . la<br>diminue. | 3. Appuyez sur Valeur préc. ou<br>Valeur suiv. Vous verrez s'afficher :                                                                                                    | Masque sous-rés=<br>xxx.xxx.xxx     |
|                                                                                                    | 4. Appuyez sur Valeur préc. ou<br>Valeur suiv. pour changer le<br>caractère au-dessus du curseur.<br>La valeur augmente ou diminue<br>de 1 chaque fois que vous<br>appuyez sur la touche. Si vous<br>maintenez enfoncée la touche<br>Valeur préc. ou Valeur suiv., les<br>valeurs défilent de façon<br>continue.                                                                                                | Masque sous-rés=<br>xxx.xxx.xxx     |
|                                                                                                    | <ul> <li>5. Pour changer d'autres<br/>caractères dans l'adresse de<br/>masque de sous-réseau,<br/>appuyez sur Option préc. ou<br/>Option suiv. pour avancer vers<br/>la droite ou vers la gauche<br/>respectivement dans la chaîne<br/>de caractères, puis appuyez sur<br/>Valeur préc. ou Valeur suiv.<br/>pour changer la valeur du<br/>caractère au-dessus du curseur<br/>(comme dans l'étape 4).</li> </ul> | Masque sous-rés=<br>xxx.xxx.xxx     |
|                                                                                                    | 6. Une fois l'adresse de masque de<br>sous-réseau définie, appuyez sur<br><b>Entrée</b> . Vous verrez s'afficher :                                                                                                    | Menu Token Ring<br>Masque sous-rés. |
|                                                                                                    | 7. Appuyez sur <b>En ligne</b> . Vous verrez s'afficher :                                                                                                    | Disponible                          |
|                                                                                                    | 8. Redémarrez l'imprimante ou<br>mettez-la brièvement hors<br>tension.                                                                                                    |                                     |
|                                                                                                    |                                                                                                    | Tableau 1.24 Page 10 de 14          |

| Option du menu et fonction                                                                                                    | Touches                                                                                                    | Affichage                                           |
|----------------------------------------------------------------------------------------------------|----------------------------------------------------------------------------------------------------|-----------------------------------------------------|
| <ul> <li>Passerelle déf.</li> <li>Cette option apparaît<br/>uniquement si Rés. adresse IP<br/>est réglé à Static.</li> <li>Définit l'adresse de passerelle par<br/>défaut à quatre octets.</li> <li>Les valeurs admises sont :<br/>xxx.xxx.xxx (où xxx = 000 à 255)</li> </ul>                                                                                                    | 1. Appuyez sur <b>Menu préc.</b> ou<br><b>Menu suiv.</b> jusqu'à voir<br>apparaître :                                                                                                    | Menus<br>Menu Token Ring                            |
|                                                                                                    | <ol> <li>Appuyez sur Option préc. ou<br/>Option suiv. jusqu'à voir<br/>apparaître :</li> </ol>                                                                                                    | Menu Token Ring<br>Passerelle déf.                  |
|                                                                                                    | <ol> <li>Appuyez sur Valeur préc. ou<br/>Valeur suiv. Vous verrez<br/>s'afficher :</li> </ol>                                                                                                    | Passerelle déf.=<br>xxx.xxx.xxx.xxx                 |
| Pour cette option (après l'étape 3),<br>Option préc. déplace le curseur vers la<br>droite dans l'adresse de passerelle par<br>défaut affichée et Option suiv. déplace<br>le curseur vers la gauche. Cela vous<br>permet de changer des caractères<br>dans la chaîne plutôt que de devoir<br>ressaisir la chaîne entière.<br>Le curseur étant affiché sous un<br>caractère, Valeur préc. augmente la<br>valeur de ce caractère et Valeur suiv. la<br>diminue. | <ul> <li>4. Appuyez sur Valeur préc. ou<br/>Valeur suiv. pour changer le<br/>caractère au-dessus du curseur.<br/>La valeur augmente ou diminue<br/>de 1 chaque fois que vous<br/>appuyez sur la touche. Si vous<br/>maintenez enfoncée la touche<br/>Valeur préc. ou Valeur suiv., les<br/>valeurs défilent de façon<br/>continue.</li> <li>5. Pour changer d'autres<br/>caractères dans l'adresse de</li> </ul> | Passerelle déf.=<br>xxx.xxx.xxx<br>Passerelle déf.= |
|                                                                                                    | caractères dans l'adresse de<br>passerelle par défaut, appuyez<br>sur <b>Option préc.</b> ou <b>Option</b><br><b>suiv</b> . pour avancer vers la droite<br>ou la gauche respectivement<br>dans la chaîne de caractères,<br>puis appuyez sur <b>Valeur préc</b> .<br>ou <b>Valeur suiv</b> . pour changer la<br>valeur du caractère au-dessus<br>du curseur (comme dans<br>l'étape 4).                            | xxx.xxx.xxx                                         |
|                                                                                                    | 6. Une fois l'adresse Passerelle déf.<br>définie, appuyez sur <b>Entrée</b> .<br>Vous verrez s'afficher :                                                                                                    | Menu Token Ring<br>Passerelle déf.                  |
|                                                                                                    | 7. Appuyez sur <b>En ligne</b> . Vous verrez s'afficher :                                                                                                    | Disponible                                          |
|                                                                                                    | 8. Redémarrez l'imprimante ou<br>mettez-la brièvement hors<br>tension.                                                                                                    |                                                     |
|                                                                                                    |                                                                                                    | Tableau 1.24 Page 11 de 14                          |

Chapitre 1 : Configuration de l'imprimante \* 1-91

| Option du menu et fonction                                                                                                    | Touches                                                                                        | Affichage                         |
|----------------------------------------------------------------------------------------------------|------------------------------------------------------------------------------------------------|-----------------------------------|
| Attente port<br>Définit quand mettre fin à un travail<br>d'impression incomplet et interroger le<br>port suivant dans la séquence<br>d'interrogation.<br>Les valeurs admises sont :                                                                                                    | <ol> <li>Appuyez sur Menu préc. ou<br/>Menu suiv. jusqu'à voir<br/>apparaître :</li> </ol>     | Menus<br>Menu Token Ring          |
|                                                                                                    | <ol> <li>Appuyez sur Option préc. ou<br/>Option suiv. jusqu'à voir<br/>apparaître :</li> </ol> | Menu Token Ring<br>Attente port   |
| 5 - 300 secondes (60*)<br>Cette option entraîne une fin de travail<br>implicite telle que Contrôle D en<br>PostScript ou <esc> E dans PCL, et<br/>invoque les fonctions d'émulation<br/>associées à cette action (c'est-à-dire<br/>saut de page, réinitialisation, etc.).<br/>L'intervalle de temps augmente ou<br/>diminue de 1 seconde chaque fois que<br/>vous appuyez sur Valeur préc. ou<br/>Valeur suiv. Si vous maintenez<br/>enfoncée la touche Valeur préc. ou<br/>Valeur suiv., les valeurs défilent de<br/>façon continue.</esc> | <ol> <li>Appuyez sur Valeur préc. ou<br/>Valeur suiv. jusqu'à voir<br/>apparaître :</li> </ol> | Attente port =<br>Nouvelle valeur |
|                                                                                                    | <ol> <li>Appuyez sur Entrée. Vous<br/>verrez s'afficher :</li> </ol>                           | Menu Token Ring<br>Attente port   |
|                                                                                                    | 5. Appuyez sur <b>En ligne</b> . Vous<br>verrez s'afficher :                                   | Disponible                        |

Tableau 1.24 Page 12 de 14
#### Tableau 1.24 Fonctions du menu Token Ring (suite)

| Option du menu et fonction                                                                                                    | Touches                                                                                        | Affichage                           |
|----------------------------------------------------------------------------------------------------|------------------------------------------------------------------------------------------------|-------------------------------------|
| Routage source<br>Sélectionne l'option Routage source.<br>Les valeurs admises sont :<br>Désactivé*<br>Tout<br>Simple/Tout<br>Simple/Spécifique | <ol> <li>Appuyez sur Menu préc. ou<br/>Menu suiv. jusqu'à voir<br/>apparaître :</li> </ol>     | Menus<br>Menu Token Ring            |
|                                                                                                    | 2. Appuyez sur <b>Option préc.</b> ou<br><b>Option suiv.</b> jusqu'à voir<br>apparaître :      | Menu Token Ring<br>Routage source   |
|                                                                                                    | <ol> <li>Appuyez sur Valeur préc. ou<br/>Valeur suiv. jusqu'à voir<br/>apparaître :</li> </ol> | Routage source =<br>Nouvelle valeur |
|                                                                                                    | 4. Appuyez sur Entrée. Vous verrez s'afficher :                                                | Menu Token Ring<br>Routage source   |
|                                                                                                    | 5. Appuyez sur <b>En ligne</b> . Vous verrez s'afficher :                                      | Disponible                          |
| Vitesse<br>Sélectionne l'option de vitesse Token<br>Ring.<br>Les valeurs admises (en Mbits) sont :<br>4<br>16*                                 | <ol> <li>Appuyez sur Menu préc. ou<br/>Menu suiv. jusqu'à voir<br/>apparaître :</li> </ol>     | Menus<br>Menu Token Ring            |
|                                                                                                    | 2. Appuyez sur <b>Option préc.</b> ou<br><b>Option suiv.</b> jusqu'à voir<br>apparaître :      | Menu Token Ring<br>Vitesse          |
|                                                                                                    | <ol> <li>Appuyez sur Valeur préc. ou<br/>Valeur suiv. jusqu'à voir<br/>apparaître :</li> </ol> | Vitesse =<br>Nouvelle valeur        |
|                                                                                                    | 4. Appuyez sur <b>Entrée</b> . Vous verrez s'afficher :                                        | Menu Token Ring<br>Vitesse          |
|                                                                                                    | 5. Appuyez sur <b>En ligne</b> . Vous verrez s'afficher :                                      | Disponible                          |
|                                                                                                    | 1                                                                                              | Tableau 1.24 Page 13 de 14          |

#### Tableau 1.24 Fonctions du menu Token Ring (suite)

| Option du menu et fonction                                                                                                    | Touches                                                                                                    | Affichage                  |  |
|----------------------------------------------------------------------------------------------------|----------------------------------------------------------------------------------------------------|----------------------------|--|
| LAA<br>Définit l'adresse à six octets<br>administrée localement (LAA).                                                                                                    | <ol> <li>Appuyez sur Menu préc. ou<br/>Menu suiv. jusqu'à voir<br/>apparaître :</li> </ol>                                                                                                    | Menus<br>Menu Token Ring   |  |
| Les valeurs disponibles sont les<br>suivantes :                                                                                                    | <ol> <li>Appuyez sur Option préc. ou<br/>Option suiv. jusqu'à voir<br/>apparaître :</li> </ol>                                                                                                    | Menu Token Ring<br>LAA     |  |
| (où xxxx xxxx xxxx peut être une valeur<br>comprise dans l'intervalle valide de<br>4000 0000 0000 à 7FFF FFFF FFFF)<br>Pour cette option (après l'étape 3).                                                                                                    | <ol> <li>Appuyez sur Valeur préc. ou<br/>Valeur suiv. Vous verrez<br/>s'afficher :</li> </ol>                                                                                                    | LAA =<br>xxxx xxxx xxxx    |  |
| Pour cette option (après l'étape 3),<br>Option préc. déplace le curseur vers la<br>droite dans la LAA affichée et Option<br>suiv. déplace le curseur vers la gauche.<br>Cela vous permet de changer des<br>caractères dans la chaîne plutôt que de<br>devoir ressaisir la chaîne entière.<br>Le curseur étant affiché sous un<br>caractère, Valeur préc. augmente la<br>valeur de ce caractère et Valeur suiv. la<br>diminue. | 4. Appuyez sur Valeur préc. ou<br>Valeur suiv. pour changer le<br>caractère au-dessus du curseur.<br>La valeur augmente ou diminue<br>de 1 chaque fois que vous<br>appuyez sur la touche. Si vous<br>maintenez enfoncée la touche<br>Valeur préc. ou Valeur suiv., les<br>valeurs défilent de façon<br>continue.                                                                | LAA =<br>xxxx xxxx xxxx    |  |
|                                                                                                    | 5. Pour changer d'autres<br>caractères dans la LAA, appuyez<br>sur <b>Option préc.</b> ou <b>Option</b><br><b>suiv.</b> pour avancer vers la droite<br>ou la gauche respectivement<br>dans la chaîne de caractères,<br>puis appuyez sur <b>Valeur préc.</b><br>ou <b>Valeur suiv.</b> pour changer la<br>valeur du caractère au-dessus<br>du curseur (comme dans<br>l'étape 4). | LAA =<br>xxxx xxxx xxxx    |  |
|                                                                                                    | <ol> <li>6. Une fois la LAA définie, appuyez<br/>sur Entrée. Vous verrez<br/>s'afficher :</li> </ol>                                                                                                    | Menu Token Ring<br>LAA     |  |
|                                                                                                    | 7. Appuyez sur <b>En ligne</b> . Vous verrez s'afficher :                                                                                                    | Disponible                 |  |
|                                                                                                    |                                                                                                    | Tableau 1.24 Page 14 de 14 |  |

#### Menu Novell

Le menu Novell et ses options disponibles sont décrits dans le Tableau 1.25. Ce menu apparaît uniquement sur les imprimantes dotées de fonctionnalités réseau.

| Tableau | 1.25 | <b>Options</b> | du         | menu     | Novell |
|---------|------|----------------|------------|----------|--------|
| labicaa |      | options        | <b>u</b> u | incina i | 110101 |

| Menu        | Description                               |                                                                                                    |  |  |
|-------------|-------------------------------------------|----------------------------------------------------------------------------------------------------|--|--|
| Menu Novell | Permet de modifier les paramètres Novell. |                                                                                                    |  |  |
|             | Options du<br>menu                        | Description                                                                                                    |  |  |
|             | Activer Novell                            | Active ou désactive le protocole Novell. Si cette option est<br>réglée à <i>Désactivé</i> , les options de menu suivantes<br>n'apparaissent pas. |  |  |
|             | PDL Novell                                | Définit l'émulation par défaut (langage de description de page) du protocole Novell.                                                             |  |  |
|             | PS bin Novell                             | Active ou désactive le mode binaire Novell de PostScript.                                                                                        |  |  |
|             | Mode Novell                               | Définit le mode PServer du protocole Novell.                                                                                                    |  |  |
|             | Type trame                                | Définit la trame employée par le protocole Novell.                                                                                               |  |  |
|             | Interv. appel                             | Définit la fréquence (en secondes) à laquelle le serveur<br>d'impression (Pserver) envoie des appels pour les files<br>d'attente affectées.      |  |  |
|             | Nom ser. imp.                             | Définit le nom du serveur d'impression dans cette imprimante.                                                                                    |  |  |
|             | Serv. primaire                            | Définit le nom du serveur de fichiers primaire.                                                                                                  |  |  |
|             | Arboresc. NDS                             | Définit la chaîne de caractères de l'arborescence NDS.                                                                                           |  |  |
|             | Contexte NDS                              | Définit la chaîne de contexte NDS.                                                                                                    |  |  |

Reportez-vous au Tableau 1.26 à la page 1-96 pour la procédure détaillée.

| Option du menu et fonction                                                                                                    | Touches                                                                                        | Affichage                           |
|----------------------------------------------------------------------------------------------------|------------------------------------------------------------------------------------------------|-------------------------------------|
| Activer Novell<br>Active ou désactive le protocole                                                                                                    | <ol> <li>Appuyez sur Menu préc. ou<br/>Menu suiv. jusqu'à voir<br/>apparaître :</li> </ol>     | Menus<br>Menu Novell                |
| Les valeurs admises sont :<br>Activé*<br>Désactivé<br>Si cette option est réglée à <i>Désactivé</i> ,<br>les options de menu suivantes<br>n'apparaissent pas.        | <ol> <li>Appuyez sur Option préc. ou<br/>Option suiv. jusqu'à voir<br/>apparaître :</li> </ol> | Menu Novell<br>Activer Novell       |
|                                                                                                    | <ol> <li>Appuyez sur Valeur préc. ou<br/>Valeur suiv. jusqu'à voir<br/>apparaître :</li> </ol> | Activer Novell =<br>Nouvelle valeur |
|                                                                                                    | 4. Appuyez sur Entrée. Vous verrez s'afficher :                                                | Menu Novell<br>Activer Novell       |
|                                                                                                    | 5. Appuyez sur <b>En ligne</b> . Vous verrez s'afficher :                                      | Disponible                          |
| PDL Novell<br>Définit l'émulation par défaut<br>(langage de description de page) du<br>protocole Novell.<br>Les valeurs admises sont :<br>Auto*<br>PCL<br>PostScript | <ol> <li>Appuyez sur Menu préc. ou<br/>Menu suiv. jusqu'à voir<br/>apparaître :</li> </ol>     | Menus<br>Menu Novell                |
|                                                                                                    | 2. Appuyez sur <b>Option préc.</b> ou<br><b>Option suiv.</b> jusqu'à voir<br>apparaître :      | Menu Novell<br>PDL Novell           |
|                                                                                                    | <ol> <li>Appuyez sur Valeur préc. ou<br/>Valeur suiv. jusqu'à voir<br/>apparaître :</li> </ol> | PDL Novell =<br>Nouvelle valeur     |
|                                                                                                    | 4. Appuyez sur <b>Entrée</b> . Vous verrez s'afficher :                                        | Menu Novell<br>PDL Novell           |
|                                                                                                    | 5. Appuyez sur <b>En ligne</b> . Vous verrez s'afficher :                                      | Disponible                          |
|                                                                                                    |                                                                                                | Tableau 1.26 Page 1 de 7            |

| Option du menu et fonction                                                                                                    | Touches                                                                                        | Affichage                         |
|----------------------------------------------------------------------------------------------------|------------------------------------------------------------------------------------------------|-----------------------------------|
| PS bin Novell<br>Active ou désactive le mode binaire<br>Novell de PostScript.<br>Les valeurs admises sont :<br>Activé<br>Désactivé* | <ol> <li>Appuyez sur Menu préc. ou<br/>Menu suiv. jusqu'à voir<br/>apparaître :</li> </ol>     | Menus<br>Menu Novell              |
|                                                                                                    | 2. Appuyez sur <b>Option préc.</b> ou<br><b>Option suiv.</b> jusqu'à voir<br>apparaître :      | Menu Novell<br>PS bin Novell      |
|                                                                                                    | <ol> <li>Appuyez sur Valeur préc. ou<br/>Valeur suiv. jusqu'à voir<br/>apparaître :</li> </ol> | PS bin Novell=<br>Nouvelle valeur |
|                                                                                                    | 4. Appuyez sur Entrée. Vous verrez s'afficher :                                                | Menu Novell<br>PS bin Novell      |
|                                                                                                    | 5. Appuyez sur <b>En ligne</b> . Vous verrez s'afficher :                                      | Disponible                        |
| Mode Novell<br>Définit le mode PServer du protocole<br>Novell.<br>Les valeurs admises sont :<br>NDS<br>BEM<br>NDS/BEM*              | <ol> <li>Appuyez sur Menu préc. ou<br/>Menu suiv. jusqu'à voir<br/>apparaître :</li> </ol>     | Menus<br>Menu Novell              |
|                                                                                                    | <ol> <li>Appuyez sur Option préc. ou<br/>Option suiv. jusqu'à voir<br/>apparaître :</li> </ol> | Menu Novell<br>Mode Novell        |
|                                                                                                    | <ol> <li>Appuyez sur Valeur préc. ou<br/>Valeur suiv. jusqu'à voir<br/>apparaître :</li> </ol> | Mode Novell =<br>Nouvelle valeur  |
|                                                                                                    | 4. Appuyez sur <b>Entrée</b> . Vous verrez s'afficher :                                        | Menu Novell<br>Mode Novell        |
|                                                                                                    | 5. Appuyez sur <b>En ligne</b> . Vous verrez s'afficher :                                      | Disponible                        |
|                                                                                                    | 1                                                                                              | Tableau 1.26 Page 2 de 7          |

| Option du menu et fonction                                                                                                    | Touches                                                                                        | Affichage                         |
|----------------------------------------------------------------------------------------------------|------------------------------------------------------------------------------------------------|-----------------------------------|
| Type trame<br>Définit la trame employée par le<br>protocole Novell.                                                                                                    | <ol> <li>Appuyez sur Menu préc. ou<br/>Menu suiv. jusqu'à voir<br/>apparaître :</li> </ol>     | Menus<br>Menu Novell              |
| Les valeurs disponibles pour Ethernet<br>sont les suivantes :                                                                                                    | <ol> <li>Appuyez sur Option préc. ou<br/>Option suiv. jusqu'à voir<br/>apparaître :</li> </ol> | Menu Novell<br>Type trame         |
| Auto*<br>802.2<br>802.3<br>SNAP<br>Ethernet II                                                                                                    | <ol> <li>Appuyez sur Valeur préc. ou<br/>Valeur suiv. jusqu'à voir<br/>apparaître :</li> </ol> | Type trame =<br>Nouvelle valeur   |
| Pour Token Ring :<br>Auto*<br>TR_802.5<br>TR_SNAP                                                                                                    | 4. Appuyez sur <b>Entrée</b> . Vous verrez s'afficher :                                        | Menu Novell<br>Type trame         |
|                                                                                                    | 5. Appuyez sur <b>En ligne</b> . Vous verrez s'afficher :                                      | Disponible                        |
| Interv. appel<br>Définit la fréquence (en secondes) à<br>laquelle le serveur d'impression envoie<br>des appels pour les files d'attente<br>affectées.<br>Les valeurs admises sont :                                                                                                | <ol> <li>Appuyez sur Menu préc. ou<br/>Menu suiv. jusqu'à voir<br/>apparaître :</li> </ol>     | Menus<br>Menu Novell              |
|                                                                                                    | <ol> <li>Appuyez sur Option préc. ou<br/>Option suiv. jusqu'à voir<br/>apparaître :</li> </ol> | Menu Novell<br>Interv. appel      |
| 1 - 29 (2*)<br>L'intervalle d'appel augmente ou<br>diminue de 1 chaque fois que vous<br>appuyez sur <b>Valeur préc.</b> ou <b>Valeur<br/>suiv.</b> Si vous maintenez enfoncée la<br>touche <b>Valeur préc.</b> ou <b>Valeur suiv.</b> ,<br>les valeurs défilent de façon continue. | <ol> <li>Appuyez sur Valeur préc. ou<br/>Valeur suiv. jusqu'à voir<br/>apparaître :</li> </ol> | Interv. appel=<br>Nouvelle valeur |
|                                                                                                    | 4. Appuyez sur <b>Entrée</b> . Vous verrez s'afficher :                                        | Menu Novell<br>Interv. appel      |
|                                                                                                    | 5. Appuyez sur <b>En ligne</b> . Vous verrez s'afficher :                                      | Disponible                        |
|                                                                                                    |                                                                                                | Tablasy 1 20 Dags 2 da 7          |

Tableau 1.26 Page 3 de 7

| Option du menu et fonction                                                                                                    | Touches                                                                                                    | Affichage                    |
|----------------------------------------------------------------------------------------------------|----------------------------------------------------------------------------------------------------|------------------------------|
| Nom ser. imp.<br>Définit le nom du serveur<br>d'impression dans cette imprimante                                                                                                    | <ol> <li>Appuyez sur Menu préc. ou<br/>Menu suiv. jusqu'à voir<br/>apparaître :</li> </ol>                                                                                                    | Menus<br>Menu Novell         |
| (un nom d'une longueur de 1 à 47<br>caractères).<br>Les caractères admis sont :                                                                                                    | <ol> <li>Appuyez sur Option préc. ou<br/>Option suiv. jusqu'à voir<br/>apparaître :</li> </ol>                                                                                                    | Menu Novell<br>Nom ser. imp. |
| A - Z, 0 - 9, trait d'union (-), tiret de<br>soulignement (_)<br>La valeur par défaut est :                                                                                                    | 3. Appuyez sur Valeur préc. ou<br>Valeur suiv. Vous verrez<br>s'afficher :                                                                                                    | Nom ser. imp. =<br>xxxxxx    |
| XRX_ <adressemac>* Pour cette option (après l'étape 3), Option préc. déplace le curseur vers la droite dans le nom du serveur affiché et Option suiv. déplace le curseur vers la gauche. Cela vous permet de changer des caractères dans la chaîne plutôt que de devoir ressaisir la chaîne entière. Le curseur étant affiché sous un caractère, Valeur préc. augmente la valeur de ce caractère et Valeur suiv. la diminue.</adressemac> | 4. Appuyez sur Valeur préc. ou<br>Valeur suiv. pour changer le<br>caractère au-dessus du curseur.<br>La valeur augmente ou<br>diminue de 1 chaque fois que<br>vous appuyez sur la touche. Si<br>vous maintenez enfoncée la<br>touche Valeur préc. ou Valeur<br>suiv., les valeurs défilent de<br>façon continue.                                                                              | Nom ser. imp. =<br>xxxxxx    |
|                                                                                                    | 5. Pour changer d'autres<br>caractères dans le nom du<br>serveur, appuyez sur <b>Option</b><br><b>préc.</b> ou <b>Option suiv.</b> pour<br>avancer vers la droite ou la<br>gauche respectivement dans la<br>chaîne de caractères, puis<br>appuyez sur <b>Valeur préc.</b> ou<br><b>Valeur suiv.</b> pour changer la<br>valeur du caractère au-dessus<br>du curseur (comme dans<br>l'étape 4). | Nom ser. imp. =<br>xxxxxx    |
|                                                                                                    | 6. Une fois le nom du serveur<br>d'impression indiqué, appuyez<br>sur <b>Entrée</b> . Vous verrez<br>s'afficher :                                                                                                    | Menu Novell<br>Nom ser. imp. |
|                                                                                                    | 7. Appuyez sur <b>En ligne</b> . Vous verrez s'afficher :                                                                                                    | Disponible                   |
|                                                                                                    |                                                                                                    | Tableau 1.26 Page 4 de 7     |

/

| Option du menu et fonction                                                                                                    | Touches                                                                                                    | Affichage                     |
|----------------------------------------------------------------------------------------------------|----------------------------------------------------------------------------------------------------|-------------------------------|
| Serv. primaire<br>Définit le nom du serveur de fichier<br>primaire (un nom d'une longueur de                                                                                                    | <ol> <li>Appuyez sur Menu préc. ou<br/>Menu suiv. jusqu'à voir<br/>apparaître :</li> </ol>                                                                                                    | Menus<br>Menu Novell          |
| 1 à 47 caractères).<br>Les caractères admis sont :<br>A - Z, 0 - 9, trait d'union (-), tiret de                                                                                                    | <ol> <li>Appuyez sur <b>Option préc.</b> ou<br/><b>Option suiv.</b> jusqu'à voir<br/>apparaître :</li> </ol>                                                                                                    | Menu Novell<br>Serv. primaire |
| soulignemént (_)<br>La valeur par défaut est :<br>Null*                                                                                                    | <ol> <li>Appuyez sur Valeur préc. ou<br/>Valeur suiv. Vous verrez<br/>s'afficher :</li> </ol>                                                                                                    | Serv. primaire =<br>xxxxxx    |
| Pour cette option (après l'étape 3),<br>Option préc. déplace le curseur vers<br>la droite dans le nom du serveur<br>primaire affiché et Option suiv.<br>déplace le curseur vers la gauche. Cela<br>vous permet de changer des<br>caractères dans la chaîne plutôt que<br>de devoir ressaisir la chaîne entière.<br>Le curseur étant affiché sous un<br>caractère, Valeur préc. augmente la<br>valeur de ce caractère et Valeur suiv.<br>la diminue. | 4. Appuyez sur Valeur préc. ou<br>Valeur suiv. pour changer le<br>caractère au-dessus du curseur.<br>La valeur augmente ou<br>diminue de 1 chaque fois que<br>vous appuyez sur la touche. Si<br>vous maintenez enfoncée la<br>touche Valeur préc. ou Valeur<br>suiv., les valeurs défilent de<br>façon continue.                                                                                     | Serv. primaire = xxxxxx       |
|                                                                                                    | 5. Pour changer d'autres<br>caractères dans le nom du<br>serveur primaire, appuyez sur<br><b>Option préc.</b> ou <b>Option suiv.</b><br>pour avancer vers la droite ou<br>vers la gauche respectivement<br>dans la chaîne de caractères,<br>puis appuyez sur <b>Valeur préc.</b><br>ou <b>Valeur suiv.</b> pour changer la<br>valeur du caractère au-dessus<br>du curseur (comme dans<br>l'étape 4). | Serv. primaire = xxxxxx       |
|                                                                                                    | 6. Une fois le nom du serveur<br>primaire défini, appuyez sur<br><b>Entrée</b> . Vous verrez s'afficher :                                                                                                    | Menu Novell<br>Serv. primaire |
|                                                                                                    | 7. Appuyez sur <b>En ligne</b> . Vous verrez s'afficher :                                                                                                    | Disponible                    |
|                                                                                                    | ·                                                                                                    | Tableau 1.26 Page 5 de 7      |

| Option du menu et fonction                                                                                                    | Touches                                                                                                    | Affichage                    |
|----------------------------------------------------------------------------------------------------|----------------------------------------------------------------------------------------------------|------------------------------|
| Arboresc. NDS<br>Définit la chaîne de caractères de<br>l'arborescence NDS (de 1 à 64<br>caractères).<br>Les caractères admis sont :                                                                                                    | <ol> <li>Appuyez sur Menu préc. ou<br/>Menu suiv. jusqu'à voir<br/>apparaître :</li> </ol>                                                                                                    | Menus<br>Menu Novell         |
|                                                                                                    | <ol> <li>Appuyez sur Option préc. ou<br/>Option suiv. jusqu'à voir<br/>apparaître :</li> </ol>                                                                                                    | Menu Novell<br>Arboresc. NDS |
| La valeur par défaut est :<br>Null*                                                                                                    | <ol> <li>Appuyez sur Valeur préc. ou<br/>Valeur suiv. Vous verrez<br/>s'afficher :</li> </ol>                                                                                                    | Arboresc. NDS = xxxxxx       |
| Pour cette option (après l'étape 3),<br>Option préc. déplace le curseur vers<br>la droite dans la chaîne de caractères<br>de l'arborescence NDS affichée et<br>Option suiv. déplace le curseur vers la<br>gauche. Cela vous permet de changer<br>des caractères dans la chaîne plutôt<br>que de devoir ressaisir la chaîne<br>entière.<br>Le curseur étant affiché sous un<br>caractère, Valeur préc. augmente la<br>valeur de ce caractère et Valeur suiv.<br>la diminue. | 4. Appuyez sur Valeur préc. ou<br>Valeur suiv. pour changer le<br>caractère au-dessus du curseur.<br>La valeur augmente ou<br>diminue de 1 chaque fois que<br>vous appuyez sur la touche. Si<br>vous maintenez enfoncée la<br>touche Valeur préc. ou Valeur<br>suiv., les valeurs défilent de<br>façon continue.                                                                                                    | Arboresc. NDS = xxxxxx       |
|                                                                                                    | 5. Pour changer d'autres<br>caractères dans la chaîne de<br>caractères de l'arborescence<br>NDS, appuyez sur <b>Option</b><br><b>préc.</b> ou <b>Option suiv</b> . pour<br>avancer vers la droite ou la<br>gauche respectivement dans la<br>chaîne de caractères, puis<br>appuyez sur <b>Valeur préc.</b> ou<br><b>Valeur suiv</b> . pour changer la<br>valeur du caractère au-dessus<br>du curseur (comme dans<br>l'étape 4). | Arboresc. NDS = xxxxxx       |
|                                                                                                    | 6. Une fois la valeur de Arboresc.<br>NDS choisie, appuyez sur<br><b>Entrée</b> . Vous verrez s'afficher :                                                                                                    | Menu Novell<br>Arboresc. NDS |
|                                                                                                    | 7. Appuyez sur <b>En ligne</b> . Vous verrez s'afficher :                                                                                                    | Disponible                   |
|                                                                                                    |                                                                                                    | Tableau 1.26 Page 6 de 7     |

| Option du menu et fonction                                                                                                    | Touches                                                                                                    | Affichage                   |
|----------------------------------------------------------------------------------------------------|----------------------------------------------------------------------------------------------------|-----------------------------|
| Contexte NDS<br>Définit la chaîne de contexte NDS (de<br>1 à 255 caractères)                                                                                                    | <ol> <li>Appuyez sur Menu préc. ou<br/>Menu suiv. jusqu'à voir<br/>apparaître :</li> </ol>                                                                                                    | Menus<br>Menu Novell        |
| Les caractères admis sont :<br>A - Z, 0 - 9, trait d'union (-), point (.), tiret<br>de soulignement ( ), signe égal (=)                                                                                                    | <ol> <li>Appuyez sur Option préc. ou<br/>Option suiv. jusqu'à voir<br/>apparaître :</li> </ol>                                                                                                    | Menu Novell<br>Contexte NDS |
| La valeur par défaut est :<br>Null*                                                                                                    | <ol> <li>Appuyez sur Valeur préc. ou<br/>Valeur suiv. Vous verrez<br/>s'afficher :</li> </ol>                                                                                                    | Contexte NDS = xxxxxx       |
| Pour cette option (après l'étape 3),<br><b>Option préc.</b> déplace le curseur vers<br>la droite dans la chaîne de contexte<br>NDS affichée et <b>Option suiv</b> . déplace<br>le curseur vers la gauche. Cela vous<br>permet de changer des caractères<br>dans la chaîne plutôt que de devoir<br>ressaisir la chaîne entière.<br>Le curseur étant affiché sous un<br>caractère, <b>Valeur préc</b> . augmente la<br>valeur de ce caractère et <b>Valeur suiv</b> .<br>la diminue. | 4. Appuyez sur Valeur préc. ou<br>Valeur suiv. pour changer le<br>caractère au-dessus du curseur.<br>La valeur augmente ou<br>diminue de 1 chaque fois que<br>vous appuyez sur la touche. Si<br>vous maintenez enfoncée la<br>touche Valeur préc. ou Valeur<br>suiv., les valeurs défilent de<br>façon continue.                                                        | Contexte NDS = xxxxxx       |
|                                                                                                    | 5. Pour changer d'autres<br>caractères dans la chaîne de<br>contexte NDS, appuyez sur<br>Option préc. ou Option suiv.<br>pour avancer vers la droite ou<br>vers la gauche respectivement<br>dans la chaîne de caractères,<br>puis appuyez sur Valeur préc.<br>ou Valeur suiv. pour changer la<br>valeur du caractère au-dessus<br>du curseur (comme dans<br>l'étape 4). | Contexte NDS = xxxxxx       |
|                                                                                                    | 6. Une fois la valeur Contexte<br>NDS choisie, appuyez sur<br><b>Entrée</b> . Vous verrez s'afficher :                                                                                                    | Menu Novell<br>Contexte NDS |
|                                                                                                    | 7. Appuyez sur <b>En ligne</b> . Vous verrez s'afficher :                                                                                                    | Disponible                  |
|                                                                                                    |                                                                                                    | Tableau 1.26 Page 7 de 7    |

#### **Menu Impression**

Le menu Impression et ses options disponibles sont décrits dans le Tableau 1.27.

| Tableau 1.27 | Options | du menu | Impression |
|--------------|---------|---------|------------|
|--------------|---------|---------|------------|

| Menu               | Description                                  |                                                                                                    |  |
|--------------------|----------------------------------------------|----------------------------------------------------------------------------------------------------|--|
| Menu<br>Impression | Permet de générer des rapports d'imprimante. |                                                                                                    |  |
|                    | Options du<br>menu                           | Description                                                                                                    |  |
|                    | Feuille config.                              | Imprime une feuille de configuration indiquant les<br>informations et paramètres de menu courants de<br>l'imprimante.                                                                |  |
|                    | Démo PCL                                     | Imprime une page démo illustrant les possibilités de<br>l'imprimante.                                                                                                    |  |
|                    | Polices PCL                                  | Imprime la liste des polices PCL actuellement chargées.                                                                                                    |  |
|                    | Polices PS                                   | Imprime la liste complète de tous les types de caractères<br>PostScript installés.                                                                                                   |  |
|                    | Structure menus                              | Imprime une page illustrant la structure de l'arborescence des menus du panneau de commande.                                                                                         |  |
|                    | Impression test                              | Imprime un "modèle de test" pour l'analyse de la qualité<br>d'impression sur toute la page (destinée à un technicien de<br>maintenance).                                             |  |
|                    | Répertoire disq.                             | Imprime une copie du répertoire du disque (apparaît<br>uniquement si le disque dur en option est installé).                                                                          |  |
|                    | Histor. fautes                               | Imprime une copie du journal d'historique de fautes.                                                                                                    |  |
|                    | Afficher fautes                              | Affiche les 100 dernières fautes sur le panneau de commande.                                                                                                    |  |
|                    | Mode hexadécim.                              | Active ou désactive le mode de vidage hexadécimal, qui<br>imprime le flux de données sous forme de codes<br>hexadécimaux au lieu de l'interpréter comme des données<br>d'impression. |  |
|                    | Redémarrer impr.                             | Réamorce l'imprimante comme si elle avait été mise<br>brièvement hors tension, mais outrepasse les diagnostics de<br>mise sous tension.                                              |  |

Reportez-vous au Tableau 1.28 à la page 1-104 pour la procédure détaillée.

| Option de menu et fonction                                                                                                    | Touches                                                                                        | Affichage                          |
|----------------------------------------------------------------------------------------------------|------------------------------------------------------------------------------------------------|------------------------------------|
| Feuille config.<br>Imprime une feuille de configuration<br>indiquant les informations et<br>paramètres de menu courants de<br>l'imprimante.<br>La feuille de configuration est<br>imprimée en utilisant le format papier<br>Letter ou A4, quel que soit le format<br>papier par défaut ou le format papier<br>mis en place. | <ol> <li>Appuyez sur Menu préc. ou<br/>Menu suiv. jusqu'à voir<br/>apparaître :</li> </ol>     | Menus<br>Menu Impression           |
|                                                                                                    | <ol> <li>Appuyez sur Option préc. ou<br/>Option suiv. jusqu'à voir<br/>apparaître :</li> </ol> | Menu Impression<br>Feuille config. |
|                                                                                                    | 3. Appuyez sur <b>Entrée</b> . Vous verrez s'afficher :                                        | Traitement<br>Feuille config.      |
|                                                                                                    | 4. Une fois l'impression terminée, vous verrez s'afficher :                                    | Disponible                         |
| Démo PCL<br>Imprime une page de démonstration<br>PCL qui illustre les possibilités de<br>l'imprimante.<br>La feuille de démonstration PCL est<br>imprimée en utilisant le format papier<br>Letter ou A4, quel que soit le format<br>papier par défaut ou le format papier<br>mis en place.                                  | <ol> <li>Appuyez sur Menu préc. ou<br/>Menu suiv. jusqu'à voir<br/>apparaître :</li> </ol>     | Menus<br>Menu Impression           |
|                                                                                                    | 2. Appuyez sur Option préc. ou                                                                 | Menu Impression                    |
|                                                                                                    | <b>Option suiv.</b> jusqu'à voir apparaître :                                                  | Démo PCL                           |
|                                                                                                    | 3. Appuyez sur Entrée. Vous verrez s'afficher :                                                | Traitement<br>DEMO                 |
|                                                                                                    | 4. Une fois l'impression terminée, vous verrez s'afficher :                                    | Disponible                         |
|                                                                                                    |                                                                                                |                                    |

Tableau 1.28 Page 1 de 5

| Option de menu et fonction                                                                                                    | Touches                                                                                        | Affichage                      |
|----------------------------------------------------------------------------------------------------|------------------------------------------------------------------------------------------------|--------------------------------|
| Polices PCL                                                                                                    | <ol> <li>Appuyez sur Menu préc. ou<br/>Menu suiv. jusqu'à voir<br/>apparaître :</li> </ol>     | Menus                          |
| Imprime la liste des polices PCL actuellement chargées.                                                                                                    |                                                                                                | Menu Impression                |
| La liste de polices PCL est imprimée en<br>utilisant le format papier Letter ou A4,<br>quel que soit le format papier par                                                                                                    | <ol> <li>Appuyez sur Option préc. ou<br/>Option suiv. jusqu'à voir<br/>apparaître :</li> </ol> | Menu Impression<br>Polices PCL |
| défaut ou le format papier mis en<br>place. Il n'y a pas de copies multiples.<br>Le réglage Nombre d'impr. du menu                                                                                                    | <ol> <li>Appuyez sur Entrée. Vous<br/>verrez s'afficher :</li> </ol>                           | Traitement…<br>Polices PCL     |
| Impression n'est pas pris en compte.<br>Le magasin source est déterminé par<br>l'option de sélection automatique.                                                                                                    | 4. Une fois l'impression terminée,<br>vous verrez s'afficher :                                 | Disponible                     |
| Polices PS<br>Imprime la liste des polices<br>disponibles dans PostScript, polices<br>résidentes et polices stockées sur le<br>disque dur comprises.<br>La liste de polices PS est imprimée en<br>utilisant le format papier Letter ou A4,<br>quel que soit le format papier par<br>défaut ou le format papier mis en<br>place. | <ol> <li>Appuyez sur Menu préc. ou<br/>Menu suiv. jusqu'à voir<br/>apparaître :</li> </ol>     | Menus<br>Menu Impression       |
|                                                                                                    | 2. Appuyez sur <b>Option préc.</b> ou <b>Option suiv</b> . jusqu'à voir                        | Menu Impression<br>Polices PS  |
|                                                                                                    | apparaître :                                                                                   |                                |
|                                                                                                    | <ol> <li>Appuyez sur Entrée. Vous<br/>verrez s'afficher :</li> </ol>                           | Traitement<br>PostScript       |
|                                                                                                    | 4. Une fois l'impression terminée,<br>vous verrez s'afficher :                                 | Disponible                     |
|                                                                                                    |                                                                                                |                                |

Tableau 1.28 Page 2 de 5

| Option de menu et fonction                                                                                                    | Touches                                                                                        | Affichage                           |
|----------------------------------------------------------------------------------------------------|------------------------------------------------------------------------------------------------|-------------------------------------|
| Structure menus<br>Imprime la structure des menus et<br>l'arborescence des menus du panneau<br>de commande.<br>La structure des menus est imprimée<br>en utilisant le format papier Letter ou                                                                                                    | <ol> <li>Appuyez sur Menu préc. ou<br/>Menu suiv. jusqu'à voir<br/>apparaître :</li> </ol>     | Menus<br>Menu Impression            |
|                                                                                                    | <ol> <li>Appuyez sur Option préc. ou<br/>Option suiv. jusqu'à voir<br/>apparaître :</li> </ol> | Menu Impression<br>Structure menus  |
| A4, quel que soit le format papier par<br>défaut ou le format papier mis en<br>place. Il n'y a pas de copies multiples.                                                                                                    | 3. Appuyez sur <b>Entrée</b> . Vous verrez s'afficher :                                        | Traitement<br>Structure menus       |
| Le réglage Nombre d'impr. du menu<br>Impression n'est pas pris en compte.<br>Le magasin source est déterminé par<br>l'option de sélection automatique.                                                                                                    | 4. Une fois l'impression terminée,<br>vous verrez s'afficher :                                 | Disponible                          |
| Impression test<br>Imprime un motif de test de deux<br>pages que vous (ou le personnel de<br>maintenance) pouvez utiliser pour<br>analyser la qualité d'impression.<br>Les motifs de test sont imprimés avec<br>les paramètres suivants : PCL,<br>Nombre d'impr. dans le menu<br>Système, source par défaut et type par<br>défaut, à 600x600 ppp. | <ol> <li>Appuyez sur Menu préc. ou<br/>Menu suiv. jusqu'à voir<br/>apparaître :</li> </ol>     | Menus<br>Menu Impression            |
|                                                                                                    | <ol> <li>Appuyez sur Option préc. ou<br/>Option suiv. jusqu'à voir<br/>apparaître :</li> </ol> | Menu Impression<br>Impression test  |
|                                                                                                    | 3. Appuyez sur <b>Entrée</b> . Vous verrez s'afficher :                                        | Traitement<br>Impression test       |
|                                                                                                    | 4. Une fois l'impression terminée,<br>vous verrez s'afficher :                                 | Disponible                          |
| <b>Répertoire disq.</b><br>Imprime la liste des fichiers, des<br>polices et des macros téléchargés sur<br>le disque dur.                                                                                                    | <ol> <li>Appuyez sur Menu préc. ou<br/>Menu suiv. jusqu'à voir<br/>apparaître :</li> </ol>     | Menus<br>Menu Impression            |
|                                                                                                    | <ol> <li>Appuyez sur Option préc. ou<br/>Option suiv. jusqu'à voir<br/>apparaître :</li> </ol> | Menu Impression<br>Répertoire disq. |
|                                                                                                    | 3. Appuyez sur <b>Entrée</b> . Vous verrez s'afficher :                                        | Traitement…<br>Répertoire disq.     |
|                                                                                                    | 4. Une fois l'impression terminée, vous verrez s'afficher :                                    | Disponible                          |
|                                                                                                    | ·                                                                                              | Tableau 1.28 Page 3 de 5            |

| Option de menu et fonction                                                                                                    | Touches                                                                                        | Affichage                          |
|----------------------------------------------------------------------------------------------------|------------------------------------------------------------------------------------------------|------------------------------------|
| <b>Histor. fautes</b><br>Imprime un journal des 100 dernières<br>fautes de l'imprimante.                                                                                                    | <ol> <li>Appuyez sur Menu préc. ou<br/>Menu suiv. jusqu'à voir<br/>apparaître :</li> </ol>     | Menus<br>Menu Impression           |
|                                                                                                    | <ol> <li>Appuyez sur Option préc. ou<br/>Option suiv. jusqu'à voir<br/>apparaître :</li> </ol> | Menu Impression<br>Histor. fautes  |
|                                                                                                    | 3. Appuyez sur <b>Entrée</b> . Vous verrez s'afficher :                                        | Traitement<br>Histor. fautes       |
|                                                                                                    | 4. Une fois l'impression terminée,<br>vous verrez s'afficher :                                 | Disponible                         |
| Afficher fautes<br>Affiche les 100 dernières fautes sur le<br>panneau de commande, de la plus<br>récente (par défaut) à la plus<br>ancienne.<br>Dans l'affichage du panneau de<br>commande pour l'étape 3 à<br>droite, N est l'entrée no. 1 - 100<br>et M est le numéro de la page où<br>la faute s'est produite. | <ol> <li>Appuyez sur Menu préc. ou<br/>Menu suiv. jusqu'à voir<br/>apparaître :</li> </ol>     | Menus<br>Menu Impression           |
|                                                                                                    | <ol> <li>Appuyez sur Option préc. ou<br/>Option suiv. jusqu'à voir<br/>apparaître :</li> </ol> | Menu Impression<br>Afficher fautes |
|                                                                                                    | 3. Appuyez sur <b>Valeur préc.</b> ou<br><b>Valeur suiv.</b> Vous verrez<br>s'afficher :       | Entrée no:N<br>Code de faute M     |
|                                                                                                    | <ol> <li>Appuyez sur Entrée. Vous<br/>verrez s'afficher :</li> </ol>                           | Menu Impression<br>Afficher fautes |
|                                                                                                    | 5. Appuyez sur <b>En ligne</b> . Vous verrez s'afficher :                                      | Disponible                         |
|                                                                                                    |                                                                                                | Tableau 1.28 Page 4 de 5           |

| Option de menu et fonction                                                                                                    | Touches                                                                                        | Affichage                                   |
|----------------------------------------------------------------------------------------------------|------------------------------------------------------------------------------------------------|---------------------------------------------|
| Mode hexadécim.<br>Choisit une sortie d'impression sous<br>forme de codes hexadécimaux à la<br>place des données d'impression<br>normales. Les valeurs admises sont :<br>Activé                                                     | <ol> <li>Appuyez sur Menu préc. ou<br/>Menu suiv. jusqu'à voir<br/>apparaître :</li> </ol>     | Menus<br>Menu Impression                    |
|                                                                                                    | <ol> <li>Appuyez sur Option préc. ou<br/>Option suiv. jusqu'à voir<br/>apparaître :</li> </ol> | Menu Impression<br>Mode hexadécim.          |
| Desactive                                                                                                    | <ol> <li>Appuyez sur Valeur préc. ou<br/>Valeur suiv. jusqu'à voir<br/>apparaître :</li> </ol> | Mode hexadécim. =<br><i>Nouvelle valeur</i> |
|                                                                                                    | 4. Appuyez sur Entrée. Vous verrez s'afficher :                                                | Menu Impression<br>Mode hexadécim.          |
|                                                                                                    | 5. Appuyez sur <b>En ligne</b> . Vous verrez s'afficher :                                      | Disponible                                  |
| Redémarrer impr.<br>Redémarre l'imprimante sans la<br>mettre brièvement hors tension. Les<br>valeurs admises sont :<br>Oui<br>Non*<br>Vous devez sélectionner Oui et<br>appuyer sur Entrée pour que<br>cette fonction prenne effet. | <ol> <li>Appuyez sur Menu préc. ou<br/>Menu suiv. jusqu'à voir<br/>apparaître :</li> </ol>     | Menus<br>Menu Impression                    |
|                                                                                                    | <ol> <li>Appuyez sur Option préc. ou<br/>Option suiv. jusqu'à voir<br/>apparaître :</li> </ol> | Menu Impression<br>Redémarrer impr.         |
|                                                                                                    | <ol> <li>Appuyez sur Valeur préc. ou<br/>Valeur suiv. jusqu'à voir<br/>apparaître :</li> </ol> | Redémarrer impr.=<br>Nouvelle valeur        |
|                                                                                                    | 4. Appuyez sur <b>Entrée</b> . Une fois<br>l'action terminée, vous verrez<br>s'afficher :      | Disponible                                  |
|                                                                                                    | ·                                                                                              | Tableau 1.28 Page 5 de 5                    |

#### Menu RAZ

Le menu RAZ (qui n'apparaît dans le menu principal que si l'on appuie simultanément sur les touches **En ligne** et **Entrée** au moment où on met l'imprimante sous tension) et ses options disponibles sont décrits dans le Tableau 1.29.

#### Tableau 1.29Options du menu RAZ

| Menu     | Description                                                                                                    |                                                                                                    |
|----------|----------------------------------------------------------------------------------------------------|----------------------------------------------------------------------------------------------------|
| Menu RAZ | Permet d'accéder aux fonctions de réinitialisation de l'imprimante (apparaît<br>uniquement lorsque l'on met l'imprimante sous tension tout en maintenant<br>enfoncées les touches En ligne et Entrée). |                                                                                                    |
|          | Options du<br>menu                                                                                                    | Description                                                                                                    |
|          | Val. déf. usine                                                                                                    | Restaure les valeurs par défaut des menus (à l'exception des menus réseau).                                         |
|          | Val déf. réseau                                                                                                    | Rétablit les valeurs par défaut usine des paramètres des menus Ethernet, Token Ring et Novell.                      |
|          | Mode démo                                                                                                    | Met l'imprimante en mode démo.                                                                                      |
|          | Supp. tous trav.                                                                                                    | Supprime tous les travaux sécurisés du disque dur (apparaît<br>uniquement si le disque dur en option est installé). |
|          | Initial. disque                                                                                                    | Initialise le disque dur (apparaît uniquement si le disque dur<br>en option est installé).                          |
|          | Formater disq.                                                                                                    | Formate le disque dur (apparaît uniquement si le disque dur en option est installé).                                |
|          | Format flash                                                                                                    | Formate la mémoire flash (apparaît uniquement si de la mémoire flash est installée).                                |

Reportez-vous au Tableau 1.30 à la page 1-110 pour la procédure détaillée.

#### Tableau 1.30 Fonctions du menu RAZ

| Option du menu et fonction                                                                                                    | Touches                                                                                        | Affichage                     |
|----------------------------------------------------------------------------------------------------|------------------------------------------------------------------------------------------------|-------------------------------|
| Val. déf. usine<br>Restaure les valeurs par défaut usine<br>des paramètres de fonctionnement de<br>l'imprimante.<br>Les valeurs admises sont :                                                                                                    | <ol> <li>Appuyez sur Menu préc. ou<br/>Menu suiv. jusqu'à voir<br/>apparaître :</li> </ol>     | Menus<br>Menu RAZ             |
|                                                                                                    | <ol> <li>Appuyez sur Option préc. ou<br/>Option suiv. jusqu'à voir<br/>apparaître :</li> </ol> | Menu RAZ<br>Val. déf. usine   |
| Non*<br>Rétablit les valeurs par défaut usine de<br>tous les paramètres en mémoire non                                                                                                    | <ol> <li>Appuyez sur Valeur préc. ou<br/>Valeur suiv. jusqu'à voir<br/>apparaître :</li> </ol> | Val. déf. usine=<br>Oui       |
| de "Valeurs défaut" dans le menu<br>Système, qui ne sont pas affectées.                                                                                                    | <ol> <li>Appuyez sur Entrée. Vous<br/>verrez s'afficher :</li> </ol>                           | Val. déf. usine=<br>Patientez |
| Aucune valeur en mémoire non<br>volatile associée aux interfaces<br>Ethernet ou Token Ring n'est<br>réinitialisée. Les valeurs par défaut<br>usine des paramètres Ethernet et<br>Token Ring peuvent être rétablies au<br>moyen de l'option "Val déf. réseau". | 5. Une fois l'action terminée, vous verrez s'afficher :                                        | Disponible                    |
| Val déf. réseau<br>Rétablit les valeurs par défaut usine<br>des paramètres en mémoire non<br>volatile associés aux interfaces<br>Ethernet et Token Ring.<br>Les valeurs admises sont :<br>Oui<br>Non*                                                         | <ol> <li>Appuyez sur Menu préc. ou<br/>Menu suiv. jusqu'à voir<br/>apparaître :</li> </ol>     | Menus<br>Menu RAZ             |
|                                                                                                    | <ol> <li>Appuyez sur Option préc. ou<br/>Option suiv. jusqu'à voir<br/>apparaître :</li> </ol> | Menu RAZ<br>Val déf. réseau   |
|                                                                                                    | <ol> <li>Appuyez sur Valeur préc. ou<br/>Valeur suiv. jusqu'à voir<br/>apparaître :</li> </ol> | Val déf. réseau<br>Oui        |
|                                                                                                    | <ol> <li>Appuyez sur Entrée. Vous<br/>verrez s'afficher :</li> </ol>                           | Val déf. réseau<br>Patientez  |
|                                                                                                    | 5. Une fois l'action terminée, vous<br>verrez s'afficher :                                     | Disponible                    |
|                                                                                                    |                                                                                                | Tableau 1.30 Page 1 de 4      |

| Option du menu et fonction                                                             | Touches                                                                                    | Affichage                |
|----------------------------------------------------------------------------------------|--------------------------------------------------------------------------------------------|--------------------------|
| Mode démo                                                                              | <ol> <li>Appuyez sur Menu préc. ou<br/>Menu suiv. jusqu'à voir<br/>apparaître :</li> </ol> | Menus<br>Menu DAZ        |
| Met l'imprimante en mode démo. Les valeurs admises sont :                              |                                                                                            | Menu RAZ                 |
| Oui<br>Non*                                                                            | <ol> <li>Appuyez sur Option préc. ou</li> <li>Option suiv. jusqu'à voir</li> </ol>         | Menu RAZ<br>Mode démo    |
| L'imprimante étant en mode démo, il                                                    | apparaître :                                                                               | Mode demo                |
| est possible d'imprimer différentes<br>pages démo définies en usine en                 | <ol> <li>Appuyez sur Valeur préc. ou<br/>Valeur suiv. jusqu'à voir</li> </ol>              | Mode démo =<br>Oui       |
| de commande pour sélectionner le                                                       | apparaître :                                                                               |                          |
| type de page démo et le nombre de<br>copies.                                           | <ol> <li>Appuyez sur Entrée. Vous<br/>verrez s'afficher :</li> </ol>                       | Menu RAZ<br>Mode démo    |
| Une fois le mode démo sélectionné,                                                     | 5 Appuvez sur En ligne Vous                                                                | Disponible               |
| l'imprimante repasse automatique-<br>ment dans cet état à chaque mise<br>sous tension. | verrez s'afficher :                                                                        | DIBPONIDIE               |
| Pour quitter le mode démo, mettez<br>l'imprimante sous tension en                      |                                                                                            |                          |
| appuyant simultanément sur les<br>touches <b>En ligne</b> et <b>Entrée</b> .           |                                                                                            |                          |
|                                                                                        |                                                                                            | Tableau 1.30 Page 2 de 4 |

#### Tableau 1.30 Fonctions du menu RAZ (suite)

#### Tableau 1.30 Fonctions du menu RAZ (suite)

| Option du menu et fonction                                                                                                    | Touches                                                                                        | Affichage                    |
|----------------------------------------------------------------------------------------------------|------------------------------------------------------------------------------------------------|------------------------------|
| Supp. tous trav.<br>Supprime tous les travaux sécurisés du<br>disque dur. Les valeurs admises sont :<br>Oui<br>Non*                                                                                                    | <ol> <li>Appuyez sur Menu préc. ou<br/>Menu suiv. jusqu'à voir<br/>apparaître :</li> </ol>     | Menus<br>Menu RAZ            |
|                                                                                                    | 2. Appuyez sur <b>Option préc.</b> ou<br><b>Option suiv.</b> jusqu'à voir<br>apparaître :      | Menu RAZ<br>Supp. tous trav. |
|                                                                                                    | <ol> <li>Appuyez sur Valeur préc. ou<br/>Valeur suiv. jusqu'à voir<br/>apparaître :</li> </ol> | Supp. tous trav=<br>Oui      |
|                                                                                                    | <ol> <li>Appuyez sur Entrée. Vous<br/>verrez s'afficher :</li> </ol>                           | Menu RAZ<br>Supp. tous trav. |
|                                                                                                    | 5. Appuyez sur <b>En ligne</b> . Vous verrez s'afficher :                                      | Disponible                   |
| Initial. disque<br>Initialise le disque dur. Les valeurs<br>admises sont :<br>Oui<br>Non*<br>Cette fonction est ignorée si le disque<br>est verrouillé (protégé en écriture) au<br>moyen d'une commande PJL ou<br>SNMP. | <ol> <li>Appuyez sur Menu préc. ou<br/>Menu suiv. jusqu'à voir<br/>apparaître :</li> </ol>     | Menus<br>Menu RAZ            |
|                                                                                                    | 2. Appuyez sur <b>Option préc.</b> ou<br><b>Option suiv.</b> jusqu'à voir<br>apparaître :      | Menu RAZ<br>Initial. disque  |
|                                                                                                    | <ol> <li>Appuyez sur Valeur préc. ou<br/>Valeur suiv. jusqu'à voir<br/>apparaître :</li> </ol> | Initial. disque=<br>Oui      |
|                                                                                                    | 4. Appuyez sur <b>Entrée</b> . Vous verrez s'afficher :                                        | Menu RAZ<br>Initial. disque  |
|                                                                                                    | 5. Appuyez sur <b>En ligne</b> . Vous verrez s'afficher :                                      | Disponible                   |
|                                                                                                    | ,                                                                                              | Tableau 1.30 Page 3 de 4     |

#### Tableau 1.30 Fonctions du menu RAZ (suite)

| Option du menu et fonction                                                                                                    | Touches                                                                                        | Affichage                   |
|----------------------------------------------------------------------------------------------------|------------------------------------------------------------------------------------------------|-----------------------------|
| Formater disq.<br>Formate le disque dur. Les valeurs<br>admises sont :<br>Oui<br>Non*<br>Cette fonction est ignorée si le disque | <ol> <li>Appuyez sur Menu préc. ou<br/>Menu suiv. jusqu'à voir<br/>apparaître :</li> </ol>     | Menus<br>Menu RAZ           |
|                                                                                                    | <ol> <li>Appuyez sur Option préc. ou<br/>Option suiv. jusqu'à voir<br/>apparaître :</li> </ol> | Menu RAZ<br>Formater disq.  |
| est verrouillé (protégé en écriture) au<br>moyen d'une commande PJL ou<br>SNMP.                                                  | <ol> <li>Appuyez sur Valeur préc. ou<br/>Valeur suiv. jusqu'à voir<br/>apparaître :</li> </ol> | Formater disq. =<br>Oui     |
|                                                                                                    | <ol> <li>Appuyez sur Entrée. Vous<br/>verrez s'afficher :</li> </ol>                           | Formater disq.<br>Patientez |
|                                                                                                    | 5. Une fois le formatage terminé,<br>vous verrez s'afficher :                                  | Disponible                  |
| Format flash<br>Formate la mémoire flash. Les valeurs<br>admises sont :<br>Oui<br>Non*                                           | <ol> <li>Appuyez sur Menu préc. ou<br/>Menu suiv. jusqu'à voir<br/>apparaître :</li> </ol>     | Menus<br>Menu RAZ           |
|                                                                                                    | 2. Appuyez sur <b>Option préc.</b> ou<br><b>Option suiv.</b> jusqu'à voir<br>apparaître :      | Menu RAZ<br>Format flash    |
|                                                                                                    | <ol> <li>Appuyez sur Valeur préc. ou<br/>Valeur suiv. jusqu'à voir<br/>apparaître :</li> </ol> | Format flash =<br>Oui       |
|                                                                                                    | 4. Appuyez sur <b>Entrée</b> . Vous verrez s'afficher :                                        | Format flash<br>Patientez   |
|                                                                                                    | 5. Une fois le formatage terminé,<br>vous verrez s'afficher :                                  | Disponible                  |
|                                                                                                    |                                                                                                | Tableau 1.30 Page 4 de 4    |

# Configuration de la commutation de magasins automatique

La commutation de magasins automatique, disponible pour les travaux PCL et PostScript, vous permet de grouper deux magasins d'entrée ou plus en un seul magasin logique et dans un ordre spécifique selon lequel une recherche sera effectuée pour satisfaire une demande d'entrée. Elle offre notamment les possibilités suivantes :

• Augmentation de la capacité papier.

Lorsque le magasin papier courant n'a plus de papier, l'imprimante passe automatiquement au magasin suivant dans la séquence, à condition que le format et le type de papier dans ce magasin correspondent à ceux du magasin courant.

• Recherche du format et du type de papier appropriés.

Si le format et le type de papier spécifiés dans votre application ne correspondent pas au papier chargé dans le magasin courant, l'imprimante recherche automatiquement, selon l'ordre défini, le magasin suivant dont le format et le type de papier correspondent à celui spécifié.

• Mise en place de papier dans un magasin pendant l'impression à partir d'un autre (remplissage d'un magasin vide en cours d'impression).

La commutation de magasins est rendue possible au moyen de l'option Ordre magasins dans le menu Magasin du panneau de commande. Elle permet de regrouper le magasin 1 de l'imprimante, le MBF et les magasins 2 et 3 des magasins d'alimentation 550 feuilles en option (s'ils sont installés) pour former diverses combinaisons de séquences. Vous avez également la possibilité de désactiver la commutation de magasins. Une description des paramètres et des règles d'utilisation de la fonction Ordre magasins est présentée ci-dessous, ainsi que quelques exemples d'utilisation.

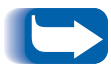

*Le magasin d'alimentation manuelle est désigné par les lettres MBF dans les paramètres Ordre magasins du panneau de commande.* 

#### Valeurs Ordre magasins

Vous pouvez choisir pour l'option Ordre magasins du menu Magasin du panneau de commande n'importe laquelle des valeurs indiquées au Tableau 1.31 ci-dessous (ou Désactivé).

### Tableau 1.31 Options de commutation de magasins dansle menu Magasin

| Valeurs Ordre magasins | Description                                                  |
|------------------------|--------------------------------------------------------------|
| MBF-1                  | Valeurs Ordre magasins                                       |
| 1-MBF                  | disponibles avec une imprimante<br>en configuration de base. |
| Désactivé              |                                                              |
| MBF-2                  | Autres valeurs Ordre magasins                                |
| MBF-1-2                | disponibles lorsqu'un magasin 2<br>en option est installé.   |
| MBF-2-1                |                                                              |
| 1-2                    |                                                              |
| 2-1                    |                                                              |
| MBF-3                  | Autres valeurs Ordre magasins                                |
| MBF-1-2-3              | disponibles lorsqu'un magasin 3<br>en option est installé.   |
| MBF-2-3                |                                                              |
| MBF-3-1                |                                                              |
| MBF-3-1-2              |                                                              |
| 1-2-3                  |                                                              |
| 2-3                    |                                                              |
| 3-1                    |                                                              |
| 3-1-2                  |                                                              |

#### Conditions d'exception de gestion du papier

Le Tableau 1.32 à la page 1-118 décrit le processus de sélection du papier basé sur des paramètres de sélection entièrement ou partiellement définis. Une demande de papier peut inclure un ou plusieurs des paramètres suivants : magasin papier, format papier, type de papier (ordinaire, papier à en-tête, etc.).

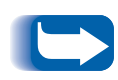

La spécification d'un approvisionnement papier (d'un magasin spécifique) ne garantit pas que le papier proviendra de ce magasin si une autre source peut fournir le type et le format demandés. L'exception à cette règle s'applique lors d'une demande d'alimentation manuelle, qui est toujours satisfaite depuis le MBF, sauf si ce choix est outrepassé par l'opérateur de l'imprimante.

| Type de papier | Format papier | Approvisionnement<br>papier               | Format/type utilisé                                                     |
|----------------|---------------|-------------------------------------------|-------------------------------------------------------------------------|
| Non spécifié   | Non spécifié  | Non spécifié                              | Format par défaut/type par<br>défaut                                    |
| Non spécifié   | Non spécifié  | Spécifié (pas d'alimentation<br>manuelle) | Format par défaut ;<br>type configuré dans le magasin<br>spécifié       |
| Non spécifié   | Non spécifié  | Spécifié (alimentation<br>manuelle)       | Demande d'alimentation<br>manuelle ; format par défaut                  |
| Non spécifié   | Spécifié      | Non spécifié                              | Format spécifié/type par défaut                                         |
| Non spécifié   | Spécifié      | Spécifié (pas d'alimentation<br>manuelle) | Format spécifié ;<br>type configuré dans le magasin<br>spécifié         |
| Non spécifié   | Spécifié      | Spécifié (alimentation<br>manuelle)       | Demande d'alimentation<br>manuelle ; format spécifié                    |
| Spécifié       | Non spécifié  | Non spécifié                              | Format par défaut/type spécifié                                         |
| Spécifié       | Non spécifié  | Spécifié (pas d'alimentation manuelle)    | Format par défaut/type spécifié                                         |
| Spécifié       | Non spécifié  | Spécifié (alimentation<br>manuelle)       | Demande d'alimentation<br>manuelle ;<br>format par défaut/type spécifié |
| Spécifié       | Spécifié      | Non spécifié                              | Format spécifié/type spécifié                                           |
| Spécifié       | Spécifié      | Spécifié (pas d'alimentation manuelle)    | Format spécifié/type spécifié                                           |
| Spécifié       | Spécifié      | Spécifié (alimentation<br>manuelle)       | Demande d'alimentation<br>manuelle ;<br>format spécifié/type spécifié   |

#### Tableau 1.32 Conditions d'exception de gestion du papier

La quatrième colonne du Tableau 1.32 définit le format et le type de papier à utiliser en fonction de paramètres de sélection entièrement ou partiellement définis. Une fois que le type et le format sont déterminés, l'étape suivante consiste à déterminer le magasin papier à utiliser pour satisfaire la demande. Si la demande peut être satisfaite par l'un des magasins actuellement configurés, le magasin papier approprié est employé. Notez que la quatrième colonne du Tableau 1.32 n'indique pas un approvisionnement papier à utiliser, même si celui-ci peut être spécifié.

- Si l'approvisionnement papier est spécifié et que les autres paramètres peuvent être satisfaits par cet approvisionnement, l'approvisionnement spécifié est employé.
- Si l'approvisionnement spécifié ne peut pas satisfaire la demande, mais qu'un autre peut fournir le format et le type de papier demandés, l'autre approvisionnement est employé, sans intervention de l'opérateur.
- Si l'approvisionnement spécifié ne peut pas satisfaire la demande, alors qu'un autre le peut mais n'a plus de papier, l'opérateur est invité à mettre en place du papier dans le magasin vide satisfaisant la demande.

### Règles Ordre magasins

Lorsque vous définissez un ordre de magasins, l'imprimante recherche dans les magasins d'entrée le format et le type de papier appropriés pour chaque travail soumis.

- Si vous ne spécifiez pas de magasin d'entrée lors de l'envoi d'un travail à l'imprimante (par exemple, aucune commande d'approvisionnement papier n'est envoyée, ou l'approvisionnement papier est réglé à "Auto" dans PCL), les magasins inclus dans Ordre magasins sont examinés en premier (selon l'ordre défini), avant tout autre magasin ne figurant pas dans la séquence.
- Si vous spécifiez un magasin d'entrée lors de l'envoi d'un travail à l'imprimanteet que ce magasin figure dans l'ordre défini, l'imprimante vérifie que ce magasin contient le format et le type de papier appropriés.
  - Si le magasin contient le papier approprié, il est utilisé.
  - Si le magasin ne contient pas le papier approprié (par exemple, il contient un autre papier ou il est vide), une recherche est effectuée dans les autres magasins de la séquence.
    - Si l'un de ces magasins contient le papier approprié, il est employé.
    - Si l'un de ces magasins est paramétré pour les bons format et type de papier, mais que tous les magasins de la séquence sont vides, l'imprimante vous invite à mettre en place du papier dans le magasin spécifié.

- Si aucun magasin de la séquence n'est paramétré pour le format et le type de papier appropriés, l'imprimante effectue une recherche dans les autres magasins. Si aucun magasin ne peut satisfaire la demande, l'imprimante vous invite à mettre en place du papier dans le magasin spécifié.
- Si le "MBF" figure dans le réglage Ordre magasins, une demande d'alimentation depuis tout autre magasin de la séquence est outrepassée et l'imprimante tente d'utiliser le papier du MBF en premier. Si le MBF n'a plus de papier, l'imprimante effectue une recherche dans les autres magasins de la séquence.

### Exemples Ordre magasins

Les exemples du Tableau 1.33 décrivent les conditions et les actions effectuées lorsque divers réglages Ordre magasins sont employés.

#### Tableau 1.33Exemples Ordre magasins

| Condition                                                                                                    | Action(s) effectuée(s)                                                                                                    |
|----------------------------------------------------------------------------------------------------|----------------------------------------------------------------------------------------------------|
| <ul> <li>Ordre magasins a la valeur 1-2.</li> <li>Tous les magasins sont paramétrés pour utiliser<br/>du papier <i>Letter</i>.</li> <li>Il n'y a pas de papier dans le magasin 1.</li> <li>Du papier Letter est demandé avec<br/>l'approvisionnement réglé à <i>Auto</i>.</li> </ul> | L'imprimante recherche du papier Letter dans<br>l'ordre défini pour les magasins (1-2). Le magasin 1<br>étant vide, l'imprimante utilise le papier du<br>magasin 2 jusqu'à ce que celui-ci se vide. Lorsque le<br>magasin 2 se vide, l'imprimante vous demande de<br>mettre en place du papier. Bien que le magasin 3<br>contienne également du papier Letter, il n'est pas<br>pris en compte puisqu'il ne fait pas partie de l'Ordre<br>magasins et que le papier demandé est configuré<br>dans au moins l'un des magasins inclus dans la<br>séquence. |
| <ul> <li>Ordre magasins a la valeur 1-2-3.</li> <li>Un approvisionnement papier dans le magasin 2 est demandé.</li> <li>Tous les magasins répondent aux paramètres format/type.</li> </ul>                                                                                           | L'imprimante utilise le papier du magasin 2 parce<br>qu'il satisfait au format et au type demandés.<br>Lorsque le magasin 2 se vide, l'imprimante utilise le<br>papier des magasins 1 et 3.                                                                                                    |
| Ordre magasins a la valeur <b>2-3</b> .<br>• Les magasins 1 et 2 contiennent du papier Letter.<br>• Le magasin 3 contient du papier Legal.<br>• Du papier Legal du magasin 2 est demandé.                                                                                            | L'imprimante utilise le papier du magasin 3 puisqu'il<br>est le seul magasin satisfaisant au type et au format<br>de papier demandés.                                                                                                    |
|                                                                                                    | Tableau 1.33 Page 1 de 2                                                                                                    |

#### Tableau 1.33 Exemples Ordre magasins (suite)

| Condition                                                                                    | Action(s) effectuée(s)                                                                                                    |
|----------------------------------------------------------------------------------------------|----------------------------------------------------------------------------------------------------|
| Ordre magasins a la valeur MBF-1-2.                                                          | L'imprimante obtient la première page du travail du<br>MBF et les pages suivantes du magasin 2.                                |
| • Le MBF est paramétré pour du papier <i>Letter</i> et contient une seule feuille de papier. |                                                                                                    |
| <ul> <li>Tous les autres magasins contiennent du papier<br/>Letter.</li> </ul>               |                                                                                                    |
| • Du papier Letter du magasin 2 est demandé.                                                 |                                                                                                    |
| Ordre magasins a une valeur quelconque.                                                      | L'imprimante vous invite à mettre du papier Legal<br>dans le MBF puisqu'aucun magasin n'est configuré<br>pour du papier Legal. |
| • Tous les magasins contiennent du papier Letter.                                            |                                                                                                    |
| • Du papier Legal du magasin 2 est demandé.                                                  |                                                                                                    |
|                                                                                              | Tableau 1.33 Page 2 de 2                                                                                                    |

#### Non-correspondance de format/type de papier

Une non-correspondance de format/type de papier se produit lorsque le format demandé n'est pas disponible dans l'imprimante. Cela peut être causé par l'épuisement du papier dans un magasin configuré pour le papier demandé, ou par la demande d'un papier non configuré dans l'imprimante. L'imprimante passe hors ligne dans des conditions de non-correspondance. Elle revient automatiquement en ligne et poursuit l'impression une fois que la condition de non-correspondance de papier est résolue.

Si un magasin est configuré pour le papier demandé, mais qu'il n'a plus de papier, l'affichage vous invite à mettre en place le papier demandé (format et type) dans le magasin approprié. Une fois le papier en place dans le magasin, l'impression se poursuit.

Si la demande concerne du papier qui n'est pas configuré dans l'imprimante, un message vous invite à mettre en place le papier demandé dans le premier magasin indiqué dans le réglage Ordre magasins.

Si vous ne souhaitez pas mettre en place du papier dans le premier magasin du réglage Ordre magasins, deux possibilités vous sont offertes :

- Vous pouvez mettre en place le papier du format demandé dans l'un des magasins et reconfigurer ce dernier en conséquence dans le menu Magasins. Reportez-vous au Tableau 1.10 à la page 1-24 pour des instructions relatives à l'utilisation du menu Magasin.
- Valeur préc. ou Valeur suiv. peuvent être utilisées pour faire défiler tous les magasins en affichant le format et le type de papier de chacun d'eux. Si l'un de ces autres papiers est acceptable, il suffira d'appuyer sur la touche Entrée pour poursuivre l'impression sur le nouveau papier. L'imprimante effectue une recherche dans les magasins selon l'ordre spécifié dans le réglage Ordre magasins.

## Configuration du décalage de la sortie

Le bac à décalage en option permet de décaler la sortie de travaux successifs ou d'exemplaires multiples d'un travail unique. Le décalage est géré depuis le panneau de commande ou par l'intermédiaire de CentreWare DP.

Les conditions suivantes doivent être satisfaites avant qu'un décalage puisse être effectué entre travaux :

• La fonction de décalage est exécutée uniquement entre des travaux successifs destinés tous deux au bac à décalage.

Par exemple, un travail d'impression peut contenir une page de garde en PCL précédant un travail d'impression PostScript. Si ces travaux sont tous deux destinés au bac à décalage, la page de garde est décalée par rapport au travail PostScript. Si la page de garde est dirigée vers le bac standard (aucune fonction de décalage) et le travail PostScript vers le bac à décalage, il n'y a pas de décalage entre la page de garde et le travail PostScript. Cependant, si le travail suivant est dirigé vers le bac à décalage, un décalage est effectué entre la page PostScript et le travail suivant. • La fonction de décalage n'est effectuée entre travaux successifs dirigés vers le bac à décalage que si les travaux contiennent des données entraînant l'impression d'une feuille acheminée vers le bac.

Par exemple, si un travail PCL contient des séquences <ESCAPE>E au début d'un travail et qu'il n'y a pas de données imprimables séparant ces commandes, le décalage n'est pas effectué (même si ces séquences d'échappement constituent des limites de travaux valides).

#### Exemples

Dans l'exemple suivant, la fonction de décalage est réglée à Activé et la sortie est dirigée vers le bac à décalage (position de décalage 2).

#### Tableau 1.34 Exemple de décalage

| Travail              | Résultat       |
|----------------------|----------------|
| TRAVAIL 1 (1 copie)  | Aucun décalage |
| TRAVAIL 2 (1 copie)  | Décalage       |
| TRAVAIL 3 (1 copie)  | Aucun décalage |
| TRAVAIL 4 (3 copies) |                |
| Copie 1              | Décalage       |
| Copie 2              | Aucun décalage |
| Copie 3              | Décalage       |
| TRAVAIL 5 (1 copie)  | Aucun décalage |

# Configuration de l'impression recto-verso

Une fois que le module recto-verso en option est installé, vous pouvez configurer l'imprimante pour imprimer des travaux en recto-verso.

Réglez correctement l'option **Orientation** du gestionnaire d'imprimante et l'option **Recto-verso** du menu Système, comme indiqué dans la Figure 1.2 à la page 1-129.
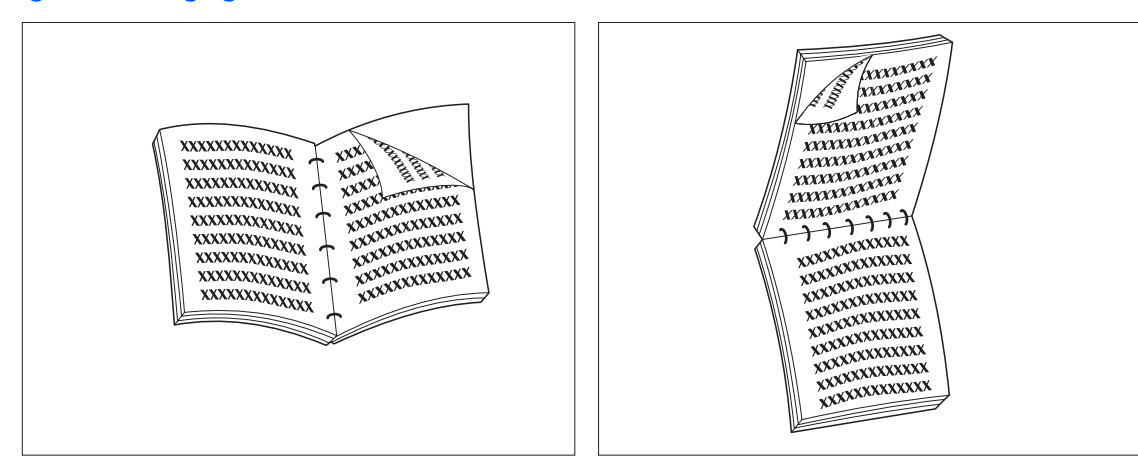

#### Figure 1.2 Réglages d'orientation et de reliure du mode recto-verso

Orientation dans le gestionnaire : *Portrait* Option Recto-verso du menu Système : *Bord long*  Orientation dans le gestionnaire : *Portrait* Option Recto-verso du menu Système : *Bord court* 

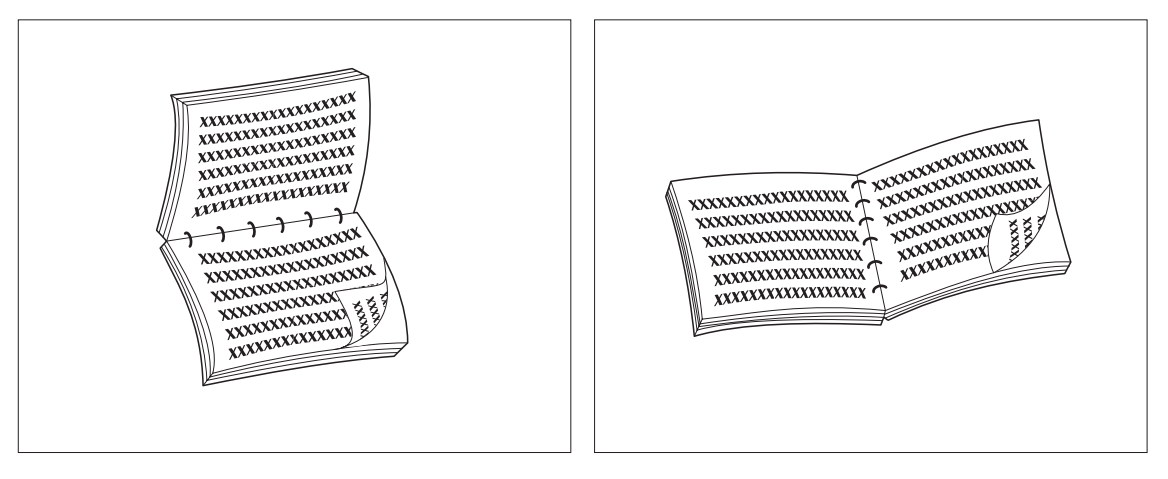

Orientation dans le gestionnaire : *Paysage* Option Recto-verso du menu Système : *Bord long*  Orientation dans le gestionnaire : *Paysage* Option Recto-verso du menu Système : *Bord court* 

# Configuration de formats papier personnalisés

Les formats papier personnalisés (non standard) peuvent être mis en place dans le magasin d'alimentation manuelle, dans tout magasin 550 feuilles ou dans le magasin pour enveloppes. Pour utiliser des formats papiers personnalisés, deux aspects particuliers doivent être pris en compte :

- Vous devez désactiver la détection de format papier et la détection d'incidents papier automatiques de l'imprimante.
- Bien que vous puissiez physiquement mettre en place un papier de format personnalisé dans un approvisionnement d'entrée, PCL et PostScript assurant la mise en forme des pages à des formats standard, vous devez correctement définir les marges (ou utiliser d'autres méthodes de mise en forme d'application) pour positionner correctement l'image sur le papier personnalisé.

Pour imprimer sur du papier de format personnalisé, désactivez la détection de format et la détection d'incidents papier automatiques de l'imprimante en réglant les options **Mode magasin 1**, **Mode magasin 2**, **Mode magasin 3**, **Format MBF** ou **Format envelop.** du menu Magasin à la valeur *Personnalisé*, puis réglez l'option **Format person.** au format standard utilisé par PCL ou PostScript pour formater la page.

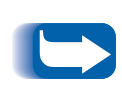

Pour empêcher l'imprimante de mettre en place par erreur du papier standard à partir d'une autre source d'entrée lorsque le réglage Format person. a la même valeur que le format détecté automatiquement dans cette autre source d'entrée, vous devez exclure le magasin ayant le format personnalisé du paramètre Ordre magasins et choisir spécifiquement ce magasin comme source d'entrée. Les instructions spécifiques d'impression avec un format papier personnalisé sont présentées ci-dessous. Reportez-vous au Tableau 1.35 à la page 1-134 pour voir d'autres exemples d'utilisation.

- Choisissez un format papier standard d'une longueur égale ou supérieure à celle du format papier personnalisé à utiliser. Dans cet exemple, une image de 7 x 12 pouces sera imprimée sur du papier "Folio 8,5 x 13".
- **7** Sur le panneau de commande :
- 3 Appuyez sur Menu préc. ou Menu suiv. jusqu'à voir apparaître :

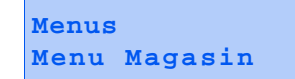

**4** Appuyez sur **Option préc.** ou **Option suiv.** jusqu'à voir apparaître :

Menu Magasin Format person.

5 Appuyez sur Valeur préc. ou Valeur suiv. jusqu'à voir apparaître :

```
Format person.=
Folio(8,5x13)
```

6 Appuyez sur Entrée.

7 Appuyez sur Menu préc. ou Menu suiv. jusqu'à voir apparaître :

```
Menus
Menu Magasin
```

8 Appuyez sur **Option préc.** ou **Option suiv.** jusqu'à voir apparaître :

```
Menu Magasin
Mode magasin N
```

où N est le numéro du magasin d'entrée (1, 2 ou 3).

9 Appuyez sur Valeur préc. ou Valeur suiv. jusqu'à voir apparaître :

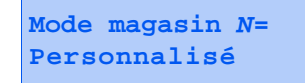

- 10 Appuyez sur Entrée.
- **11** Dans l'application, choisissez dans la mise en page un format papier identique à celui défini dans l'étape 5.

- 12 Identifiez la différence de largeur totale entre votre format papier personnalisé et le format papier standard, puis divisez cette valeur de moitié. Dans cet exemple, la largeur du format standard, 8,5 pouces, moins la largeur du format personnalisé, 7 pouces, égale 1,5 pouce, résultat qui divisé par deux égale 0,75 pouce.
- **13** Ajoutez le total de l'étape 12 à la taille des marges gauche et droite désirées pour formater votre document. Par exemple, si vous désirez une marge d'un demi-pouce, ajoutez 0,75 à 0,5 puis réglez vos marges de page dans l'application à 1,25 pouce de chaque côté.
- 14 L'impression s'effectuant à partir du haut de la page, l'écart de longueur entre les formats standard et personnalisé est ajouté à la marge inférieure, sans modifier la marge supérieure. Dans cet exemple, la longueur du format standard, 13 pouces, moins la longueur du format personnalisé, 12 pouces, égale 1 pouce. Si vous souhaitez également obtenir une marge d'un demi-pouce en haut et en bas de la page, dans l'application réglez la marge supérieure à 0,5 pouce et la marge inférieure à 1,5 pouce.
- **15** Mettez en place du papier du format personnalisé dans le magasin spécifié dans l'étape 8 et lancez l'impression.

| Tableau 1.35 Exen | nples de formats | papier | personnalisés |
|-------------------|------------------|--------|---------------|
|-------------------|------------------|--------|---------------|

| Source<br>d'entrée<br>désirée                          | Opérations requises                                                                                                    |
|--------------------------------------------------------|----------------------------------------------------------------------------------------------------|
| Magasin 1                                              | <ol> <li>Dans l'application, formatez la page pour du papier de format<br/>Letter, en réglant les marges de façon à positionner correctement<br/>l'image sur du papier 8 x 10 pouces si vous employez le format<br/>Letter.</li> </ol>                      |
|                                                        | 2. Mettez en place le papier 8 x 10 pouces dans le magasin 1.                                                                                                    |
|                                                        | <ol> <li>Réglez l'option Mode magasin 1 du menu Magasin à la valeur<br/>Personnalisé.</li> </ol>                                                                                                    |
|                                                        | 4. Réglez l'option Format person. à la valeur Letter (8,5x11).                                                                                                    |
|                                                        | <ol> <li>Réglez l'option Ordre magasins à une valeur excluant le magasin 1<br/>(ou choisissez Désactivé).</li> </ol>                                                                                                    |
|                                                        | <ol> <li>Demandez le magasin 1 comme approvisionnement papier et<br/>envoyez le travail d'impression.</li> </ol>                                                                                                    |
| Magasin<br>d'alimentation<br>manuelle<br>multifeuilles | <ol> <li>Dans l'application, formatez la page pour du papier de format<br/>Letter, en réglant les marges de façon à positionner correctement<br/>l'image sur du papier 6 x 7 pouces si la disposition repose sur du<br/>papier de format Letter.</li> </ol> |
|                                                        | 2. Mettez en place le papier 6 x 7 pouces dans le magasin 1.                                                                                                    |
|                                                        | <ol> <li>Réglez l'option Format MBF du menu Magasin à la valeur<br/>Personnalisé.</li> </ol>                                                                                                    |
|                                                        | 4. Réglez l'option Format person. à la valeur Letter (8,5x11).                                                                                                    |
|                                                        | <ol> <li>Réglez l'option Ordre magasins à une valeur excluant le MBF<br/>(ou choisissez Désactivé).</li> </ol>                                                                                                    |
|                                                        | 6. Demandez le MBF comme approvisionnement papier et envoyez le travail d'impression.                                                                                                    |
|                                                        | Source<br>d'entrée<br>désirée<br>Magasin 1<br>Magasin<br>d'alimentation<br>manuelle<br>multifeuilles                                                                                                    |

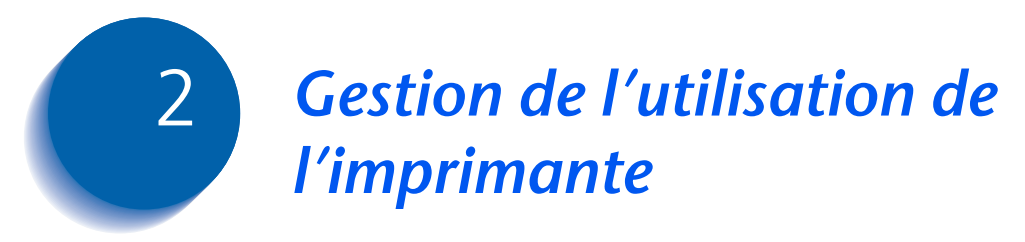

| Utilisation de CentreWare DP | 2-2 |
|------------------------------|-----|
| Services Internet CentreWare | 2-4 |

#### **Utilisation de CentreWare DP**

Xerox CentreWare DP est un logiciel de gestion d'imprimante facile à utiliser, destiné aux imprimantes Xerox. Grâce à la facilité de déplacement à l'intérieur du logiciel par "pointer-cliquer", vous pouvez rapidement et aisément installer, connecter et configurer l'imprimante dans un réseau.

CentreWare DP offre aux administrateurs réseau des procédures d'installation simplifiées et une gestion sans effort des imprimantes en réseau.

Le Tableau 2.1 à la page 2-3 indique les fonctions clés et les avantages de CentreWare DP. Pour des informations plus spécifiques sur l'utilisation et les fonctions de CentreWare DP, reportez-vous au "Manuel utilisateur de CentreWare DP".

| Fonction                               | Avantage                                                                                                    |
|----------------------------------------|----------------------------------------------------------------------------------------------------|
| Assistant d'installation               | Présente un guide détaillé permettant<br>de mettre rapidement en service<br>l'imprimante sur le réseau.                           |
| Installation avancée                   | Offre un outil permettant d'assurer la<br>maintenance de plusieurs serveurs de<br>fichiers et files d'attente.                    |
| Etat instantané                        | Permet de sélectionner une<br>imprimante dans la liste<br>d'imprimantes pour voir ce que fait<br>l'imprimante à un moment précis. |
| Gestion et configuration<br>à distance | Permet d'effectuer la plupart des<br>tâches de configuration et de<br>supervision depuis votre station de<br>travail.             |
| Mises à niveau de<br>l'imprimante      | Permet de mettre à niveau<br>l'imprimante depuis votre station de<br>travail.                                                     |

#### Tableau 2.1 Fonctions clés et avantages de CentreWare DP

Les services SunOS/Solaris CentreWare sont également disponibles pour configurer des files d'attente, et contiennent les gestionnaires d'imprimante pour SunOS/ Solaris.

L'ensemble du logiciel CentreWare DP et de la documentation figurent sur le CD Logiciel de gestion de l'imprimante.

#### Services Internet CentreWare

Les services Internet CentreWare constituent un outil interactif prolongeant les possibilités de CentreWare DP au moyen de la plate-forme évoluée des technologies Internet. Ils offrent la possibilité de mettre en œuvre des services avancés pour l'installation, la configuration et la gestion de l'imprimante. Chacune des fonctionnalités des services Internet CentreWare est accessible au moyen de logiciels clients familiers, tels que les navigateurs Netscape Navigator ou Microsoft Internet Explorer. Au moyen d'un simple navigateur Web, les utilisateurs et les administrateurs système peuvent superviser l'état de l'imprimante, imprimer des documents HTML et accéder à une aide en ligne contextuelle.

Pour les administrateurs système, les services Internet CentreWare constituent un outil rapide et performant permettant d'installer et de mettre à un niveau le logiciel de l'imprimante, et d'accéder à une large variété d'informations de support directement sur Internet. **Installation** Pour installer l'imprimante pour un accès Internet/ Intranet, vous devrez procéder aux interventions suivantes :

- Configuration d'une adresse IP pour l'imprimante sur le réseau. Voir *"Adresse IP"* (page 1-75 pour Ethernet ou page 1-89 pour Token Ring).
- Activation du serveur HTTP incorporé sur le panneau de commande. Voir *"Activer HTTP"* (page 1-74 pour Ethernet ou page 1-88 pour Token Ring).

Pour utiliser les fonctionnalités d'envoi et de réception de courrier électronique MaiLinx, vous devrez établir un compte de messagerie pour l'imprimante, et devrez installer et configurer le Mail Port Monitor de Xerox.

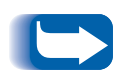

*Reportez-vous au* Manuel d'informations techniques, *au* Manuel utilisateur des services Internet CentreWare *et à l'aide en ligne pour plus d'informations sur l'utilisation des services Internet CentreWare.* 

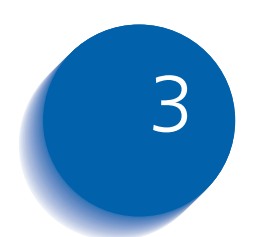

### Utilisation du disque dur et de la mémoire flash

| Précisions concernant le disque dur et la mémoire flash 3-2 |
|-------------------------------------------------------------|
| Initialisation du disque 3-2                                |
| Initialisation de la mémoire flash 3-2                      |
| Téléchargement de polices, de formulaires et de macros      |
| (fonds de page) 3-3                                         |
| Commande FSDOWNLOAD 3-4                                     |
| Commande FSDELETE 3-7                                       |
| Utilisation du disque dur pour des travaux sécurisés et     |
| d'épreuves 3-8                                              |
| Création de travaux sécurisés 3-8                           |
| Création de travaux d'impression d'épreuves                 |
| Impression ou suppression de travaux sécurisés ou de        |
| travaux d'impression d'épreuves 3-12                        |

Précisions concernant le disque dur et la mémoire flash

#### Précisions concernant le disque dur et la mémoire flash

Si vous installez le disque dur en option sur l'imprimante, il augmentera de façon significative la quantité de mémoire disponible pour le traitement de travaux et le stockage d'informations téléchargées (telles que polices, formulaires, fonds de page (macros) et travaux sécurisés).

Le disque dur est utilisé pour les fonctions suivantes :

- Support du système de fichiers PostScript.
- Support du système de fichiers PJL/PCL.
- Données brutes reçues (non traitées) pour des travaux sécurisés, des travaux d'impression d'épreuves et des travaux assemblés.
- Téléchargement de polices, formulaires et fonds de page.

## Initialisation du disque

Initialisation de la mémoire flash

Le disque est préformaté et ne nécessite aucune initialisation. Le disque peut être remis à son état initial, sans police, macro ni travail sécurisé chargés, en sélectionnant l'option **Initial. disque** dans le menu RAZ ou depuis CentreWare.

La mémoire flash doit être formatée avant sa première utilisation. Le formatage doit être effectué en choisissant l'option **Format Flash** dans le menu RAZ.

#### Téléchargement de polices, de formulaires et de macros (fonds de page)

Les gestionnaires de l'imprimante vous offrent la possibilité de télécharger des polices et des macros PCL (fonds de page).

Les polices et les macros peuvent être téléchargées dans la mémoire de l'imprimante, sur le disque dur en option et dans la mémoire flash en option au moyen de gestionnaires.

- Pour télécharger des polices, vous devez d'abord installer les gestionnaires Windows, Macintosh, Windows NT ou UNIX appropriés. Pour télécharger des macros, vous devez installer le gestionnaire PCL Windows.
- Les polices téléchargées sur le disque dur sont stockées dans les répertoires des polices PCL et des polices PS. Les macros téléchargées sur le disque dur sont stockées dans le répertoire des macros PCL. Les polices, les formulaires et les macros stockés dans ces répertoires y demeurent jusqu'à ce que vous les supprimiez. Ils ne sont pas effacés du disque dur lorsque l'imprimante est mise hors tension. Pour supprimer une macro du disque dur, vous devez en connaître le nom. Puisque vous ne pouvez pas imprimer une liste de macros comme vous pouvez le faire pour les polices, il est important de noter les noms de toutes les macros téléchargées. Ensuite, utilisez la commande PJL FSDELETE pour supprimer polices et macros.
- Les polices/formulaires/macros "temporaires" téléchargés dans la mémoire de l'imprimante travail par travail sont supprimés de la mémoire de l'imprimante après chaque travail.
- Les polices "permanentes" téléchargées dans la mémoire de l'imprimante sont supprimées de la mémoire lorsque l'imprimante est mise hors tension. Lorsque l'imprimante change de PDL, sa fonction d'enregistrement d'état automatique enregistre toutes les polices et macros.

Outre le téléchargement par l'intermédiaire de gestionnaires, l'imprimante supporte le téléchargement de polices, de formulaires et de macros sur son disque dur ou dans la mémoire flash au moyen de la commande PJL FSDOWNLOAD. Ces fichiers peuvent être supprimés du disque dur par la commande PJL FSDELETE.

#### Commande FSDOWNLOAD

La commande FSDOWNLOAD est utilisée pour télécharger des polices ou des macros dans le système de fichiers de l'imprimante. Si un fichier portant le même nom existe déjà, le fichier téléchargé le remplace.

Syntaxe @PJL FSDOWNLOAD FORMAT:BINARY [SIZE=ent] [NAME = "nomchemin"] [<CR>] <LF><données binaires><ESC>%-12345X

| Paramètres | Paramètre           | Gamme de valeurs        | Par défaut |
|------------|---------------------|-------------------------|------------|
|            | SIZE= <i>entier</i> | 0 à 2 <sup>31</sup> - 1 | S/O        |
|            | NAME="nomchemin"    | ASCII 01 à 255          | S/O        |

**SIZE** = *entier* La variable Size (taille) indique le nombre d'octets dans le fichier à télécharger. La taille indique le nombre d'octets suivant le <LF> jusqu'à la prochaine commande UEL.

**NAME** = "*chemin*" où "*chemin*" = 0:\pcl\fonts\<nompolice> pour télécharger la police "nompolice" sur l'imprimante ou = 0:\pcl\macros\<nommacro> pour télécharger la macro "nommacro" sur l'imprimante. <**police**>/<**nommacro**> peut être une combinaison d'un maximum de 40 caractères alphanumériques.

<données binaires> Données de fichier binaire à télécharger, tels que des fichiers de police et des données de macro.

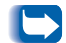

L'utilisation de 1 plutôt que 0 dans "nomchemin" téléchargera la police ou la macro dans la mémoire flash plutôt que sur le disque dur.

L'exemple suivant présente une série de commandes pouvant être envoyées à l'imprimante pour télécharger une macro sur le disque. Dans cet exemple, la macro se nomme "a\_macro".

<ESC>%-12345X @PJL<CR><LF> @PJL FSDOWNLOAD FORMAT:BINARY NAME ="0:\pcl\macros\a\_macro" SIZE=29<CR><LF> <ESC>\*p900x1500YVoici la macro <ESC>%-12345X

Dans cet exemple :

- <ESC>%-12345X est la commande PJL UEL qui démarre cette séquence.
- @PJL<CR><LF> est la commande PJL obligatoire suivant la commande UEL.
- @PJL FSDOWNLOAD... télécharge une macro de 29 octets nommée "a\_macro."
- La phrase "Voici la macro" est positionnée en x=900 et y=1500 par cette macro.
- <ESC>%-12345X est la commande UEL qui met fin à cette séquence.

L'exécution de cette macro nécessite la séquence PCL suivante :

| <esc>&amp;n8W<hex'04'>new_mac<cr,lf></cr,lf></hex'04'></esc> | Attribue à l'ID de macro courant la chaîne<br>ID "new_mac" |
|--------------------------------------------------------------|------------------------------------------------------------|
| <esc>&amp;n8W<hex'05'>a_macro<cr,lf></cr,lf></hex'05'></esc> | Associe l'ID de macro courant à la chaîne ID<br>fournie    |
| <esc>&amp;f2x<cr,lf></cr,lf></esc>                           | Exécute cette macro                                        |

Remarques :

- L'ID de macro doit être dans la même casse que la commande de téléchargement d'origine.
- Le nombre d'octets (après le "n" et avant le "W") doit être égal au nombre d'octets ID plus 1.

L'exemple suivant est une séquence de commandes pouvant être envoyées à l'imprimante pour télécharger une police sur le disque.

<ESC>%-12345X @PJL<CR><LF> @PJL FSDOWNLOAD FORMAT:BINARY NAME ="0:\pcl\fonts\font1" SIZE=XX<CR><LF> <données binaires><ESC>%-12345X

Dans cet exemple :

- <ESC>%-12345X est la commande PJL UEL qui démarre cette séquence.
- @PJL<CR><LF> est la commande PJL obligatoire suivant la commande UEL.
- @PJL FSDOWNLOAD... télécharge une police nommée "font1" qui a une taille de "XX" octets.
- <ESC>%-12345X est la commande UEL qui met fin à cette séquence.
- L'invocation de cette police requiert la séquence PCL suivante :

| <esc>&amp;n6W<hex'00'>font2<cr,lf></cr,lf></hex'00'></esc> | Choisit comme ID de police courant la chaîne<br>"font2"            |
|------------------------------------------------------------|--------------------------------------------------------------------|
| <esc>&amp;n6W<hex'01'>font1<cr,lf></cr,lf></hex'01'></esc> | Associe l'ID de police courant à la chaîne ID<br>"font1"           |
| <esc>&amp;n6W<hex'02'>font1<cr,lf></cr,lf></hex'02'></esc> | Sélectionne la police référencée par "font1" comme police primaire |

Remarques :

- La casse de la chaîne ID doit être la même que celle du nom de police dans la commande FSDOWNLOAD.
- Le nombre d'octets ("6" dans l'exemple ci-dessus) doit égaler le nombre d'octets de la chaîne ID plus 1.

#### Commande FSDELETE

La commande FSDELETE sert à supprimer des fichiers du disque dur de l'imprimante.

Syntaxe @PJL FSDELETE NAME = "nomchemin" [<CR>] <LF>

| Paramètres | Paramètre        | Gamme de valeurs | Par défaut |
|------------|------------------|------------------|------------|
|            | NAME="nomchemin" | ASCII 01 à 255   | S/O        |

**NAME** = "*nomchemin*" — où "*nomchemin*" reçoit les mêmes paramètres que pour la commande FSDOWNLOAD (voir page 3-4).

Utilisation du disque dur pour des travaux sécurisés et d'épreuves

# Utilisation du disque dur pour des travaux sécurisés et d'épreuves

Les travaux sécurisés, d'assemblage et d'impression d'épreuves ayant été soumis à l'imprimante sont stockés en format PCL ou PostScript sur le disque dur. Ces travaux sécurisés et d'impression d'épreuves peuvent être imprimés (ou supprimés) par l'intermédiaire du menu Mot de passe lorsque vous entrez le mot de passe à 4 chiffres pour le travail ou les travaux à imprimer. Les procédures d'impression ou de suppression de ces travaux sont présentées au Tableau 1.8 à la page 1-19.

Le travail sécurisé ou d'impression d'épreuves est placé au début de la file d'attente d'impression et s'imprime à la fin de la page d'impression en cours. Si plusieurs travaux sont demandés, les travaux sont placés sur la file d'attente dans l'ordre demandé. Les travaux sécurisés ou d'impression d'épreuves ayant la même priorité sont imprimés selon la règle Premier arrivé, premier sorti.

#### Création de travaux sécurisés

L'impression sécurisée diffère l'impression d'un travail jusqu'à ce qu'un mot de passe associé au travail soit entré sur le panneau de commande de l'imprimante. L'entrée du mot de passe sur le panneau de commande donne accès uniquement aux travaux envoyés avec ce mot de passe.

Les travaux sécurisés sont normalement créés en PCL et PostScript en choisissant la fonction correspondante dans un gestionnaire. Lorsque vous n'utilisez pas de gestionnaire avec cette fonction, les travaux sécurisés peuvent être créés en faisant précéder le travail par les commandes PJL suivantes :

@PJL XSECUREJOB
@PJL XJOBPASSWORD = "nombre"

Ces commandes doivent être immédiatement suivies d'une commande PJL "JOB" standard incluant le "nom du travail".

Les noms de travail peuvent comporter jusqu'à 16 caractères alphanumériques et les mots de passe doivent contenir quatre caractères numériques (0-7). L'imprimante affecte un nom de travail par défaut si aucun nom n'est utilisé, ou si une erreur de syntaxe s'est glissée dans le nom. Le nom de travail s'affiche sur le menu Mot de passe du panneau de commande lorsque le mot de passe associé est entré. Si un mot de passe n'est pas affecté ou si le mot de passe comporte des erreurs de syntaxe, le travail n'est pas imprimé et est supprimé.

L'exemple suivant crée un travail sécurisé nommé "Bond" avec le mot de passe 0007 :

```
<ESC>%-12345X@PJL XSECUREJOB
@PJL XJOBPASSWORD = 0007
@PJL JOB NAME = "Bond"
@PJL ENTER LANGUAGE = PCL
...fichier PCL...
<ESC>%-012345X@PJL EOJ
<ESC>%-012345X
```

L'imprimante traite toutes les données à la suite de la commande @PJL ENTER LANGUAGE = PCL comme faisant partie du travail sécurisé nommé "Bond". Le travail est stocké sur le disque dur sous le nom "Bond" avec le mot de passe "0007" tel que défini dans la commande @PJL XJOBPASSWORD. La commande @PJL EOJ signifie la fin du travail sécurisé. La commande EOJ doit être suivie d'une commande UEL.

#### Création de travaux d'impression d'épreuves

L'impression d'épreuves permet d'imprimer une seule copie d'un travail à plusieurs exemplaires. Vous affectez un mot de passe et un nombre de copies sur votre station de travail ou ordinateur avant de lancer l'impression. Le premier jeu est imprimé immédiatement. Vous pouvez ensuite vous rendre sur l'imprimante et contrôler le premier jeu. En fonction du résultat de ce contrôle, vous pouvez alors décider de poursuivre l'impression des autres jeux ou de supprimer le travail après l'entrée de votre mot de passe sur le panneau de commande de l'imprimante.

Les travaux d'impression d'épreuves, s'ils ne sont pas envoyés par un gestionnaire doté de la fonctionnalité de travail d'impression d'épreuves, peuvent être invoqués en PCL et PostScript en faisant précéder le travail des commandes PJL suivantes :

@PJL XPROOFJOB
@PJL XJOBPASSWORD = nombre

Ces commandes doivent être immédiatement suivies d'une commande PJL "JOB" standard incluant le "nomtravail".

L'imprimante poursuit le traitement de toutes les données qui suivent comme partie intégrante du travail d'épreuves "nomtravail". Le travail d'impression d'épreuves est stocké sous le nom "nomtravail" et associé au mot de passe défini dans la commande PJL XJOBPASSWORD. Le travail d'impression d'épreuves se termine lorsque la commande PJL de fin de travail (End of Job) est reçue (c'est-à-dire @PJL EOJ). La commande "EOJ" doit être suivie d'un UEL. Le nom de travail est limité à 16 caractères alphanumériques dans la gamme de valeurs ASCII 30 à ASCII 255, <SP> et <HT>. Le mot de passe doit contenir quatre caractères numériques dans la gamme ASCII 48 à ASCII 55. L'imprimante affecte un nom de travail par défaut si aucun nom n'est indiqué ou si un nom comportant une erreur de syntaxe est appelé. Le nom de travail est le nom affiché sur le menu Mot de passe du panneau de commande lorsque le mot de passe associé est entré. Si aucun mot de passe n'est affecté ou si une erreur de syntaxe s'est glissée dans le mot de passe, le travail est entièrement imprimé immédiatement et n'est pas stocké comme travail d'impression d'épreuves.

L'exemple suivant crée un travail d'impression d'épreuves PCL sous le nom "Exemple" associé au mot de passe 7777 demandant cinq jeux assemblés.

<ESC>%-12345X@PJL XPROOFJOB @PJL XJOBPASSWORD = 7777 @PJL JOB NAME = "Exemple" @PJL ENTER LANGUAGE = PCL @PJL SET QTY = 5 ...Fichier PCL... <ESC>%-012345X@PJL EOJ <ESC>%-012345X. Impression ou suppression de travaux sécurisés ou de travaux d'impression d'épreuves Les travaux sécurisés ou d'impression d'épreuves peuvent être imprimés ou supprimés à l'aide du menu Mot de passe, tel qu'indiqué dans la section *"Menu Mot de passe"* (page 1-19). Ils peuvent également être supprimés en utilisant la fonction de suppression de travaux du menu RAZ, telle que décrite dans la section *"Menu RAZ"* (page 1-109).

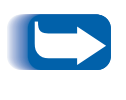

Les travaux assemblés peuvent être créés de la même manière que les travaux d'impression d'épreuves ou sécurisés en utilisant la commande PJL "Select Collated Sets" (@PJL SET QTY...).

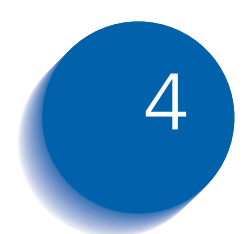

# 4 Maintenance de l'imprimante

| Maintenance régulière de l'imprimante           | 4-2  |
|-------------------------------------------------|------|
| Nettoyage de l'imprimante                       | 4-2  |
| Remplacement de la cartouche d'impression laser | 4-3  |
| Instructions du kit de maintenance              | 4-6  |
| Remplacement des galets d'alimentation          | 4-7  |
| Remplacement du rouleau chauffant               | 4-11 |
| Remplacement du module four                     | 4-14 |

#### Maintenance régulière de l'imprimante

L'imprimante a été conçue pour nécessiter une maintenance minimale se limitant au simple remplacement de certains éléments en fin de durée d'utilisation. Il est toutefois recommandé de remplacer ces éléments dès l'affichage d'avertissements sur le panneau de commande pour éviter de créer des problèmes de qualité d'impression. Il convient néanmoins de procéder périodiquement au nettoyage de l'imprimante (pour enlever encre et autres résidus).

Pour garantir des performances optimales :

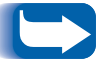

- Ne placez pas l'imprimante en plein soleil. Cela pourrait ternir les images et produire des zones pâles ou des bandes sombres.
- Pour obtenir des performances optimales, ne placez pas l'imprimante près de ventilateurs ou d'appareils pouvant produire de la poussière. Des particules peuvent pénétrer dans l'imprimante et endommager les mécanismes internes.

#### Nettoyage de l'imprimante

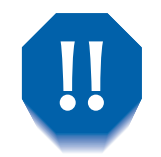

Mettez l'imprimante hors tension avant de procéder à son nettoyage.

Pour de meilleurs résultats, nettoyez l'extérieur de l'imprimante avec un chiffon humide. N'utilisez pas de détergents.

Lors du remplacement de la carte d'impression laser ou d'éléments du kit de maintenance, vérifiez l'intérieur de l'imprimante. Retirez les morceaux de papier déchiré et enlevez la poussière avec un chiffon sec et propre.

#### **Remplacement de la cartouche d'impression laser**

Lorsque le niveau d'encre de la cartouche d'impression laser est faible, l'affichage du panneau de commande indique Niveau encre faible. Il convient de remplacer la cartouche d'impression laser dès l'apparition de ce message pour éviter de compromettre la qualité d'impression. Cette procédure simple est décrite dans les pages suivantes.

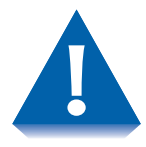

- N'exposez pas la cartouche d'impression laser aux rayons directs du soleil ou à la lumière artificielle pendant plus de 15 minutes. Une surexposition endommagera de façon permanente le tambour d'impression photosensible.
- N'ouvrez pas l'obturateur du tambour d'impression (voir la Figure 4.1 ci-dessous) et ne touchez pas le tambour d'impression bleu.

Figure 4.1 Position de l'obturateur du tambour d'impression

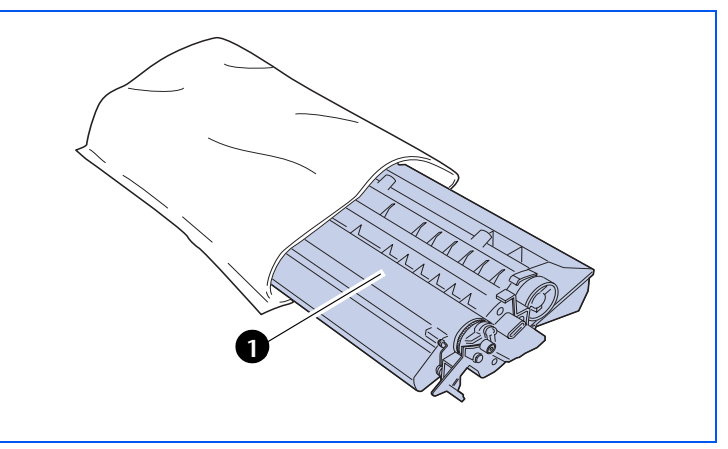

1 Obturateur du tambour d'impression Pour remplacer la cartouche d'impression laser, procédez comme suit :

- 1 Si le magasin pour enveloppes est installé, mettez l'imprimante hors tension et retirez ce magasin.
- 2 Retirez le papier se trouvant dans le bac de réception et dans le magasin d'alimentation manuelle multifeuilles, et fermez ce dernier.
- **?** Ouvrez complètement le panneau avant.

Ne touchez pas les éléments internes de l'imprimante.

- 4 Soulevez délicatement la cartouche d'impression laser à remplacer et tirez pour l'extraire.
  - Pour éviter toute tache d'encre, placez la cartouche sur une surface recouverte d'un papier de protection.

- Retirez de son emballage la nouvelle cartouche d'impression laser et agitez-la sept ou huit fois, tel qu'illustré, pour bien répartir l'encre.
  - N'oubliez pas d'agiter la cartouche d'impression laser pour bien répartir l'encre à l'intérieur de la cartouche et ainsi garantir une bonne qualité d'impression. Si l'encre n'a pas été correctement répartie dans la cartouche, vous pourriez entendre un bruit lors de la mise sous tension de l'imprimante, et la cartouche pourrait être endommagée.

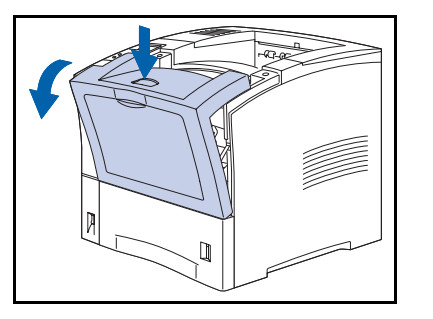

#### Remplacement de la cartouche d'impression laser

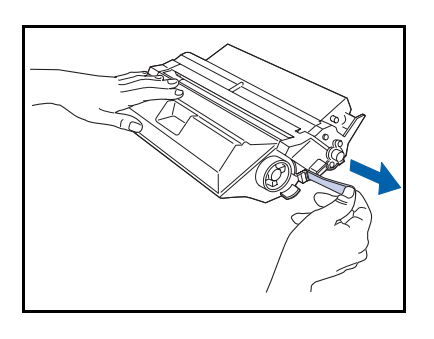

6 Placez la cartouche sur une surface plane, saisissez-la fermement d'une main et de l'autre main tirez horizontalement la bande d'obturation pour la retirer.

Vous pourriez déchirer la bande si vous ne la tirez pas en ligne droite. Une fois la bande d'obturation retirée, évitez d'agiter la cartouche ou de lui faire subir des chocs.

7 En présentant la cartouche tel qu'illustré, posez-la dans l'imprimante tout en insérant les deux parties en saillie dans les profilés de guidage.

E

*Veillez à bien insérer la cartouche à fond dans l'imprimante pour l'enclencher.* 

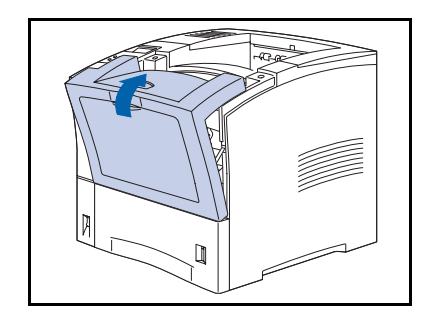

- 8 Fermez lentement le panneau avant. Appuyez sur la partie centrale du panneau supérieur pour l'enclencher.
- 9 Si le magasin pour enveloppes a été retiré, réinstallez-le et mettez l'imprimante sous tension.
- 10 Vérifiez l'affichage du panneau de commande. Attendez l'affichage de l'indication Disponible. Si un message d'erreur s'affiche, reportez-vous au Tableau 5.1 à la page 5-4 pour consulter les instructions.
- 11 Renvoyez la cartouche usagée en vous servant des éléments d'emballage de la nouvelle cartouche et en suivant les directives fournies.

Instructions du kit de maintenance

# Instructions du kit de maintenance

La durée d'utilisation prévue des éléments du kit de maintenance est d'environ 200 000 feuilles. Lorsque ce nombre est atteint, un message apparaît sur le panneau de commande indiquant qu'il est temps d'installer le kit de maintenance.

Le kit de maintenance est composé des éléments suivants :

- galets d'alimentation (3)<sup>1</sup>
- rouleau chauffant (BTR)
- module four
- chiffon de nettoyage
- instructions d'installation.

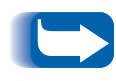

*Si vous égarez les instructions d'installation du kit de maintenance, contactez le service de support clientèle Xerox ou votre prestataire de services pour obtenir une nouvelle documentation.* 

Utilisez les instructions d'installation fournies avec le kit de maintenance pour installer ce dernier et réinitialiser le compteur de maintenance. Si vous devez installer des éléments individuels du kit, utilisez les instructions des pages suivantes.

<sup>1.</sup> Si des magasins d'alimentation papier en option sont installés, des galets d'alimentation supplémentaires sont disponibles. Contactez votre prestataire de services.

## Remplacement des galets d'alimentation

Les galets d'alimentation servent à transporter le support d'impression du magasin d'alimentation à l'intérieur de l'imprimante.

Pour remplacer les galets d'alimentation, procédez comme suit.

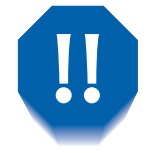

Pour éviter tout risque d'électrocution, n'oubliez pas de mettre hors tension et de débrancher l'imprimante avant de commencer cette procédure.

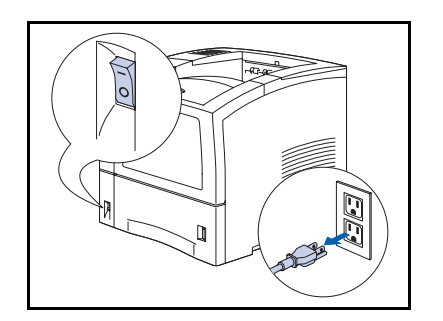

Mettez l'imprimante hors tension et débranchez le cordon d'alimentation.

**2** Retirez le magasin 1.

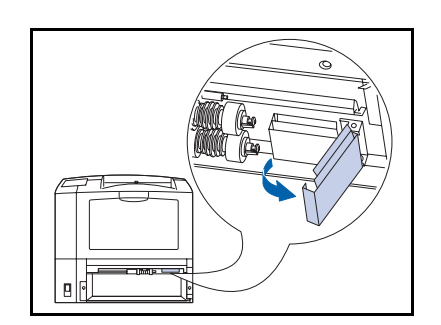

**3** Faites basculer vers le bas la plaque métallique à charnières et maintenez-la dans cette position.

#### Instructions du kit de maintenance

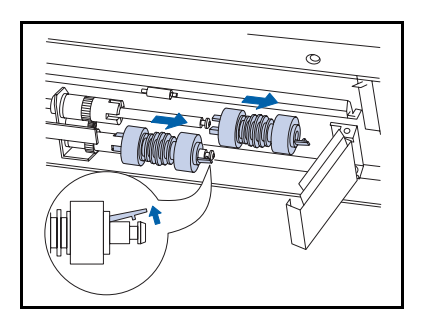

**4** Dégagez les pattes de fixation aux extrémités des deux galets d'alimentation et faites-les glisser hors des axes.

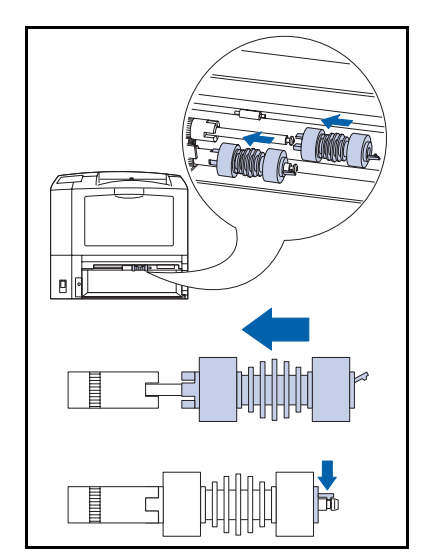

**5** Faites glisser les nouveaux galets sur les axes jusqu'à ce que les clips de fixation s'enclenchent.

**6** Ouvrez la plaque métallique sur le magasin papier en poussant les pattes et en soulevant les poignées orange.

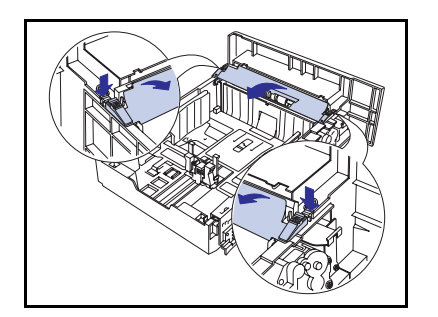

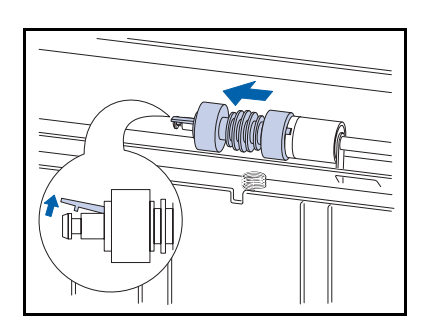

7 Dégagez les pattes de fixation aux extrémités des deux galets d'alimentation et faites-les glisser hors des axes.

8 Faites glisser le nouveau galet sur l'axe jusqu'à ce que son clip de fixation s'enclenche.

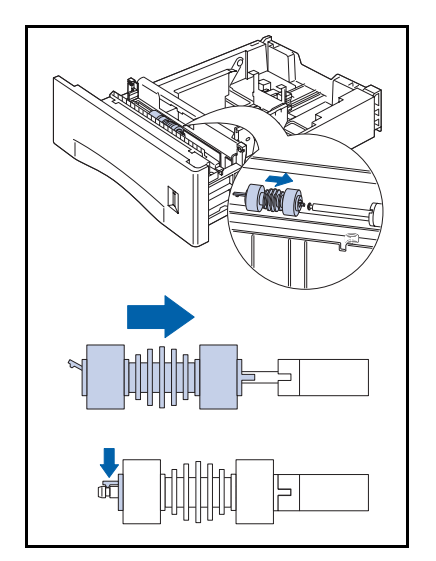

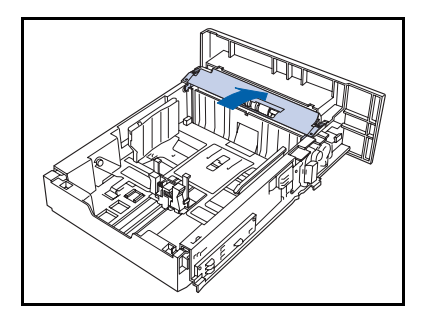

**9** Faites basculer vers le bas la plaque métallique et poussez les poignées orange jusqu'à ce que la plaque s'enclenche.

#### Instructions du kit de maintenance

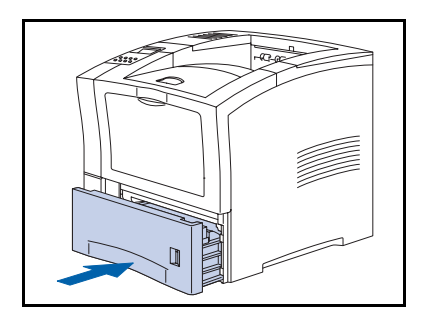

- **10** Réinstallez le magasin dans l'imprimante.
- **11** Rebranchez le cordon d'alimentation et remettez l'imprimante sous tension.
- 12 Vérifiez l'affichage du panneau de commande. Attendez l'affichage de l'indication Disponible. Si un message d'erreur s'affiche, reportez-vous au Tableau 5.1 à la page 5-4 pour consulter les instructions.

## Remplacement du rouleau chauffant

Le rouleau chauffant sert à transférer l'encre sur le papier. Il est recommandé de procéder au remplacement de cet élément toutes les 200 000 feuilles.

Pour remplacer le rouleau chauffant, procédez comme suit.

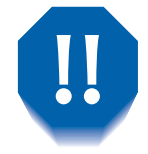

Pour éliminer les risques d'électrocution, n'oubliez pas de mettre hors tension et de débrancher l'imprimante avant de commencer cette procédure.

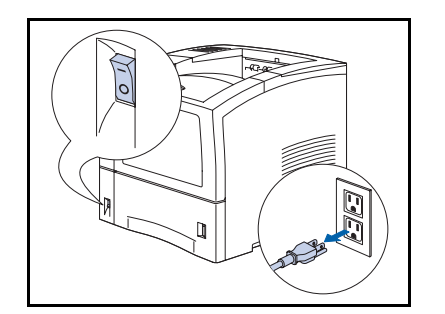

Π

1 Mettez l'imprimante hors tension et débranchez le cordon d'alimentation.

Ouvrez le panneau avant.

#### Instructions du kit de maintenance

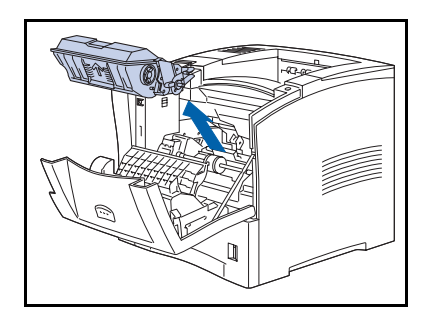

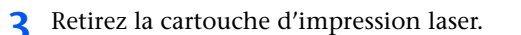

Pour éviter toute tache d'encre, placez la cartouche sur une surface recouverte d'un papier de protection.

**4** Appuyez sur les leviers orange pour soulever le rouleau.

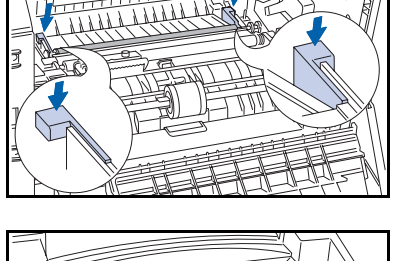

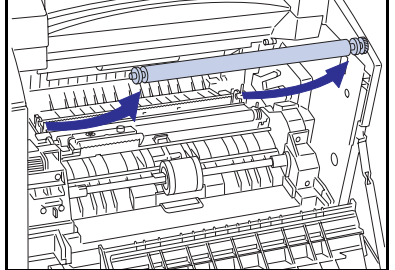

 **5** Tout en tenant les deux extrémités du rouleau, tirez vers vous et soulevez.

N'accédez pas à la zone derrière le rouleau car un composant à bord tranchant pourrait vous blesser.

**6** Tenez le nouveau rouleau à chaque extrémité, l'engrenage à droite. Alignez les encoches droite et gauche, puis installez délicatement le rouleau, un côté à la fois.

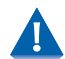

Veillez à ne pas toucher pas le rouleau.
#### Instructions du kit de maintenance

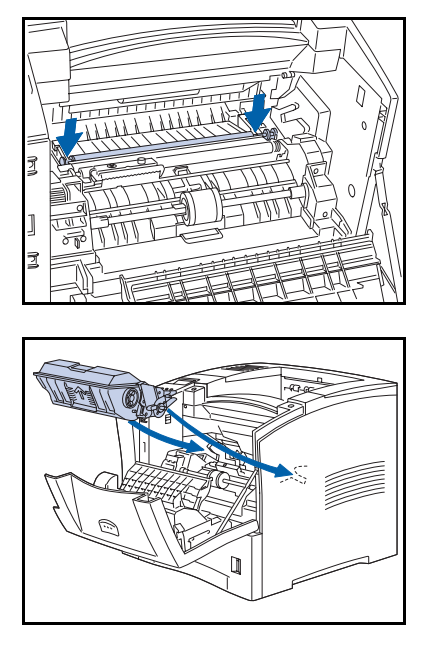

7 Assurez-vous que l'axe est bien positionné dans les encoches, puis appuyez fermement pour l'enclencher.

**R**éinstallez la cartouche d'impression laser.

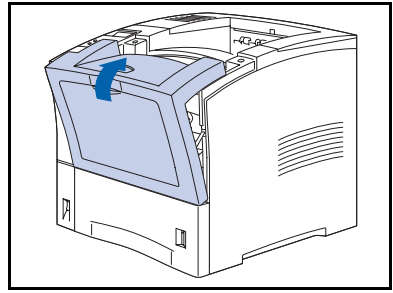

- **9** Fermez le panneau avant.
- **10** Rebranchez le cordon d'alimentation et remettez l'imprimante sous tension.
- 11 Vérifiez l'affichage du panneau de commande. Attendez l'affichage de l'indication Disponible. Si un message d'erreur s'affiche, reportez-vous au Tableau 5.1 à la page 5-4 pour consulter les instructions.

# Remplacement du module four

Le module four sert à fixer l'encre sur le papier ; il a une durée d'utilisation prévue d'environ 200 000 impressions (bien que, selon le mode d'utilisation de l'imprimante, son remplacement puisse s'imposer plus rapidement).

Pour remplacer le module four, procédez comme suit.

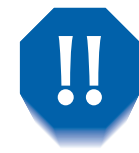

Pour éviter tout risque d'électrocution, n'oubliez pas de mettre hors tension et de débrancher l'imprimante avant de commencer cette procédure.

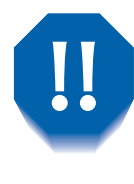

Pour éviter les br lures, attendez au moins 40 minutes après la mise hors tension de l'imprimante pour laisser le module four refroidir, et respectez les étiquettes d'avertissement posées à l'intérieur de l'imprimante.

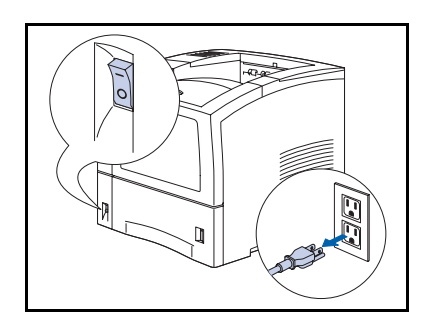

Mettez l'imprimante hors tension et débranchez le cordon d'alimentation.

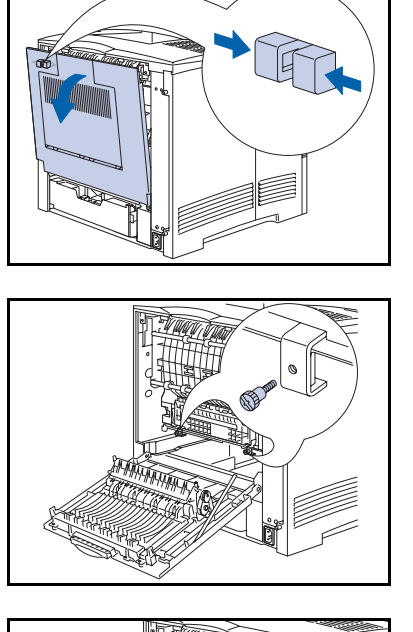

**2** Une fois le module four refroidi, ouvrez le panneau arrière.

**?** Retirez les vis de fixation du module four.

Retirez le module recto-verso, s'il est installé, en poussant sur les deux leviers verts pour faire glisser l'unité vers l'extérieur.

- **4** Saisissez le module four par les pattes orange et faites-le glisser hors de l'imprimante.

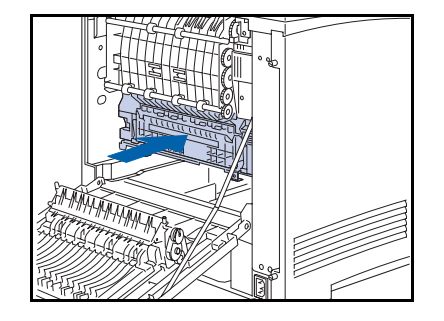

**5** Faites glisser le nouveau module four dans l'imprimante. Vérifiez qu'il est bien fixé.

#### Instructions du kit de maintenance

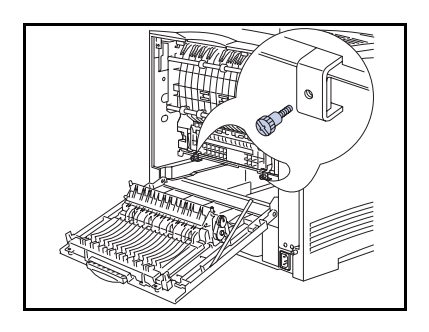

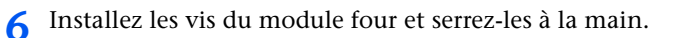

Installez le module recto-verso, s'il a été retiré à l'étape 3, en faisant glisser l'unité jusqu'à ce que les leviers verts s'enclenchent.

7 Fermez le panneau arrière.

Si vous installez tout le kit de maintenance (module four, rouleau chauffant et galets d'alimentation), reportez-vous aux instructions d'installation fournies avec le kit pour réinitialiser le compteur de maintenance. Si vous avez égaré les instructions du kit de maintenance, contactez le service d'assistance à la clientèle Xerox.

- 8 Rebranchez le cordon d'alimentation et remettez l'imprimante sous tension.
- 9 Vérifiez l'affichage du panneau de commande. Attendez l'affichage de l'indication Disponible. Si un message d'erreur s'affiche, reportez-vous au Tableau 5.1 à la page 5-4 pour consulter les instructions.

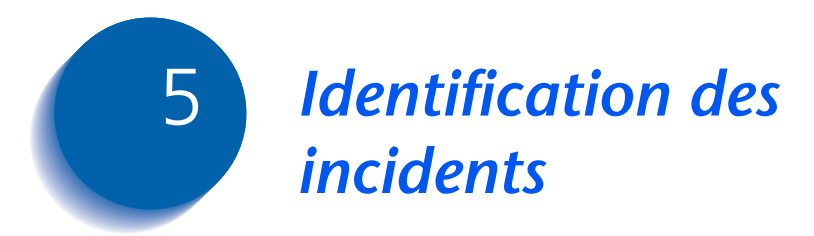

| Avant de procéder à l'identification des incidents | 5-2 |
|----------------------------------------------------|-----|
| Messages du panneau de commande                    | 5-4 |

## Avant de procéder à l'identification des incidents

Si vous devez prendre des mesures pour résoudre des incidents, notez les conseils de sécurité suivants puis vérifiez l'absence de problèmes au niveau du matériel, du logiciel et de la maintenance.

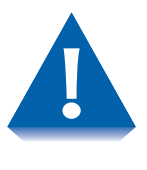

N'utilisez jamais d'outils ou d'objets pointus pour éliminer les incidents papier, vous pourriez endommager l'imprimante. Ne touchez pas la surface du tambour d'impression ou du rouleau chauffant. Vous pourriez endommager ces surfaces.

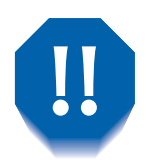

Evitez de toucher le module four, il est br lant.

En outre, veillez à observer les directives et recommandations de sécurité présentées dans les Notes sur la sécurité.

Si l'imprimante ne fonctionne pas correctement, vérifiez l'absence de problèmes matériels et logiciels.

- Matériel L'imprimante est-elle branchée ?
  - L'imprimante est-elle sous tension ?
- **Logiciel** Le gestionnaire d'imprimante approprié est-il installé et sélectionné pour la configuration de l'imprimante ?

# Maintenance de l'imprimante

Un magasin mal installé ou un panneau ouvert peut interdire toute impression. Vous pouvez éviter tous ces problèmes en observant les précautions suivantes.

- Insérez correctement les magasins de support d'impression.
- Maintenez les panneaux soigneusement fermés.

#### Consommables

Une cartouche d'impression laser vide ou un élément de maintenance ayant dépassé sa durée normale d'utilisation peut compromettre la qualité d'impression, voire même interdire l'impression.

- Gardez à disposition un stock de consommables et d'éléments de maintenance.
- Procédez promptement à tout ajout ou remplacement demandé par un message de l'imprimante.

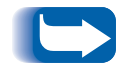

Des instructions spécifiques sur le remplacement de chaque consommable et élément de maintenance sont fournies avec les produits de remplacement individuels.

# Messages du panneau de commande

Le Tableau 5.1 répertorie les messages du panneau de commande qui :

- signalent des incidents entraînant l'arrêt de l'impression ;
- signalent des incidents qui vous obligent à demander une intervention de maintenance.

Vous trouverez également au Tableau 5.1 des messages fréquents ne correspondant pas à des messages d'erreur. Les messages sont présentés par ordre alphabétique.

| Message                            | Explication/Mesure à prendre                                                                                                    |
|------------------------------------|----------------------------------------------------------------------------------------------------|
| Alimen. manuelle<br>Format et type | Mettez en place du papier du format et du type indiqués dans le magasin d'alimentation manuelle (MBF).                                                               |
| Attente                            | Il n'y a plus de données dans le flux de données et le travail (pour<br>PostScript) ou la page (pour PCL) est incomplet.                                             |
| Aucun travail<br>App. sur menu     | Le menu Mot de passe a été invoqué, un mot de passe a été entré, et il n'y<br>a pas de travail sécurisé dans la file d'attente d'impression pour ce mot de<br>passe. |
| Bac dessus ouv                     | Le bac face dessus est ouvert alors que le module recto-verso est sélectionné. Fermez le bac face dessus pour relancer l'impression.                                 |
| Charger mag env.<br>Format et type | Mettez en place du papier du format et du type indiqués dans le magasin pour enveloppes.                                                                             |
| Charger mag. 1<br>Format et type   | Mettez en place du papier du format et du type indiqués dans le magasin 1.                                                                                           |
| Charger mag. 2<br>Format et type   | Mettez en place du papier du format et du type indiqués dans le magasin 2.                                                                                           |
| Charger mag. 3<br>Format et type   | Mettez en place du papier du format et du type indiqués dans le magasin 3.                                                                                           |
| Charger MBF<br>Format et type      | Mettez en place du papier du format et du type indiqués dans le magasin d'alimentation manuelle (MBF).                                                               |

#### Tableau 5.1 Messages du panneau de commande

Tableau 5.1 Page 1 de 9

| Message                              | Explication/Mesure à prendre                                                                                                    |
|--------------------------------------|----------------------------------------------------------------------------------------------------|
| Dégager circuit<br>papier            | Partie d'une série de messages faisant suite à un message d'incident papier<br>initial. Retirez le papier bloqué du circuit papier concerné, fermez les<br>panneaux, puis vérifiez la présence éventuelle d'autres messages sur le<br>panneau de commande.      |
| Disponible                           | L'imprimante est en ligne et prête à imprimer.                                                                                                    |
| Disque saturé                        | Lorsque le disque dur est saturé à la suite d'un travail sécurisé ou<br>d'impression d'épreuves, le travail est annulé et supprimé après<br>l'impression de la première copie du travail partiel.                                                               |
| Echec format<br>Disq. verr.          | L'imprimante ne peut pas formater le disque parce que ce dernier a été verrouillé par une commande PJL ou SNMP.                                                                                                    |
| Echec init.<br>Disq. verr.           | L'imprimante n'a pas pu rétablir ses paramètres usine par défaut<br>puisqu'une tentative d'initialisation du disque a été effectuée après son<br>verrouillage au moyen d'une commande PJL or SNMP.                                                              |
| Echec télécharg.<br>Redémarrer svp   | Le processus de téléchargement a échoué et l'imprimante doit être redémarrée pour continuer.                                                                                                    |
| Enl. mag. envel.<br>Ouv. capot avant | Partie d'une série de messages faisant suite à un message d'incident papier<br>initial. Retirez le magasin pour enveloppes et ouvrez le panneau avant de<br>l'imprimante, puis vérifiez la présence éventuelle d'autres messages sur le<br>panneau de commande. |
| Enlever cart.<br>Dég. circuit pap    | Partie d'une série de messages faisant suite à un message d'incident papier<br>initial. Retirez la cartouche d'impression laser et éliminez tout incident<br>papier, puis vérifiez la présence éventuelle d'autres messages sur le<br>panneau de commande.      |
|                                      | Tableau 5.1 Page 2 de 9                                                                                                    |

| Message                              | Explication/Mesure à prendre                                                                                                    |
|--------------------------------------|----------------------------------------------------------------------------------------------------|
| Enlev recto vers<br>Dég. circuit pap | Partie d'une série de messages faisant suite à un message d'incident papier<br>initial. Retirez le module recto-verso et éliminez tout incident papier, puis<br>vérifiez la présence éventuelle d'autres messages sur le panneau de<br>commande. |
| Enlev recto vers<br>Dég. circuit pap | Partie d'une série de messages faisant suite à un message d'incident papier<br>initial. Retirez le module recto-verso et éliminez tout incident papier, puis<br>vérifiez la présence éventuelle d'autres messages sur le panneau de<br>commande. |
| Entr mot de pass                     | Le menu Mot de passe a été invoqué et l'entrée d'un mot de passe est demandé.                                                                                                    |
| Erreur disque<br>Formater disq.      | Affiché lors de la détection d'une erreur de disque dur. Reformatez le disque conformément aux instructions de la section <i>"Formater disq."</i> (page 1-109). Si le problème persiste, contactez votre prestataire de services.                |
| Erreur flash<br>Format flash         | Affiché lors de la détection d'une erreur de mémoire flash. Reformatez la mémoire flash conformément aux instructions <i>"Format flash"</i> (page 1-109). Si le problème persiste, contactez votre prestataire de services.                      |
| Faible niv encre                     | Le niveau d'encre est faible dans la cartouche d'impression laser.<br>L'imprimante continuera à imprimer, mais la qualité d'impression se<br>détériorera progressivement. Remplacez la cartouche d'impression laser.                             |
| Fermer pann arr                      | Le panneau arrière est ouvert. Fermez-le pour relancer l'impression.                                                                                                    |
| Fermer pann av                       | Le panneau avant est ouvert. Fermez-le pour relancer l'impression.                                                                                                    |
| Hors ligne                           | L'imprimante est hors ligne. Appuyez sur le bouton En ligne pour remettre<br>l'imprimante en ligne.                                                                                                    |
| Inc. décalage<br>Ouv. capot arr.     | Un incident papier s'est produit dans le bac à décalage. Ouvrez le panneau<br>arrière de l'imprimante, puis vérifiez la présence éventuelle d'autres<br>messages sur le panneau de commande.                                                     |
|                                      |                                                                                                    |

Tableau 5.1 Page 3 de 9

| Message                             | Explication/Mesure à prendre                                                                                                    |
|-------------------------------------|----------------------------------------------------------------------------------------------------|
| Incident envel.<br>Retirer ttes env | Un incident papier s'est produit dans le magasin pour enveloppes. Retirez<br>toutes les enveloppes, puis vérifiez la présence éventuelle d'autres<br>messages sur le panneau de commande.                                                                  |
| Incident mag. 1<br>Ouvrir magasin 1 | Un incident papier s'est produit en amont ou au niveau du capteur<br>d'entrée lors de l'utilisation du papier du magasin 1. Retirez le magasin 1<br>de l'imprimante, puis vérifiez la présence éventuelle d'autres messages sur<br>le panneau de commande. |
| Incident mag. 2<br>Ouvrir magasin 2 | Un incident papier s'est produit en amont ou au niveau du capteur<br>d'entrée lors de l'utilisation du papier du magasin 2. Retirez le magasin 2<br>de l'imprimante, puis vérifiez la présence éventuelle d'autres messages sur<br>le panneau de commande. |
| Incident mag. 3<br>Ouvrir magasin 3 | Un incident papier s'est produit en amont ou au niveau du capteur<br>d'entrée lors de l'utilisation du papier du magasin 3. Retirez le magasin 3<br>de l'imprimante, puis vérifiez la présence éventuelle d'autres messages sur<br>le panneau de commande. |
| Incident MBF<br>Enlever papier      | Un incident papier s'est produit dans le magasin d'alimentation manuelle<br>multifeuilles. Retirez tout le papier du magasin d'alimentation manuelle,<br>puis vérifiez la présence éventuelle d'autres messages sur le panneau de<br>commande.             |
| Incident moteur<br>Eteindre/rallum. | Le moteur principal est en panne. L'impression ne peut pas se poursuivre.<br>Mettez l'imprimante brièvement hors tension. Si le problème persiste,<br>contactez votre prestataire de services.                                                             |
| Incident papier<br>Ouv. capot arr.  | Un incident papier s'est produit à l'intérieur du panneau arrière. Ouvrez le<br>panneau arrière de l'imprimante, puis vérifiez la présence éventuelle<br>d'autres messages sur le panneau de commande.                                                     |
|                                     |                                                                                                    |

Tableau 5.1 Page 4 de 9

| Message                              | Explication/Mesure à prendre                                                                                                    |
|--------------------------------------|----------------------------------------------------------------------------------------------------|
| Incident papier<br>Ouv. capot arr.   | Le format papier utilisé dans imprimante n'était pas celui attendu par<br>celle-ci et a provoqué un incident. Ouvrez le panneau arrière de<br>l'imprimante, puis vérifiez la présence éventuelle d'autres messages sur le<br>panneau de commande.  |
| Incident papier<br>Ouv. capot avant  | Un incident papier s'est produit à l'intérieur du panneau avant. Ouvrez le panneau avant de l'imprimante, puis vérifiez la présence éventuelle d'autres messages sur le panneau de commande.                                                       |
| Incident récept.<br>Ouv panneau arr. | Un incident papier s'est produit dans le circuit papier du bac de réception.<br>Ouvrez le panneau arrière de l'imprimante, puis vérifiez la présence<br>éventuelle d'autres messages sur le panneau de commande.                                   |
| Initialisation<br>Mémoire flash      | L'imprimante initialise la mémoire flash.                                                                                                    |
| Insérer mag. 1                       | L'imprimante ne peut pas utiliser de papier du magasin 1 puisque ce<br>magasin est ouvert ou retiré. Réinstallez ou insérez le magasin pour<br>relancer l'impression.                                                                              |
| Insérer mag. 2                       | L'imprimante ne peut pas utiliser de papier en provenance du magasin 2<br>puisque ce magasin est ouvert ou retiré. Réinstallez ou insérez le magasin<br>pour relancer l'impression.                                                                |
| Insérer mag. 3                       | L'imprimante ne peut pas utiliser de papier en provenance du magasin 3<br>puisque ce magasin est ouvert ou retiré. Réinstallez ou insérez le magasin<br>pour relancer l'impression.                                                                |
| Installer<br>cartouche               | La cartouche d'impression laser est absente ou n'est pas correctement<br>installée. Installez la cartouche impression laser conformément aux<br>instructions de la section <i>"Remplacement de la cartouche d'impression laser"</i><br>(page 4-3). |
|                                      | Tableau 5.1 Page 5 de 9                                                                                                    |

| Message                              | Explication/Mesure à prendre                                                                                                    |
|--------------------------------------|----------------------------------------------------------------------------------------------------|
| Kit maintenance<br>Remplacer         | Le compteur du module four a atteint 200 000 feuilles (fin de durée<br>d'utilisation). L'imprimante s'arrête après le travail. L'imprimante continuera<br>à imprimer, mais la qualité d'impression se détériorera progressivement.<br>Remplacez le kit de maintenance et remettez à zéro le compteur de<br>maintenance conformément aux instructions fournies avec le kit. |
| Mag. enveloppes<br>en panne/retiré   | Le magasin pour enveloppes a été retiré ou est en panne. L'impression<br>avec ce module ne peut pas se poursuivre tant qu'il n'a pas été réinstallé<br>ou réparé. Si le problème persiste, contactez votre prestataire de services.                                                                                                    |
| Mémoire saturée                      | La mémoire de l'imprimante a été saturée lors du traitement d'un travail ;<br>l'impression se poursuivra une fois la mémoire libérée.                                                                                                    |
| Menu verr.                           | Apparaît sur la ligne inférieure de l'affichage lorsqu'un menu sélectionné<br>est verrouillé par l'administrateur du réseau avec une commande PJL. Les<br>utilisateurs ne peuvent pas apporter de modifications aux paramètres de<br>configuration dans le menu.                                                                                                    |
| Mod. recto verso<br>en panne/retiré  | Le module recto-verso est en panne ou a été retiré. L'impression avec ce<br>module ne peut pas se poursuivre tant qu'il n'a pas été réinstallé ou réparé.<br>Si le problème persiste, contactez votre prestataire de services.                                                                                                    |
| Mode Veill actif                     | L'imprimante est en mode Veille (faible alimentation).                                                                                                    |
| Ouv. capot avant<br>Enlever feuille  | Partie d'une série de messages faisant suite à un message d'incident papier<br>initial. Ouvrez le panneau avant de l'imprimante, éliminez tout incident<br>papier, puis vérifiez la présence éventuelle d'autres messages sur le<br>panneau de commande.                                                                                                    |
| Ouv. porte décal<br>Dég. circuit pap | Partie d'une série de messages faisant suite à un message d'incident papier<br>initial. Ouvrez la porte arrière du bac à décalage, éliminez tout incident<br>papier, puis vérifiez la présence éventuelle d'autres messages sur le<br>panneau de commande.                                                                                                    |
|                                      | Tableau 5.1 Page 6 de 9                                                                                                    |

| Message                              | Explication/Mesure à prendre                                                                                                    |
|--------------------------------------|----------------------------------------------------------------------------------------------------|
| Panne bac décal.<br>Eteindre/rallum. | Le bac à décalage est en panne. Toute impression utilisant ce bac ne peut<br>pas se poursuivre. Mettez l'imprimante brièvement hors tension. Si le<br>problème persiste, contactez votre prestataire de services.                                                                          |
| Panne laser<br>Eteindre/rallum.      | Le module laser est en panne. Mettez l'imprimante brièvement hors tension. Si le problème persiste, contactez votre prestataire de services.                                                                                                    |
| Panne mag. 1<br>Eteindre/rallum.     | Le magasin 1 est en panne. Mettez l'imprimante brièvement hors tension.<br>Si le problème persiste, contactez votre prestataire de services.                                                                                                    |
| Panne mag. 2/3<br>Eteindre/rallum.   | Le magasin 2 ou le magasin 3 est en panne. Toute impression utilisant ce<br>magasin ne peut pas se poursuivre. Mettez l'imprimante brièvement hors<br>tension. Si le problème persiste, contactez votre prestataire de services.                                                           |
| Panne mag. 2<br>Eteindre/rallum.     | Le magasin 2 est en panne. Mettez l'imprimante brièvement hors tension.<br>Si le problème persiste, contactez votre prestataire de services.                                                                                                    |
| Panne mag. 3<br>Eteindre/rallum.     | Le magasin 3 est en panne. Mettez l'imprimante brièvement hors tension.<br>Si le problème persiste, contactez votre prestataire de services.                                                                                                    |
| Panne mém. IOT<br>Eteindre/rallum.   | La mémoire non volatile (NVM) du moteur impression (IOT) est en panne.<br>L'impression ne peut pas se poursuivre. Cette erreur pourrait interdire<br>l'emploi des menus. Mettez l'imprimante brièvement hors tension. Si le<br>problème persiste, contactez votre prestataire de services. |
| Panne mém. NV<br>Eteindre/rallum.    | La mémoire non volatile du contrôleur est en panne. L'impression ne peut<br>pas se poursuivre. Cette erreur pourrait interdire l'emploi des menus.<br>Mettez l'imprimante brièvement hors tension. Si le problème persiste,<br>contactez votre prestataire de services.                    |
| Panne mémoire<br>Eteindre/rallum.    | La mémoire du contrôleur est en panne. L'impression ne peut pas se<br>poursuivre. Mettez l'imprimante brièvement hors tension. Si le problème<br>persiste, contactez votre prestataire de services.                                                                                        |
|                                      |                                                                                                    |

Tableau 5.1 Page 7 de 9

| Message                             | Explication/Mesure à prendre                                                                                                    |
|-------------------------------------|----------------------------------------------------------------------------------------------------|
| Panne mod. four<br>Eteindre/rallum. | Le module four est en panne ou n'est pas installé. L'impression ne peut pas<br>se poursuivre. Mettez l'imprimante brièvement hors tension. Si le<br>problème persiste, contactez votre prestataire de services. |
| Retirer incident<br>enveloppe       | Partie d'une série de messages faisant suite à un message d'incident papier<br>initial. Retirez les enveloppes bloquées, puis vérifiez la présence éventuelle<br>d'autres messages sur le panneau de commande.  |
| Retirer sortie<br>du bac à décal.   | Le bac à décalage est plein. Videz le bac pour relancer l'impression.                                                                                                    |
| Retirer sortie<br>du bac standard   | Le bac standard est plein. Videz le bac pour relancer l'impression.                                                                                                    |
| Télécharg. réuss<br>Redémarrer svp  | Le processus de téléchargement a réussi et l'imprimante doit être redémarrée pour prendre en compte les modifications.                                                                                          |
| Téléchargement<br>Un moment svp     | L'imprimante est en mode de téléchargement. Attendez la fin du téléchargement et l'éventuel affichage d'autres messages.                                                                                        |
| Traitement<br>DEMO                  | L'imprimante génère et imprime une page de démonstration.                                                                                                    |
| Traitement<br>Feuille config.       | L'imprimante génère et imprime une feuille de configuration.                                                                                                    |
| Traitement<br>Histor. erreurs       | L'imprimante génère et imprime un historique d'erreurs.                                                                                                    |
| Traitement<br>Polices PCL           | L'imprimante génère et imprime la liste des polices PCL.                                                                                                    |

Tableau 5.1 Page 8 de 9

| Message                        | Explication/Mesure à prendre                                    |
|--------------------------------|-----------------------------------------------------------------|
| Traitement<br>PostScript       | L'imprimante génère et imprime la liste des polices PostScript. |
| Traitement<br>Répertoire disq. | L'imprimante génère et imprime un répertoire de disque.         |
| Traitement<br>Structure menus  | L'imprimante génère et imprime une structure des menus.         |
| Traitement<br>TEST             | L'imprimante génère et imprime une impression test.             |
|                                | Tableau 5.1 Page 9 de 9                                         |

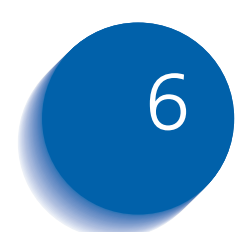

## 6 Installation d'options d'imprimante *d'imprimante*

| Equipement en option 6-3                     |
|----------------------------------------------|
| Magasin 550 feuilles 6-6                     |
| Précautions                                  |
| Installation d'un magasin d'alimentation     |
| Installation de deux magasins d'alimentation |
| Retrait d'un magasin d'alimentation          |
| Magasin pour enveloppes 6-16                 |
| Installation                                 |
| Retrait 6-17                                 |
| Bac à décalage 6-18                          |
| Installation                                 |
| Retrait 6-20                                 |
| Bac face dessus 6-22                         |
| Installation 6-22                            |
| Retrait 6-24                                 |
| Module recto verso 6-25                      |
| Installation 6-25                            |
| Retrait 6-27                                 |

| Disque dur              | 6-29 |
|-------------------------|------|
| Installation            | 6-29 |
| Retrait                 | 6-32 |
| Carte d'interface       | 6-34 |
| Installation            | 6-34 |
| Retrait                 | 6-37 |
| Mémoire supplémentaire  | 6-40 |
| Installation ou retrait | 6-40 |

## **Equipement en option**

L'équipement en option décrit dans ce manuel permet d'ajouter des fonctionnalités spécifiques à l'imprimante ou de mettre un niveau le système pour répondre à des besoins particuliers. Le Tableau 6.1 à la page 6-4 présente une brève description des améliorations disponibles. Vous trouverez les références requises pour passer une commande dans le *Guide des fournitures/options* fourni avec l'imprimante.

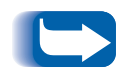

Normalement, des instructions d'installation sont fournies avec les kits d'équipement en option. Par souci d'efficacité, ces instructions sont également incluses dans ce chapitre.

Pour commander l'équipement répertorié ci-dessous, reportez-vous au *Guide des fournitures/options* ou appelez votre revendeur Xerox agréé.

#### Tableau 6.1 Equipement en option

| Kits en option                                                                                     | Utilisation                                                                                                    |
|----------------------------------------------------------------------------------------------------|----------------------------------------------------------------------------------------------------|
| Magasin 550 feuilles                                                                               | Permet l'utilisation de magasins papier supplémentaires. Deux<br>magasins d'alimentation peuvent être installés (pour les magasins<br>2 et 3).                                                                                      |
| Magasin pour enveloppes                                                                            | Permet la mise en place d'enveloppes ou de cartes postales pour une alimentation automatique dans l'imprimante.                                                                                                    |
| Bac à décalage                                                                                     | Permet la réception de 500 feuilles de papier et offre la possibilité de décaler des travaux successifs (ou les copies multiples d'un même travail). Complète le bac de réception standard.                                         |
| Bac face dessus                                                                                    | Permet la réception des copies imprimée face dessus (recourbement<br>minimal). Constitue un chemin de réception direct depuis le<br>magasin d'alimentation manuelle multifeuilles.                                                  |
| Cassette universelle 500 feuilles                                                                  | Cassette papier supplémentaire à utiliser avec un magasin<br>d'alimentation papier en option.                                                                                                    |
| Module recto-verso                                                                                 | Permet d'imprimer des deux côtés de la feuille de papier.                                                                                                    |
| Disque dur                                                                                         | Permet l'impression de travaux sécurisés et de travaux d'impression<br>d'épreuves, ainsi que le stockage de polices et de macros, et<br>augmente la productivité des travaux multipage au moyen d'un<br>préassemblage électronique. |
| Carte Ethernet 10Base2<br>(uniquement pour les<br>imprimantes dotées de<br>fonctionnalités réseau) | Offre des fonctionnalités réseau Ethernet 10 MBPS 10Base2 pour les protocoles IPX/SPX, TCP/IP, DLC/LLC, SNMP et EtherTalk.                                                                                                    |
| Carte Token Ring<br>(uniquement pour les<br>imprimantes dotées de<br>fonctionnalités réseau)       | Offre des fonctionnalités réseau utilisant les protocoles IPX/SPX,<br>TCP/IP, DLC/LLC, SNMP et TokenTalk.                                                                                                    |
| Carte série                                                                                        | Fournit une interface RS232C, utilisant un connecteur DB9. Le port<br>série est bidirectionnel, il peut donc recevoir des données de<br>l'ordinateur et émettre des données de l'imprimante à l'ordinateur.                         |
|                                                                                                    |                                                                                                    |

Tableau 6.1 Page 1 de 2

| Tableau 6.1 Equipement en option (suit | <b>e)</b> |
|----------------------------------------|-----------|
|----------------------------------------|-----------|

| Kits en option | Utilisation                                                                                                    |
|----------------|----------------------------------------------------------------------------------------------------|
| Mémoire (DIMM) | Augmente la capacité de polices, et améliore la vitesse de transfert de données et de traitement des pages complexes. |
|                | Des kits mémoire sont proposés en trois configurations, chacune conditionnée en unité individuelle.                   |
|                | - 64 Mo                                                                                                    |
|                | - 32 Mo                                                                                                    |
|                | - 16 Mo                                                                                                    |
|                | L'imprimante utilise des modules DIMM standard présentant les caractéristiques suivantes :                            |
|                | - modules DIMM 168 broches, 60 ns (ou plus rapides)                                                                   |
|                | - largeur de 64 bits (sans parité)                                                                                    |
|                | - EDO                                                                                                    |
| Mémoire (DIMM) | Fournit 8 Mo de mémoire pour le stockage de polices, de formulaires et de macros téléchargés.                         |
|                | Tableau 6.1 Page 2 de 2                                                                                               |

## Magasin 550 feuilles

Vous pouvez installer un ou deux de ces magasins, tel qu'indiqué dans les Figures 6.1 et 6.2.

#### Figure 6.1 Un magasin d'alimentation installé

- 1 Magasin 1 (magasin standard)
- 2 Magasin 2 (magasin en option)

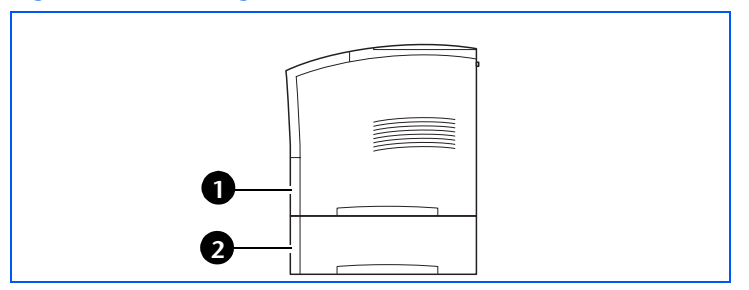

#### Figure 6.2 Deux magasins d'alimentation installés

- 1 Magasin 1 (magasin standard)
- 2 Magasin 2 (magasin en option)
- 3 Magasin 3 (magasin en option)

#### **Précautions**

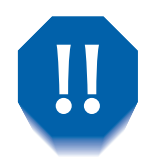

Pour éliminer les risques d'électrocution, n'oubliez pas de mettre hors tension et de débrancher l'imprimante avant d'accéder à l'intérieur pour exécuter cette procédure.

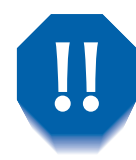

Ne tentez jamais de soulever l'imprimante sans l'aide d'une autre personne. Pour soulever l'imprimante, deux personnes se placent face à face et utilisent les poignées en retrait, tel qu'indiqué ci-dessous.

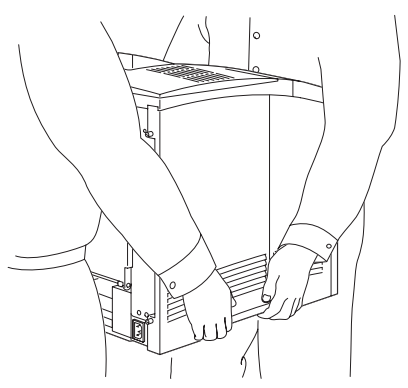

Ne déplacez pas l'imprimante après l'installation du magasin d'alimentation papier.

## Installation d'un magasin d'alimentation

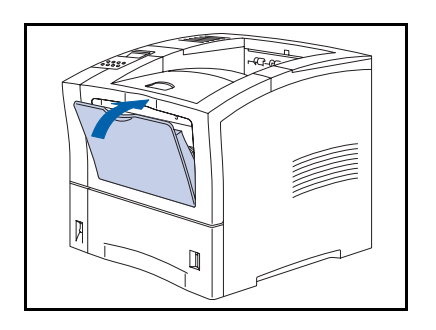

1 Si le magasin d'alimentation manuelle multifeuilles est ouvert, fermez-le.

- **2** Mettez l'imprimante hors tension et débranchez le cordon d'alimentation de la prise secteur et de l'imprimante.

- **3** Soulevez et retirez le magasin d'alimentation standard (Magasin 1) de l'imprimante.

- **4** Placez le magasin d'alimentation en option à l'emplacement réservé à l'imprimante.

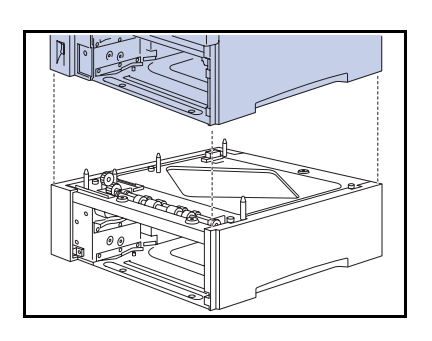

**5** *Avec l'aide d'une autre personne*, déposez l'imprimante délicatement sur le magasin d'alimentation, en alignant les quatre coins de l'imprimante et du magasin d'alimentation.

Un contact brusque entre le magasin et l'imprimante pourrait endommager les éléments internes de cette dernière.

**6** Fixez l'imprimante sur le magasin d'alimentation en option avec les trois vis fournies (deux à l'avant, une à l'arrière).

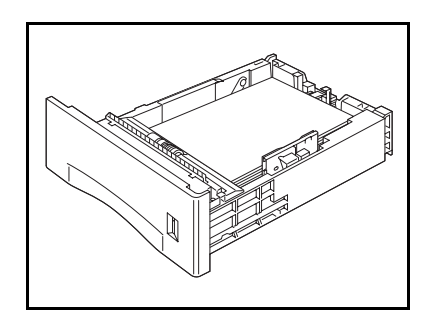

7 Mettez en place du papier dans le magasin d'alimentation en option (le cas échéant, reportez-vous au Chapitre 2 du *Manuel utilisateur* pour plus de détails).

#### Magasin 550 feuilles

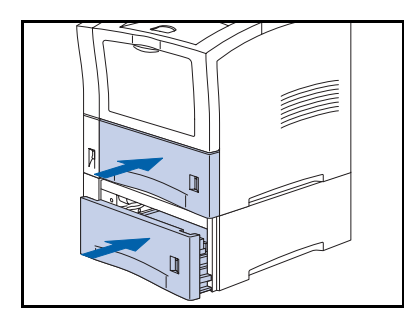

- 8 Insérez les magasins standard et en option dans l'imprimante, en vous assurant qu'ils sont correctement installés.
- **9** Rebranchez le cordon d'alimentation et remettez l'imprimante sous tension.
- 10 Vérifiez l'affichage du panneau de commande. Attendez l'affichage de l'indication Disponible. Si un message d'erreur s'affiche, reportez-vous aux instructions du Tableau 5.1 à la page 5-4.
- 11 Si vous n'avez pas d'autres options à installer, imprimez une feuille de configuration (voir page 1-103) et vérifiez que la ou les options ont été correctement installées.

## Installation de deux magasins d'alimentation

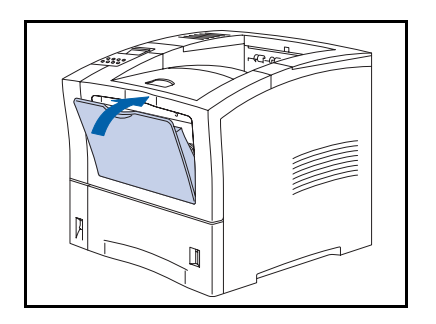

1 Si le magasin d'alimentation manuelle multifeuilles est ouvert, fermez-le.

- **2** Mettez l'imprimante hors tension et débranchez le cordon d'alimentation de la prise secteur et de l'imprimante.

- **3** Soulevez et retirez le magasin d'alimentation standard (Magasin 1) de l'imprimante.

- **4** Placez le magasin d'alimentation en option à l'emplacement réservé à l'imprimante.

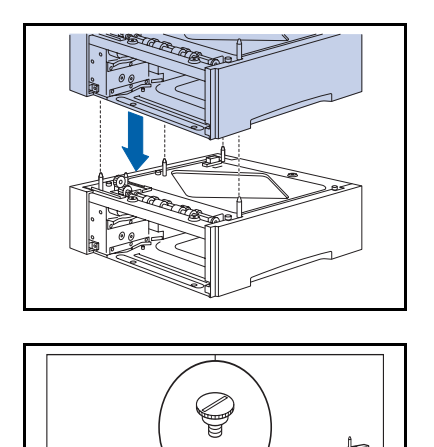

5 Placez le magasin en option sur le magasin inférieur, en alignant les quatre coins des deux magasins.

**6** Fixez le magasin supérieur au magasin inférieur avec les trois vis fournies (deux à l'avant, une à l'arrière).

- 7 *Avec l'aide d'une autre personne*, déposez l'imprimante délicatement sur le magasin d'alimentation supérieur, en alignant les quatre coins de l'imprimante et du magasin d'alimentation.
- Un contact brusque entre le magasin et l'imprimante pourrait endommager les éléments internes de cette dernière.

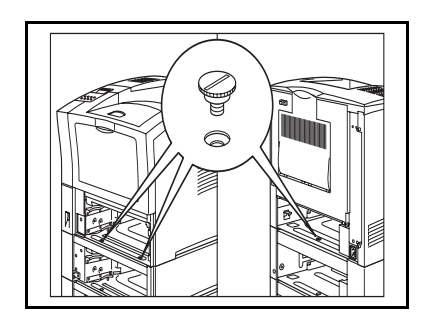

8 Fixez l'imprimante sur le magasin d'alimentation supérieur avec les trois vis fournies (deux à l'avant, une à l'arrière).

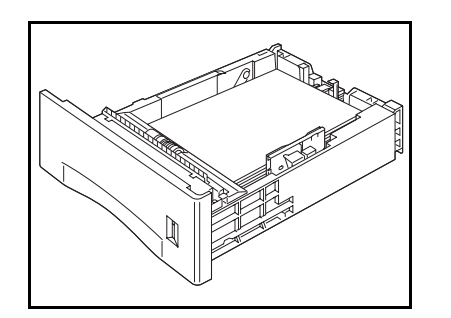

9 Mettez en place du papier dans les magasins d'alimentation (au besoin, reportez-vous au Chapitre 2 du *Manuel utilisateur* pour plus de détails).

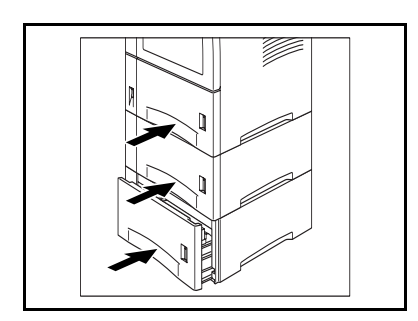

- **10** Insérez les magasins standard et en option dans l'imprimante, en vous assurant qu'ils sont correctement installés.
- **11** Rebranchez le cordon d'alimentation et remettez l'imprimante sous tension.
- 12 Vérifiez l'affichage du panneau de commande. Attendez l'affichage de l'indication Disponible. Si un message d'erreur s'affiche, reportez-vous aux instructions du Tableau 5.1 à la page 5-4.
- 13 Si vous n'avez pas d'autres options à installer, imprimez une feuille de configuration (voir page 1-103) et vérifiez que la ou les options ont été correctement installées.

## Retrait d'un magasin d'alimentation

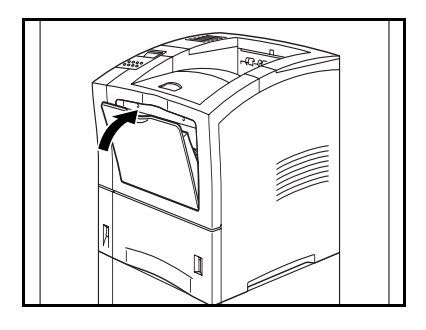

1 Si le magasin d'alimentation manuelle multifeuilles est ouvert, fermez-le.

**2** Mettez l'imprimante hors tension.

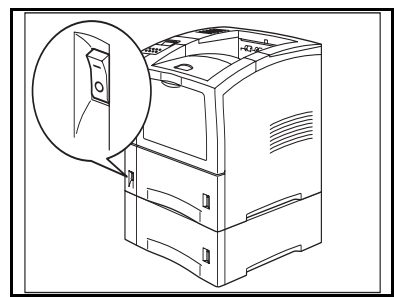

**3** Débranchez le cordon d'alimentation de la prise et de l'imprimante.

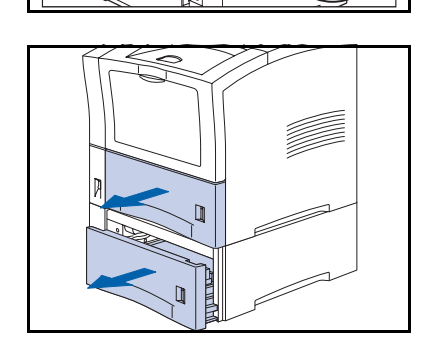

**4** Soulevez et retirez les magasins de l'imprimante et du magasin d'alimentation en option.

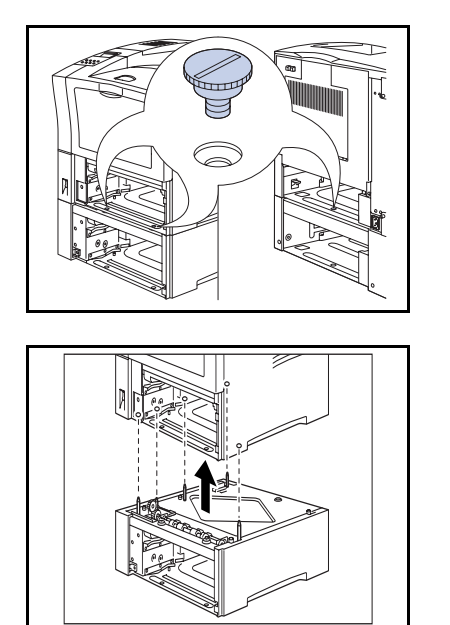

**5** Retirez les trois vis qui fixent l'imprimante au magasin d'alimentation en option (deux à l'avant, une à l'arrière).

- **6** *Avec l'aide d'une autre personne*, soulevez l'imprimante pour la détacher du magasin d'alimentation en option et placez-la à l'endroit souhaité.
- 7 Remettez en place les magasins papier de l'imprimante, rebranchez le cordon d'alimentation et remettez l'imprimante sous tension.
- 8 Vérifiez l'affichage du panneau de commande. Attendez l'affichage de l'indication Disponible. Si un message d'erreur s'affiche, reportez-vous aux instructions du Tableau 5.1 à la page 5-4.

## Magasin pour enveloppes

## Installation

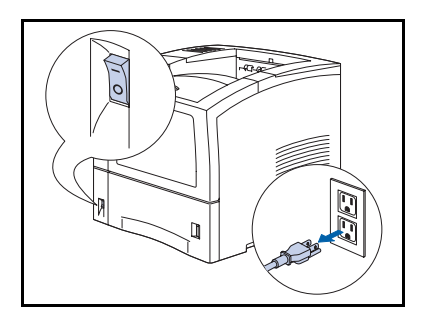

Mettez l'imprimante hors tension et débranchez le cordon d'alimentation de la prise secteur et de l'imprimante.

- 2 Si le magasin d'alimentation manuelle multifeuilles n'est pas ouvert, ouvrez-le.

- **3** Retirez le panneau d'accès.

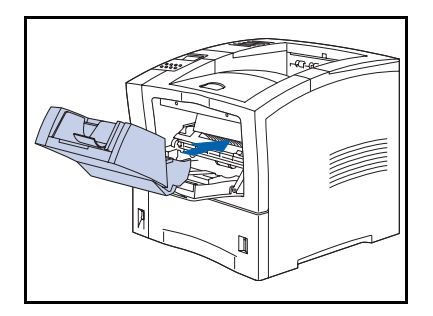

- 4 Poussez le magasin pour enveloppes à fond jusqu'à ce qu'il s'enclenche. Vérifiez qu'il est bien fixé.
- **5** Rebranchez le cordon d'alimentation et remettez l'imprimante sous tension.
- 6 Vérifiez l'affichage du panneau de commande. Attendez l'affichage de l'indication Disponible. Si un message d'erreur s'affiche, reportez-vous aux instructions du Tableau 5.1 à la page 5-4.
- 7 Si vous n'avez pas d'autres options à installer, imprimez une feuille de configuration (voir page 1-103) et vérifiez que l'option ou les options ont été correctement installées.

## Retrait

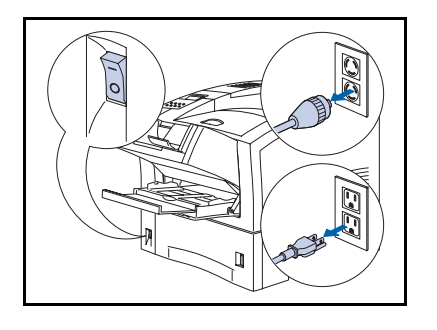

Mettez l'imprimante hors tension et débranchez le cordon d'alimentation de la prise secteur et de l'imprimante.

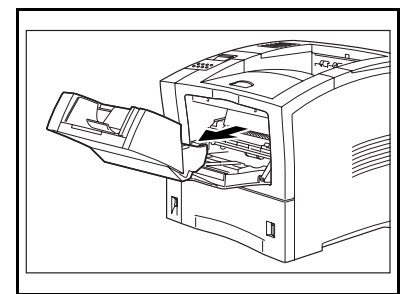

- 2 Soulevez légèrement le magasin pour enveloppes et extrayez-le de l'imprimante.
- **3** Rebranchez le cordon d'alimentation et remettez l'imprimante sous tension.
- 4 Vérifiez l'affichage du panneau de commande. Attendez l'affichage de l'indication Disponible. Si un message d'erreur s'affiche, reportez-vous aux instructions du Tableau 5.1 à la page 5-4.

## Bac à décalage

#### Installation

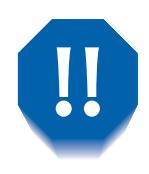

Pour éliminer les risques d'électrocution, n'oubliez pas de mettre hors tension et de débrancher l'imprimante avant d'accéder à l'intérieur pour exécuter cette procédure.

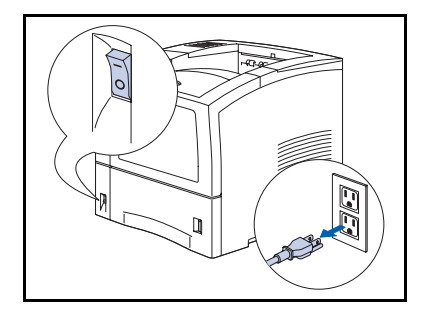

Mettez l'imprimante hors tension et débranchez le cordon d'alimentation de la prise secteur et de l'imprimante.

L'installation du bac à décalage sans mettre l'imprimante hors tension peut provoquer des dysfonctionnements.

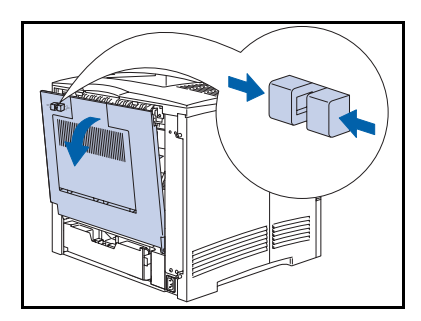

**7** Ouvrez le panneau arrière.

Ne touchez pas le module four. Il devient brûlant lors d'une impression.

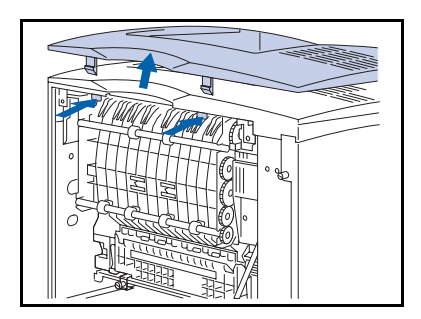

**3** Poussez les pattes de verrouillage du cache options vers l'intérieur et soulevez le cache options.

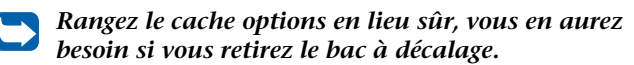

**4** Déposez *délicatement* le bac à décalage sur l'imprimante, en insérant dans le trou en haut de l'imprimante le crochet métallique situé à l'avant du bac à décalage.

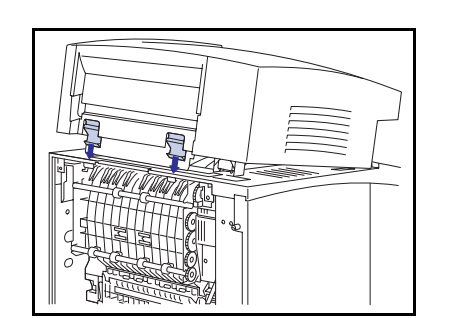

**5** Continuez à abaisser le bac à décalage jusqu'à ce qu'il s'enclenche.

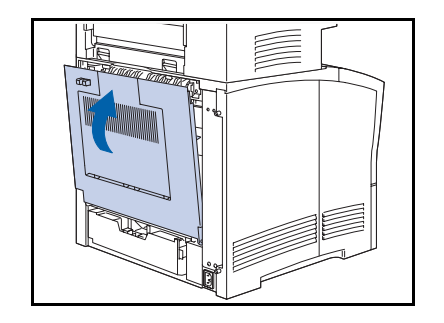

- **6** Fermez le panneau arrière de l'imprimante.
- 7 Rebranchez le cordon d'alimentation et remettez l'imprimante sous tension.
- 8 Vérifiez l'affichage du panneau de commande. Attendez l'affichage de l'indication Disponible. Si un message d'erreur s'affiche, reportez-vous aux instructions du Tableau 5.1 à la page 5-4.
- 9 Si vous n'avez pas d'autres options à installer, imprimez une feuille de configuration (voir page 1-103) et vérifiez que la ou les options ont été correctement installées.

#### Retrait

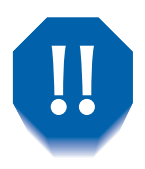

Pour éliminer les risques d'électrocution, n'oubliez pas de mettre hors tension et de débrancher l'imprimante avant d'accéder à l'intérieur pour exécuter cette procédure.

1 Mettez l'imprimante hors tension et débranchez le cordon d'alimentation de la prise secteur et de l'imprimante.

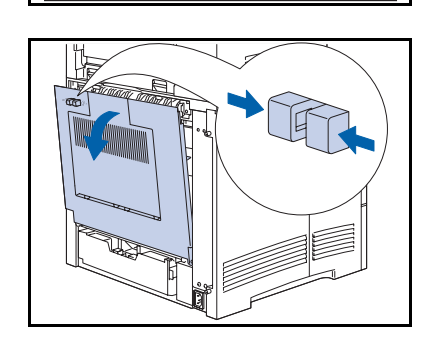

- **7** Ouvrez le panneau arrière de l'imprimante.
  - Ne touchez pas le module four. Il devient brûlant lors d'une impression.

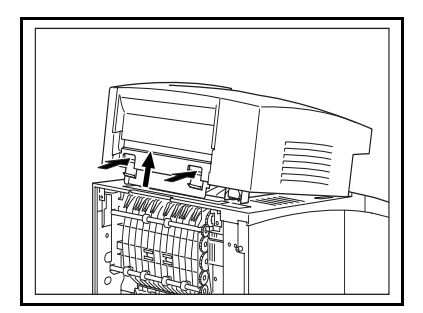

**3** Poussez vers l'intérieur les deux loquets et soulevez le bac à décalage pour le retirer de l'imprimante.
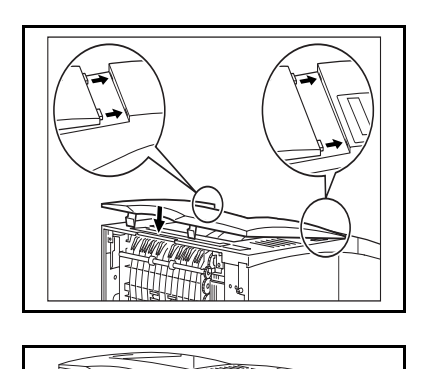

**4** Réinstallez le cache options sur l'imprimante.

- **5** Fermez le panneau arrière de l'imprimante.
- 6 Rebranchez le cordon d'alimentation et remettez l'imprimante sous tension.
- 7 Vérifiez l'affichage du panneau de commande. Attendez l'affichage de l'indication Disponible. Si un message d'erreur s'affiche, reportez-vous aux instructions du Tableau 5.1 à la page 5-4.

# **Bac face dessus**

# Installation

1

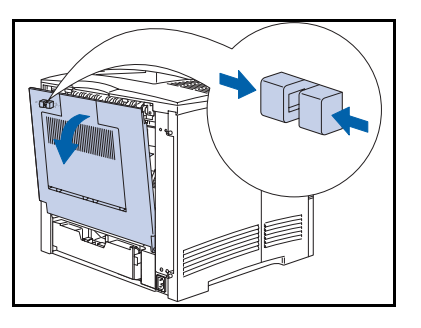

Ouvrez le panneau arrière de l'imprimante.

Ne touchez pas le module four. Il devient brûlant lors d'une impression.

- **2** Dégagez la bande de fixation en plastique.

- **3** Faites glisser le clip de verrouillage vers l'arrière.

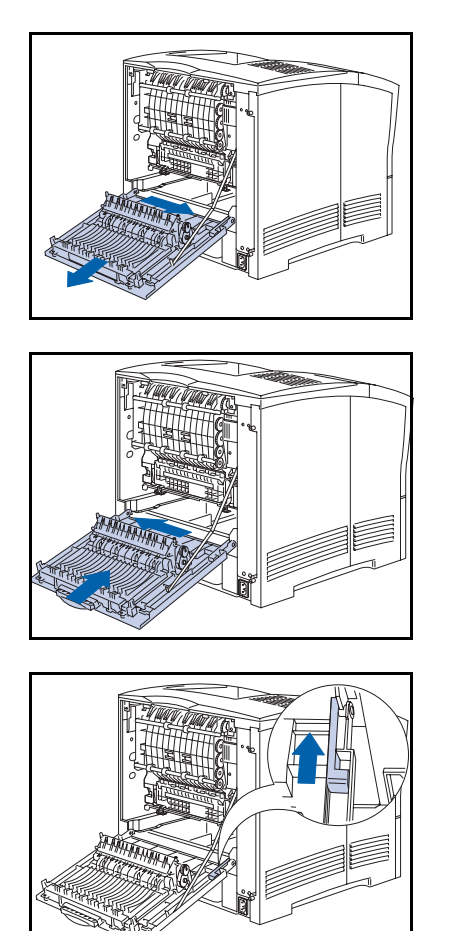

**4** Faites glisser le panneau vers la droite et dégagez-le des chevilles.

5 Alignez sur les chevilles le panneau arrière incorporant un bac face dessus, puis faites-le glisser vers la gauche.

6 Faites glisser le clip de verrouillage vers l'avant.

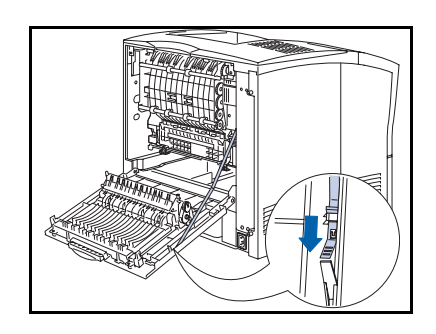

**7** Attachez la bande de fixation en plastique.

#### Bac face dessus

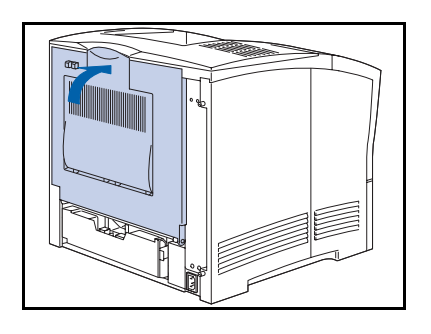

**8** Fermez le panneau arrière.

**Q** Ouvrez le bac face dessus pour y diriger la sortie.

Lorsque le bac face dessus est ouvert, toute sortie y est dirigée ; tous les travaux sont alors imprimés en mode recto (une face).

### Retrait

Pour retirer le bac face dessus, suivez les instructions d'installation commençant à la page 6-22 mais installez le panneau arrière de l'imprimante d'origine à la place du panneau arrière muni d'un bac face dessus.

# Module recto verso

## Installation

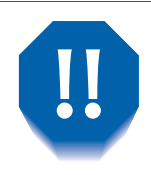

Pour éliminer les risques d'électrocution, n'oubliez pas de mettre hors tension et de débrancher l'imprimante avant d'accéder à l'intérieur pour exécuter cette procédure.

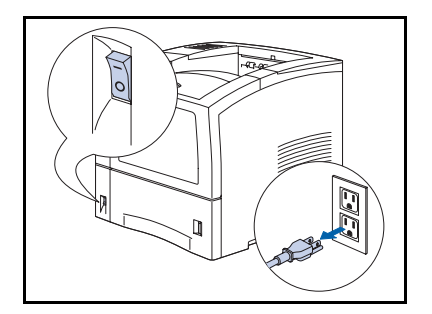

Mettez l'imprimante hors tension et débranchez le cordon d'alimentation de la prise secteur et de l'imprimante.

L'installation du module recto-verso sans mettre l'imprimante hors tension peut provoquer des dysfonctionnements.

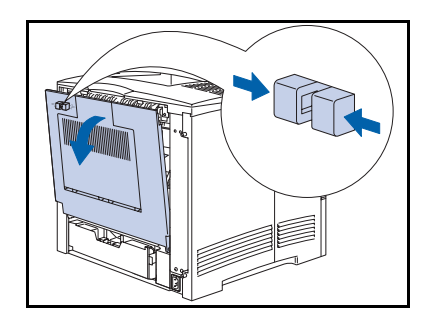

**7** Ouvrez le panneau arrière.

Ne touchez pas le module four. Il devient brûlant lors d'une impression.

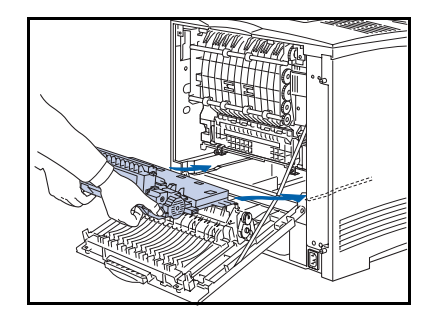

Retirez le ruban d'emballage du module recto-verso et insérez l'unité dans les profilés de guidage gauche et droit à l'intérieur de l'imprimante.

#### Module recto verso

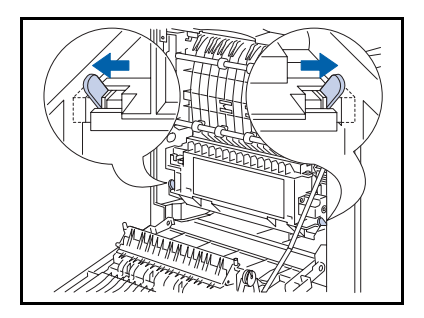

**4** Faites glisser le module jusqu'à ce que les leviers verts s'enclenchent.

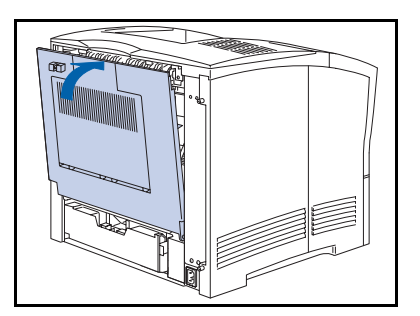

- **5** Fermez le panneau arrière de l'imprimante.
- **6** Rebranchez le cordon d'alimentation et remettez l'imprimante sous tension.
- 7 Vérifiez l'affichage du panneau de commande. Attendez l'affichage de l'indication Disponible. Si un message d'erreur s'affiche, reportez-vous au Tableau 5.1 à la page 5-4 pour consulter les instructions.
- 8 Si vous n'avez pas d'autres options à installer, imprimez une feuille de configuration (voir page 1-103) et vérifiez que la ou les options ont été correctement installées.

### Retrait

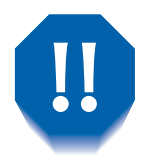

Pour éliminer les risques d'électrocution, n'oubliez pas de mettre hors tension et de débrancher l'imprimante avant d'accéder à l'intérieur pour exécuter cette procédure.

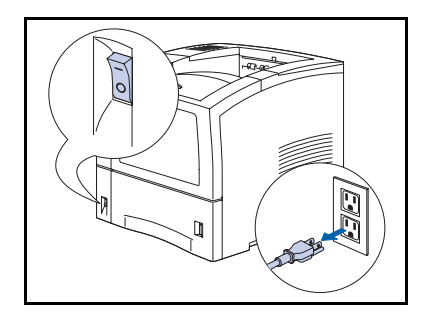

1 Mettez l'imprimante hors tension et débranchez le cordon d'alimentation de la prise secteur et de l'imprimante.

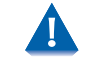

Le retrait du module recto-verso sans mettre l'imprimante hors tension peut provoquer des dysfonctionnements.

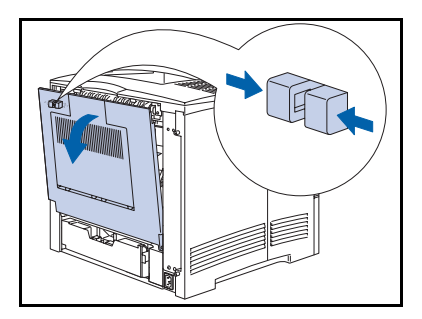

**7** Ouvrez le panneau arrière de l'imprimante.

Ne touchez pas le module four. Il devient brûlant lors d'une impression.

#### Module recto verso

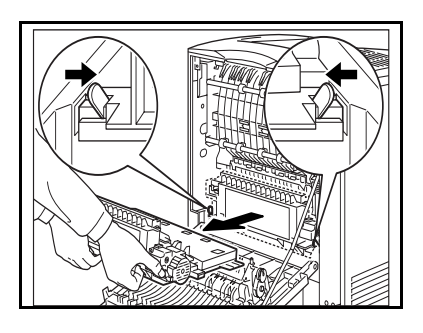

**3** Faites glisser vers l'intérieur les pattes vertes à gauche et à droite du module recto-verso et tirez celui-ci pour l'extraire de l'imprimante.

- **4** Fermez le panneau arrière de l'imprimante.
- **5** Rebranchez le cordon d'alimentation et remettez l'imprimante sous tension.
- 6 Vérifiez l'affichage du panneau de commande. Attendez l'affichage de l'indication Disponible. Si un message d'erreur s'affiche, reportez-vous aux instructions du Tableau 5.1 à la page 5-4.

# **Disque dur**

# Installation

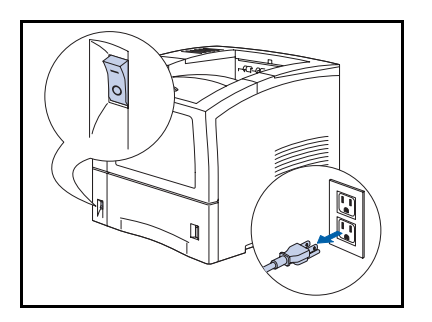

Mettez l'imprimante hors tension et débranchez le cordon d'alimentation de la prise secteur et de l'imprimante.

L'installation du disque dur sans mettre l'imprimante hors tension peut provoquer des dysfonctionnements.

- **2** A l'arrière de l'imprimante, desserrez les vis à molette en haut et en bas du panneau gauche.

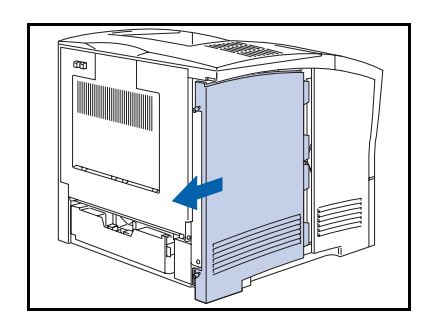

**3** Faites glisser le panneau gauche vers vous puis abaissez-le pour le retirer.

Disque dur

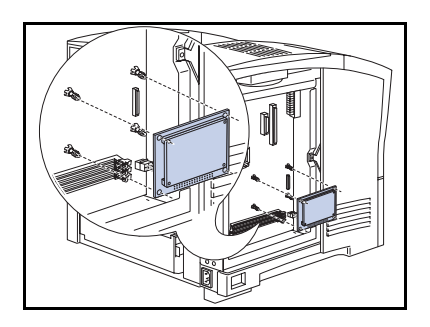

4 Alignez le disque dur sur les tiges de support et le connecteur de la carte contrôleur.

Des tiges de support supplémentaires peuvent être livrées avec ce kit. Elles ne sont pas requises pour cette imprimante.

**5** Poussez le disque dur jusqu'à ce que le connecteur et les tiges de support s'enclenchent.

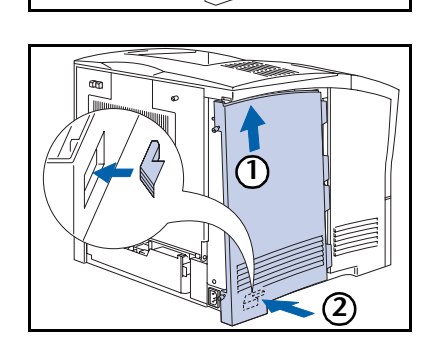

6 Pour remettre le panneau latéral, (1) insérez-le en l'inclinant légèrement et (2) en alignant la patte sur l'imprimante.

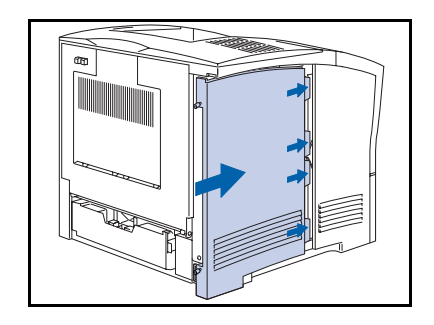

7 Faites glisser le panneau latéral en place. Vérifiez qu'il est bien enclenché.

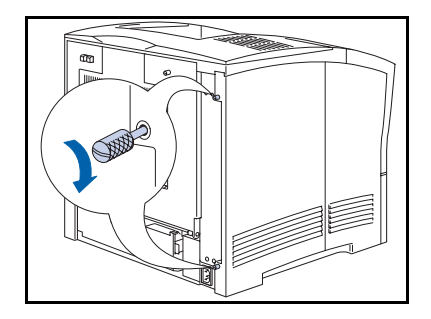

- 8 Serrez les vis à molette en haut et en bas du panneau gauche.
- **9** Rebranchez le cordon d'alimentation et remettez l'imprimante sous tension.
- 10 Vérifiez l'affichage du panneau de commande. Lorsque l'imprimante a terminé les diagnostics de mise sous tension, l'affichage indique Disponible. Si un message d'erreur s'affiche, reportez-vous aux instructions du Tableau 5.1 à la page 5-5.
- 11 Si vous n'avez pas d'autres options à installer, imprimez une feuille de configuration (voir page 1-103) et vérifiez que la ou les options ont été correctement installées.

#### Disque dur

## Retrait

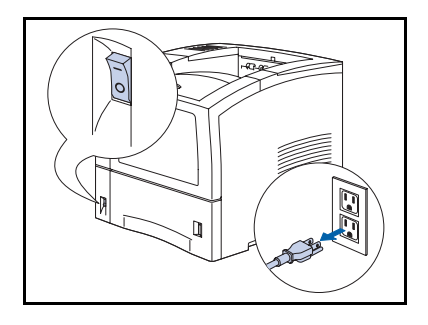

1 Mettez l'imprimante hors tension et débranchez le cordon d'alimentation de la prise secteur et de l'imprimante.

Le retrait du disque dur sans mettre l'imprimante hors tension peut provoquer des dysfonctionnements.

- 2 A l'arrière de l'imprimante, desserrez les vis à molette en haut et en bas du panneau gauche.

- **3** Faites glisser le panneau gauche vers vous, puis abaissez-le pour le retirer.

- **4** Dégagez délicatement le disque des tiges de support, et soulevez-le pour l'extraire de la carte contrôleur.

- 5 Pour remettre le panneau latéral, (1) insérez-le en l'inclinant légèrement et (2) alignez la patte sur l'imprimante.

- **6** Faites glisser le panneau en place. Vérifiez qu'il est bien enclenché.

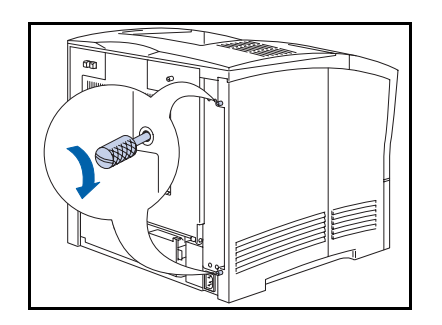

- 7 Serrez les vis à molette en haut et en bas du panneau gauche.
- 8 Rebranchez le cordon d'alimentation et remettez l'imprimante sous tension.
- 9 Vérifiez l'affichage du panneau de commande. Lorsque l'imprimante a terminé les diagnostics de mise sous tension, l'affichage indique Disponible. Si un message d'erreur s'affiche, reportez-vous aux instructions du Tableau 5.1 à la page 5-5.

# **Carte d'interface**

# Installation

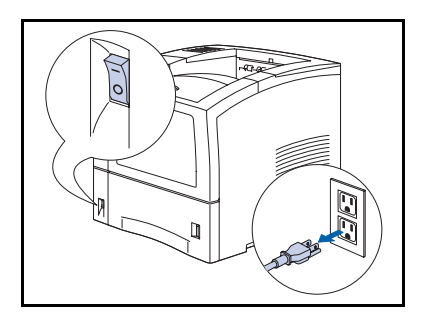

Mettez l'imprimante hors tension et débranchez le cordon d'alimentation de la prise secteur et de l'imprimante.

L'installation de la carte sans mettre l'imprimante hors tension peut provoquer des dysfonctionnements.

- **2** A l'arrière de l'imprimante, desserrez les vis à molette en haut et en bas du panneau gauche.

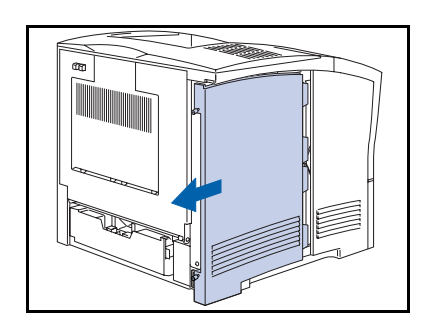

**3** Faites glisser le panneau gauche vers vous puis abaissez-le pour le retirer.

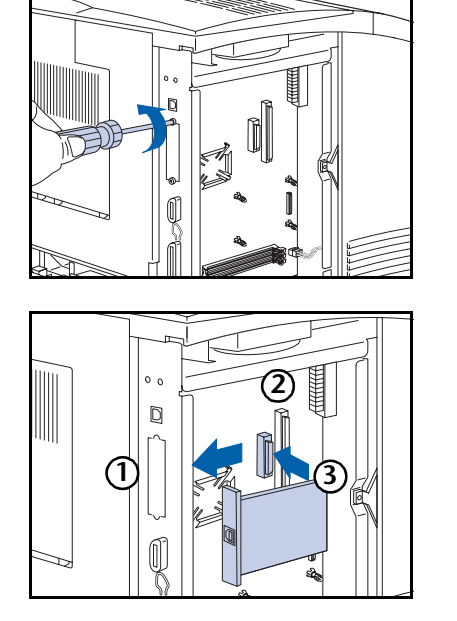

**4** Retirez le volet du port. Conservez les vis et le volet.

Pour installer la carte, (1) alignez le bord avant de la carte sur l'ouverture du port, (2) alignez le connecteur de la carte sur le réceptacle de la carte contrôleur et (3) appuyez sur la carte pour l'enclencher dans le réceptacle.

- 6 Fixez la carte avec les vis retirées à l'étape 4.

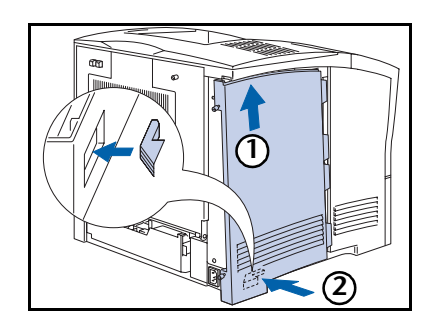

7 Pour remettre le panneau, (1) insérez-le en l'inclinant légèrement et (2) alignez la patte sur l'imprimante.

#### Carte d'interface

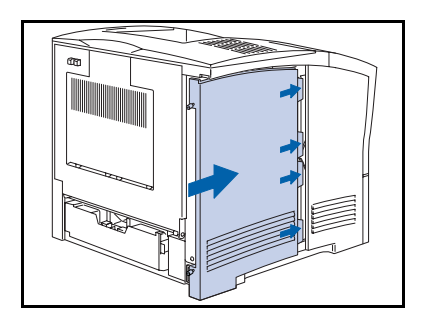

**8** Faites glisser le panneau en place. Vérifiez qu'il est bien enclenché.

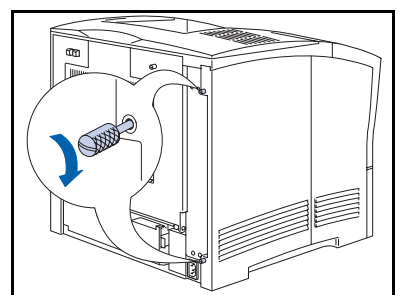

- **9** Serrez les vis à molette en haut et en bas du panneau gauche.
- **10** Rebranchez le cordon d'alimentation et remettez l'imprimante sous tension.
- 11 Vérifiez l'affichage du panneau de commande. Lorsque l'imprimante a terminé les diagnostics de mise sous tension, l'affichage indique Disponible. Si un message d'erreur s'affiche, reportez-vous aux instructions du Tableau 5.1 à la page 5-5.
- 12 Si vous n'avez pas d'autres options à installer, imprimez une feuille de configuration (voir page 1-103) et vérifiez que la ou les options ont été correctement installées.

## **Retrait**

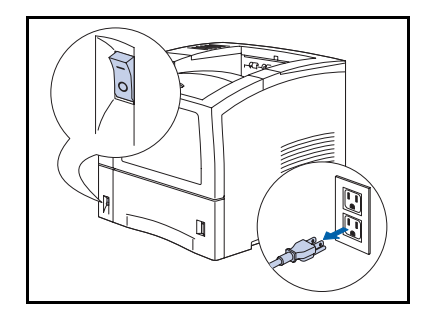

œ

Mettez l'imprimante hors tension et débranchez le cordon 1 d'alimentation de la prise secteur et de l'imprimante.

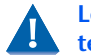

Le retrait de la carte sans mettre l'imprimante hors tension peut provoquer des dysfonctionnements.

A l'arrière de l'imprimante, desserrez les vis à molette en 2 haut et en bas du panneau gauche.

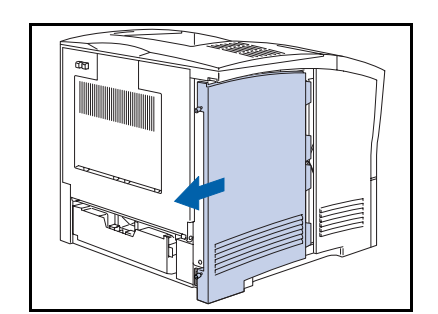

0 D **3** Faites glisser le panneau gauche vers vous puis abaissez-le pour le retirer.

**4** Retirez les vis fixant la carte à la carte contrôleur. Conservez les vis.

#### Carte d'interface

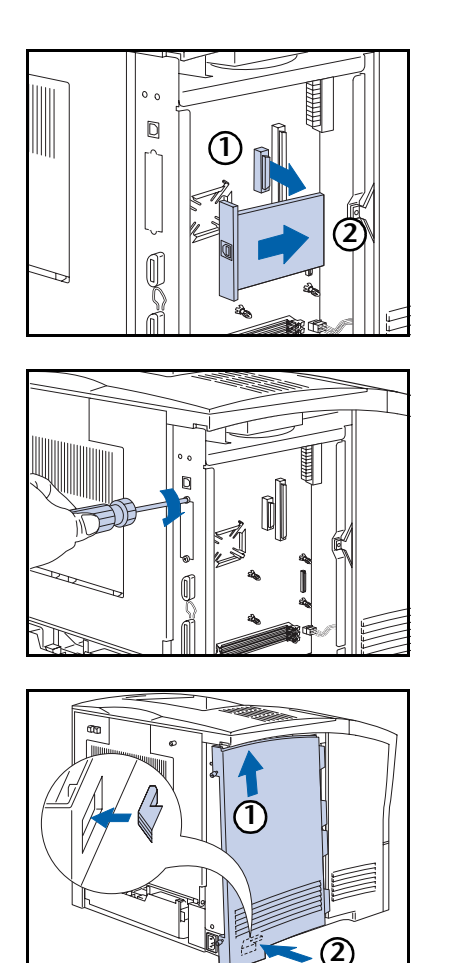

5 Pour retirer la carte, tirez celle-ci (1) au-dessus du réceptacle de la carte contrôleur, puis extrayez-la de l'ouverture du port.

**6** Fixez le volet de port d'origine avec les vis retirées à l'étape 4.

7 Pour remettre le panneau, (1) insérez-le en l'inclinant légèrement et (2) alignez la patte sur l'imprimante.

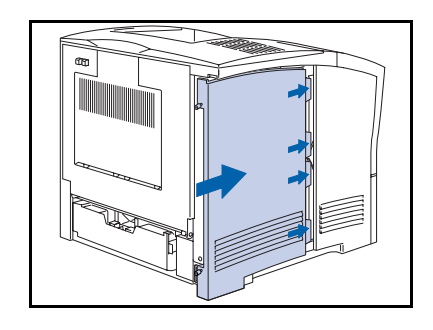

8 Faites glisser le panneau en place. Vérifiez qu'il est bien fixé.

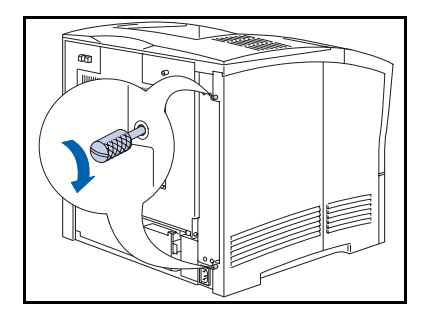

- **9** Serrez les vis à molette en haut et en bas du panneau gauche.
- **10** Rebranchez le cordon d'alimentation et remettez l'imprimante sous tension.
- 11 Vérifiez l'affichage du panneau de commande. Lorsque l'imprimante a terminé les diagnostics de mise sous tension, l'affichage indique Disponible. Si un message d'erreur s'affiche, reportez-vous aux instructions du Tableau 5.1 à la page 5-5.
- 12 Si vous n'avez pas d'autres options à installer, imprimez une feuille de configuration (voir page 1-103) et vérifiez que la ou les options ont été correctement installées.

# Mémoire supplémentaire

# Installation ou retrait

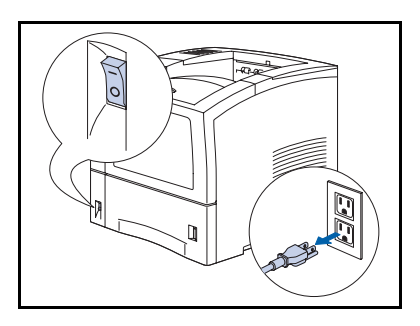

La procédure suivante permet d'installer de la mémoire système et de la mémoire flash.

1 Mettez l'imprimante hors tension et débranchez le cordon d'alimentation de la prise secteur et de l'imprimante.

L'installation de mémoire sans mettre l'imprimante hors tension peut provoquer des dysfonctionnements.

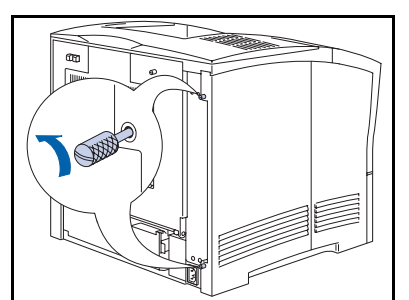

2 A l'arrière de l'imprimante, desserrez les vis à molette en haut et en bas du panneau gauche.

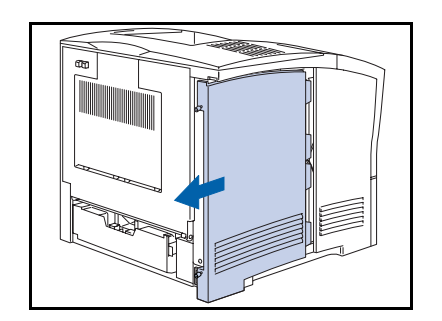

**3** Faites glisser le panneau gauche vers vous puis abaissez-le pour le retirer.

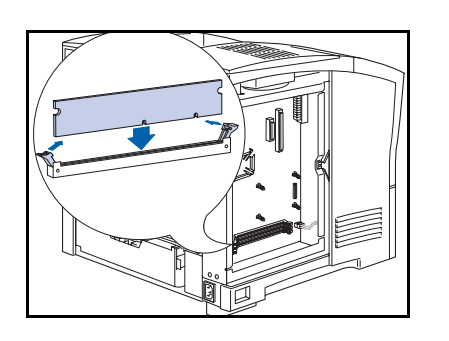

4 Insérez la mémoire dans un connecteur libre et poussez délicatement jusqu'à ce que les clips d'extrémité s'enclenchent. Si les clips ne s'enclenchent pas, refermez-les manuellement sur la mémoire.

Pour retirer la mémoire, dégagez les clips d'extrémité et tirez délicatement la mémoire pour l'extraire du connecteur.

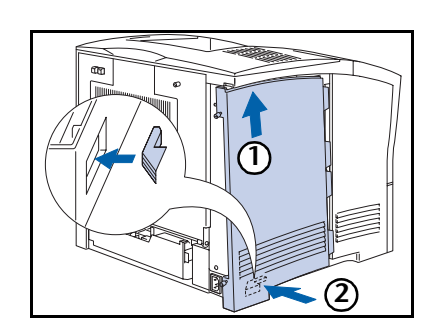

**5** Pour remettre le panneau, (1) insérez-le en l'inclinant légèrement et (2) alignez la patte sur l'imprimante.

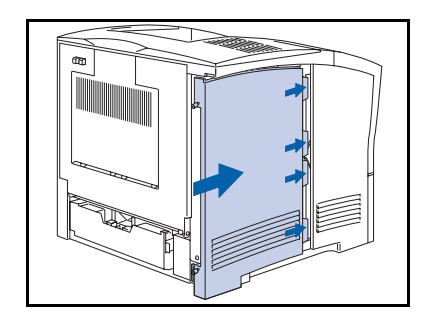

**6** Faites glisser le panneau en place. Vérifiez qu'il est bien fixé.

#### Mémoire supplémentaire

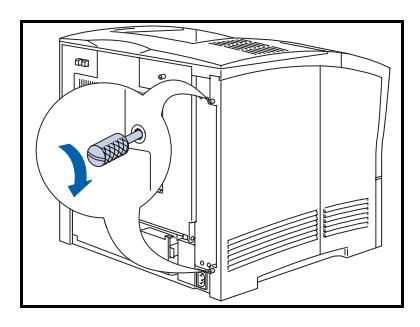

- **7** Serrez les vis à molette en haut et en bas du panneau gauche.
- 8 Rebranchez le cordon d'alimentation et remettez l'imprimante sous tension.
- 9 Vérifiez l'affichage du panneau de commande. Lorsque l'imprimante a terminé les diagnostics de mise sous tension, l'affichage indique Disponible. Si un message d'erreur s'affiche, reportez-vous aux instructions du Tableau 5.1 à la page 5-5.
- 10 Si vous n'avez pas d'autres options à installer, imprimez une feuille de configuration (voir page 1-103) et vérifiez que l'option ou les options ont été correctement installées.

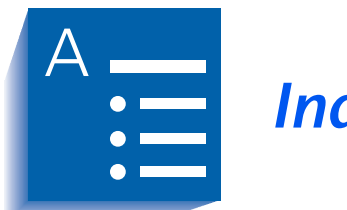

Index

#### Α

Activ AppSocket valeur dans le menu Ethernet • 1-72 dans le menu Token Ring • 1-86 Activ EtherTalk valeur • 1-73 Activ TokenTalk valeur • 1-87 Activation port valeur dans le menu Parallèle • 1-55 dans le menu Série • 1-59 dans le menu USB • 1-63 Activer DLC/LLC valeur dans le menu Ethernet • 1-69 dans le menu Token Ring • 1-83 Activer HTTP valeur

dans le menu Ethernet • 1-74 dans le menu Token Ring • 1-88 Activer LPR valeur dans le menu Ethernet • 1-67 dans le menu Token Ring • 1-81 Activer NetBEUI valeur dans le menu Ethernet • 1-70 dans le menu Token Ring • 1-84 Activer Novell valeur • 1-96 Adresse IP valeur dans le menu Ethernet • 1-75 dans le menu Token Ring • 1-89 Afficher fautes • 1-107 Annuler travail exécution • 1-17

Arboresc. NDS valeur • 1-101 Attente polit. valeur • 1-47 Attente port valeur dans le menu Ethernet • 1-78 dans le menu Parallèle • 1-55 dans le menu Série • 1-59 dans le menu Token Ring • 1-92 dans le menu USB • 1-63

#### В

Bac à décalage installation • 6-18 → 6-19 retrait • 6-20 → 6-21

Bac face dessus installation • 6-22 → 6-24 retrait • 6-24

Bac standard destination de sortie • 1-51

Bidirectionnel valeur • 1-57 Bord à bord valeur • 1-49

### C

Carte d'interface réseau installation • 6-34  $\rightarrow$  6-36 retrait • 6-37  $\rightarrow$  6-39 Carte Ethernet 10Base2 description • 6-4 Carte Token Ring description • 6-4 Cartouche d'impression laser remplacement • 4-3  $\rightarrow$  4-5 CentreWare DP description • 2-2 fonctionnalités • 2-2 utilisation décalage de la sortie • 1-125 initialisation du disque dur • 3-2 Commutation de magasins conditions d'exception de gestion du papier • 1-117 → 1-119 description • 1-114  $\rightarrow$  1-124 exemples • 1-122 non-correspondance de format/type de papier • 1-124 règles • 1-120 valeurs Ordre magasins • 1-116 voir aussi Ordre magasins Config four valeur • 1-29 Contexte NDS valeur • 1-102 Contrôle de flux valeur • 1-60

#### D

Débit en bauds valeur • 1-61 Décalage de la sortie •  $1-125 \rightarrow 1-127$ Décalage sortie valeur • 1-51 Délai sortie valeur • 1-50 Destination sort valeur • 1-51 Disque dur description • 3-2 initialisation • 3-2 installation •  $6-29 \rightarrow 6-31$ paramètres du panneau de commande • 1-112 retrait •  $6-32 \rightarrow 6-33$ utilisation • 3-12 impression de travaux sécurisés et d'épreuves • 3-8 téléchargement des formulaires • 3-3 téléchargement des macros • 3-3 téléchargement des polices • 3-3

#### Е

Encre réduction de la consommation • 1-48

Envoi de courrier MaiLinx • 2-5 Envoi/réception de messages de courrier électronique • 2-5

#### F

Feuille de configuration impression • 1-104 Fin de ligne valeur • 1-41 Format envelop. valeur • 1-25 Format flash exécution • 1-113 Format MBF valeur • 1-24 Format papier valeur • 1-45 Format person. valeur • 1-28 Formater disq. exécution • 1-113 Formats papier personnalisés •  $1-130 \rightarrow 1-134$ configuration • 1-130 Formulaires téléchargement • 3-3 → 3-7

#### G

Galets d'alimentation remplacement • 4-7 → 4-10 Gestionnaires utilisation téléchargement des formulaires • 3-3 téléchargement des macros • 3-3 téléchargement des polices • 3-3

#### Η

Histor. fautes impression • 1-107

### I.

Identification des incidents messages du panneau de commande • 5-4 Impression en recto-verso • 1-128  $\rightarrow$  1-129 Impression test impression • 1-106 Imp. erreurs PS valeur • 1-52 Initial. disque exécution • 1-112 Internet *voir aussi* Services Internet CentreWare Interv. appel valeur • 1-98

### J

Jeu de symboles valeur • 1-38

#### K

Kit de maintenance description • 4-6 installation • 4-6

### L

LAA valeur • 1-94 Langue valeur • 1-44 Longueur de page valeur • 1-40

#### Μ

Macros téléchargement •  $3-3 \rightarrow 3-7$ Magasin pour enveloppes installation •  $6-16 \rightarrow 6-17$ retrait • 6-17Magasin 550 feuilles installation •  $6-6 \rightarrow 6-13$ retrait •  $6-14 \rightarrow 6-15$  Masque sous-rés. valeur dans le menu Ethernet • 1-76 dans le menu Token Ring • 1-90 Mémoire installation ou retrait •  $6-40 \rightarrow 6-42$ Mémoire flash description • 3-2 initialisation • 3-2 utilisation téléchargement des formulaires • 3-3 téléchargement des macros • 3-3 téléchargement des polices • 3-3 Menu Ethernet •  $1-65 \rightarrow 1-66$ options Activ AppSocket • 1-72 Activ EtherTalk • 1-73 Activer DLC/LLC • 1-69 Activer HTTP • 1-74 Activer LPR • 1-67 Activer NetBEUI • 1-70 Adresse IP • 1-75 Attente port • 1-78 Masque sous-rés. • 1-76 Page de garde LPR • 1-67 Passerelle déf. • 1-77 PDL AppSocket • 1-72 PDL DLC/LLC • 1-69 PDL LPR • 1-68 PDL NetBEUI • 1-71 PS bin AppSocket • 1-73 PS bin DLC/LLC • 1-70 PS bin LPR • 1-68 PS bin NetBEUI • 1-71 Rés. adresse IP • 1-74 Vitesse • 1-78 Menu Impression • 1-103 options Afficher fautes • 1-107 Démo PCL • 1-104 Feuille de configuration • 1-104 Histor. fautes • 1-107 Impression test • 1-106 Mode hexadécim. • 1-108 Polices PCL • 1-105 Polices PS • 1-105 Redémarrer impr. • 1-108 Répertoire disq. • 1-106 Structure menus • 1-106

Menu Magasin •  $1-22 \rightarrow 1-23$ options Config four • 1-29 Format envelop. • 1-25 Format MBF • 1-24 Format person. • 1-28 Mode mag. 1 • 1-28 Mode mag. 2 • 1-28 Mode mag. 3 • 1-28 Ordre magasins • 1-27 Type envelop. • 1-26 Type mag. 1 • 1-26 Type mag. 2 • 1-26 Type mag. 3 • 1-26 Type MBF • 1-25 Menu Mot de passe • 1-19 utilisation • 1-19  $\rightarrow$  1-21 Menu Novell • 1-95 options Activer Novell • 1-96 Arboresc. NDS • 1-101 Contexte NDS • 1-102 Interv. appel • 1-98 Mode Novell • 1-97 Nom ser. imp. • 1-99 PDL Novell • 1-96 PS bin Novell • 1-97 Serv. primaire • 1-100 Type trame • 1-98 Menu Parallèle • 1-54 options Activation port • 1-55 Attente port • 1-55 Bidirectionnel • 1-57 PDL parallèle • 1-56 PS binaire • 1-56 Menu PCL • 1-35 options Fin de ligne • 1-41 Jeu de symboles • 1-38 Longueur de page • 1-40 Numéro police • 1-36 Orientation • 1-39 Pas • 1-36 Taille du point • 1-37 Menu RAZ • 1-109 options Format flash • 1-113 Formater disg. • 1-113

Initial. disque • 1-112 Mode démo • 1-111 Supp. tous trav. • 1-112 Val déf. réseau • 1-110 Val. déf. usine • 1-110 Menu Série • 1-58 options Activation port • 1-59 Attente port • 1-59 Contrôle de flux • 1-60 Débit en bauds • 1-61 PDL série • 1-60 PS binaire • 1-61 Menu Système • 1-42 → 1-43 options Attente polit. • 1-47 Bord à bord • 1-49 Décalage sortie • 1-51 Délai sortie • 1-50 Destination sort • 1-51 Format papier • 1-45 Imp. erreurs PS • 1-52 Langue • 1-44 Mode Brouillon • 1-48 Mode Veille • 1-52 Nombre d'impr. • 1-47 Recto-verso 1-48 Résolution • 1-50 Sél. papier auto • 1-46 Type de papier • 1-45 Valeurs défaut • 1-53 XIE • 1-49 Menu Token Ring •  $1-79 \rightarrow 1-80$ options Activ AppSocket • 1-86 Activ TokenTalk • 1-87 Activer DLC/LLC • 1-83 Activer HTTP • 1-88 Activer LPR • 1-81 Activer NetBEUI • 1-84 Adresse IP • 1-89 Attente port • 1-92 LAA • 1-94 Masque sous-rés. • 1-90 Page de garde LPR • 1-81 Passerelle déf. • 1-91 PDL AppSocket • 1-86 PDL DLC/LLC • 1-83 PDL LPR • 1-82 PDL NetBEUI • 1-85

PS bin AppSocket • 1-87 PS bin DLC/LLC • 1-84 PS bin LPR • 1-82 PS bin NetBEUI • 1-85 Rés. adresse IP • 1-88 Routage source • 1-93 Vitesse • 1-93 Menu Travaux • 1-16 options Annuler travail • 1-17 Redémarrer impr. • 1-18 Saut de page • 1-17 Menu USB • 1-62 options Activation port • 1-63 Attente port • 1-63 PDL USB • 1-64 PS binaire • 1-64 Mode Brouillon valeur • 1-48 Mode démo valeur • 1-111 Mode hexadécim. valeur • 1-108 Mode mag. 1 valeur • 1-28 Mode mag. 2 valeur • 1-28 Mode mag. 3 valeur • 1-28 Mode Novell valeur • 1-97 Mode Veille valeur • 1-52 Module four remplacement •  $4-14 \rightarrow 4-16$ Module recto verso installation •  $6-25 \rightarrow 6-26$ retrait • 6-27 → 6-28

#### Ν

Nettoyage de l'imprimante • 4-2 Nom ser. imp. valeur • 1-99 Nombre d'impr. valeur • 1-47 Numéro police valeur • 1-36

#### 0

```
Ordre magasins
exemples d'utilisation • 1-122
utilisation des règles • 1-120
valeur • 1-27
voir aussi Commutation de magasins
Orientation
valeur • 1-39
```

#### Ρ

Page de garde LPR valeur dans le menu Ethernet • 1-67 dans le menu Token Ring • 1-81 Page Démo PCL impression • 1-104 Panneau de commande affichage • 1-4 messages • 5-4 touches • 1-6  $\rightarrow$  1-7 utilisation • 1-3  $\rightarrow$  1-7 voyants • 1-5 Papier décalage de la sortie • 1-125 spécification la taille • 1-45 spécification le type • 1-45 Pas valeur • 1-36 Passerelle déf. valeur dans le menu Ethernet • 1-77 dans le menu Token Ring • 1-91 PDL AppSocket valeur dans le menu Ethernet • 1-72 dans le menu Token Ring • 1-86 PDL DLC/LLC valeur dans le menu Ethernet • 1-69 dans le menu Token Ring • 1-83 PDL LPR valeur dans le menu Ethernet • 1-68 dans le menu Token Ring • 1-82 PDL NetBEUI valeur dans le menu Ethernet • 1-71 dans le menu Token Ring • 1-85 PDL Novell valeur • 1-96 PDL parallèle valeur • 1-56 PDL série valeur • 1-60 PDL USB valeur • 1-64 Polices téléchargement •  $3-3 \rightarrow 3-7$ Polices PCL impression • 1-105 Polices PS impression • 1-105 PostScript activation du mode binaire • 1-56 définition du mode bin AppSocket • 1-73, 1-87 définition du mode bin DLC/ LLC • 1-70, 1-84 définition du mode bin LPR • 1-68, 1-82 définition du mode bin NetBEUI • 1-71, 1-85 définition du mode bin Novell • 1-97 définition du mode binaire • 1-61, 1-64 impression les erreurs • 1-52 liste de polices • 1-105 PS bin AppSocket valeur dans le menu Ethernet • 1-73 dans le menu Token Ring • 1-87 PS bin DLC/LLC valeur dans le menu Ethernet • 1-70 dans le menu Token Ring • 1-84 PS bin LPR valeur dans le menu Ethernet • 1-68 dans le menu Token Ring • 1-82

PS bin NetBEUI valeur dans le menu Ethernet • 1-71 dans le menu Token Ring • 1-85 PS bin Novell valeur dans le menu Novell • 1-97 PS binaire valeur • 1-56, 1-61, 1-64

#### R

Réception de courrier MaiLinx • 2-5 Recto-verso valeur • 1-48 Redémarrer impr. exécution • 1-108 initialision • 1-18 Répertoire disq. impression • 1-106 Résolution valeur • 1-50 Rés. adresse IP valeur dans le menu Ethernet • 1-74 dans le menu Token Ring • 1-88 Rouleau chauffant remplacement • 4-11 → 4-13 Routage source valeur • 1-93

### S

Saut de page provocation • 1-17 Sél. papier auto valeur • 1-46 Services Internet CentreWare • 2-4 Serv. primaire valeur • 1-100 Structure menus impression • 1-106 Supp. tous trav. exécution • 1-112

#### Т

Taille du point valeur • 1-37 Téléchargement formulaires •  $3-3 \rightarrow 3-7$ macros •  $3-3 \rightarrow 3-7$ polices •  $3-3 \rightarrow 3-7$ Travaux d'impression d'épreuves création • 3-10 → 3-11 Travaux sécurisés création • 3-8 → 3-9 Type de papier valeur • 1-45 Type envelop. valeur • 1-26 Type mag. 1 valeur • 1-26 Type mag. 2 valeur • 1-26 Type mag. 3 valeur • 1-26 Type MBF valeur • 1-25 Type trame valeur • 1-98 V Val déf. réseau rétablissement • 1-110 Valeurs défaut valeur • 1-53

valeur • 1-53 Val. déf. usine rétablissement • 1-110 Vitesse valeur dans le menu Ethernet • 1-78 dans le menu Token Ring • 1-93

### Х

```
XIE
valeur • 1-49
```

Manuel de l'administrateur système